TravelMate 6492 Series Service Guide

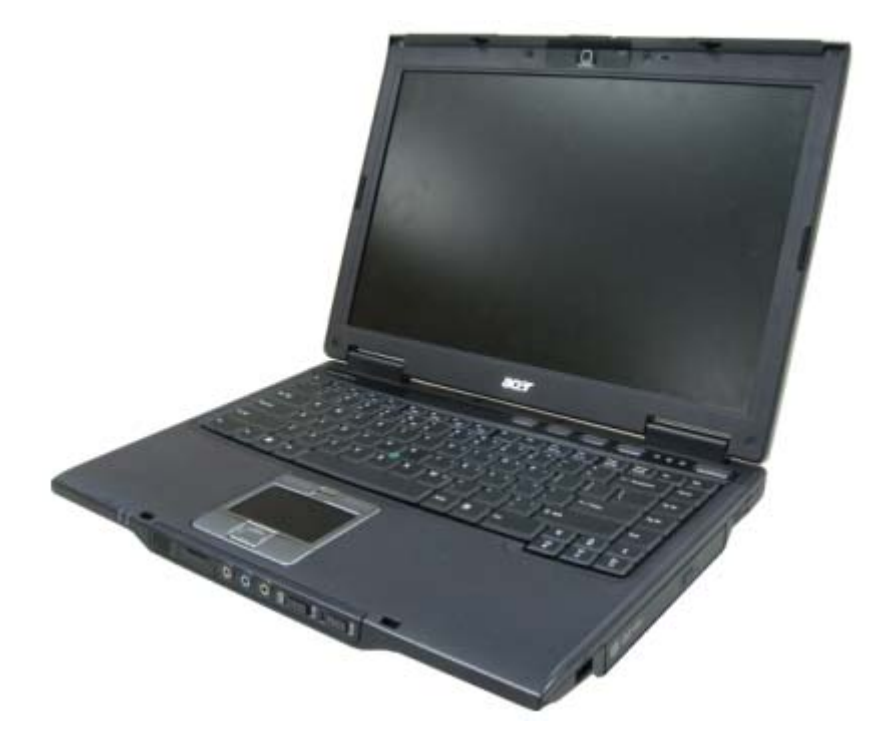

Service guide files and updates are available on the ACER/CSD web; for more information, please refer to <u>http://csd.acer.com.tw</u>

PRINTED IN TAIWAN

## **Revision History**

Please refer to the table below for the updates made on TravelMate 6492 service guide.

| Date | Chapter | Updates |
|------|---------|---------|
|      |         |         |
|      |         |         |
|      |         |         |

## Copyright

Copyright © 2006 by Acer Incorporated. All rights reserved. No part of this publication may be reproduced, transmitted, transcribed, stored in a retrieval system, or translated into any language or computer language, in any form or by any means, electronic, mechanical, magnetic, optical, chemical, manual or otherwise, without the prior written permission of Acer Incorporated.

### Disclaimer

The information in this guide is subject to change without notice.

Acer Incorporated makes no representations or warranties, either expressed or implied, with respect to the contents hereof and specifically disclaims any warranties of merchantability or fitness for any particular purpose. Any Acer Incorporated software described in this manual is sold or licensed "as is". Should the programs prove defective following their purchase, the buyer (and not Acer Incorporated, its distributor, or its dealer) assumes the entire cost of all necessary servicing, repair, and any incidental or consequential damages resulting from any defect in the software.

Acer is a registered trademark of Acer Corporation.

Intel is a registered trademark of Intel Corporation.

Pentium and Pentium II/III are trademarks of Intel Corporation.

Other brand and product names are trademarks and/or registered trademarks of their respective holders.

### Conventions

The following conventions are used in this manual:

| SCREEN MESSAGES | Denotes actual messages that appear on screen.                                         |
|-----------------|----------------------------------------------------------------------------------------|
| NOTE            | Gives bits and pieces of additional<br>information related to the current<br>topic.    |
| WARNING         | Alerts you to any damage that might result from doing or not doing specific actions.   |
| CAUTION         | Gives precautionary measures to avoid possible hardware or software problems.          |
| IMPORTANT       | Reminds you to do specific actions<br>relevant to the accomplishment of<br>procedures. |

### Preface

Before using this information and the product it supports, please read the following general information.

- 1. This Service Guide provides you with all technical information relating to the BASIC CONFIGURATION decided for Acer's "global" product offering. To better fit local market requirements and enhance product competitiveness, your regional office MAY have decided to extend the functionality of a machine (e.g. add-on card, modem, or extra memory capability). These LOCALIZED FEATURES will NOT be covered in this generic service guide. In such cases, please contact your regional offices or the responsible personnel/channel to provide you with further technical details.
- 2. Please note WHEN ORDERING FRU PARTS, that you should check the most up-to-date information available on your regional web or channel. If, for whatever reason, a part number change is made, it will not be noted in the printed Service Guide. For ACER-AUTHORIZED SERVICE PROVIDERS, your Acer office may have a DIFFERENT part number code to those given in the FRU list of this printed Service Guide. You MUST use the list provided by your regional Acer office to order FRU parts for repair and service of customer machines.

## Table of Contents

| Chapter | 1 System Specifications                    | 1                    |
|---------|--------------------------------------------|----------------------|
|         | Features                                   | .1                   |
|         | Operating system                           | .1                   |
|         | Platform and memory                        | .1                   |
|         | Display and graphics                       | .1                   |
|         | Storage subsystem                          | .1                   |
|         | Dimensions and Weight                      | .1                   |
|         | Power Subsystem                            | .2                   |
|         | Input devices                              | .2                   |
|         | Audio                                      | .2                   |
|         | Communication                              | .2                   |
|         | I/O Ports                                  | .2                   |
|         | Environment                                | .3                   |
|         | System Block Diagram                       | .4                   |
|         | Mainboard Layout                           | .5                   |
|         | Top View                                   | .5                   |
|         | Bottom View                                | .6                   |
|         | Your Acer Notebook tour                    | .8                   |
|         | Front View                                 | .8                   |
|         | Closed Front View                          | .9                   |
|         | Left View                                  | 10                   |
|         | Right View                                 | 11                   |
|         | Rear view                                  | 11                   |
|         | Base view                                  | 12                   |
|         | Indicators                                 | 13                   |
|         | Easy-Launch Buttons                        | 14                   |
|         | Touchpad Basics                            | 14                   |
|         | Using the Keyboard                         | 16                   |
|         | Lock Keys and embedded numeric keypad      | 16                   |
|         | Windows Keys                               | 17                   |
|         | Hot Kevs                                   | 17                   |
|         | Special Key                                | 18                   |
|         | Acer Empowering Technology                 | 19                   |
|         | Acer eDataSecurity Management              | 19                   |
|         | Acer el ock Management                     | 21                   |
|         | Acer ePerformance Management               | 22                   |
|         | Acer eRecovery Management                  | 22                   |
|         | Acer eSettings Management                  | 24                   |
|         | Acer ePower Management                     | - <del>-</del><br>25 |
|         | Acer OrbiCam                               | 28                   |
|         | Using the System Utilities                 | 20                   |
|         | Acer GridVista (dual-display compatible)   | 22                   |
|         | Launch Manager                             | 2/                   |
|         | Hardware Specifications and Configurations | 25                   |
|         |                                            | 50                   |
| Chapter | 2 System Utilities 4                       | 7                    |
|         | BIOS Setup Utility                         | 47                   |
|         | Navigating the BIOS Utility                | 17                   |
|         | Information                                | 18                   |
|         | Main                                       | 19                   |
|         | Advanced                                   | 51                   |
|         | Security                                   | 52                   |

|         |          | Boot                                  | 57       |
|---------|----------|---------------------------------------|----------|
|         |          | Exit                                  | 58       |
|         | BIO      | S Flash Utility                       | 59       |
| Chapter | 3        | Machine Disassembly and Replacement   | 61       |
|         | Gen      | eral Information                      | 61       |
|         | Con      | Before You Begin                      | 61       |
|         | Disa     | ssembly Procedure Flowcharts          | 62       |
|         | 2100     | Main Unit Disassembly Flowchart       | 62       |
|         |          | LCM Module Disassembly Flowchart      | 63       |
|         | Mair     | Unit Disassembly Procedure            | 64       |
|         |          | Removing the Battery Pack             | 64       |
|         |          | Removing the CTO Cover                | 64       |
|         |          | Removing the ODD                      | 65       |
|         |          | Removing the HDD                      | 65       |
|         |          | Removing the BTCB Screws              | 65       |
|         |          | Removing the Memory Modules           | 66       |
|         |          | Removing the Wireless Card            | 67       |
|         |          | Removing the Switch Cover             | 68       |
|         |          | Removing the Keyboard                 | 69       |
|         |          | Removing the Switch Board             | 70       |
|         |          | Removing the Antenna Cables           | 71       |
|         |          | Removing the LCM Module               | 73       |
|         |          | Removing the TouchPad                 | 74       |
|         |          | Removing the Mainboard                | 74       |
|         |          | Removing the Heatsink and Fan Module  | 76       |
|         |          | Removing the CPU                      | 77       |
|         | LCN      | I Module Disassembly Procedure        | 78       |
|         |          | Removing the LCM Bezel                | 78       |
|         |          | Removing the LCD Panel                | 79       |
|         | LCN      | Module Reassembly Procedure           | 82       |
|         |          | Replacing the LCD Panel               | 82       |
|         |          | Replacing the LCM Bezel               | 84       |
|         | Mair     | Nodule Reassembly Procedure           | 85       |
|         |          | Replacing the Usetsiak and Fan Madula | 85       |
|         |          | Replacing the Heatsink and Fan Module | 80       |
|         |          | Replacing the TouchDod                | 00       |
|         |          | Replacing the LCM Module              | 00       |
|         |          | Replacing the Antenna Cables          | 80       |
|         |          | Replacing the Switch Board            | 09<br>01 |
|         |          | Replacing the Keyboard                | Q1       |
|         |          | Replacing the Switch Cover            | 93       |
|         |          | Replacing the Wireless Card           | 93       |
|         |          | Replacing the Memory Modules          | 94       |
|         |          | Replacing the BTCB Screws             | 95       |
|         |          | Replacing the HDD                     | 95       |
|         |          | Replacing the ODD                     | 95       |
|         |          | Replacing the CTO Cover               | 96       |
|         |          | Replacing the Battery Pack            | 96       |
| Chapter | 4        | Troubleshooting                       | 97       |
|         | <b>C</b> |                                       | 00       |
|         | Syst     | em Uneck Moceaules                    | 98       |
|         |          | External CD POM Drive Check           | 30       |
|         |          |                                       | 30       |

|            | Keyboard or Auxiliary Input Device Check  |     |  |  |
|------------|-------------------------------------------|-----|--|--|
|            | Memory check                              |     |  |  |
|            | Touchpad Check                            |     |  |  |
| Po         | wer-On Self-Test (POST) Error Message     |     |  |  |
| Inc        | ex of Error Messages                      |     |  |  |
| Ph         | penix BIOS Beep Codes                     |     |  |  |
| Inc        | ex of Symptom-to-FRU Error Message        |     |  |  |
| Un         | determined Problems                       |     |  |  |
| Chapter 5  | Jumper and Connector Locations            | 117 |  |  |
| Co         | nnector Locations                         |     |  |  |
|            | Top View                                  | 117 |  |  |
| _          | Bottom View                               | 118 |  |  |
| Co         | nnector Pin Definitions                   |     |  |  |
| Chapter 6  | FRU (Field Replaceable Unit) List         | 133 |  |  |
| Tra        | velMate 6492 Exploded Diagrams            |     |  |  |
|            | 3G Cover Ass'y                            |     |  |  |
|            | BlueTooth Ass'v                           |     |  |  |
|            | BTCB Case Set Ass'v                       |     |  |  |
|            | BTCB Case Set                             |     |  |  |
|            | CPU Ass'y                                 | 139 |  |  |
|            | CTO Cover Set Ass'y                       |     |  |  |
|            | Display Ass'y                             |     |  |  |
|            | Display Bezei ASS y<br>Display Rear Ass'y |     |  |  |
|            | HDD Ass'y                                 |     |  |  |
|            | Keyboard Ass'y                            | 146 |  |  |
|            | Memory Ass'y                              | 147 |  |  |
|            | Modem Ass'y                               |     |  |  |
|            | Switch Cover Set Ass'v                    |     |  |  |
|            | Touchpad Bracket Set Ass'y                |     |  |  |
|            | TPCB CaseSet Ass'y                        |     |  |  |
|            | Wireless Ass'y                            | 154 |  |  |
|            | Parts List                                | 155 |  |  |
| Appendix A | Model Definition and Configuration        | 166 |  |  |
| Tra        | velMate 6492 Series                       |     |  |  |
| Appendix E | B Test Compatible Components              | 175 |  |  |
| Te         | st Peripherals for TravelMate 6492        |     |  |  |
| Appendix C | Appendix C Online Support Information 179 |     |  |  |

# System Specifications

### Features

Below is a brief summary of the computer's many feature:

#### Operating system

- Genuine Windows<sup>®</sup> Vista<sup>™</sup> Capable
- Genuine Windows<sup>®</sup> XP Professional (Service Pack 2)

**Note:** Windows<sup>®</sup> Vista<sup>™</sup> Capable PCs come with Windows<sup>®</sup> XP installed, and can be upgraded to Windows<sup>®</sup> Vista<sup>™</sup>. For more information on Windows<sup>®</sup> Vista<sup>™</sup> and how to upgrade, go to: Microsoft.com/windowsvista.

#### Platform and memory

- Intel® Core<sup>™</sup>2 Duo mobile processor supporting Intel® 64 architecture and Intel® Virtualization technology
- Mobile Intel® GM965 Chipset (Northbridge), supporting Intel® Active Management Technology (AMT) 2.5
- Intel® ICH8ME (South Bridge), featuring integrated 10/100/1000 GbE MAC with circuit breaker
- Up to 2 GB of DDR2 667 MHz memory, upgradeable to 4 GB using two soDIMM modules (dual-channel support)

### Display and graphics

- 14.1" WXGA TFT LCD, 1280 x 800 pixel resolution, supporting simultaneous multi-window viewing via Acer GridVista™
- Mobile Intel® GM965 Express Chipset with integrated 3D graphics, featuring Intel® Graphics Media Accelerator (GMA) X3000 with Intel® Dynamic Video Memory Technology 4.0, supporting Microsoft® DirectX® 9 and DirectX® 10
- 16.7 million colors
- MPEG-2/DVD hardware-assisted capability (acceleration)
- WMV9 (VC-1) and H.264 (AVC) support (acceleration)
- S-video/TV-out (NTSC/PAL) support

#### Storage subsystem

- 80/120/160 GB hard disk drive with Acer DASP (Disk Anti-Shock Protection) enhancement
- Acer MediaBay hot-swappable optical drive
  - 8X DVD-Super Multi double-layer drive
- 5-in-1 card reader supporting Secure Digital<sup>™</sup> (SD), MultiMediaCard (MMC), Memory Stick<sup>®</sup> (MS), Memory Stick PRO<sup>™</sup> (MS PRO), xD-Picture Card<sup>™</sup> (xD)

### Dimensions and Weight

- 339.4 (W) x 245 (D) x 35/39 (H) mm (13.36 x 9.65 x 1.37/1.54 inches)
- 2.56 kg (5.63 lbs.) with 6-cell battery pack and Acer MediaBay 6-cell 2nd battery pack
- 2.48 kg (5.46 lbs.) with 6-cell battery pack and optical drive

### Power Subsystem

- ACPI 3.0 CPU power management standard: supports Standby and Hibernation power-saving modes
- 11.1V 3800 mAh Li-ion primary battery pack (6-cell)
- 3-pin 90 W AC adapter
  - · 2.5-hour rapid charge system-off
  - 3.0-hour charge-in-use

#### Input devices

- 84-/88-key Acer FineTouch<sup>™</sup> keyboard with 5<sup>o</sup> curve, inverted "T" cursor layout, 2.5 mm (minimum) key travel
- Dual navigation control, featuring Acer FineTrack<sup>™</sup> with two FineTrack<sup>™</sup> buttons and touchpad with 4way scroll button
- Acer Bio-Protection fingerprint reader supporting Acer FingerNav 4-way control function
- 12 function keys, four cursor keys, two Windows® keys, hotkey controls, embedded numeric keypad, international language support
- Easy-launch buttons: Empowering Key, email, Internet, user programmable
- · Front-access communication switches: WLAN and Bluetooth®

#### Audio

- Realtek ALC268 Chip
- Intel® High Definition Audio support
- Two built-in Acer 3DSonic stereo speakers
- Built-in microphone
- MS-Sound compatible

#### Communication

- Acer Video Conference featuring:
  - Integrated Acer Crystal Eye webcam supporting enhanced Acer PrimaLite<sup>™</sup> technology (for selected models)
  - Optional Acer Bluetooth® VoIP phone
- WLAN featuring:
  - Intel® Wireless WiFi Link 4965AGN (dual-band quadmode 802.11a/b/g/Draft-N) Wi-Fi CERTIFIED® network connection, supporting Acer SignalUp<sup>™</sup> with InviLink<sup>™</sup> Nplify<sup>™</sup> wireless technology, or 4965AG (dual-band tri-mode 802.11a/b/g) Wi-Fi CERTIFIED® network connection, supporting Acer SignalUp<sup>™</sup> wireless technology
- WPAN featuring:
  - Bluetooth® 2.0+EDR (Enhanced Data Rate)
- LAN featuring:
  - Gigabit Ethernet, supporting Intel® AMT 2.5, Wake-on-LAN ready
- Modem featuring:
  - 56K ITU V.92 with PTT approval, Wake-on-Ringready

#### I/O Ports

- CRT port --- Support CRT monitor.
- 3 \* USB 2.0 ports
- MIC-In

- Line-In
- RJ11/RJ45
- DC Jack
- 1394 port
- Cardbus
- 5 in 1 card reader
- 1\* Serial port
- EZ II / II+ connector

### Environment

- Temperature:
  - operating: 5°C to 35°C
  - Non-operating: -20°C to 65°C
- Humidity (non-condensing):
  - operating: 20%~80%
  - Non-operating: 20%~80%

For a complete list of specifications see "Hardware Specifications and Configurations" on page 35.

# System Block Diagram

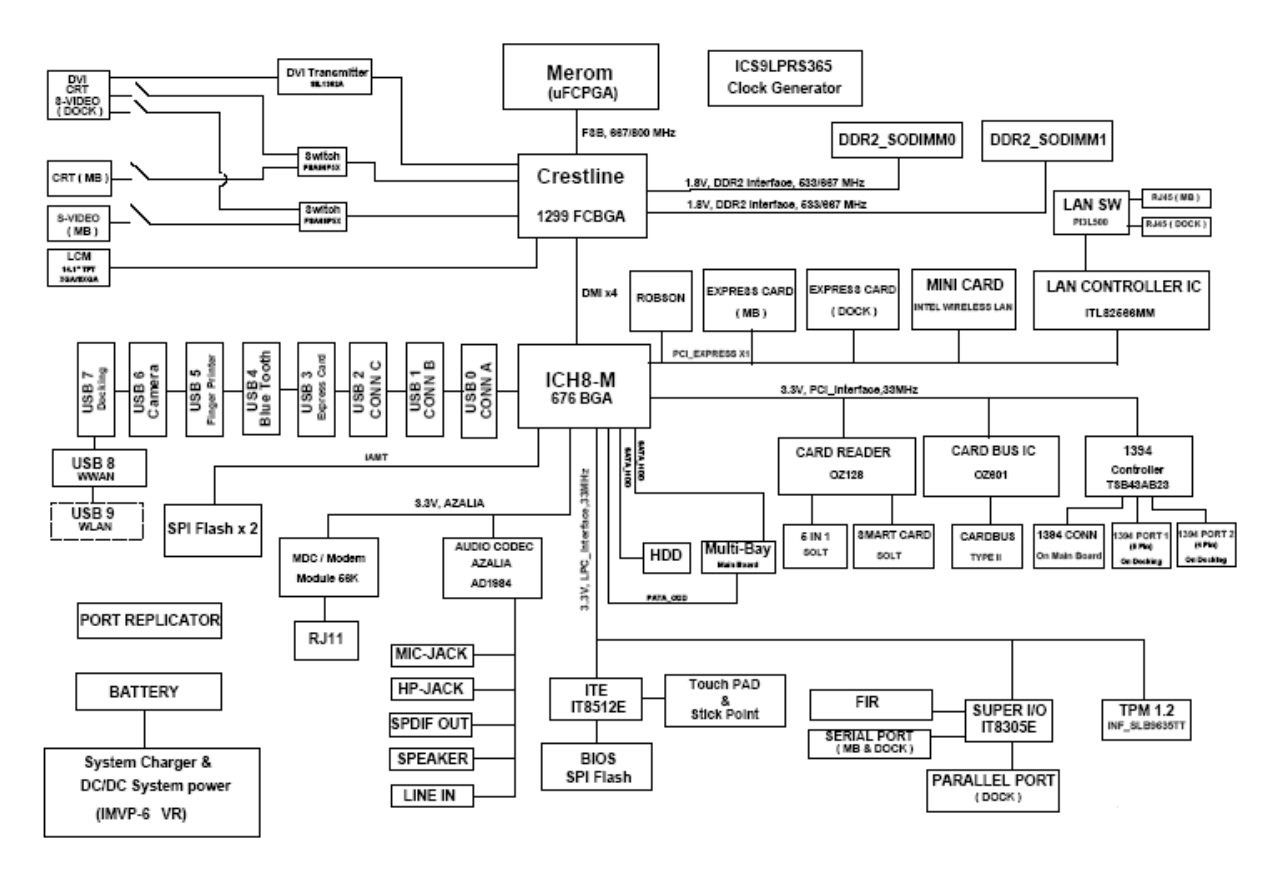

# Mainboard Layout

Top View

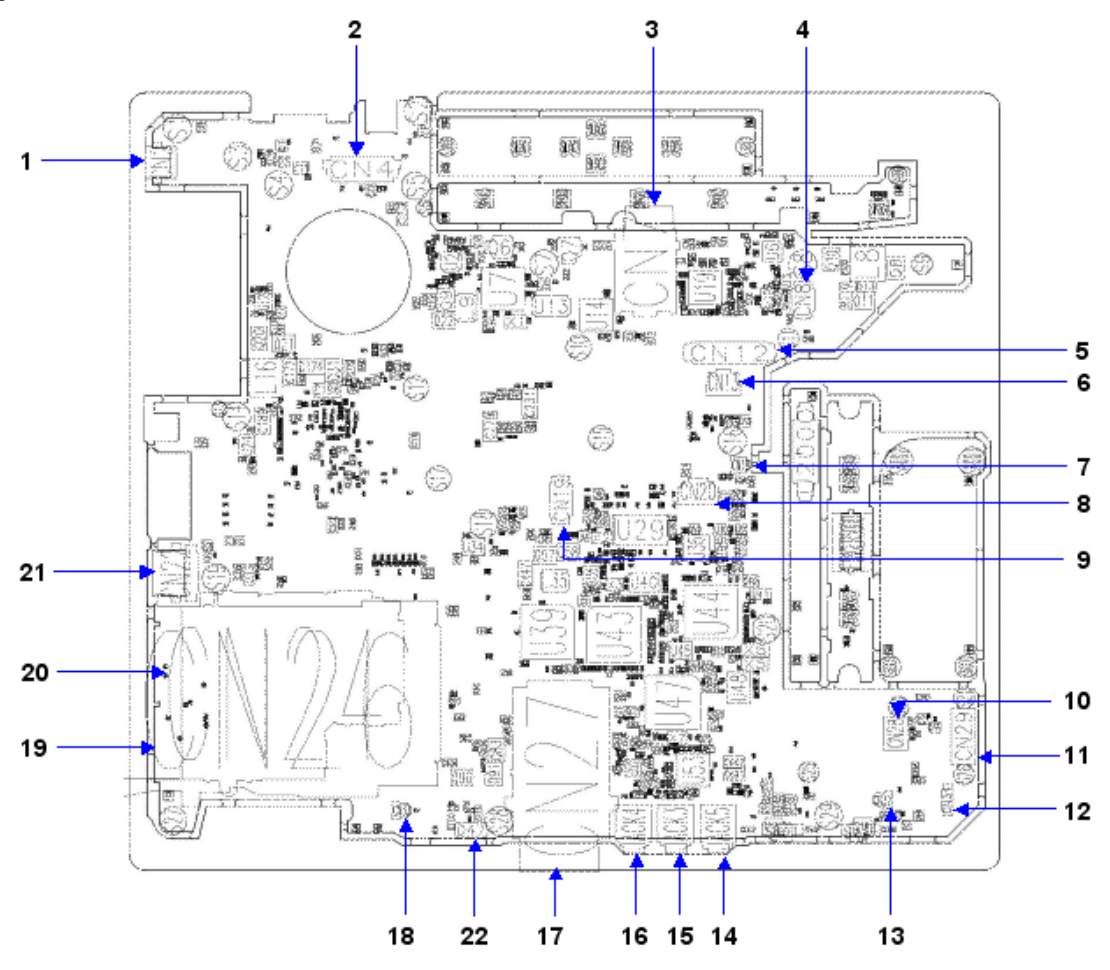

| lte<br>m | Nam<br>e | Description            | lte<br>m | Nam<br>e  | Description                  |
|----------|----------|------------------------|----------|-----------|------------------------------|
| 1        | CN2      | S-Video                | 12       | CN3<br>4  | Bluetooth Cable CNTR         |
| 2        | CN4      | LCM Cable CNTR         | 13       | CN3<br>2  | Speaker Cable CNTR           |
| 3        | CN7      | 3G Card CNTR           | 14       | Jack<br>5 | Headphone Jack               |
| 4        | CN8      | Hot Keyboard CNTR      | 15       | Jack<br>3 | Line-In Jack                 |
| 5        | CN1<br>2 | Keyboard FFC CNTR      | 16       | Jack<br>4 | MIC Jack                     |
| 6        | CN1<br>3 | Fine Track FFC<br>CNTR | 17       | CN2<br>7  | 5 in 1 Card Reader<br>Socket |
| 7        | CN1<br>8 | MIC Cable CNTR         | 18       | CN3<br>3  | Speaker CAble CNTR           |
| 8        | CN2<br>0 | TouchPad FFC CNTR      | 19       | CN2<br>4  | PCMCIA Socket                |

| lte<br>m | Nam<br>e | Description             | lte<br>m | Nam<br>e | Description   |
|----------|----------|-------------------------|----------|----------|---------------|
| 9        | CN1<br>9 | SmartCard CAble<br>CNTR | 20       | CN2<br>6 | PCMCIA Socket |
| 10       | CN2<br>8 | MDC CNTR                | 21       | CN2<br>2 | USB           |
| 11       | CN2<br>9 | IO Board CNTR           | 22       | D47      | IR Receiver   |

## Bottom View

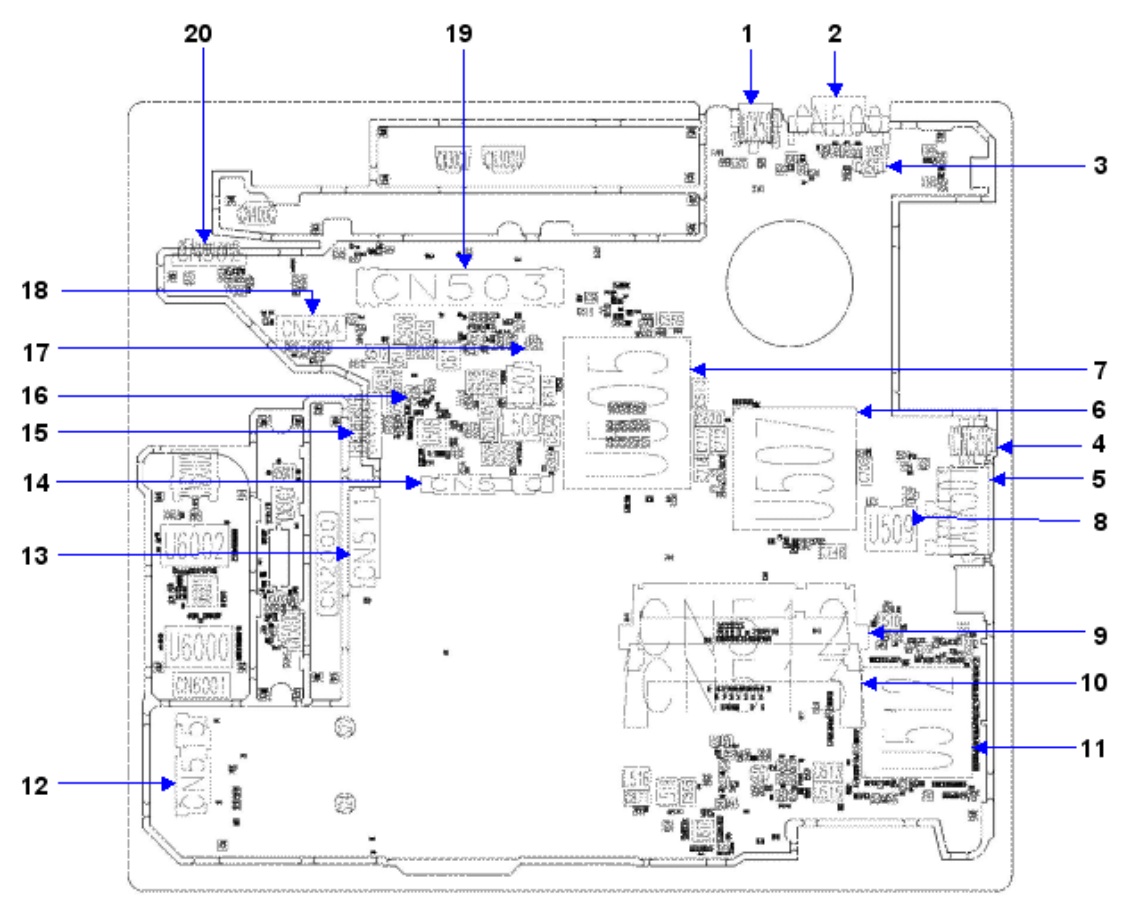

| Item | Name        | Description    | lte<br>m | Name      | Description     |
|------|-------------|----------------|----------|-----------|-----------------|
| 1    | Jack50<br>0 | DC In Jack     | 11       | U512      | South Bridge    |
| 2    | CN500       | Serial Port    | 12       | CN51<br>5 | W/LAN Card CNTR |
| 3    | CN501       | Fan Cable CNTR | 13       | CN51<br>1 | ODD CNTR        |
| 4    | CN508       | 1394           | 14       | CN51<br>0 | HDD CNTR        |

| Item | Name        | Description                    | lte<br>m | Name      | Description                    |
|------|-------------|--------------------------------|----------|-----------|--------------------------------|
| 5    | Jack50<br>1 | Ethernet jack and RJ11<br>Jack | 15       | CN50<br>7 | Second Battery CNTR            |
| 6    | U507        | North Bridge                   | 16       | CN50<br>6 | RTC Battery CNTR               |
| 7    | U505        | CPU Socket                     | 17       | CN50<br>5 | MDC Cable CNTR                 |
| 8    | CN509       | MDC Cable CNTR                 | 18       | CN50<br>4 | MainBoard and IO Board<br>CNTR |
| 9    | CN512       | DIMM Socket                    | 19       | CN50<br>3 | Docking CNTR                   |
| 10   | CN513       | DIMM Socket                    | 20       | CN50<br>2 | Battery CNTR                   |

## Your Acer Notebook tour

After knowing your computer features, let us show you around your new TravelMate 6492 computer.

### Front View

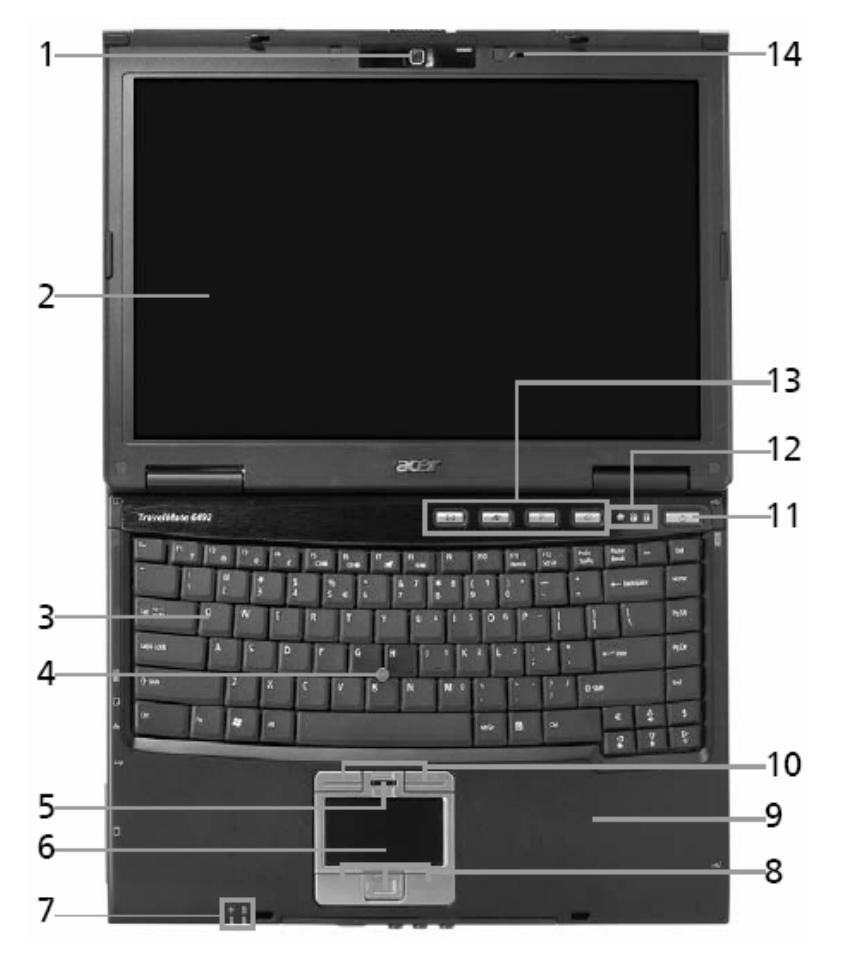

| # | Item                                      | Description                                                                                                    |
|---|-------------------------------------------|----------------------------------------------------------------------------------------------------|
| 1 | Acer Crystal Eye                          | Web camera for video communication (for selected models).                                                                                         |
| 2 | Display screen                            | Also called Liquid-Crystal Display (LCD), displays computer output.                                                                               |
| 3 | Acer Fine Touch<br>Keyboard               | For entering data into your computer.                                                                                                    |
| 4 | Acer Fine Track                           | Touch-sensitive pointing device which functions like a<br>computer mouse when used together with the click<br>buttons.                            |
| 5 | Acer Bio-Protection<br>fingerprint reader | The center button serves as Acer Bio-Protection<br>fingerprint reader supporting Acer FingerNav 4-way<br>control function. (for selected models). |
| 6 | Touchpad                                  | Touch-sensitive pointing device which functions like a computer mouse.                                                                            |
| 7 | Status indicators                         | Light-Emitting Diodes (LEDs) that light up to show the status of the computer's functions and components.                                         |

| 8  | Click buttons (left, center<br>and right) | The left and right buttons function like the left and right mouse buttons; the center button serves as a 4-way scroll button. |
|----|-------------------------------------------|----------------------------------------------------------------------------------------------------|
| 9  | Palmrest                                  | Comfortable support area for your hands when you use the computer.                                                            |
| 10 | FineTrack buttons (left and right)        | Function like the left and right mouse buttons when used together with the center-keyboard FineTrack.                         |
| 11 | Power button                              | Turns the computer on and off.                                                                                                |
| 12 | Status indicators                         | Light-Emitting Diodes (LEDs) that light up to show the status of the computer's functions and components.                     |
| 13 | Easy-launch buttons                       | Buttons for launching frequently used programs.                                                                               |
| 14 | Microphone                                | Internal microphone for sound recording.                                                                                      |

### Closed Front View

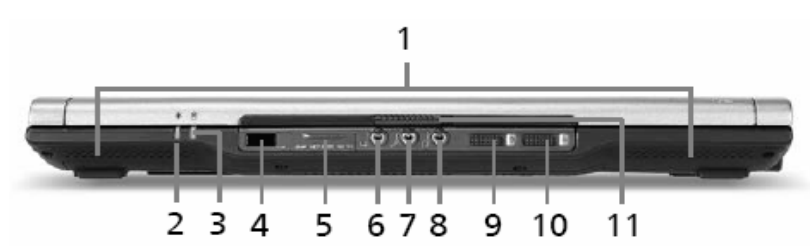

| # | lcon                                  | Item                                                           | Description                                                                                                    |
|---|---------------------------------------|----------------------------------------------------------------|----------------------------------------------------------------------------------------------------|
| 1 |                                       | Speakers                                                       | Left and right speakers deliver stereo audio output.                                                                            |
| 2 | Ņ.                                    | Power indicator                                                | Indicates the computer's power status.                                                                                          |
| 3 | Ē                                     | Battery indicator                                              | Indicates the computer's battery status.                                                                                        |
| 4 | ∠                                     | Infrared port/CIR<br>receiver                                  | Interfaces with infrared devices (e.g,<br>infrared printer and IR-aware<br>computer)/Receives signals from a<br>remote control. |
| 5 | ₩<br>52<br>20<br>20<br>20<br>80<br>80 | 5-in-1 card reader                                             | Accepts Secure Digital (SD),<br>MultiMediaCard (MMC), Memory Stick<br>(MS), Memory Stick PRO (MS PRO),<br>xD-Picture Card (xD). |
| 6 | (+ <del>+)</del>                      | Line-in jack                                                   | Accepts audio line-in devices (e.g., audio CD player, stereo walkman).                                                          |
| 7 | ~*»))                                 | Microphone-in jack                                             | Accepts input from external microphones.                                                                                        |
| 8 | SPDIF                                 | Headphones/<br>speaker/line-out<br>jack with S/PDIF<br>support | Connects to audio line-out devices<br>(e.g., speakers, headphones).                                                             |
| 9 | *                                     | Bluetooth <sup>®</sup><br>communication<br>button/indicator    | Enables/disables the Bluetooth <sup>®</sup><br>function. Indicates the status of<br>Bluetooth communication.                    |

| 10 | Q | Wireless<br>communication<br>button/indicator | Enables/disables the wireless function. Indicates the status of wireless LAN communication. |
|----|---|-----------------------------------------------|---------------------------------------------------------------------------------------------|
| 11 |   | Latch                                         | Locks and released the lid.                                                                 |

## Left View

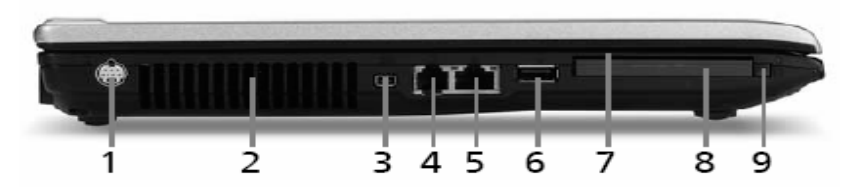

| # | lcon       | Item                              | Description                                                                  |  |
|---|------------|-----------------------------------|------------------------------------------------------------------------------|--|
| 1 | S <u>→</u> | S-video/TV-out<br>(NTSC/PAL) port | Connects to a television or display device with S-video input.               |  |
| 2 |            | Ventilation slots                 | Enable the computer to stay cool, even after prolonged use.                  |  |
| 3 | 1394       | 4-pin IEEE 1394<br>port           | Connects to IEEE 1394 devices.                                               |  |
| 4 | Δ          | Modem (RJ-11) port                | Connects to a phone line.                                                    |  |
| 5 | ठठ         | Ethernet (RJ-45)                  | Connects to an Ethernet 10/100/1000-<br>based network (for selected models). |  |
| 6 | € <u></u>  | USB 2.0 port                      | Connects to USB 2.0 devices (e.g.,<br>USB mouse, USB camera).                |  |
| 7 |            | SmartCard slot                    | Accepts the TravelMate SmartCard                                             |  |
| 8 |            | PC Card slot                      | Accepts one Type II PC Card.                                                 |  |
| 9 |            | PC Card slot eject<br>button      | Ejects the PC Card from the slot.                                            |  |

# Right View

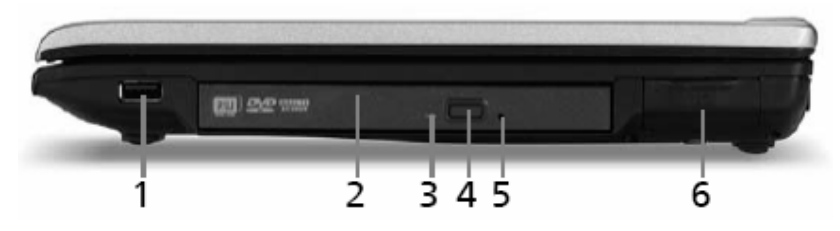

| # | lcon  | Item                             | Description                                                                                    |
|---|-------|----------------------------------|------------------------------------------------------------------------------------------------|
| 1 | •     | USB 2.0 port                     | Connect to USB 2.0 devices (e.g.,<br>USB mouse, USB camera).                                   |
| 2 |       | Acer MediaBay<br>optical drive   | Internal optical drive; accepts CDs or<br>DVDs (slot-load or tray-load<br>depending on model). |
| 3 |       | Optical disk access<br>indicator | Lights up when the optical drive is active.                                                    |
| 4 |       | Optical drive eject<br>button    | Ejects the optical disk from the drive.                                                        |
| 5 |       | Emergency eject<br>hole          | Ejects the optical drive tray when the computer is turned off.                                 |
| 6 | [0]0] | Serial port                      | Connects to a serial device.                                                                   |

## Rear view

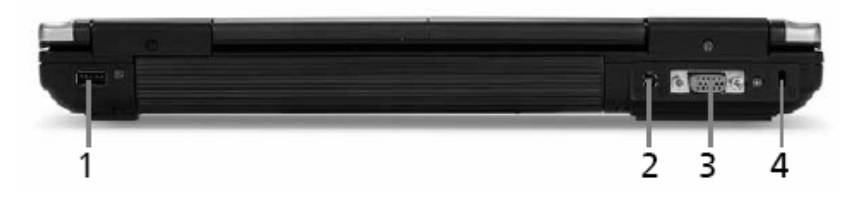

| # | lcon               | ltem                           | Description                                                           |
|---|--------------------|--------------------------------|-----------------------------------------------------------------------|
| 1 | ● <del>~ * *</del> | USB 2.0 port                   | Connect to USB 2.0 devices (e.g., USB mouse, USB camera).             |
| 2 |                    | DC-IN jack                     | Connects to an AC adapter.                                            |
| 3 |                    | External display<br>(VGA) port | Connects to a display device (e.g., external monitor, LCD projector). |
| 4 | Я                  | Kensington lock<br>slot        | Connects to a Kensington-<br>compatible computer security lock.       |

## Base view

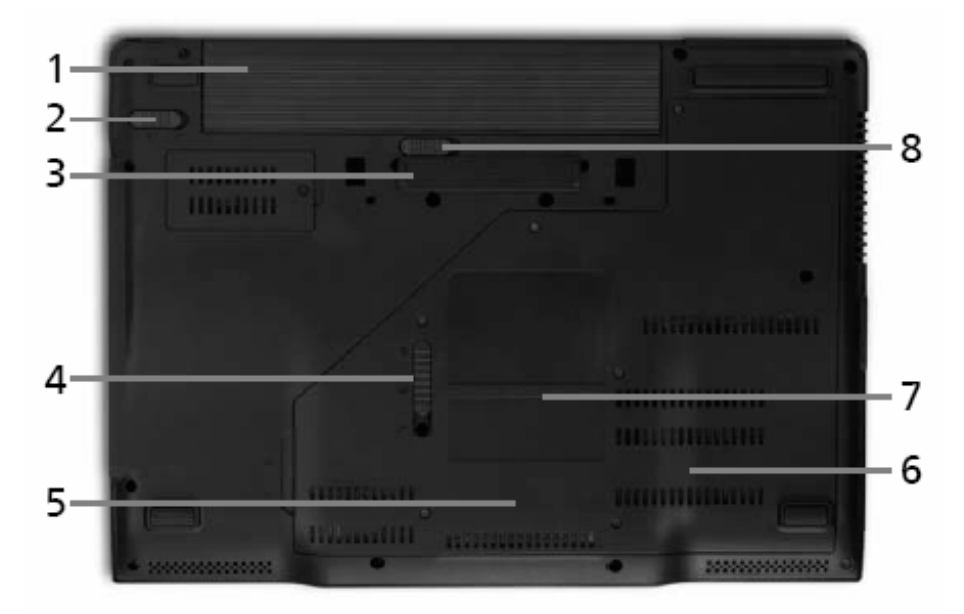

| # | ltem                           | Description                                           |
|---|--------------------------------|-------------------------------------------------------|
| 1 | Battery bay                    | Houses the computer's battery pack.                   |
| 2 | Battery lock                   | Locks the battery in position.                        |
| 3 | ezDock II/II+ connector        | Connects to the Acer ezDock II/II+.                   |
| 4 | Acer MediaBay release<br>latch | Lock or unlock the Acer MediaBay device.              |
| 5 | Hard disk bay                  | Houses the computer's hard disk (secured with screws) |
| 6 | Memory compartment             | Houses the computer's main memory.                    |
| 7 | Acer DASP                      | Disk Anti-Shock Protection.                           |
| 8 | Battery latch                  | Release the battery pack.                             |

### Indicators

The computer has several easy-to-read status indicators.

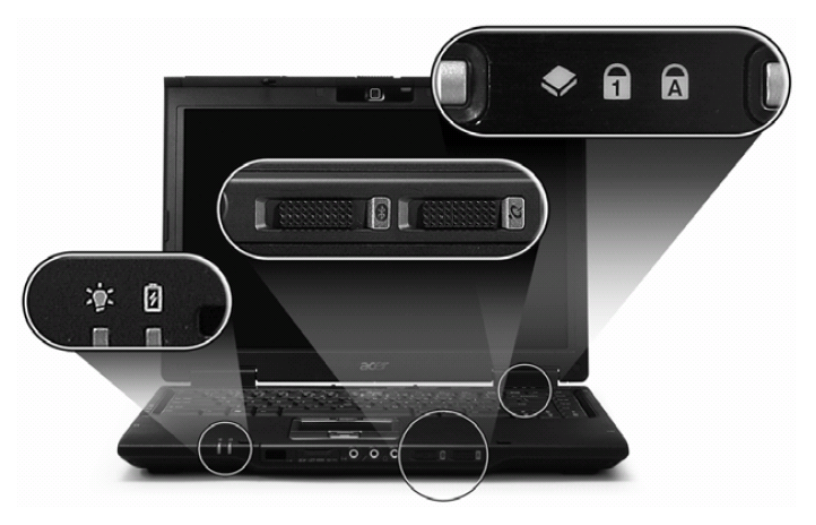

The front panel indicators are visible even when the computer cover is closed up.

| Icon        | Function     | Description                                              |
|-------------|--------------|----------------------------------------------------------|
| A           | Cap lock     | Lights when Cap Lock is activated                        |
| 1           | Num lock     | Lights when Num Lock is activated.                       |
| ٠           | HDD          | Indicates when the hard disc or optical drive is active. |
| Q           | Wireless LAN | Indicates the status of wireless LAN communication.      |
| *           | Bluetooth    | Indicates the status of Bluetooth communication.         |
| Ē           | Battery      | Lights up when the battery is being charged.             |
| <u>ې</u> ند | Power        | Lights up when the computer is on.                       |

Note: 1. Charging: The light shows amber when the battery is charging. 2. Fully charged: The light shows green when in AC mode.

### Easy-Launch Buttons

Located above the keyboard are four buttons. These buttons are called easy-launch buttons. They are: mail Web

browser, Empowering Key " ${\cal C}$  "and one user-programmable button.

Press " $\mathcal{C}$  " to run the Acer Empowering Technology. The mail and Web browser buttons are pre-set to email and Internet programs, but can be reset by users. To set the Web browser, mail and programmable buttons, run the Acer Launch Manager.

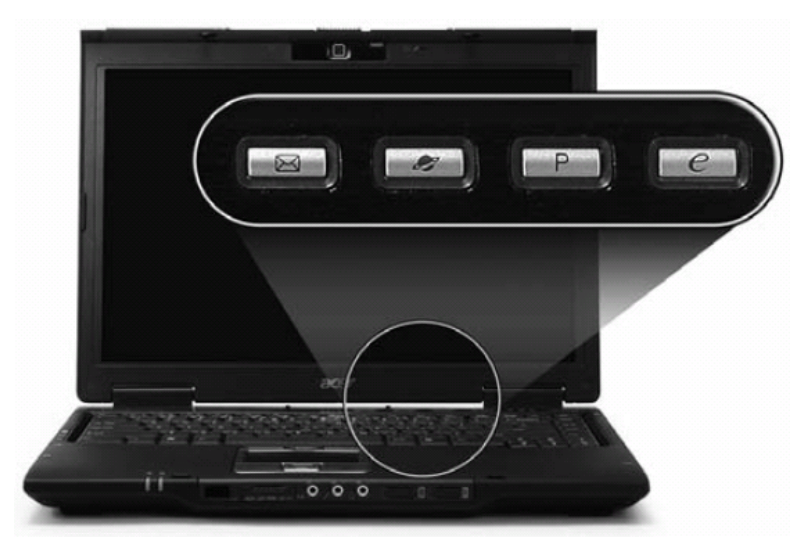

| Launch key  | Default application                                |
|-------------|----------------------------------------------------|
| е           | Acer Empowering Technology (user-<br>programmable) |
| Р           | User-programmable                                  |
| Web browser | Internet browser (user-programmable)               |
| Mail        | Email application (user-programmable)              |

### **Touchpad Basics**

The following teaches you how to use the touchpad:

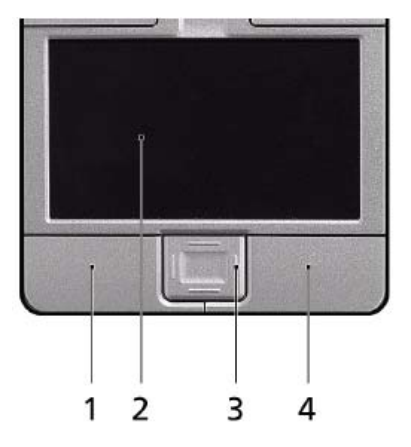

- Move your finger across the touchpad (2) to move the cursor.
- Press the left (1) and right (4) buttons located beneath the touchpad to perform selection and execution functions. These two buttons are similar to the left and right buttons on a mouse. Tapping on the touchpad

is the same as clicking the left button.

• Use the 4-way scroll (3) button to scroll up or down and move left or right a page. This button mimics your cursor pressing on the right scroll bar of Windows applications.

| Function               | Left Button<br>(1)                                                                 | Right Button<br>(4) | Main<br>touchpad (2)                                                                                                    | Center button (3)                          |
|------------------------|------------------------------------------------------------------------------------|---------------------|----------------------------------------------------------------------------------------------------|--------------------------------------------|
| Execute                | Click twice<br>quickly                                                             |                     | Tap twice (at<br>the same<br>speed as<br>double-<br>clicking the<br>mouse<br>button)                                                                                       |                                            |
| Select                 | Click once                                                                         |                     | Tap once                                                                                                    |                                            |
| Drag                   | Click and<br>hold, then use<br>finger on the<br>touchpad to<br>drag the<br>cursor. |                     | Tap twice (at<br>the same<br>speed as<br>double-<br>clicking a<br>mouse<br>button); rest<br>your finger on<br>the touchpad<br>on the second<br>tap and drag<br>the cursor. |                                            |
| Access<br>context menu |                                                                                    | Click once          |                                                                                                    |                                            |
| Scroll                 |                                                                                    |                     |                                                                                                    | Click and hold to move up/down/left/right. |

**Note:** When using the touchpad, keep it - and your infers - dry and clean. The touchpad is sensitive to finger movements; hence, the lighter the touch, the better the response. Tapping too hard will not increase the touchpad's responsiveness.

# Using the Keyboard

The keyboard has full-sized keys and an embedded keypad, separate cursor keys, two Windows keys and twelve function keys.

## Lock Keys and embedded numeric keypad

The keyboard has three lock keys which you can toggle on and off.

|          |       | F11<br>Numik 50'tk |
|----------|-------|--------------------|
|          |       |                    |
|          |       | 0 6 P *            |
| CapsLock | J 1 K |                    |
|          |       |                    |
| Fa       |       |                    |

| Lock Key                             | Description                                                                                                    |  |
|--------------------------------------|----------------------------------------------------------------------------------------------------|--|
| Caps Lock                            | When Caps Lock is on, all alphabetic characters typed are in uppercase.                                                                                                    |  |
| Num lock<br><fn>+<f11></f11></fn>    | When Num Lock is on, the embedded keypad is<br>in numeric mode. The keys function as a<br>calculator (complete with the arithmetic<br>operators +, -, *, and /). Use this mode when<br>you need to do a lot of numeric data entry. A<br>better solution would be to connect an external<br>keypad. |  |
| Scroll lock<br><fn>+<f12></f12></fn> | When Scroll Lock is on, the screen moves one<br>line up or down when you press the up or down<br>arrow keys respectively. Scroll Lock does not<br>work with some applications.                                                                                                    |  |

The embedded numeric keypad functions like a desktop numeric keypad. It is indicated by small characters located on the upper right corner of the keycaps. To simplify the keyboard legend, cursor-control key symbols are not printed on the keys.

| Desired Access                            | Num Lock On                                                     | Num Lock Off                                        |
|-------------------------------------------|-----------------------------------------------------------------|-----------------------------------------------------|
| Number keys on<br>embedded keypad         | Type numbers in a<br>normal manner.                             |                                                     |
| Cursor-control keys on<br>embedded keypad | Hold <shift> while using<br/>cursor-control keys.</shift>       | Hold <fn> while using<br/>cursor-control keys.</fn> |
| Main keyboard keys                        | Hold <fn> while typing<br/>letters on embedded<br/>keypad.</fn> | Type the letters in a normal manner.                |

## Windows Keys

The keyboard has two keys that perform Windows-specific functions.

| Key              | Icon | Description                                                                                                    |
|------------------|------|----------------------------------------------------------------------------------------------------|
| Windows<br>key   |      | Pressed alone, this key has the same effect as clicking on the Windows Start button; it launches the Start menu. It can also be used with other keys to provide a variety of function:                                                                                                    |
|                  |      | + <tab> Activates next taskbar button.</tab>                                                                                                    |
|                  |      | + <e> Opens the My Computer window</e>                                                                                                    |
|                  |      | + <f1> Opens Help and Support.</f1>                                                                                                    |
|                  |      | Image: A state of the state of the state |
|                  |      | + <r> Opens the Run dialog box.</r>                                                                                                    |
|                  |      | + M Minimizes all windows.                                                                                                    |
|                  |      | <shift>+ <m> Undoes the minimize all windows action.</m></shift>                                                                                                    |
| Applicat ion key |      | This key has the same effect as clicking the right mouse button; it opens the application's context menu.                                                                                                    |

### Hot Keys

The computer employs hotkeys or key combinations to access most of the computer's controls like screen brightness, volume output and the BIOS utility.

To activate hot keys, press and hold the <Fn> key before pressing the other key in the hotkey combination.

| -         |
|-----------|
| <u>IL</u> |
|           |
|           |
|           |
|           |
| Å         |
|           |

| Hot Key             | Icon           | Function                 | Description                                                                                                    |
|---------------------|----------------|--------------------------|----------------------------------------------------------------------------------------------------|
| <fn>+<f1></f1></fn> | ?              | Hot key help             | Displays help on hot keys.                                                                                           |
| <fn>+<f2></f2></fn> | ٢              | Acer eSetting            | Launches the Acer eSettings in Acer eManager.                                                                        |
| <fn>+<f3></f3></fn> | Ś              | Acer<br>ePowerManagement | Launches the Acer ePowerManagement in Acer<br>Empowering Technology. See "Acer<br>Empowering Technology" on page 19. |
| <fn>+<f4></f4></fn> | Z <sup>z</sup> | Sleep                    | Puts the computer in Sleep mode.                                                                                     |

| Hot Key              | lcon          | Function        | Description                                                                                   |
|----------------------|---------------|-----------------|-----------------------------------------------------------------------------------------------|
| <fn>+<f5></f5></fn>  |               | Display toggle  | Switches display output between the display screen, external monitor (if connected) and both. |
| <fn>+<f6></f6></fn>  | *             | Screen blank    | Turns the display screen backlight off to save power. Press any key to return.                |
| <fn>+<f7></f7></fn>  |               | Touchpad toggle | Turns the internal touchpad on and off.                                                       |
| <fn>+<f8></f8></fn>  | <b>م//</b> ه» | Speaker toggle  | Turns the speakers on and off.                                                                |
| <fn>+<w></w></fn>    |               | Volume up       | Increases the speaker volume.                                                                 |
| <fn>+<y></y></fn>    | )             | Volume down     | Decreases the speaker volume.                                                                 |
| <fn>+&lt;-x&gt;</fn> | Ņ.            | Brightness up   | Increases the screen brightness.                                                              |
| <fn>+<z></z></fn>    | <b>.</b>      | Brightness down | Decreases the screen brightness                                                               |

### Special Key

You can locate the Euro symbol and US dollar sign at the upper-center and/or bottom-right of your keyboard. To type:

| [] [] [] [] [] [] [] [] [] [] [] [] [] [ |   |
|------------------------------------------|---|
|                                          |   |
|                                          |   |
|                                          |   |
|                                          |   |
|                                          | s |

#### The Euro symbol

- 1. Open a text editor or word processor.
- 2. Either directly press the < € > symbol at the bottom-right of the keyboard, or hold <**Alt Gr**> and then press the<5> symbol at the upper-center of the keyboard.

**Note:** Some fonts and software do not support the Euro symbol. Please refer to <u>www.microsoft.com/</u> <u>typography/faq/faq12.htm</u> for more information.

#### The US dollar sign

- 1. Open a text editor or word processor.
- 2. Either directly press the <\$> key at the bottom-right of the keyboard, or hold <**Shift>** and then press the <**4>** key at the upper-center of the keyboard.

Note: This function varies by the operating system version.

# Acer Empowering Technology

Acer's innovative Empowering Technology makes it easy for you to access frequently used functions and manage your new Acer notebook. It features the following handy utilities:

- q Acer eDataSecurity Management protects data with passwords and advanced encryption algorithms.
- q Acer eLock Management limits access to external storage media.
- Acer ePerformance Management improves system performance by optimizing disk space, memory and registry settings.
- q Acer eRecovery Management backs up/recovers data flexibly, reliably and completely.
- q Acer eSettings Management accesses system information and adjusts settings easily.
- q Acer ePower Management extends battery power via versatile usage profiles.
- q Acer ePresentation Management connects to a projector and adjusts display settings conveniently.

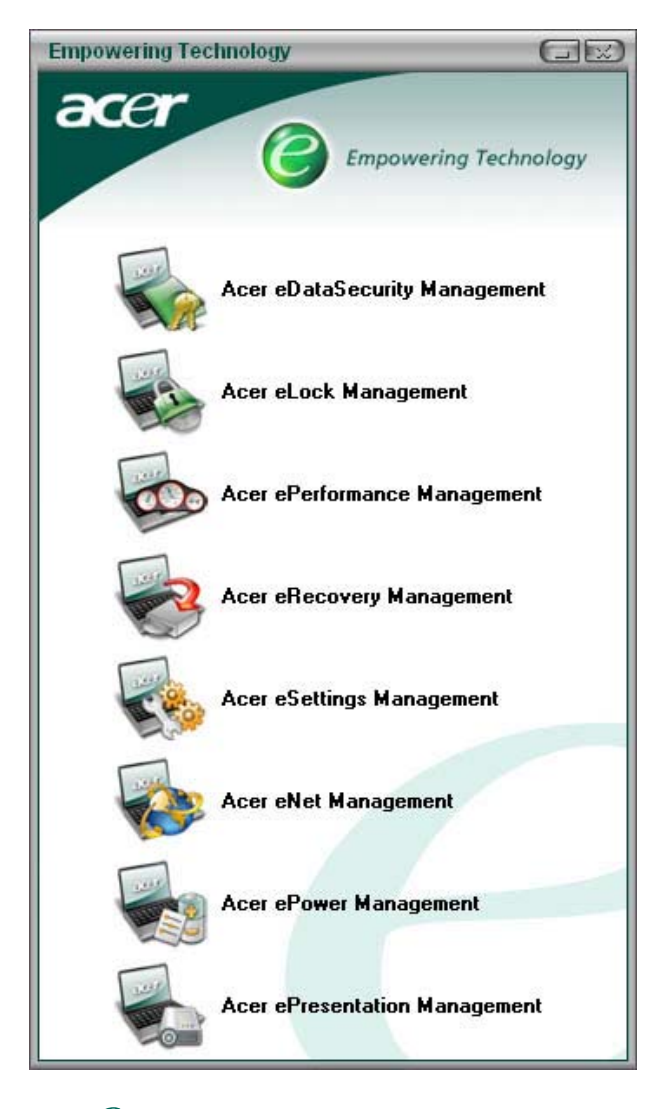

For more information, press the < e > key to launch the Empowering Technology menu, then click on the appropriate utility and select the Help function.

### Acer eDataSecurity Management

Acer eDataSecurity Management is handy file encryption utility that protects your files from being accessed by unauthorized persons. It is conveniently integrated with Windows explorer as a shell extension for quick and easy data encryption/decryption and also supports on-the-fly file encryption for MSN Messenger and Microsoft Outlook.

There are two passwords that can be used to encrypt/decrypt a file; the supervisor password and the file-specific password. The supervisor password is a "master" password that can decrypt any file on your system; the file-specific password will be used to encrypt files by default, or you can choose to enter your own file-specific password when encrypting a file.

**Note:** The password used encrypt a file is the unique key that the system needs to decrypt it. If you lose the password, the supervisor password is the only other key capable of decrypting the file. If you lose both passwords, there will be no way to decrypt your encrypted file! **Be sure to safeguard all related passwords!** 

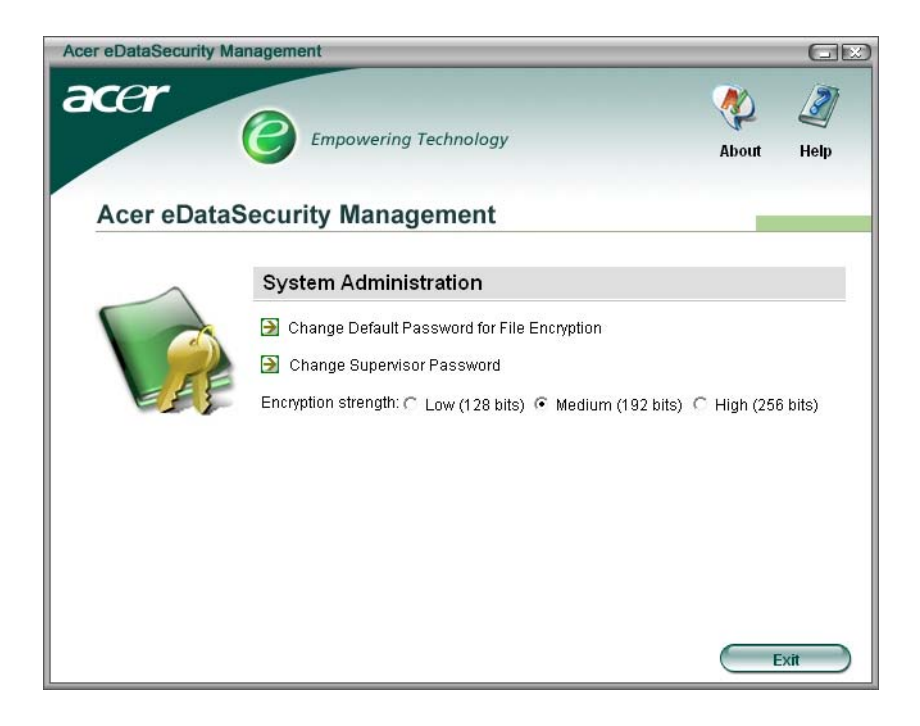

| Acer eDataSe | curity Managemen                                                                | ıt                                                                           | X                                           |                                                     |   |
|--------------|---------------------------------------------------------------------------------|------------------------------------------------------------------------------|---------------------------------------------|-----------------------------------------------------|---|
| File Encry   | ption                                                                           |                                                                              |                                             |                                                     |   |
|              | © Use the Default<br>C Use a specific p<br>Enter the passw<br>Enter it again to | Password<br>password:<br>rord (4 to 12 charan<br>confirm:<br>Acer eDataSecur | cters):                                     |                                                     |   |
|              | Encryption strer                                                                | File Decrypt                                                                 | tion<br>File Decryption:<br>Enter the pa    | :<br>assword:                                       |   |
|              |                                                                                 |                                                                              | <b>Note:</b><br>If you forget<br>Password c | the password, the Supervisor<br>an be used instead. |   |
|              | L                                                                               |                                                                              | 0                                           | OK Cancel                                           | ) |

#### Acer eLock Management

Acer eLock Management is a security utility that allows you to lock up your removable data, optical and floppy drives to ensure that data can't be stolen while your notebook is unattended.

- Removable data devices includes USB disk drives, USB pen drives, USB flash drives, USB MP3 drives, USB memory card readers, IEEE 1394 disk drives and any other removable disk drives that can be mounted as a file system when plugged into the system.
- q Optical drive devices includes any kind of CD-ROM or DVD-ROM drives.
- q Floppy disk drives 3.5-inch disks only.

To activate Acer eLock Management, a password must be set first. Once set, you may apply lock to any of the three kinds of devices. Lock(s) will immediately be set without any reboot necessary, and will remain locked after rebooting, until unlocked.

If you do not set a password, Acer eLock Management will reset back to the initial status with all locks removed.

**Note:** If you lose your password, there is no method to reset it except by reformatting your notebook or taking your notebook to an Acer Customer Service Center. Be sure to remember or write down your password.

| Acer eLock Management |                        |            |        |
|-----------------------|------------------------|------------|--------|
| acer                  | Empowering Technology  | About      | Help   |
| Acer eLock            | Management             |            |        |
|                       | System Data Security   | Lock       | Unlock |
|                       | Removable Data Devices | 0          | ۲      |
|                       | Optical Drive Devices  | 0          | ۲      |
|                       | Floppy Disk Drives     | 0          | ۲      |
|                       |                        |            |        |
|                       |                        |            |        |
|                       |                        |            |        |
|                       | Apply                  | Change Pas | sword  |

### Acer ePerformance Management

Acer ePerformance Management is a system optimization tool that boosts the performance of your Acer notebook. It provides you with the following options to enhance overall system performance:

- q Memory optimization releases unused memory and check usage.
- q Disk optimization removes unneeded items and files.
- <sup>q</sup> Speed optimization improves the usability and performance of your Windows XP system.

| Acer ePerformance Management | t                                                                                                    |                                                                                                    | GR                                           |
|------------------------------|----------------------------------------------------------------------------------------------------|----------------------------------------------------------------------------------------------------|----------------------------------------------|
| acer                         | Empowering Technology                                                                                                    | A                                                                                                    | bout Help                                    |
| Acer ePerforman              | ice Management                                                                                                    |                                                                                                    |                                              |
|                              | Memory Optimization<br>Enable Scheduled Optimization<br>every 5 minutes<br>30 minutes<br>1 hour<br>Used: 187 MB (76%) Free: 60 MB (24%)<br>Optimize Now! | Disk Optimization Disk Optimization Disk Optimiz | 0.03 MB<br>1 Records<br>1.15 MB<br>0 Records |
|                              | Memory Usage Check<br>Check to see if a memory upgrade is needed<br>for this computer.<br>Check                                                          | Speed Optimization Turbo Startup Trubo Shutdown Performance Enhancement Disk Defragmentation Network Booster                                                                                                    |                                              |
|                              | Ap                                                                                                    | рју ОК                                                                                                    | Cancel                                       |

### Acer eRecovery Management

Acer eRecovery Management is a powerful utility that does away with the need for recovery disks provided by the manufacturer. The Acer eRecovery Management utility occupies space in a hidden partition on your system's HDD. User-created backups are stored on D:\ drive. Acer eRecovery Management provides you with:

- q Password protection.
- q Recovery of applications and drivers.
- q Image/data backup:
- Back up to HDD (set recovery point).
- Back up to CD/DVD.
- q Image/data recovery tools:
- Recover from a hidden partition (factory defaults).
- Recover from the HDD (most recent user-defined recovery point).
- Recover from CD/DVD.

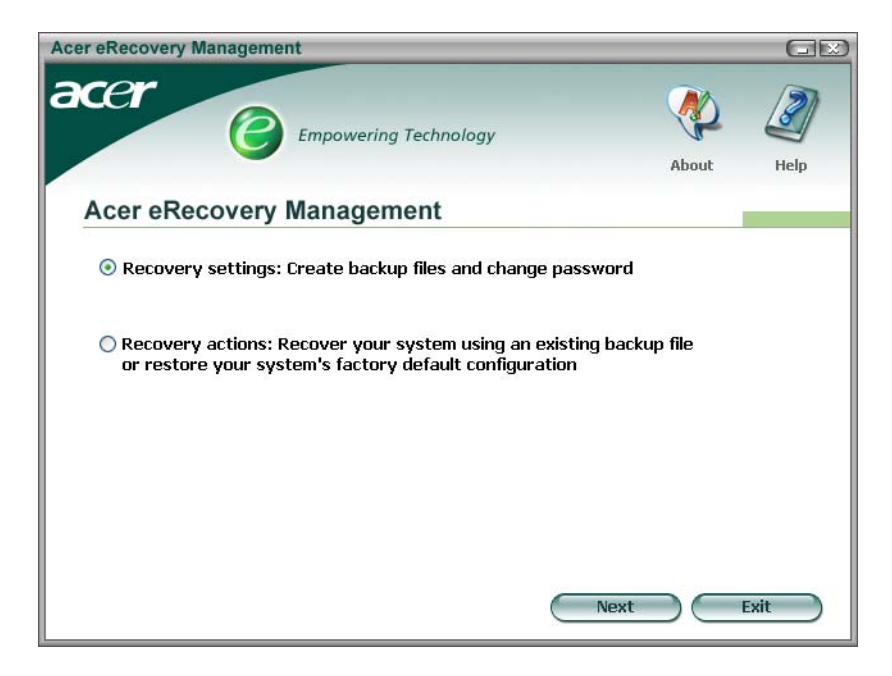

**Note:** If your computer did not come with a Recovery CD or System CD, please use Acer eRecovery Management's "System backup to optical disk" feature to burn a backup image to CD or DVD. To ensure the best results when recovering your system using a CD or Acer eRecovery Management, detach all peripherals (except the external Acer ODD, if your computer has one), including your Acer ezDock.

### Acer eSettings Management

Acer eSettings Management allows you to inspect hardware specifications and to monitor the system health status. Furthermore, Acer eSettings Management enables you to optimize your Windows operating system, so your computer runs faster, smoother and better.

Acer eSettings Management also:

- q Provides a simple graphical user interface for navigating through the program effortlessly.
- <sup>q</sup> Displays general system status and advanced monitoring for power users.
- <sup>q</sup> Logs when a hardware component has been removed or replaced.
- <sup>q</sup> Permits you to migrate personal settings.
- q Keeps a history log of all alerts that were previously issued.

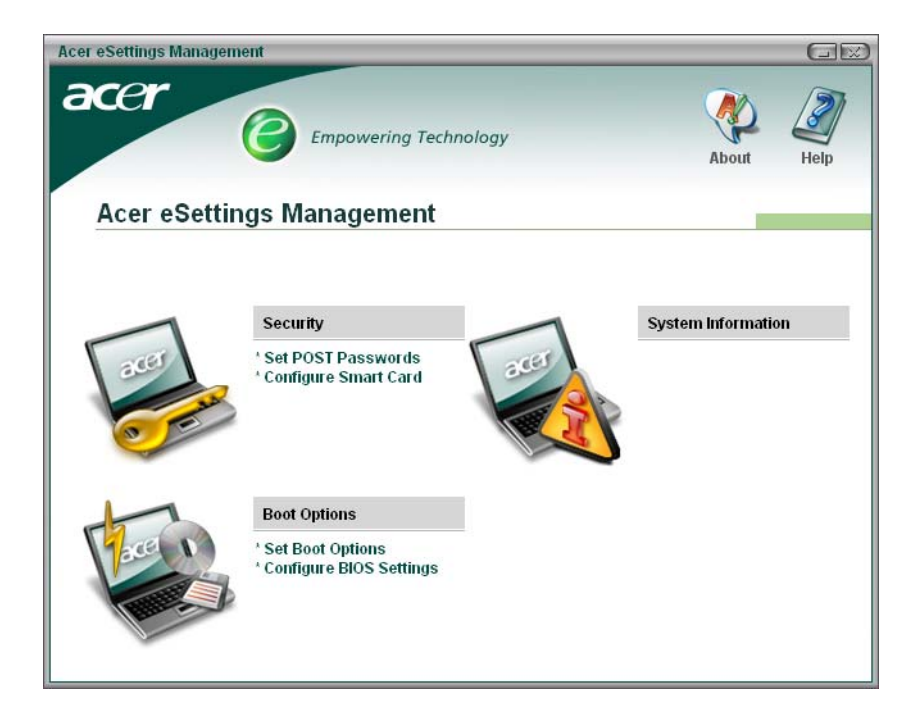

### Acer ePower Management

Acer ePower Management features a straightforward user interface. To launch it, select Acer ePower Management from the Empowering Technology interface, or double-click the Acer ePower Management icon in the task tray.

#### Acer Mode

The default setting is "Maximum Performance." You can adjust CPU speed, LCD brightness and other settings, or click on buttons to turn the following functions on/off: Wireless LAN, Bluetooth, CardBus, Memory Card, Audio, and Wired LAN.

#### DC Mode

To suit your usage, there are four pre-defined profiles - Entertainment, Presentation, Word Processing, and Maximum Battery. Or, you can define up to three of your own profiles.

#### Create new power scheme

- 1. Assign a name for the new scheme.
- 2. Choose existing scheme to use as a template.
- 3. Select whether used for mains (AC) or battery mode.
- 4. Choose which power options best fit your needs, then click OK.
- 5. The new profile will appear on the main screen.

#### Battery status

For real-time battery life estimates based on current usage, refer to the panel on the lower left-hand side of the window.

| er ePov                       | ver Management                                                                                  |                                                                                                    |                      |                                                                   |
|-------------------------------|-------------------------------------------------------------------------------------------------|----------------------------------------------------------------------------------------------------|----------------------|-------------------------------------------------------------------|
| Acer                          | Empowering Techn                                                                                | ology                                                                                                    | Advanced<br>Settings | J<br>Help                                                         |
| AC                            | Maximum Performance                                                                             | Remaining Battery Life                                                                                                    | 👔 ∼ 6 hours 22       | minutes                                                           |
|                               | Entertainment<br>Presentation<br>Word Processing<br>Maximum Battery Life<br>Create Power Scheme | CPU Speed<br>LCD Brightness<br>Turn Off Monitor<br>Turn Off Hard Disk<br>System Standby<br>System Hibernation<br>Wireless LAN |                      | Medium<br>40%<br>3 minute:<br>5 minute:<br>10 minute<br>30 minute |
| Battery<br>Battery<br>Battery | Remaining 10 95%<br>Life "Standby" ~ 159 hours<br>Life "Hibernation" ~ 66 days                  | Bluetooth<br>CardBus<br>LAN<br>Firewire (IEEE 1394)                                                                           |                      |                                                                   |
|                               |                                                                                                 | ОК                                                                                                    | Cancel               | Apply                                                             |

You can also click "Advanced Settings" to:

- q Set alarms.
- q Re-load factory defaults.
- <sup>q</sup> Select what actions will be taken when the cover is closed, and set passwords for accessing the system after Hibernation or Standby.
- q View information about Acer ePower Management.
| cer ePower Management         |                                |           |
|-------------------------------|--------------------------------|-----------|
| Advanced Settings             |                                |           |
|                               |                                |           |
| Alarm Load Defaults Powe      | er Button and Password   About | 1         |
| Enable Action for Low Batte   | ry                             |           |
| Action for Low Battery        |                                |           |
| Alarm Level                   |                                | 10%       |
| Notification Method           | Message 💌                      |           |
| Action after Alarm            | No Action                      |           |
| Run Program                   | Disable 💌                      | Configure |
| Enable Action for Critical Ba | itterv                         |           |
| Action for Critical Battery   |                                |           |
| Alarm Level                   | - <b>D</b>                     | 3%        |
| Notification Method           | Message 🗸 🗸                    |           |
| Action after Alarm            | Hibernate 🔽                    |           |
| Run Program                   | Disable 💌                      | Configure |
|                               |                                |           |
|                               |                                |           |
|                               | OK Can                         | cel Apply |

## Acer ePresentation Management

Acer ePresentation Management lets you select from two of the most common projector resolutions: XGA and SVGA.

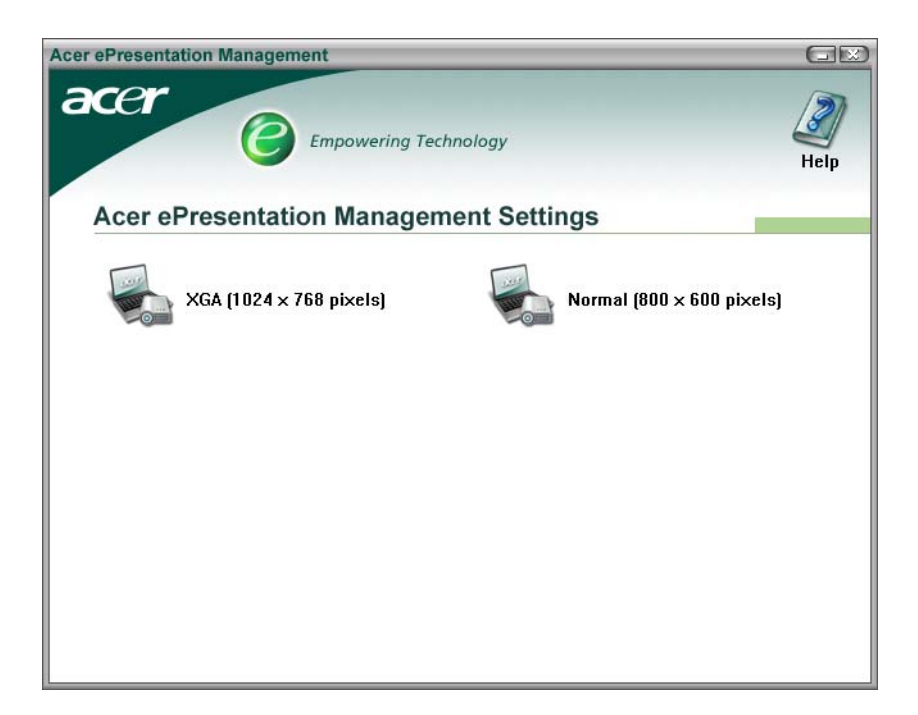

## Acer OrbiCam

The Acer OrbiCam is a 1.3 megapixel CMOS camera appropriately mounted on the top of the LCD panel. The camera's 225-degree ergonomic rotation allows you to capture high-resolution photos or videos up front or at the back of the LCD panel. The Acer OrbiCam fully supports the Acer Video Conference technology so that you can transmit the best video quality over an instant Messenger service.

Getting to know your Acer OrbiCam

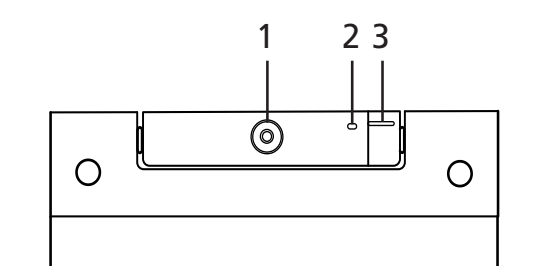

| No. | Item                               |
|-----|------------------------------------|
| 1   | Lens                               |
| 2   | Power indicator                    |
| 3   | Rubber grip (selected models only) |

#### Rotating the Acer Orbicam

The Acer OrbiCam rotates 225 degrees counterclockwise to achieve the desired angle. Refer to the illustrations below:

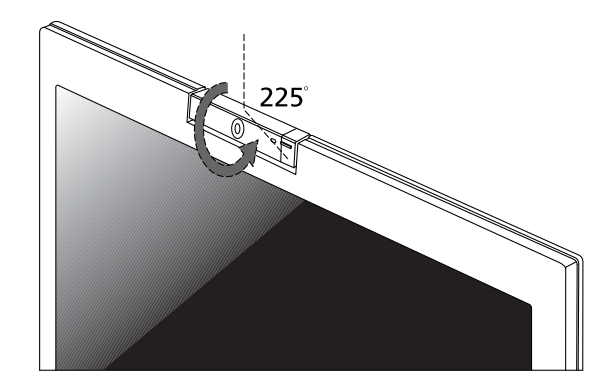

For your convenience, the camera snaps 45 degrees to match the position of your face in front or at the back of the LCD panel.

Note: Do not rotate the camera clockwise to prevent damage to the device.

## Launching the Acer OrbiCam

To launch the Acer OrbiCam, double click on the Acer OrbiCam icon on the screen.

OR

Click Start > All programs > Acer > Acer OrbiCam. The Acer OrbiCam capture windows window appears.

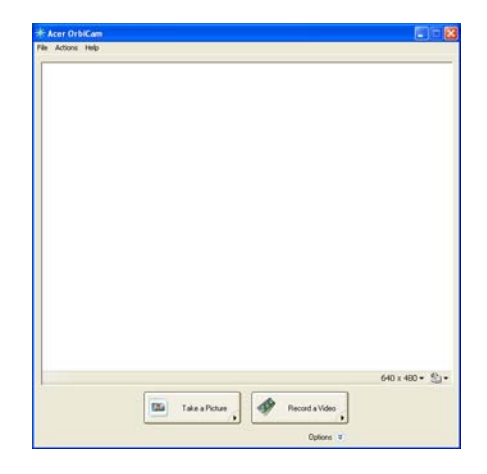

## Changing the Acer OrbiCam settings

#### Resolution

To change the capture resolution, click the displayed resolution at the bottom right corner of the capture window, then select the desired resolution.

#### Options

Click Options to display the Window, Preview, and Folder tabs. Use the options to change the capture window size, preview settings, and the folder for captured photos or videos.

| the second second |                                                                                                    |                  |
|-------------------|----------------------------------------------------------------------------------------------------|------------------|
|                   |                                                                                                    |                  |
|                   |                                                                                                    |                  |
|                   |                                                                                                    |                  |
|                   |                                                                                                    |                  |
|                   |                                                                                                    |                  |
|                   |                                                                                                    |                  |
|                   |                                                                                                    |                  |
|                   |                                                                                                    |                  |
|                   |                                                                                                    |                  |
|                   |                                                                                                    |                  |
|                   |                                                                                                    |                  |
|                   |                                                                                                    |                  |
|                   |                                                                                                    |                  |
|                   |                                                                                                    |                  |
|                   |                                                                                                    |                  |
|                   |                                                                                                    | 110 mm D         |
|                   |                                                                                                    | 640 x 400 • €)•  |
|                   | Take a Potser                                                                                                    | 640 x 400 ▼ 🕙    |
|                   | Talar a Pitnar a                                                                                                    | 640 x 400 + €]•  |
|                   | Tala a Pituer                                                                                                    | 640 x 480 ♥ 🕙 •  |
|                   | Tale s Picture<br>Vindow   Persener Folder<br>Vindow   Persener Folder<br>Part in captured politice on video in                                                                              | 640 x 480 + ♥J•  |
|                   | Tale & Potter         Pecord & Vide           Viridour         Persiese         Folder           Viridour         Persiese         Folder           Viridour         Persiese         Folder | 640 x 400 • €) • |
|                   | Tate a Picture ) Proof a Video )<br>Vindow   Prevers Filder  <br>Vindow   Prevers Filder  <br>Put the captured potter or video r.<br>C: Concentrant disting Video                            | 640 x 400 • €) • |

**Camera Settings** 

 Basic settings: Click the Camera Settings icon on the bottom right corner of the capture display, then select Camera Settings from the pop-up menu. You can adjust the Video, Audio, and Zoom/Face tracking options from this window.

| deo Audo Zoon/Fa        | ce Taacking        |
|-------------------------|--------------------|
| Settings for gamera     |                    |
| Acer DibiCare           | ~                  |
| Canera in use by Quicks | Capiture           |
| officers.               | Marce Hosportal    |
|                         | Mercr Venical      |
| viat.                   |                    |
| 7                       | Driver Settings    |
| eturation               | Delet              |
| 7                       | 0.Ectors           |
| -                       | 1                  |
| Low Light Boost         | Color Bgoot        |
| Show Cameta icon in th  | e Windows Jaskbar. |
| Enable YeageON          |                    |
|                         |                    |
|                         |                    |
|                         |                    |
|                         |                    |
|                         |                    |
|                         |                    |

 Capture settings: From the Camera Settings window, click the Driver Settings button. The Properties window will appear.

|                |        | Value Auto |
|----------------|--------|------------|
| Bightness      | 2      | 5019       |
| Contrast       |        | 5000       |
|                |        | 0          |
| Saturation     |        | 6456       |
| Shapress       |        | 4030       |
| White balance  |        | 2031 💽     |
| Gamma          |        | 2200       |
| Backlight Comp | 0      | 0          |
|                | Defast |            |

- Device Settings allows you to change the camera brightness, contrast, hue, saturation, sharpness, etc.
- Advanced Settings allows you to achieve gain control, implement image mirror, select image enhancements and anti-flicker settings, and turn on/off the camera indicator.
- · Zoom/Face Track Settings allows you to adjust the zoom level and turn the face tracking feature on or off.

## Capturing photos or videos

To capture a photo or a video clip, rotate the Acer OrbiCam to get the desired angle, then click the Take a Picture or Record a Video button. The Windows Picture and Fax Viewer or the Windows Media Player automatically launches to display or play a preview of the photo/video clip.

Note: By default, all photos and videos are saved in the My Pictures and My Videos folder.

### Using the Acer OrbiCam as webcam

The Acer OrbiCam is automatically selected as the capture device of any instant messenger (IM) application. To use the Acer OrbiCam as a webcam, open the IM service, then select the video/webcam feature. You can now broadcast from your location to an IM partner anywhere in the world.

## Enabling the Acer VisageON

The Acer VisageON technology comes with two features: Face tracking and Video effects (selected models only). The Face Tracking feature tracks your head movement and automatically centers your face in the capture window. The video effects feature allows you to select and apply an effect to your video transmissions.

**Note:** The face tracking feature is not capable of centering your face beyond the capture window frame. Minimal head movements are tracked more efficiently.

To enable the Acer VisageON:

1. Right click on this icon, then select VisageON from the pop-up menu.

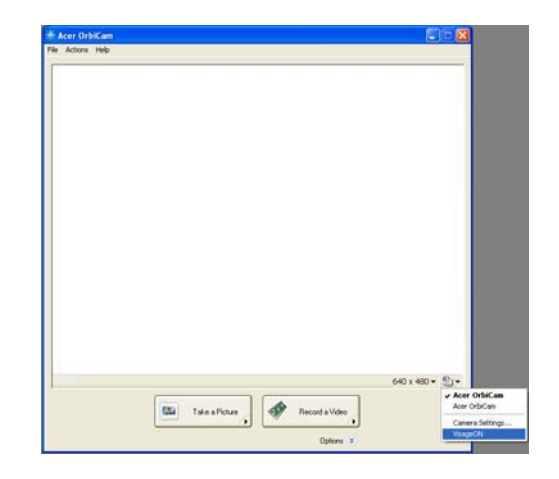

The VisageON window appears as below:

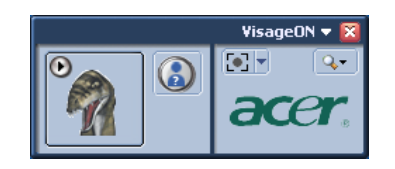

2. Select and apply a video effect in the left section of the VisageON window. Change the face tracking settings and options in the right section.

Using the face tracking feature

To use the face tracking feature:

 Click the left icon down arrow button, then select Single User or Multiple Users from the pop-up menu. For multiple users, the face tracking feature automatically centers all the users' face in the capture window, otherwise the utility centers the face of the user closest to the camera.

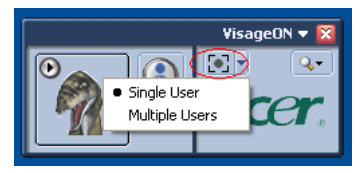

2. Click the right icon to zoom in/out or reset the current view.

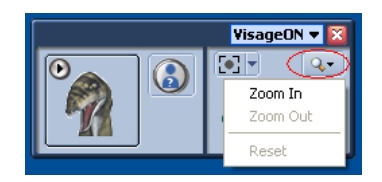

 Click VisageON to display a menu that allows to change the configuration of the camera, face tracking and video effects settings.

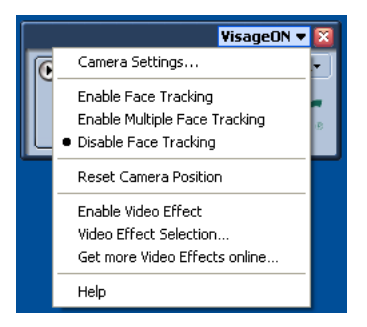

Using video effects (selected models only)

The Video Settings section allows you to select an avatar or accessory video effect from the list. To select an effect:

1. Click the encircled icon to display the available video effects. The Video Effect Selection window appears as below:

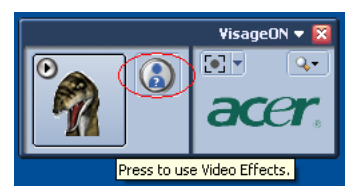

2. Click on a video effect to use. The selected effect appears in the video effects section of the VisageON window.

**Note:** When using avatars, you may have to calibrate the face points to achieve better tracking. Follow screen instructions in the VisageON to continue.

Note: You may use video effects when using the camera for IM chat/video sessions or call conferences.

## Using the System Utilities

Note: The system utilities work under Microsoft Windows XP only.

## Acer GridVista (dual-display compatible)

Note: This feature is only available on certain models.

To enable the dual monitor feature of the notebook, first ensure that the second monitor is connected, then select **Start, Control Panel, Display** and click on **Settings**. Select the secondary monitor (2) icon in the display box and then click the check box **Extend my windows desktop onto this monitor**. Finally, click **Apply** to confirm the new settings and click **OK** to complete the process.

| Display Properties                      | ? 🛛                                    |
|-----------------------------------------|----------------------------------------|
| Themes Desktop Screen Saver Ap          | pearance Settings                      |
| Drag the monitor icons to match the phy | ysical arrangement of your monitors.   |
|                                         |                                        |
|                                         |                                        |
| 1                                       | 2                                      |
|                                         | -                                      |
|                                         |                                        |
| Display:                                |                                        |
| 2. (Multiple Monitors) on XXXXXXXX      | ×××××××××××××××××××××××××××××××××××××× |
| Screen resolution                       | Color quality                          |
| Less More                               | Highest (32 bit)                       |
| 1280 by 1024 pixels                     |                                        |
| Use this device as the primary monit    | or.                                    |
| Extend my Windows desktop onto t        | his monitor.                           |
| Identify                                | Troubleshoot Advanced                  |
| ОК                                      | Cancel Apply                           |

Acer GridVista is a handy utility that offers four pre-defined display settings so you can view multiple windows on the same screen. To access this function, please go to **Start>All Programs** and click on **Acer GridVista**. You may choose any one of the four display settings indicated below:

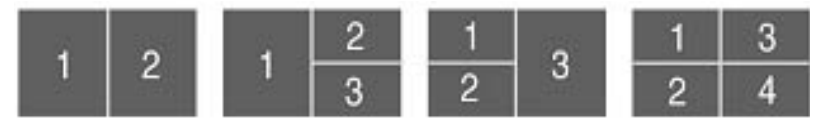

Double (vertical), Triple (primary at left), Triple (primary at right), or Quad Acer Gridvista is dual-display compatible, allowing two displays to be partitioned independently.

Acer Gridvista is dual-display compatible, allowing two displays to be partitioned independently.

AcerGridVista is simple to set up:

- 1. Run Acer GridVista and select your preferred screen configuration for each display from the task bar.
- 2. Drag and drop each window into the appropriate grid.
- 3. Enjoy the convenience of a well-organized desktop.

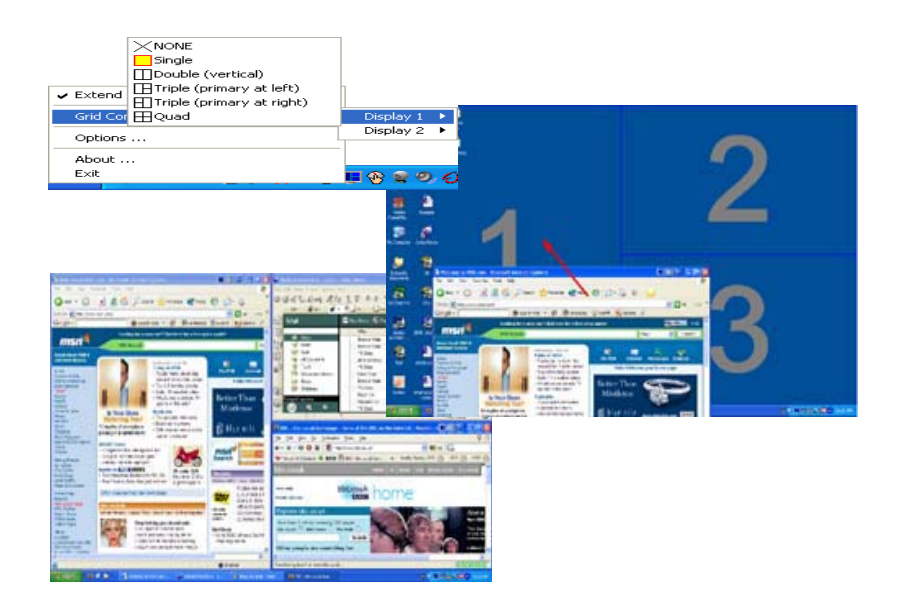

**Note:** Please ensure that the resolution setting of the second monitor is set to the manufacturer's recommended value.

## Launch Manager

| Jutton Configure | tion                     |                                    |   |     |        |
|------------------|--------------------------|------------------------------------|---|-----|--------|
| e                | Empowering<br>Technology | C\Acen\Empowering Technology\empow | • | Add | Delete |
| 9                | E-Mail                   | [ E-Meil Manager ]                 | • | Add | Delete |
|                  | ~~~~                     | [ InternetBrowser ]                | ~ | Add | Delete |
| P                | Lounch Monager           | [ Launch Manager ]                 | - | Add | Delete |

Launch Manager allows you to set the four easy-launch buttons located above the keyboard. You can access the Launch Manager by clicking on Start > All Programs > Launch Manager to start the application.

# Hardware Specifications and Configurations

## Core System

| Item | Description | Specifications                                                                                                    |
|------|-------------|----------------------------------------------------------------------------------------------------|
| 1    | CPU         | Mobile Intel Core 2 Duo Mobile Processor<br>Package: Micro-FCPBA 478-pin                                                                     |
|      |             | Features:                                                                                                    |
|      |             | Dual core processor for mobile with enhanced performance                                                                                     |
|      |             | <ul> <li>Support Intel Architecture with Intel Wide Dynamic Execution</li> </ul>                                                             |
|      |             | Support L1 Cache to Cache (C2C) transfer                                                                                                    |
|      |             | <ul> <li>On-die, primary 32-KB instruction cache and 32-KB write-back data<br/>cache in each core</li> </ul>                                 |
|      |             | <ul> <li>On-die, up to 4-MB second level shared cache with Advanced Transfer<br/>Cache Architecture</li> </ul>                               |
|      |             | <ul> <li>Streaming SIMD Extensions (SSE2), Streaming SIMD Extensions (SSE3)<br/>and Core New Instruction (CNI)</li> </ul>                    |
|      |             | <ul> <li>533, 667, and 800 MHz Source-Synchronous Frond Side Bus (FSB)</li> </ul>                                                            |
|      |             | <ul> <li>Advanced power management features including Enhanced Intel<br/>Speedstep Technology and Dynamic FSB frequency switching</li> </ul> |
|      |             | Digital Thermal Sensor (DTS)                                                                                                    |
|      |             | <ul> <li>Micro-FCPGA and Micro-FCBGA packaging technology</li> </ul>                                                                         |
|      |             | Execute Disable Bit support for enhanced security                                                                                            |
|      |             | Intel 64 Technology (Intel 64T)                                                                                                    |
|      |             | Support Enhanced Intel Virtualization Technology                                                                                             |
|      |             | <ul> <li>Intel Dynamic Acceleration Technology and Enhanced Multi Threaded<br/>Thermal Management (EMTTM)</li> </ul>                         |
|      |             | Supports PSI2 functionality                                                                                                    |

### Core System

| Item | Description | Specifications                                                               |
|------|-------------|------------------------------------------------------------------------------|
| 2    | North       | Intel 965GM (North Bridge)                                                   |
|      | Bridge      | Package: FCBGA 1299 balls                                                    |
|      |             | Features:                                                                    |
|      |             | Source synchronous double-pumped (2x) address                                |
|      |             | Source synchronous quad-pumped (4x) data                                     |
|      |             | Support for Dynamic FSB Frequency Switching                                  |
|      |             | 12-deep in-order queue to pipeline FSB commands                              |
|      |             | AGTL+ bus driver with integrated AGTL termination resistors                  |
|      |             | Supports Dual Channel DDR2 SDRAW                                             |
|      |             | One-SO-DIMM connector (or memory module) per channel                         |
|      |             | Maximum memory supported: 4GB                                                |
|      |             | Intel Flex Memory Technology support                                         |
|      |             | 64-bit wide per channel                                                      |
|      |             | • Support for DDR2 at 607 MHZ and 555 MHZ                                    |
|      |             | 200-Mb, 512-Mb, 1-Gb, and 2-Gb memory technologies supported                 |
|      |             | Support for DDP2 On Dia Termination (ODT)                                    |
|      |             | Support for ECC                                                              |
|      |             | <ul> <li>Integrated Intel ActiveManagement Technology (Intel AMT)</li> </ul> |
|      |             | Integrated inter Active management recinition by (inter AMT)                 |
|      |             | <ul> <li>Internal Graphics (GM965 only)</li> </ul>                           |
|      |             | Mobile Intel Graphic Media Accelerator X2000 (Mobile Intel GMA               |
|      |             | X3000)                                                                       |
|      |             | <ul> <li>Support TV-out, LVDS, CRT and SVDO</li> </ul>                       |
|      |             | Dynamic Video Memory Technology (DVMT 4.0)                                   |
|      |             | Intel Smart 2D Display Technology (Intel S2DDT)                              |
|      |             | High performance MPEG-2 decoding                                             |
|      |             | <ul> <li>WMV9 (VC-1) and H.264 (AVC) support</li> </ul>                      |
|      |             | Hardware acceleration for VLD/iDCT                                           |
|      |             | Microsoft DirectX 9 and DirectX 10 support                                   |
|      |             | Integrated 300-MHz RAMDAC for analog CRT                                     |
|      |             | 25-112 MHz single/dual channel LVDS                                          |

### Core System

| ltem | Description     | Specifications                                                                                                    |
|------|-----------------|----------------------------------------------------------------------------------------------------|
| 3    | South<br>Bridge | Intel ICH8ME (South Bridge)<br>Package: mBGA 676 balls<br>Features:                                                                                 |
|      |                 | PCI Express Base Specification, Rev 1.1 support                                                                                                    |
|      |                 | ACPI Power Management Logic Support                                                                                                    |
|      |                 | Enhanced DMA controller, interrupt controller, and timer function                                                                                   |
|      |                 | <ul> <li>Integrated Serial ATA host controllers with independent DMA operation<br/>on three ports and AHCI support</li> </ul>                       |
|      |                 | Integrated IDE controller supports Ultra ATA100/66/33                                                                                               |
|      |                 | <ul> <li>USB host interface with support for ten USB ports; five UHCI host<br/>controllers; two EHCI high-speed USB 2.0 host controllers</li> </ul> |
|      |                 | <ul> <li>Integrated 10/100/1000 GbE MAC with circuit breaker</li> </ul>                                                                             |
|      |                 | <ul> <li>System Management Bus (SMBus) Specification, ver 2.0 with additional<br/>support for I2C devices</li> </ul>                                |
|      |                 | Supports Intel High Definition Audio (Intel HD Audio)                                                                                               |
|      |                 | Support Intel Matrix Storage Technology                                                                                                    |
|      |                 | Support Intel AMT                                                                                                    |
|      |                 | Low Pin Count (LPC) interface                                                                                                    |
|      |                 | Firmware Hub (FWH) interface support                                                                                                    |
|      |                 | Serial Peripheral Interface (SPI) support                                                                                                    |
|      |                 | 6 PCIe ports                                                                                                    |
| 4    | System<br>clock | System clock chip: ICS ICS9LPRS365 or pin compatible device<br>Package: 64 pin TSSOP<br>Crystal and Oscillator:                                     |
|      |                 | Clock Synthesizer: 166/200Mhz for CPU, GMCH                                                                                                    |
|      |                 | 100MHz clock buffer for SRC and PCI-E device, SATA                                                                                                  |
|      |                 | 33Mhz PCI clock for PC device,SIO,LPC                                                                                                    |
|      |                 | <ul> <li>48MHZ — USB controller base clock ICH8</li> </ul>                                                                                          |
|      |                 | 96MHZ — GM965 dot clock                                                                                                    |
|      |                 | 32.768Khz — ICH internal RTC and KBC base clock                                                                                                    |
|      |                 | Power: 3.3V, 1.25V                                                                                                    |
|      |                 | Features:                                                                                                    |
|      |                 | Support spread spectrum function, for reducing EMI. Support SM bus interface                                                                        |
| 5    | Thermal IC      | Analog Device ADM1032ARM                                                                                                    |
|      |                 | Package: MSOP 8-pin                                                                                                    |
|      |                 | Features:                                                                                                    |
|      |                 | • I hermal sensor control                                                                                                    |
|      |                 | Interface: I <sup>2</sup> C bus, address: (9Ch)                                                                                                    |

#### **Core System**

| Item | Description | Specifications                                                           |
|------|-------------|--------------------------------------------------------------------------|
| 6    | System      | Package: DDR2 SDRAM in 84-ball FBGA                                      |
|      | memory      | Supply voltage: 1.8V±0.1V                                                |
|      |             | Speed: 667MHz / 533MHz (CL=4 or 5)                                       |
|      |             | Refresh:                                                                 |
|      |             | Auto & self refresh capability                                           |
|      |             | <ul> <li>7.8µs(max),Average periodic refresh interval</li> </ul>         |
|      |             | Features:                                                                |
|      |             | <ul> <li>Data is read or written on both clock edges</li> </ul>          |
|      |             | Address and control signals are fully synchronous to positive clock edge |
| 7    | BIOS ROM    | WX25X80VSSIG                                                             |
|      |             | ROM type: Organized as 8M×1                                              |
|      |             | Package: 8 PIN SOIC (8.1mm×5.38mm)                                       |
|      |             | Block-Erase: uniform 64 KByte blocks                                     |
|      |             | Supply current:                                                          |
|      |             | <ul> <li>Active current =5 mA (Typical)</li> </ul>                       |
|      |             | <ul> <li>Standby current=1 uA (Typical)</li> </ul>                       |
|      |             | Superior reliability:                                                    |
|      |             | Endurance: 100,000 cycles (Typical)                                      |
|      |             | Greater than 20 years data retention                                     |

## DISPLAY SUBSYSTEM

The 965GM contains a dual-channel 24-bit LVDS interface. Notice that for designs implementing only a single LVDS channel, the LOWER channel of the interface should be used.

- Integrated dual 24-bit LVDS interface.
- 595 Mbps/channel with 85 MHz pixel clock rate.
- FPDI-2 compliant; compatible with receivers from National Semiconductor, Texas Instruments, and THine.
- OpenLDI compliant excluding DC balancing.
- Programmable internal spread spectrum controller for the LVDS signals.
- LVDS eye pattern to improve testability of LVDS module

## LCD Power On Sequence

LCD timing must follow up below specification to meet the minimum requirements.

- ENAVDD(LCDVCC) → SHFCLK(DATA)--→BLON (power on sequence)
- BLON→SHFCLK(DATA)--→ENAVDD(LCDVCC) (power off sequence)

Note A: This timing depends on LCD specification

## AUDIO SUBSYSTEM

#### Audio Codec

Audio chip: Realtek ALC268

Package: 48-pin LQFP 'Green' package

Features:

- All ADCs support 44.1K/48K/96K/192kHz sample rate
- All ADCs support 44.1K/48K/96kHz sample rate

- Support external PCBEEP input and built-in digital BEEP generator
- Power support: Digital:3.3V; Analog:3.3V~5.0V

#### Speaker Amplifier

Amplifier: GMT G1432

Package: Thin QFN 24-pin (4.8mm×4.8mm×1mm) Features:

- 2W into 4O(1% THD+N)
- 2.6W into 4O(10% THD+N)
- Power supply ripple rejection 65dB PSRR
- Supply current in Mute mode (Typ:7mA)
- Low-Power Shutdown Mode: Typ 2 μA
- Mute and shutdown function

#### Audio Port

Internal:

- Two speakers
- Microphone

External:

- Microphone Jack
- Line-In Jack
- H-P Jack

## PCMCIA SUBSYSTEM

### PCMCIA controller for Socket

Part name: O2\_OZ601TN Package: 128pin LQFP Compliant: PCI local bus specification Rev.2.3 Features:

- Supports SPKROUT CAUDIO and RIOUT#
- Supports standardized zoomed register model
- Support serialized IRQ interrupt and PCI interrupts
- Support PCI PME# from D3 cold

Power: 3.3V operation with I/O 5V tolerance

#### PC card power controller chip for CB714

Part name: Ti TPS2210A

Package: TSSOP 24-pin

Features:

- 1A output current for VCCOUT
- 100mA output current for VPPOUT

Power: Vcc=5V, 3.3V

## I/O SUBSYSTEM

#### Keyboard

Dimension: 310 x 115 x 5.5 mm Weight: 120 Gram (max)

#### Type: 84/88 key full size ergo keyboard

KEY number: TBD

#### Lift: TBD

#### **Pointing Device**

TravelMate 6492 uses touch pad as the pointing device. The touch pad module is connected to TP-Board through the FFC connector. The touchpad support 6 buttons (Left/Right button and 4-way button Function.

Touch pad: Synaptics TM61PUF1R544

Physical size: 40x67 mm

Weight: TBD

Active area: 38 x65 mm

#### Mini Card 802.11 a/g Module

Form factor: 59.6mm\* 44.6mm\* 3.3mm with 124 pins connector

Voltage Supply: 3.3Volts

Features:

- Support wireless data encryption with 64/128/152-bit WEP standard for security
- · Allows auto fallback data rate for optimized reliability, throughput and transmission range
- Support Ad-hoc mode (peer-peer) and Infrastructure mode (client-sever) communication
- · Dual diversity antenna connectors supported for the multi-path environment

## I/O Port

#### I/O Support on the System

- CRT port --- Support CRT monitor.
- 3 \* USB 2.0 ports
- MIC-In
- Line-In
- RJ11/RJ45
- DC Jack
- 1394 port
- Cardbus
- 5 in 1 card reader
- 1\* Serial port
- EZ II / II+ connector

## SYSTEM POWER PLANES

| Power Plane | Active<br>State | Control<br>signal | Device                                                                                 |
|-------------|-----------------|-------------------|----------------------------------------------------------------------------------------|
| VCCRTC      | Always          | -                 | SB460, PC97551                                                                         |
| VL          | Always          | -                 |                                                                                        |
| 15V         | Always          | -                 | MOS Gate                                                                               |
| 5VPCU       | Always          | -                 | TPS51120                                                                               |
| 3VPCU       | Always          | -                 | NS PC97551, TPS51120                                                                   |
| 1.8V_S5     | S0-S5           | S5_ON             | G913C, SB460                                                                           |
| 3V_S5       | S0-S5           | S5_ON             | AO6402, RTL8100CL, MODEM                                                               |
| 5V_S5       | S0-S5           | SUSON             | USB                                                                                    |
| 3VSUS       | S0-S3           | SUSON             | SB460, MINI-PCI,AO6402                                                                 |
| +2.5V       | S0-S1           | MAINON            | G913-C, Athlon64                                                                       |
| +1.8V       | S0-S1           | MAINON            | AO6402, RS485, SB460, Athlon64                                                         |
| +1.5V       | S0-S1           | MAINON            | G966, MINIPCI                                                                          |
| +3V         | S0-S1           | MAINON            | CLK Gen., AO6402, Athlon64, SB485, DDR2 SO-DIMM, LCD, PCMCIA, MINI-PCI, CODEC, PC97551 |
| +5V         | S0-S1           | MAINON            | SB460, CRT, LCD, PCMCIA, MINI-PCI, AUDIO, HDD, ODD, FAN, TP,                           |
| CPU_VCCA    | S0-S1           | MAINON            | Athlon64 CPU, RS485                                                                    |
| VCC_CORE    | S0-S1           | VRON              | Athlon64 CPU                                                                           |
| +VTT        | S0-S1           | VRON              | Athlon64 CPU, TPS51116                                                                 |

- VL/5VPCU/3VPCU: These power planes will always be turned on unless the AC adapter and battery pack is removed from the system. 5VPCU is the power source of +5V and 5V\_S5 and 3VPCU is the power source of +3V, 3VSUS and 3V\_S5.
- 2. VCCRTC: This power plane will always be turned on even when the AC adapter and battery pack is removed form the system. This battery backed up power is used by the RTC module inside the SB460.
- 3. 1.8V\_S5/3V\_S5/5V\_S5: These power plane are used by SB460 Suspend/Resume power plane.
- 4. 3VSUS: These power planes will be stay on even when the system in the Suspend state
- 5. +1.5V/+1.8V/+3V/+5V: These power plane will be switch off when the system goes into the suspend mode.
- 3V\_S5/+5V\_S5: This power plane will be stay on in S0 S4 state and is used by devices that support D3 cold wake up.

#### Input Characteristics

| Functions                | Description                                            |
|--------------------------|--------------------------------------------------------|
| Input voltage            | 90V AC ~ 264V AC                                       |
| Input frequency range    | 47 ~ 63 Hz                                             |
| Maximum input AC current | 3.42A                                                  |
| Inrush current           | 50A@115VAC100A@230VAC                                  |
| Efficiency               | 85% min. @110VAC / 65W load85% min. @240VAC / 65W load |

#### **Output characteristics**

| Output Voltage | Load range (Min) | Load range (max) | Regulation | Ripple & Noise |
|----------------|------------------|------------------|------------|----------------|
| +19v           | 0A               | 3.42A            | +-5%       | 400mVp-p       |

Indicator: power LED (green)

## Keyboard controller

Part name: iTE IT8152 Package: QFP 128-pin Features:

- 8032 Embedded Controller
- LPC Bus Interface
- PS/2 interface for touchpad
- Flash Interface
- SM Bus Controller
- System Wake Up Control / Ec Wake Up Control
- Interrupt Controller
- ACPI PowerManagement Channel
- PWM With Smart Auto Fan Control

Supply current: Standby With Sleep Mode Current: 100uA

### Speaker

Model: YYD2112G Impedance: 4 Ohm ± 15% on 2100Hz Rated input: 2 W Lowest resonance frequency: 850Hz ± 20% Output sound pressure level: 78db ± 3 dB at 1.0W Dimension: TBD Weight: TBD

## SYSTEM LED Indicator

#### System LED Indicator

The following information provide the LED icon for TravelMate 6492 system.

- Battery LED
- Power/Suspend LED
- Wireless LED
- Bluetooth LED

### POWER SPECIFICATION

#### System Power States

ZR3 supports 6 different power states in the system. The SB460 automatically controls the signals required to transition the system between the various power states and also informs the PC97551 to control the power planes as required.

The following table describes the different power states switching matrix:

| Current State | Next State |     |         |         |           |          |  |  |
|---------------|------------|-----|---------|---------|-----------|----------|--|--|
| Current State | Initial    | ON  | Standby | Suspend | Hibernate | Soft Off |  |  |
| Initial       |            | (1) |         |         |           |          |  |  |
| ON(S0)        |            |     | (2)     | (3)     | (4)       | (5)      |  |  |
| Standby(S1)   |            | (6) |         |         |           |          |  |  |
| Suspend(S3)   |            | (7) |         |         |           |          |  |  |

| Hibernate(S4) | (8) |  |  |
|---------------|-----|--|--|
| Soft Off(S5)  | (9) |  |  |

Mechanical off is a condition where all power except the RTC battery has been removed from the system.

- 1. Initial to On state: When the AC adapter or Battery pack has been plugged into the system, the PC97551 will be reset and initial all output pins then the system goes into Initial state and waiting for power on event. If the power button is pressed then the system will go into the ON state.
- 2. ON to Standby state: The system will go into the Standby state when 963L receives the POS command.
- 3. ON to Suspend state: The system will go into Suspend state when SB460 receives the S2R command.
- 4. ON to Hibernate state: The system will go into Hibernate state when SB460 receives the S2D command.
- 5. ON to Soft Off state: The system will go into Soft Off state when SB460 receives the Soft off command.
- 6. Standby to ON state: The system will go into ON state when the system receives any wake up events, for example, power button, Lid switch.
- 7. Suspend to ON state: The system will go into ON state when the power button is pressed.
- 8. Hibernate to ON state: The system will go into ON state when the power button is pressed.
- 9. Soft Off to ON state: The system will go into ON state when the power button is pressed.

#### **Power Control Pin Description**

The following table is NS PC97551 power control pin description:

| State         | Output Pin |                |       |        |      |  |  |  |
|---------------|------------|----------------|-------|--------|------|--|--|--|
| Sidle         | S5_ON      | <b>3VAUXEN</b> | SUSON | MAINON | VRON |  |  |  |
| Initial       | 0          | 0              | 0     | 0      | 0    |  |  |  |
| ON(S0)        | 1          | 1              | 1     | 1      | 1    |  |  |  |
| Standby(S1)   | 1          | 1              | 1     | 1      | 1    |  |  |  |
| Suspend(S3)   | 1          | 1              | 1     | 0      | 0    |  |  |  |
| Hibernate(S4) | 1          | 1              | 0     | 0      | 0    |  |  |  |
| Soft Off(S5)  | 1          | 0              | 0     | 0      | 0    |  |  |  |

## Battery and Charger

Current Amplifier: MAX8724

Charge PWM Control: IMD2AT108

| PARAMETER            | CONDITIONS                 | MIN   | ТҮР   | MAX   | UNITS |
|----------------------|----------------------------|-------|-------|-------|-------|
| Min Input Range      | VA                         | 18    | 19    | 20    | V     |
| Input Low Voltage    | M/A-, D/C-, BL/C-, REFON   |       |       | 0.8   | V     |
| Input high Voltage   | M/A-, D/C-, BL/C-, REFON   | 2.5   |       | 5.5   | V     |
| Charge Voltage       | CV-SET =0V                 | 15.93 | 16.09 | 16.25 | V     |
| Charge Voltage       | CV-SET =5V                 | 16.95 | 17.11 | 17.27 | V     |
| Charge Current       | CC-SET =0.5V (for Li -ion) | 0.1   | 0.25  | 0.4   | А     |
| Charge Current       | CC-SET =5V (for Li-ion)    | 3.73  | 3.93  | 4.13  | А     |
| Charge PWM Frequency |                            |       | 200   |       | KHz   |
| Efficiency           | VA=19V Output 12V/1.7A     |       | 91    |       | %     |

#### 3-13.1. DC to DC Converter

TI TPS51120 PWM chip: 5V & 3.3V &15V

| PARAMETER | CONDITIONS   | MIN  | ТҮР  | MAX  | UNITS |
|-----------|--------------|------|------|------|-------|
| 5V        | Current 0-3A | 4.8  | 5.0  | 5.2  | V     |
| 3.3V      | Current 0-3A | 3.14 | 3.35 | 3.76 | V     |

#### TI TPS51120 PWM chip: 5V & 3.3V &15V

| PARAMETER      | CONDITIONS      | MIN  | TYP | MAX  | UNITS |
|----------------|-----------------|------|-----|------|-------|
| 15V            | Current 0-100mA | 11.4 | 12  | 12.6 | V     |
| Output Current | 5V              | 0    |     | 3    | А     |
| Output Current | 3.3V            | 0    |     | 3    | А     |
| Output Current | 15V             | 0    |     | 100  | mA    |
| Input Voltages | 19V             | 8    |     | 20   | V     |

Semtech G913-C PWM chip:2.5V

| PARAMETER          | CONDITIONS | MIN | ТҮР | MAX | UNITS |
|--------------------|------------|-----|-----|-----|-------|
| Output Current     | 2.5V       | 0   |     | 7   | А     |
| Input HighVoltages |            | 1.8 |     | 25  | V     |

Intersil MAX8774 PWM chip: CPU VCORE (0.8V ~ 1.55V for different frequency of CPU)

| PARAMETER | CONDITIONS    | MIN | ТҮР | MAX  | UNITS |
|-----------|---------------|-----|-----|------|-------|
| VCC-CORE  | Current 0-30A | 0.8 |     | 1.55 | V     |

#### TI TPS51117 LDO chip: 1.2V

| PARAMETER          | CONDITIONS | MIN | ТҮР | MAX | UNITS |
|--------------------|------------|-----|-----|-----|-------|
| Output Current     | 1.25V      | 0   |     | 1.5 | А     |
| Input HighVoltages |            | 1.6 |     | 5.5 | V     |

#### Semtech G966 LDO chip: +1.2V\_HT, 1.5V

| PARAMETER          | CONDITIONS | MIN | TYP | MAX | UNITS |
|--------------------|------------|-----|-----|-----|-------|
| Output Current     |            | 0   |     | 2   | А     |
| Input HighVoltages |            | 1.6 |     | 5.5 | V     |

TI TPS51116 LDO chip: 1.8V

| PARAMETER          | CONDITIONS | MIN | ТҮР | MAX | UNITS |
|--------------------|------------|-----|-----|-----|-------|
| Output Current     | 2.5V       | 0   |     | 1.5 | А     |
| Input HighVoltages |            | 2.2 |     | 5.5 | V     |

#### **DC-AC** inverter

ZR3 provides backlight adjustable DC-AC inverter. Dimension T.B.D mm For 14" LCD TFT panel (LVDS Interface)

| Parameter      | Min  | Typical | Max  | Unit  |
|----------------|------|---------|------|-------|
| Lamp voltage   | 1400 | 1600    | 1900 | Vrms  |
| Lamp frequency | 50   | 55      | 60   | KHz   |
| Lamp current   | 5.6  | 6       | 6.4  | mArms |

#### AC adapter

Part name: TBD

Input characteristics: 90Watt

## Battery

Main battery:

| Specification    | Lilon                 |
|------------------|-----------------------|
| Parts name       | 3UR18650Y-2-QC-ZR1    |
| Dimension (CELL) | 202(L)x 67(W)x23.7(H) |
| Normal capacity  | 38000mA               |
| Normal voltage   | 11.1V                 |
| Charge voltage   | 12.60V±0.09V          |

RTC battery:

Part name: J11EAGLE Capacity: 14mAH Voltage: 3.0V

# System Utilities

# **BIOS Setup Utility**

The BIOS Setup Utility is a hardware configuration program built into your computer's BIOS (Basic Input/Output System).

Your computer is already properly configured and optimized, and you do not need to run this utility. However, if you encounter configuration problems, you may need to run Setup. Please also refer to Chapter 4 Troubleshooting when problem arises.

To activate the BIOS Utility, press m during POST (when "Press <F2> to enter Setup" message is prompted on the bottom of screen).

Press m to enter setup. The default parameter of F12 Boot Menu is set to "disabled". If you want to change boot device without entering BIOS Setup Utility, please set the parameter to "enabled".

Press <F12> during POST to enter multi-boot menu. In this menu, user can change boot device without entering BIOS SETUP Utility.

| Phoenix TrustedCore Setup Utility        |                                   |                  |  |
|------------------------------------------|-----------------------------------|------------------|--|
| Information Main Advanced Se             | ecurity Boot Exit                 |                  |  |
| CPU Type:                                | Genuine Intel                     | Help Item        |  |
| CPU Speed:                               | XXXXGHz                           |                  |  |
|                                          |                                   | Menu Level 🕨     |  |
| IDE0 Model Name:                         | Intel Raid0                       |                  |  |
| IDE0 Serial Number:                      | TSST CorpCD                       |                  |  |
| IDE1 Model Name:                         | MK3018GAP-(PM)                    |                  |  |
| IDE1 Serial Number:                      | Y2554027T                         |                  |  |
|                                          |                                   |                  |  |
| ATAPI Model Name                         | Slimtype DVD-ROM LSD-081-(        | ۲.<br>۲          |  |
| System BIOS Version                      | V1.0                              |                  |  |
| VGA BIOS Version                         | ATI M9+XC V0.1                    |                  |  |
|                                          |                                   |                  |  |
| Serial Number                            | XXXXXXXXXX                        |                  |  |
| Asset Tag Number                         | XXXXXXXXXX                        |                  |  |
| Product Name                             | TravelMate XXXX                   |                  |  |
| Manufacturer Name                        | Acer Inc.                         |                  |  |
| UUID:                                    | XXXXXXXXXX                        |                  |  |
|                                          |                                   |                  |  |
| 1000 t t t t t t t t t t t t t t t t t t | ect +/-/PU/PD :Value F10: Save ar | nd Exit ESC:Exit |  |
| F1: General Help                         | F5: Previous Values F7: Optimize  | ed Defaults      |  |

## Navigating the BIOS Utility

There are six menu options: Info., Main, System Devices, Security, Boot, and Exit.

Follow these instructions:

- $_{q}$  To choose a menu, use the cursor left/right keys (zx).
- $_{\rm q}$  To choose a parameter, use the cursor up/down keys (wy).
- ${}_q$   $\;$  To change the value of a parameter, press  $p \ or \ q.$
- q A plus sign (+) indicates the item has sub-items. Press e to expand this item.
- q Press ^ while you are in any of the menu options to go to the Exit menu.
- In any menu, you can load default settings by pressing t. You can also press u to save any changes made and exit the BIOS Setup Utility.

**Note:** You can change the value of a parameter if it is enclosed in square brackets. Navigation keys for a particular menu are shown on the bottom of the screen. Help for parameters are found in the Item Specific Help part of the screen. Read this carefully when making changes to parameter values. **Please note that system information is subject to different models**.

## Information

Note: The following system information is subject change between models and is for reference only.

| F                   | Phoenix TrustedCore Setup Utility    |                  |
|---------------------|--------------------------------------|------------------|
|                     | Information                          |                  |
| CPU Type:           | Genuine Intel ® CPU                  | Help Item        |
| CPU Speed:          | XXXXGHz                              |                  |
|                     |                                      | Menu Level 🕨 🕨   |
| IDE0 Model Name:    | Intel Raid0                          |                  |
| IDE0 Serial Number: | TSST CorpCD                          |                  |
| IDE1 Model Name:    | MK3018GAP-(PM)                       |                  |
| IDE1 Serial Number: | Y2554027T                            |                  |
|                     |                                      |                  |
| ATAPI Model Name    | Slimtype DVD-ROM LSD-081-(           |                  |
| System BIOS Version | V1.0                                 |                  |
| VGA BIOS Version    | ATI M9+XC V0.1                       |                  |
|                     |                                      |                  |
| Serial Number       | XXXXXXXXXX                           |                  |
| Asset Tag Number    | XXXXXXXXXX                           |                  |
| Product Name        | TravelMate XXXX                      |                  |
| Manufacturer Name   | Acer Inc.                            |                  |
| UUID:               | XXXXXXXXXX                           |                  |
|                     |                                      |                  |
| ↑↓←→ :Move Enter: S | Select +/-/PU/PD :Value F10: Save ar | nd Exit ESC:Exit |
| F1: General Help    | F5: Previous Values F7: Optimize     | d Defaults       |

| Parameter          | Description                                                                  |
|--------------------|------------------------------------------------------------------------------|
| СРИ Туре           | This field shows the CPU type for the system                                 |
| CPU Speed          | This field shows the CPU speed for the system                                |
| IDE0 Model Name    | This field shows the model name of HDD installed on primary IDE master       |
| IDE0 Serial Number | This field displays the serial number of HDD installed on primary IDE master |

| Parameter          | Description                                                                                                    |
|--------------------|----------------------------------------------------------------------------------------------------|
| IDE1 Model Name    | This field displays the model name of devices installed on secondary IDE master. The hard disk drive or optical drive model name is automatically detected by the system |
| IDE1 Serial Number | This field shows the serial number of devices installed on secondary IDE master                                                                                          |
| ATAPI Model Name   | This field displays the ATAPI model name                                                                                                    |
| System BIOS ver    | Displays system BIOS version                                                                                                    |
| VGA BIOS Ver       | This field displays the VGA firmware version of the system                                                                                                    |
| Serial Number      | This field displays the serial number of this unit                                                                                                    |
| Asset Tag Number   | This field displays the asset tag number of the system                                                                                                    |
| Product Name       | This field shows product name of the system                                                                                                    |
| Manufacturer Name  | This field displays the manufacturer of this system                                                                                                    |
| UUID Number        | This will be visible only when an internal LAN device is present                                                                                                    |

## Main

The Main screen displays a summary of your computer hardware information, and also includes basic setup parameters. It allows the user to specify standard IBM PC AT system parameters.

Note: The screen below is for reference only. Actual values may differ.

| Phoenix - Award WorkstationBIOS CMOS Setup Utility                    |                 |              |  |
|-----------------------------------------------------------------------|-----------------|--------------|--|
| Main                                                                  |                 |              |  |
| System Time                                                           | [09 : 00: 00]   | Help Item    |  |
| System Date                                                           | [01 : 01: 2007] |              |  |
|                                                                       |                 | Menu Level 🕨 |  |
| System Memory                                                         | 640KB           |              |  |
| Extended Memory                                                       | XXX             |              |  |
| Video Memory                                                          | [8M]            |              |  |
|                                                                       |                 |              |  |
| Quiet Boot                                                            | [Enabled]       |              |  |
| Network Boot                                                          | [Enabled]       |              |  |
| F12 Boot Menu                                                         | [Disabled]      |              |  |
| D2D Recovery                                                          | [Enabled]       |              |  |
|                                                                       |                 |              |  |
|                                                                       |                 |              |  |
|                                                                       |                 |              |  |
|                                                                       |                 |              |  |
|                                                                       |                 |              |  |
|                                                                       |                 |              |  |
|                                                                       |                 |              |  |
| 1↓←→ :Move Enter: Select +/-/PU/PD :Value F10: Save and Exit ESC:Exit |                 |              |  |
| F1: General Help F5: Previous Values F7: Optimized Defaults           |                 |              |  |

The table below describes the parameters in this screen. Settings in **boldface** are the default and suggested parameter settings.

| Parameter       | Description                                                                                                    | Format/Option                            |
|-----------------|----------------------------------------------------------------------------------------------------|------------------------------------------|
| System Time     | Sets the system time. The hours are displayed with 24-hour format                                                                                                    | Format: HH:MM:SS<br>(hour:minute:second) |
| System Date     | Sets the system date                                                                                                    | Format MM/DD/YYYY<br>(month/day/year)    |
| System Memory   | This field reports the memory size of the system. Memory size is fixed to 640MB                                                                                                    |                                          |
| Extended Memory | This field reports the memory size of the<br>extended memory in the system<br>(Extended Memory size=Total memory<br>size-1MB)                                                                                                    |                                          |
| Video Memory    | Shows the VGA memory size                                                                                                    |                                          |
| Quiet Boot      | Determines if Customer Logo will be<br>displayed or not; shows Summary Screen<br>is disabled or enabled<br><b>Enabled</b> : Customer Logo is displayed, and<br>Summary Screen is disabled<br><b>Disabled</b> : Customer Logo is not displayed,<br>and Summary Screen is enabled                                                                           | Option: <b>Enabled</b> or Disabled       |
| Network Boot    | Enables or disables the system boot from LAN (remote server)                                                                                                    | Option: <b>Enabled</b> or Disabled       |
| F12 Boot Menu   | Enables or disables Boot Menu during<br>POST. Enabled: During quite boot, the<br>OEM POST screen displays <b>Press</b><br>< <b>F12&gt;Change Boot Device</b><br>Disabled: During quite boot, the OEM<br>POST screen does not display <b>Press</b><br>< <b>F12&gt;Change Boot Device</b><br>Note: This Boot device change is applies to<br>next boot only. | Option: <b>Disabled</b> or Enabled       |
| D2D Recovery    | Enables or disables D2D Recovery<br>function. The function allows the user to<br>create a hidden partition on hard disc drive<br>to store operation system and restore the<br>system to factory defaults                                                                                                    | Option: <b>Enabled</b> or Disabled       |

**Note:** The sub-items under each device will not be shown if the device control is set to disable or auto. This is because the user is not allowed to control the settings in these cases.

## Advanced

The Advanced screen displays advanced settings in BIOS.

| Phoenix - Award WorkstationBIOS CMOS Setup Utility<br>Advanced        |                     |                        |  |
|-----------------------------------------------------------------------|---------------------|------------------------|--|
| Serial Port                                                           | [Auto]              | Help Item              |  |
| Infrared Port (FIR)                                                   | [Auto]              | Menu Level 🕨           |  |
| Parallel Port                                                         | [Auto]              |                        |  |
| Mode                                                                  | [ECP]               |                        |  |
| ►ASF Configuration                                                    |                     |                        |  |
| Minimum Watchdog Timeout                                              | []                  |                        |  |
| BIOS Boot Timeout                                                     | []                  |                        |  |
| OS Boot Timeout                                                       | []                  |                        |  |
| Power-on wait Time                                                    | []                  |                        |  |
|                                                                       |                     |                        |  |
|                                                                       |                     |                        |  |
|                                                                       |                     |                        |  |
|                                                                       |                     |                        |  |
|                                                                       |                     |                        |  |
| 1↓←→ :Move Enter: Select +/-/PU/PD :Value F10: Save and Exit ESC:Exit |                     |                        |  |
| F1: General Help                                                      | F5: Previous Values | F7: Optimized Defaults |  |

The table below describes the parameters in this screen. Settings in **boldface** are the default and suggested parameter settings.

| Parameter                                                                                                    | Description                                                                                                    | Option                    |
|----------------------------------------------------------------------------------------------------|----------------------------------------------------------------------------------------------------|---------------------------|
| Serial port                                                                                                    | Displays the setting of the serial port                                                                                                    | Auto or Disabled          |
| Infrared port                                                                                                    | Displays the setting of the infrared port                                                                                                    | Auto or Disabled          |
| Parallel port                                                                                                    | Displays the setting of the parallel port                                                                                                    | Auto or Disabled          |
| Mode                                                                                                    | Displays the mode of the parallel port if enabled                                                                                                    | ECP/SPP/EPP               |
| ASF Configuration<br>q Minimum Watchdog Timeout<br>q BIOS Boot Timeout<br>q OS Boot Timeout<br>q Power-on wait Time | Access the ASF Submenu for the<br>following features:<br>q Minimum Watchdog Timeout —<br>q BIOS Boot Timeout —<br>q OS Boot Timeout —<br>q Power-on wait Time — | Enter a figure in minutes |

## Security

The Security screen contains parameters that help safeguard and protect your computer from unauthorized use.

| Phoenix - Award WorkstationBIOS CMOS Setup Utility<br>Security                                                                                                    |                                     |                 |
|----------------------------------------------------------------------------------------------------|-------------------------------------|-----------------|
| Supervisor Password Is                                                                                                    | [Clear]                             | Help Item       |
| User Password Is                                                                                                    | [Clear]                             |                 |
| HDD Password Is                                                                                                    | [Clear]                             | Menu Level 🕨    |
| Set Supervisor Password                                                                                                    | [Enter]                             |                 |
| Set User Password                                                                                                    | [Enter]                             |                 |
| Set HDD Password                                                                                                    | [Enter]                             |                 |
| Password on Boot<br>Current TPM State                                                                                                    | [Disabled]                          |                 |
| Change TPM State                                                                                                    | [No Change]                         |                 |
|                                                                                                    |                                     |                 |
|                                                                                                    |                                     |                 |
|                                                                                                    |                                     |                 |
|                                                                                                    |                                     |                 |
|                                                                                                    |                                     |                 |
| 1000 € The tert of the tert of the tert of the tert of the tert of the tert of the tert of the tert of the tert of the tert of the tert of the tert of the tert of the tert of the tert of the tert of the tert of the tert of the tert of tert of tert of te | elect +/-/PU/PD :Value F10: Save an | d Exit ESC:Exit |
| F1: General Help                                                                                                    | F5: Previous Values F7: Optimized   | d Defaults      |

The table below describes the parameters in this screen. Settings in **boldface** are the default and suggested parameter settings.

| Parameter               | Description                                                                                                    | Option                     |
|-------------------------|----------------------------------------------------------------------------------------------------|----------------------------|
| Supervisor Password Is  | Shows the setting for the Supervisor<br>password                                                                                                    | Clear or Set               |
| User Password Is        | Shows the setting for the user password                                                                                                    | Clear or Set               |
| HDD Password Is         | Shows the setting for the HDD password                                                                                                    | Clear or Set               |
| Set Supervisor Password | Press <b>Enter</b> to set the supervisor<br>password. When set, this password<br>protects the BIOS Setup Utility from<br>unauthorized access. The user can not<br>either enter the Setup menu nor change<br>the value of parameters                                 |                            |
| Set User Password       | Press <b>Enter</b> to set the user password.<br>When user password is set, this<br>password protects the BIOS Setup Utility<br>from unauthorized access. The user can<br>enter Setup menu only and does not<br>have right to change the value of<br>parameters      |                            |
| Set HDD Password        | Press <b>Enter</b> to set the HDD password.<br>When HDD password is set, this<br>password protects the Primary HDD                                                                                                    |                            |
| Password on Boot        | Defines whether a password is required<br>or not while the events defined in this<br>group happen. The following sub-options<br>are all requires the Supervisor password<br>for changes and should be grayed out if<br>the user password was used to enter<br>setup | <b>Disabled</b> or Enabled |
| Current TPM State       |                                                                                                    |                            |
| Change TPM State        |                                                                                                    |                            |

**Note:** When you are prompted to enter a password, you have three tries before the system halts. Don't forget your password. If you forget your password, you may have to return your notebook computer to your dealer to reset it.

## **Password Conventions**

All the passwords must obey the following rules:

- q All the passwords can be set/cleared in BIOS Setup Security screen.
- <sup>q</sup> The password entry consists up to 8 alphanumeric characters. At least 1 character must be assigned in this field.

The valid keys are listed in the table below:

| Symbol Character | Symbol Name                               |
|------------------|-------------------------------------------|
| A — Z            | Alphabet A through Z (Not Case Sensitive) |
| 0-9              | Numeric Characters                        |
| -                | Dash                                      |

| Symbol Character | Symbol Name   |
|------------------|---------------|
| =                | Equals Sign   |
| [                | Left Bracket  |
| ]                | Right Bracket |
|                  | Period        |
| ,                | Comma         |
| •                | Semi-colon    |
| /                | Slash         |
| 1                | Back-slash    |

<sup>q</sup> The maximum cycles to retry password is limited to 3.

- <sup>q</sup> User cannot change/remove password during resuming from S4.
- q Finger print: support 10 fingers Upack/Authentec modules.

### Setting a Password

Perform the following steps to set the supervisor, user, or HDD password.

**Note:** The following example uses the Supervisor Password screens. The User and HDD Password screens are identical.

 Use the ↑ and ↓ keys to highlight the Set Supervisor Password parameter and press the Enter key. The Set Supervisor Password box appears:

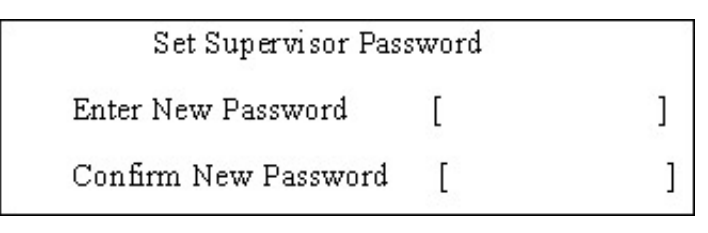

2. Type a password in the Enter New Password field. The password length can not exceeds 8 alphanumeric characters (A-Z, a-z, 0-9, not case sensitive). Retype the password in the Confirm New Password field.

**IMPORTANT:**Be careful when typing the password as the characters do not appear on the screen.

- 3. Press Enter. After setting the password, the computer sets the Supervisor Password Is parameter to Set.
- 4. If desired, you can opt to enable the Password on Boot parameter.
- 5. When you are done, save the changes and exit the BIOS Setup Utility.

### Removing a Password

Follow these steps:

 Use the ↑ and ↓ keys to highlight the Set Supervisor Password parameter and press the Enter key. The Set Password box appears:

| Set Supervisor Passwo  | ord | 2 |
|------------------------|-----|---|
| Enter current password | [   | ] |
| Enter New Password     | [   | ] |
| Confirm New Password   | [   | ] |

- 2. Type the current password in the Enter Current Password field and press Enter.
- 3. Press Enter twice without typing anything in the Enter New Password and Confirm New Password fields. The computer then sets the Supervisor Password parameter to **Clear**.
- 4. When you have changed the settings, save the changes and exit the BIOS Setup Utility.

### Changing a Password

 Use the ↑ and ↓ keys to highlight the Set Supervisor Password parameter and press the Enter key. The Set Password box appears:

| Set Supervisor Passwo  | ord | 5.5<br> |
|------------------------|-----|---------|
| Enter current password | [   | ]       |
| Enter New Password     | [   | ]       |
| Confirm New Password   | [   | ]       |

- 2. Type the current password in the Enter Current Password field and press Enter.
- 3. Type a password in the Enter New Password field. Retype the password in the Confirm New Password field.
- 4. Press Enter. After setting the password, the computer sets the Supervisor Password Is parameter to Set.
- 5. If desired, you can enable the **Password on Boot** parameter.
- 6. When you are done, save the changes and exit the BIOS Setup Utility.

If the verification is OK, the screen will display as following.

| Setup Notice             |
|--------------------------|
| Changes have been saved. |
| [ continue]              |

The password setting is complete after the user presses Enter.

If the current password entered does not match the actual current password, the screen will show you the Setup Warning.

| Setup Warning     |
|-------------------|
| Invalid password  |
| Re-enter Password |
| [ continue]       |

If the new password and confirm new password strings do not match, the screen will display the following message.

Setup Warning

Password do not match

Re-enter Password

## Boot

This menu allows the user to decide the order of boot devices to load the operating system. Bootable devices includes the diskette drive in module bay, the onboard hard disk drive and the CD-ROM in module bay.

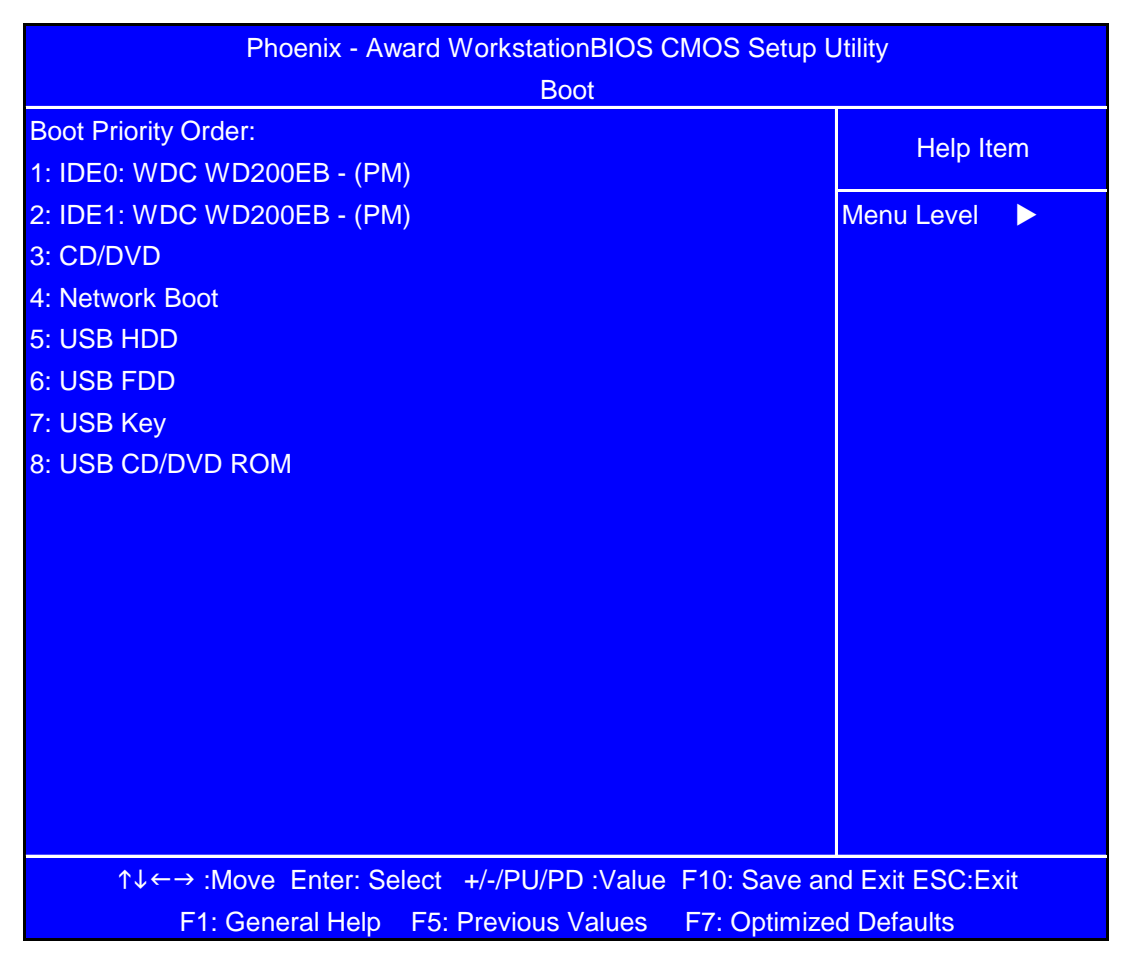

Use  $\uparrow$  or  $\downarrow$  to select a device, then press <F6> to move it up the List, or <F5> to move it down the list. Press <Esc> to escape the menu

## Exit

The Exit screen contains parameters that help safeguard and protect your computer from unauthorized use.

| Phoenix - Award WorkstationBIOS CMOS Setup Utility<br>Exit |                 |
|------------------------------------------------------------|-----------------|
| Exit Saving Changes                                        | Help Item       |
| Exit Discarding Changes                                    |                 |
| Load Setup Defaults                                        | Menu Level 🕨    |
| Discard Changes                                            |                 |
| Save Changes                                               |                 |
|                                                            |                 |
|                                                            |                 |
|                                                            |                 |
|                                                            |                 |
|                                                            |                 |
|                                                            |                 |
|                                                            |                 |
|                                                            |                 |
|                                                            |                 |
|                                                            |                 |
|                                                            |                 |
|                                                            |                 |
|                                                            |                 |
| ↑↓←→ :Move Enter: Select +/-/PU/PD :Value F10: Save an     | d Exit ESC:Exit |
| F1: General Help F5: Previous Values F7: Optimize          | d Defaults      |

The table below describes the parameters in this screen.

| Parameter                  | Description                                         |
|----------------------------|-----------------------------------------------------|
| Exit Saving Changes        | Exit System Setup and save your changes to CMOS.    |
| Exit Discarding<br>Changes | Exit utility without saving setup data to CMOS.     |
| Load Setup Defaults        | Load default values for all SETUP item.             |
| Discard Changes            | Load previous values from CMOS for all SETUP items. |
| Save Changes               | Save Setup Data to CMOS.                            |

# **BIOS Flash Utility**

The BIOS flash memory update is required for the following conditions:

- q New versions of system programs
- q New features or options
- q Restore a BIOS when it becomes corrupted.

Use the Flash utility to update the system BIOS flash ROM.

**Note:** If you do not have a crisis recovery diskette at hand, then you should create a **Crisis Recovery Diskette** before you use the Flash utility.

Note: Do not install memory-related drivers (XMS, EMS, DPMI) when you use the Flash.

**Note:** Please use the AC adaptor power supply when you run the Flash utility. If the battery pack does not contain enough power to finish BIOS flash, you may not boot the system because the BIOS is not completely loaded.

Fellow the steps below to run the Flash.

- 1. Prepare a bootable diskette.
- 2. Copy the flash utilities to the bootable diskette.
- 3. Then boot the system from the bootable diskette. The flash utility has auto-execution function.

# Machine Disassembly and Replacement

# **General Information**

This chapter contains step-by-step procedures on how to disassemble the notebook computer for maintenance and troubleshooting.

To disassemble the computer, you need the following tools:

- ${}_{\rm q}$   $\;$  Wrist grounding strap and conductive mat for preventing electrostatic discharge
- q Small Philips screw driver
- q Philips screwdriver
- q Plastic flat head screw driver
- q Tweezers

**Note:** The screws for the different components vary in size. During the disassembly process, group the screws with the corresponding components to avoid mismatch when putting back the components. When you remove the stripe cover, please be careful not to scrape the cover.

## Before You Begin

Before proceeding with the disassembly procedure, make sure that you do the following:

- 1. Turn off the power to the system and all peripherals.
- 2. Unplug the AC adapter and all power and signal cables from the system.

# Disassembly Procedure Flowcharts

The following flowcharts give you a graphic representation on the entire disassembly sequence and instructs you on the components that need to be removed during servicing. For example, if you want to remove the system board, you must first remove the keyboard, then disassemble the inside assembly frame in that order.

## Main Unit Disassembly Flowchart

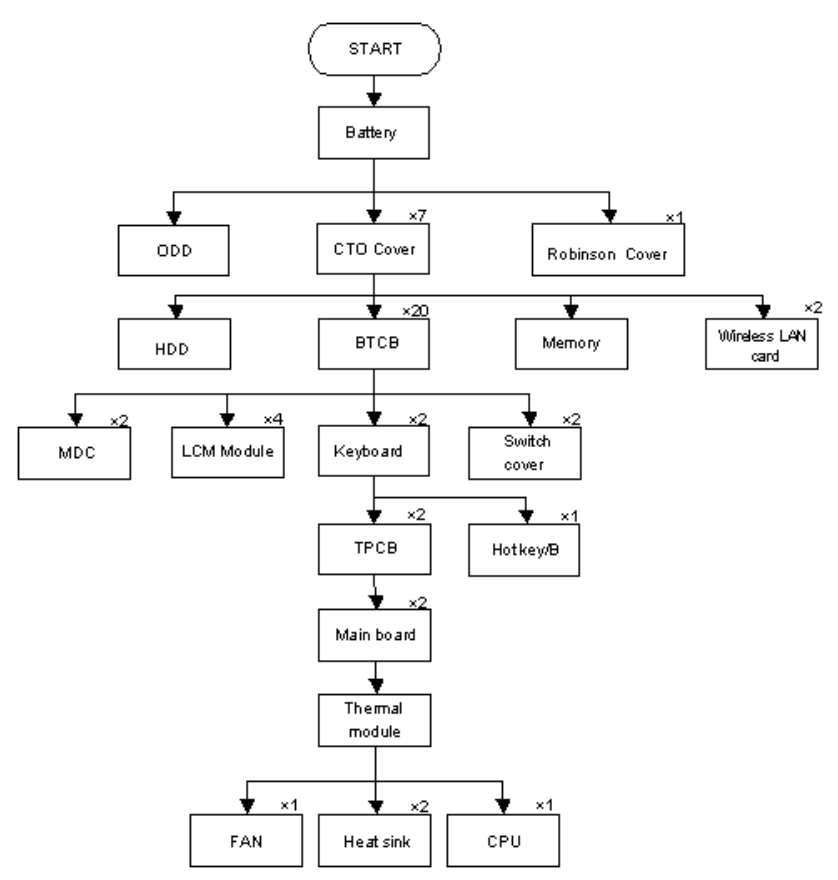
# LCM Module Disassembly Flowchart

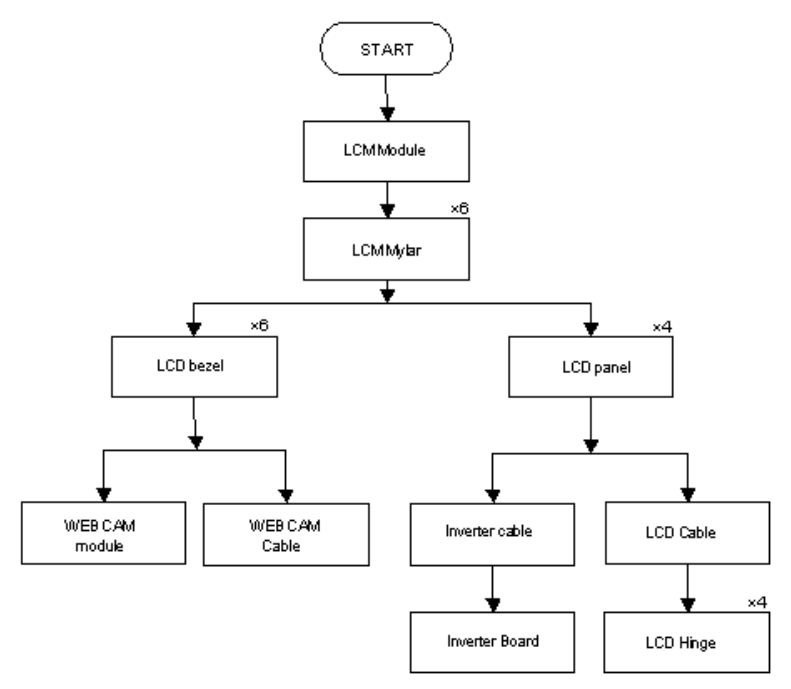

# Main Unit Disassembly Procedure

# Removing the Battery Pack

1. Turn the computer over. Release the battery locks as shown.

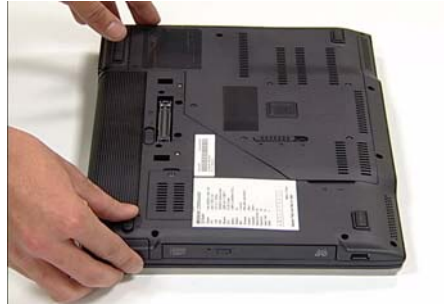

3. Remove the battery.

2. Push and hold release latch.

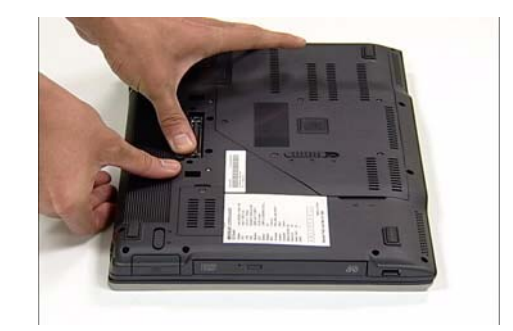

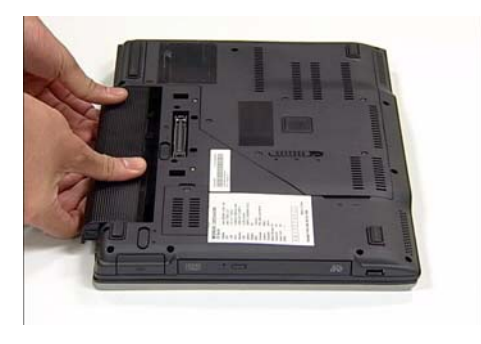

# Removing the CTO Cover

1. Locate and loosen the seven screws as shown.

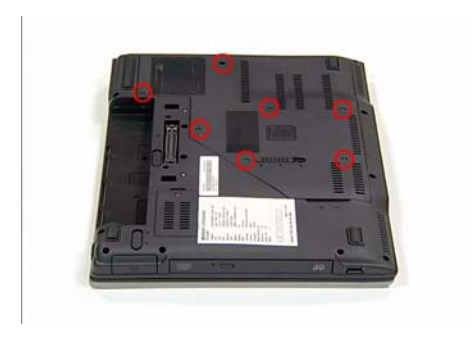

**Note:** It is not necessary to remove the screws from the CTO Cover.

2. Lift the CTO cover using the indented top edge as shown.

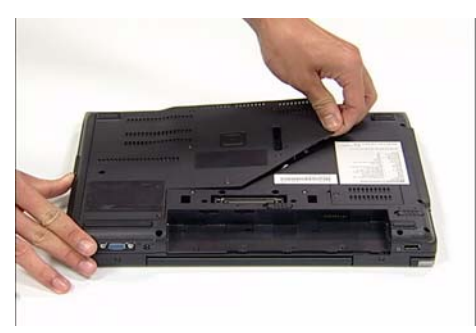

3. Lift to 45° angle and remove from chassis.

### Removing the ODD

1. Push and hold the ODD latch as shown.

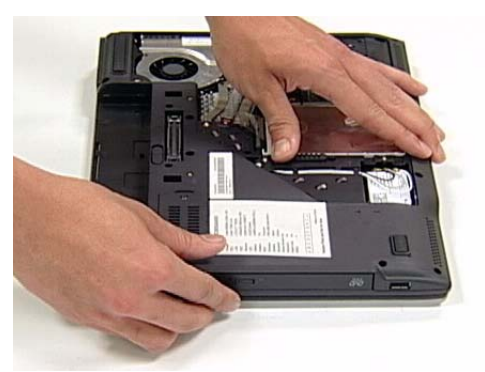

2. Remove ODD.

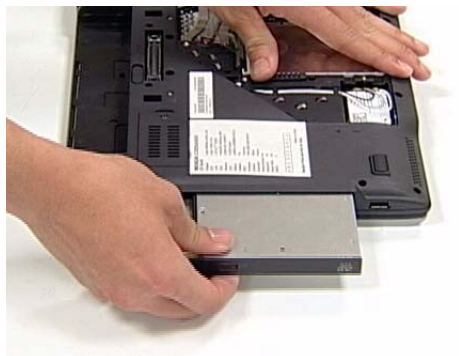

# Removing the HDD

1. Locate the plastic tab on the HDD.

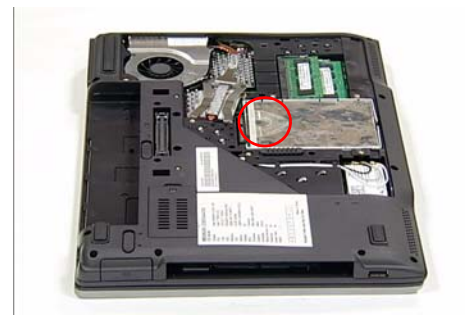

2. Place one hand on the computer for stability and grasp the HDD removal tag.

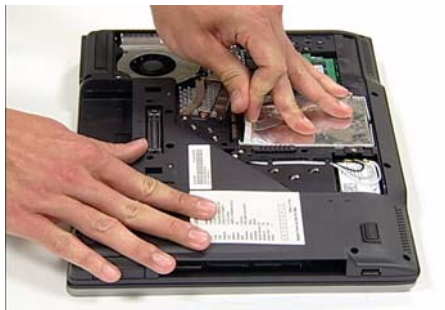

3. Pull upward as shown to remove the HDD from the chassis.

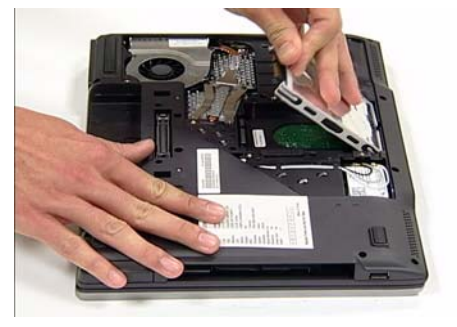

### Removing the BTCB Screws

Locate and remove the twenty (20) BTCB screws as indicated.

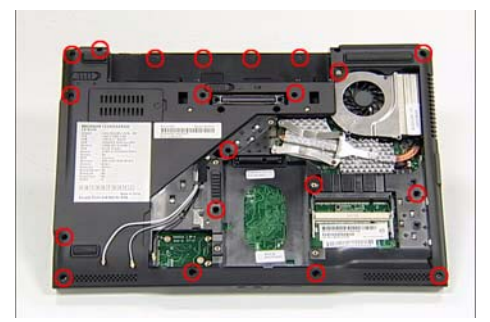

### Removing the Memory Modules

1. Push the two release levers on the upper module 2. Pull upper memory module away from the outward as shown.

Note: The memory module lifts upward during release.

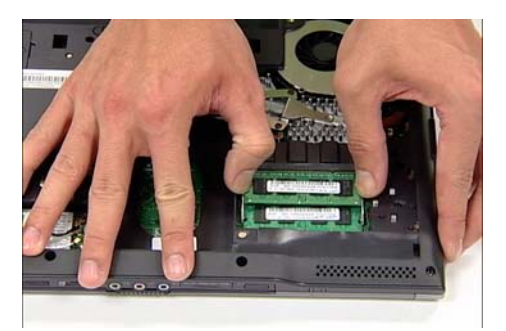

3. Push the two release levers on the lower module 4. Pull the lower memory module away from the outward as shown.

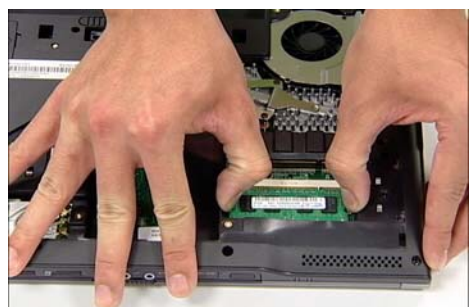

socket.

Note: Use two hand to remove the module by gripping the top edge as shown.

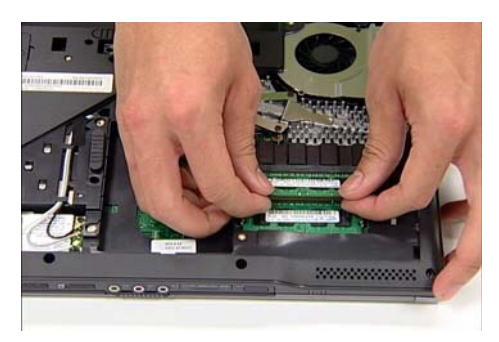

socket.

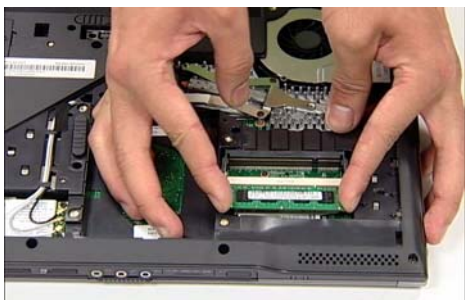

### Removing the Wireless Card

Note: Fine tweezers are required for this procedure.

 Locate the three antenna wires (colored white, gray, and black) on the right-hand side of the HDD bay.

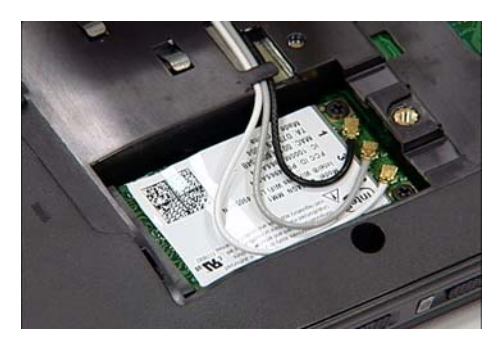

3. Locate the two screws securing the Wireless Card.

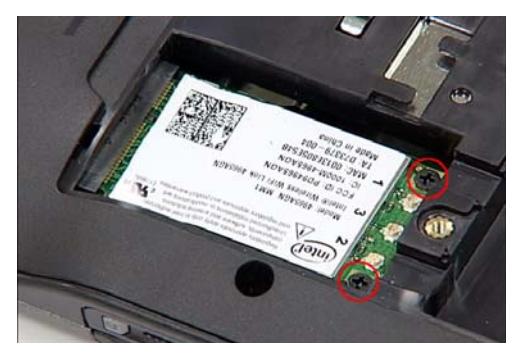

5. Grip card and pull away from socket as shown.

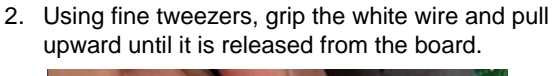

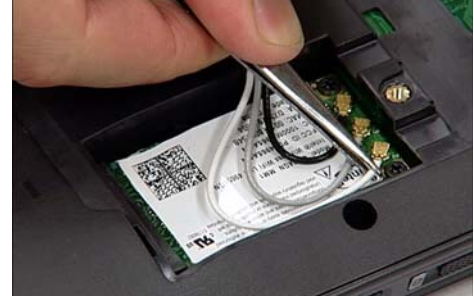

Repeat for the gray and black wires.

4. Locate and remove the two screws securing the Wireless Card.

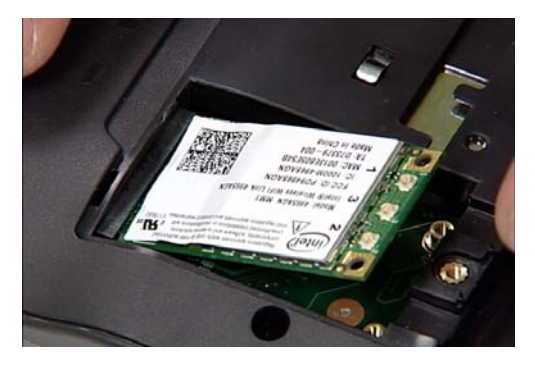

**Note:** The Wireless Card lifts up automatically once the screws are removed.

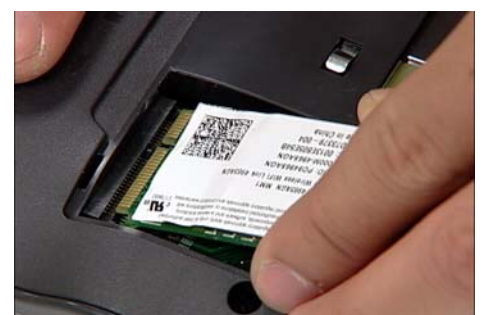

#### Removing the Switch Cover

**CAUTION:** Using tools to remove the Switch Cover may cause damage to the outer casing. It is recommended that only fingers are used to remove the Switch Cover.

- 1. Locate and remove the four securing screws as shown.

**Note:** Two of the screws are located within the battery cradle.

2. Turn the computer over. Open the LCM module fully to expose the Switch Cover.

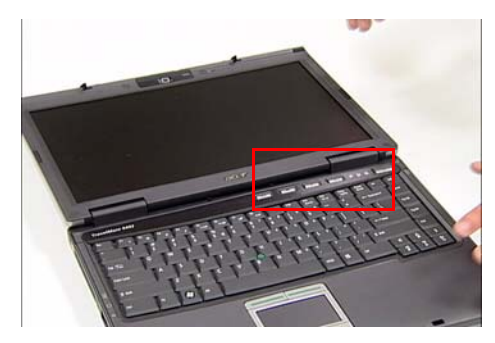

3. Grip the Switch Cover as shown and pull upward to remove.

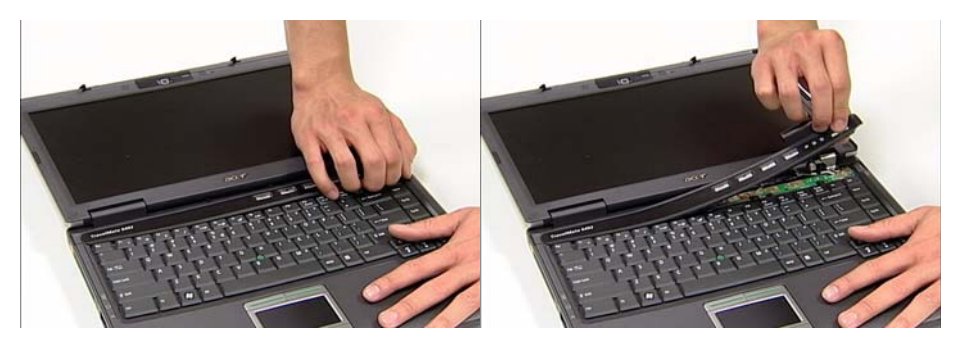

4. Using two hands, remove the Switch Cover from the chassis.

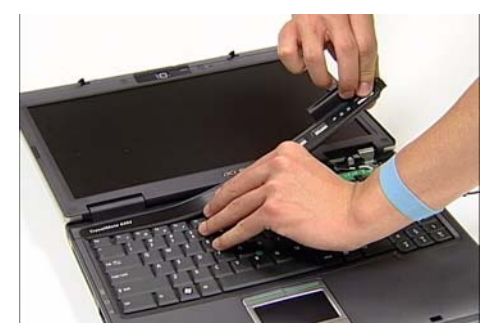

### Removing the Keyboard

1. Locate and remove the two screws as shown.

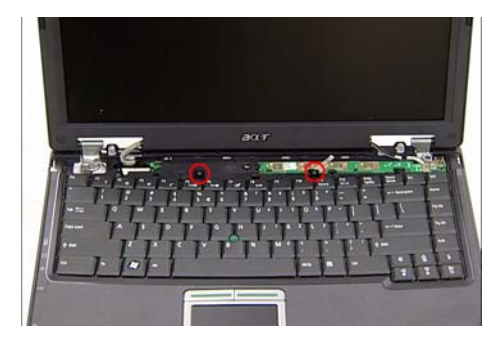

2. Using both hands, lift the top edge of the keyboard as shown.

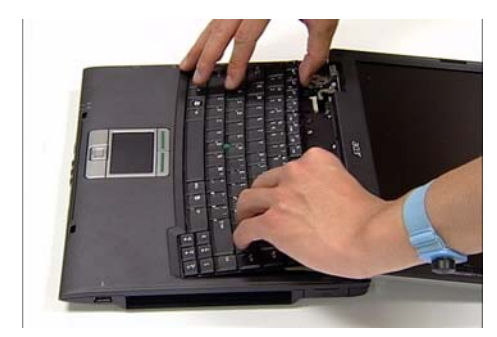

3. Turn the keyboard over, as shown, to expose the cables.

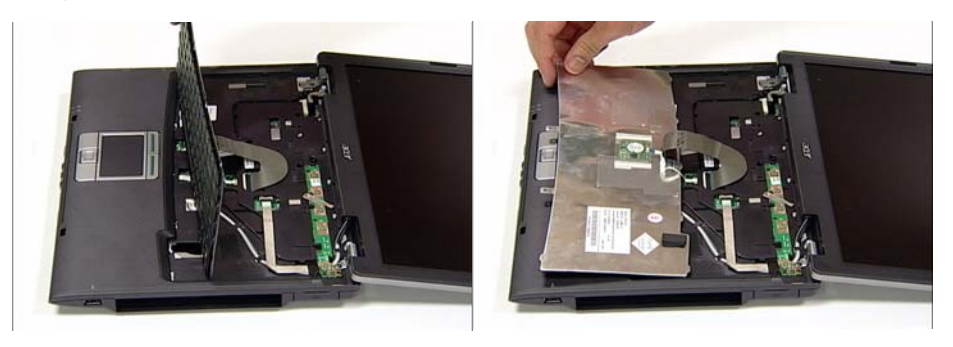

4. Using fine tweezers, release the first cable lock as shown and remove the cable from the socket.

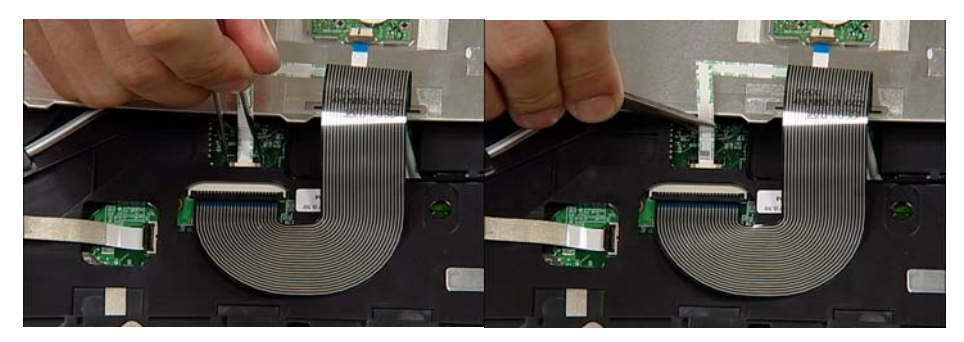

5. Using fine tweezers, release the second cable lock as shown and remove the cable from the socket.

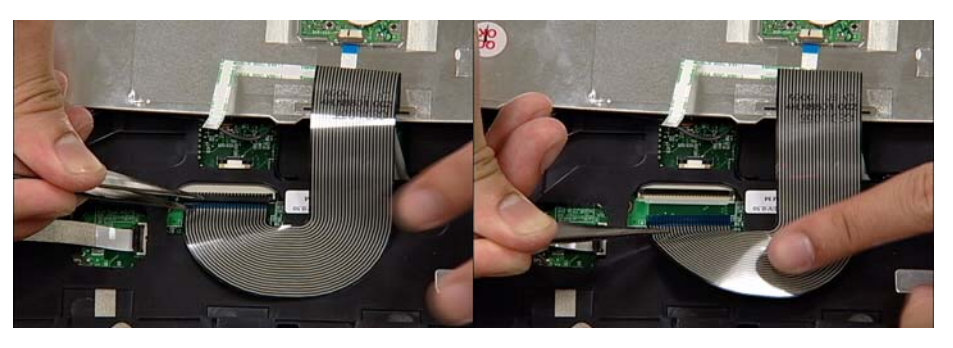

6. Remove keyboard from chassis.

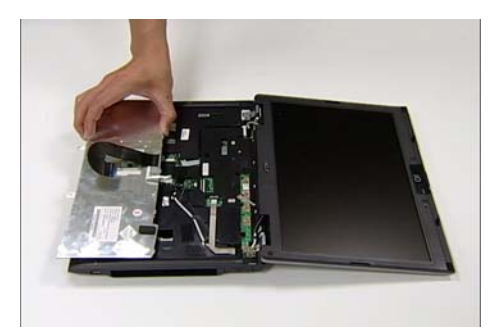

# Removing the Switch Board

1. Locate and remove the screw as shown.

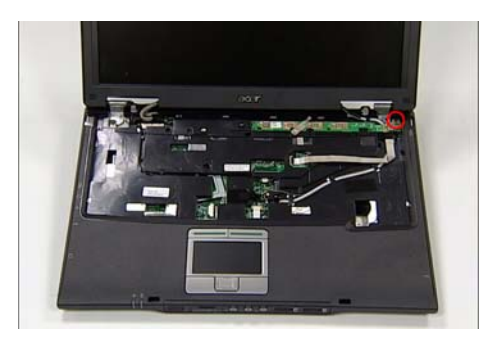

2. Using fine tweezers, release the cable lock as shown and remove the cable from the socket.

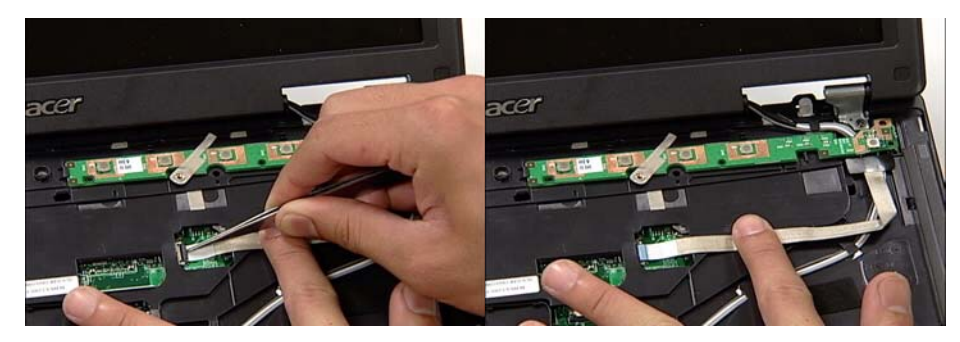

3. Remove the Switch Board from the chassis.

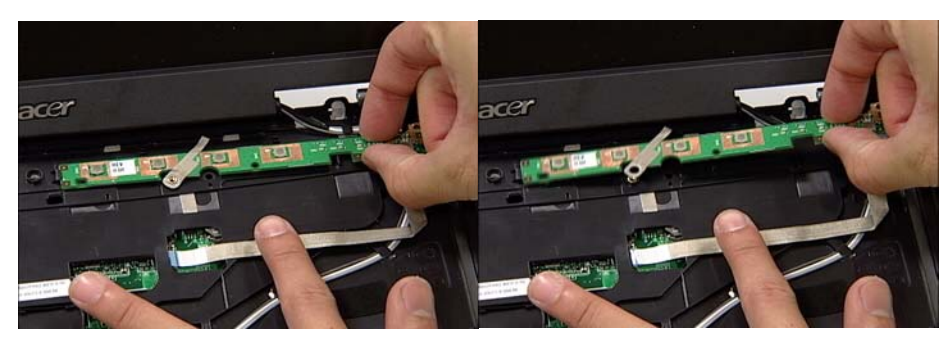

## Removing the Antenna Cables

1. Turn the computer over. Remove the Antenna Cables from the three securing pins as shown.

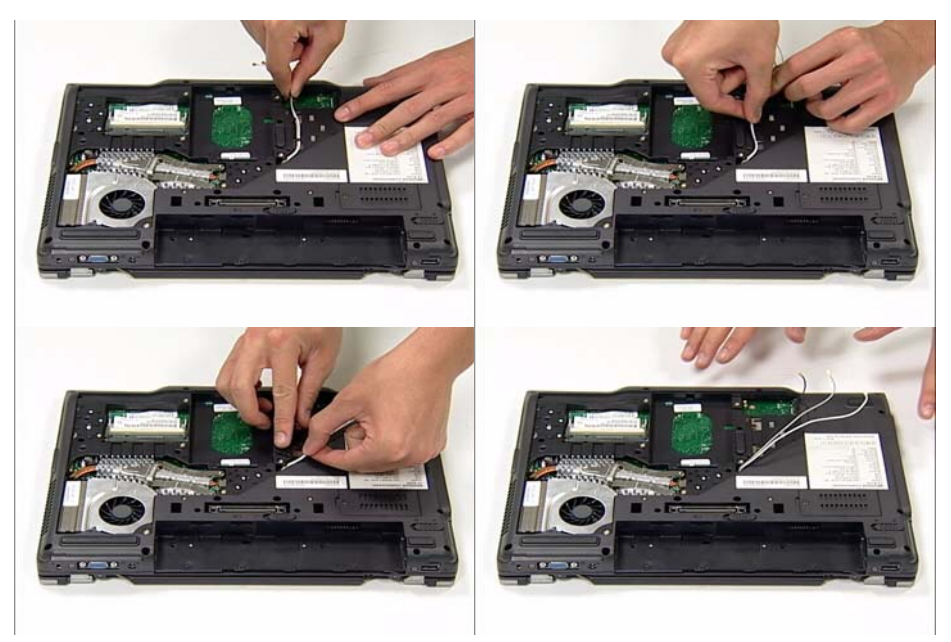

2. Turn the computer over. Locate the socket as indicated.

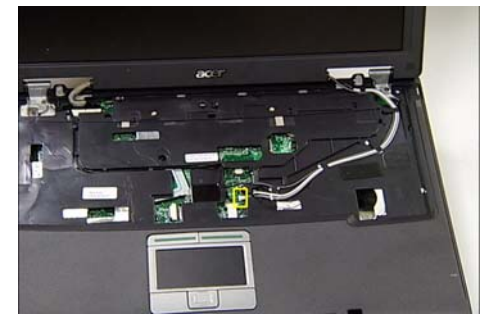

3. Using fine tweezers, disconnect the cable as shown.

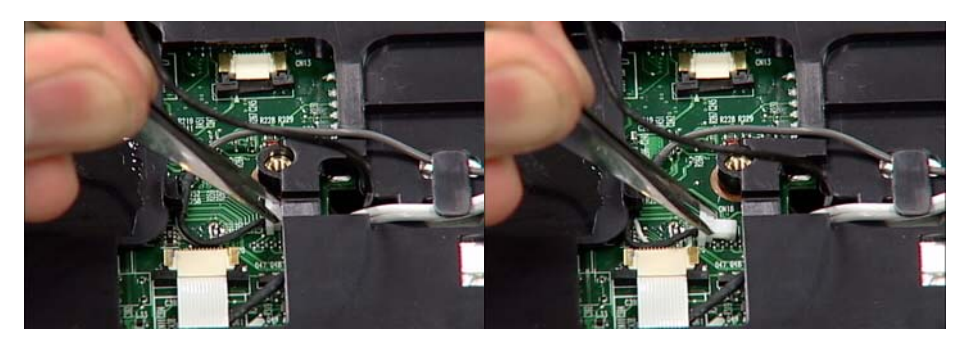

4. Pull the black MIC cable through the mainboard. 5. Pull the white and gray cables through the

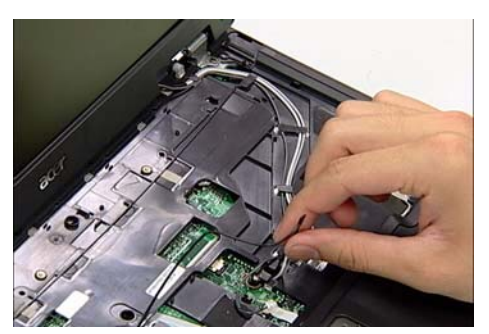

Note: This cable is not attached to the LCM Module. Move the cable out of the work area to avoid damage.

mainboard.

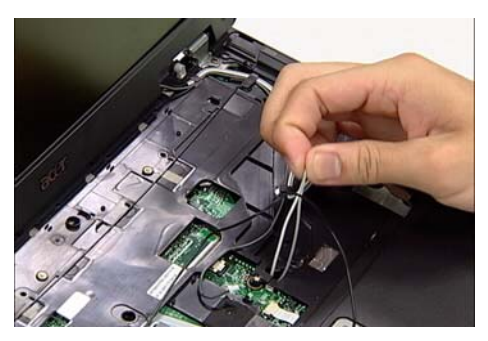

6. Remove the two gray cables and the white cable from the securing pins as shown.

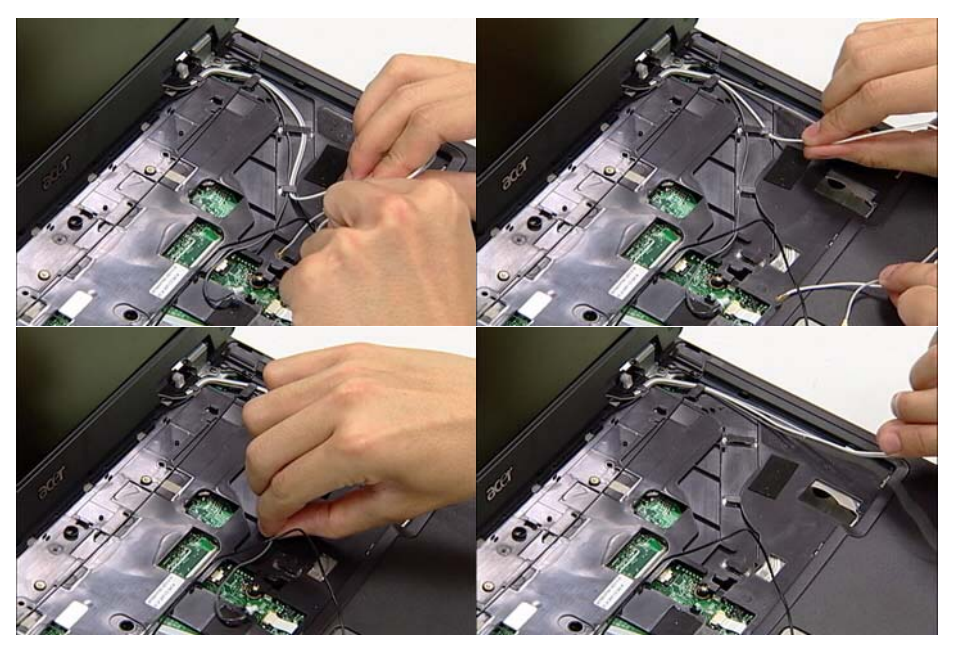

#### Removing the LCM Module

CAUTION: Ensure all cables are removed from securing pins before proceeding to avoid damage.

1. Locate and remove the four screws as shown.

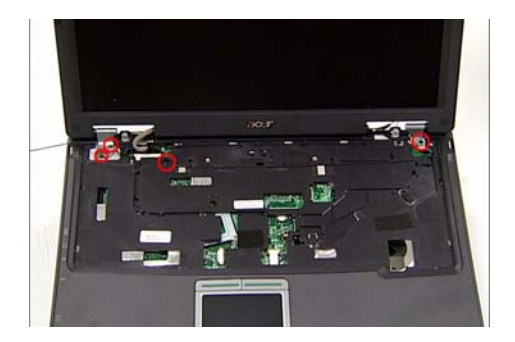

**Note:** The earth wire is disconnected when the screws are removed.

3. Disconnect the cable from the connector as shown.

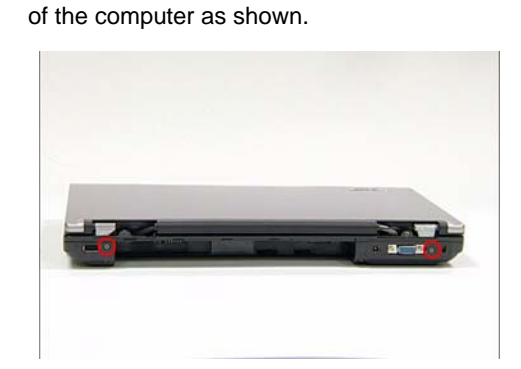

2. Locate and remove the two screws from the rear

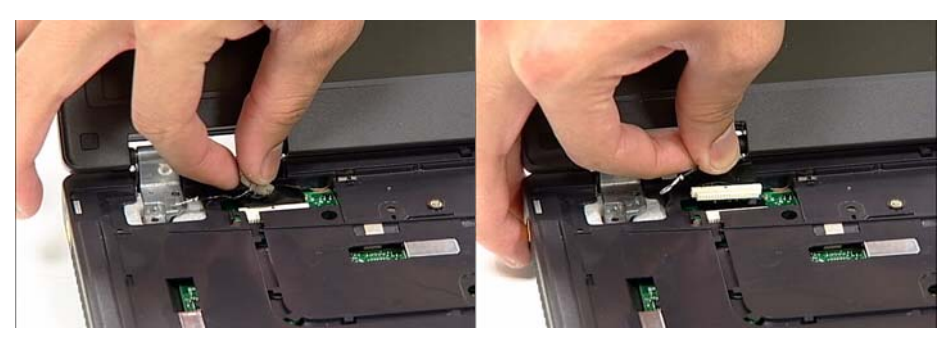

4. Using two hands, lift the LCM Module clear and remove from the chassis as shown.

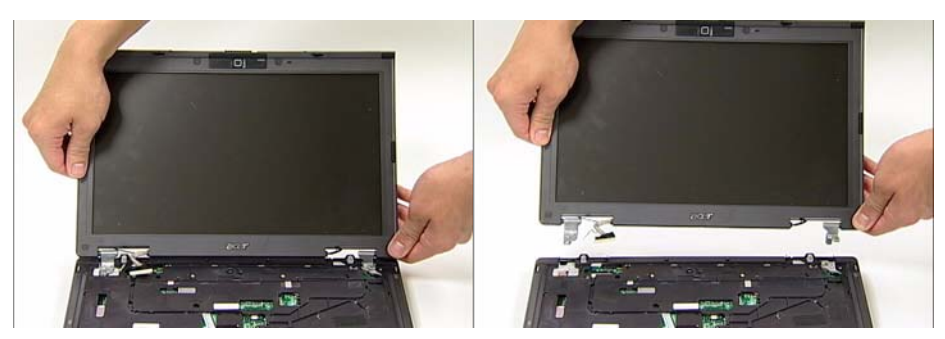

### Removing the TouchPad

1. Locate the TouchPad cable as shown.

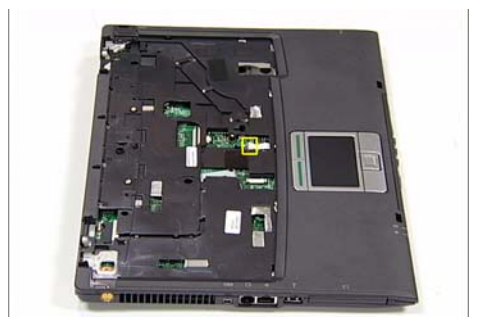

2. Using tweezers, release the locking latch and disconnect the cable as shown.

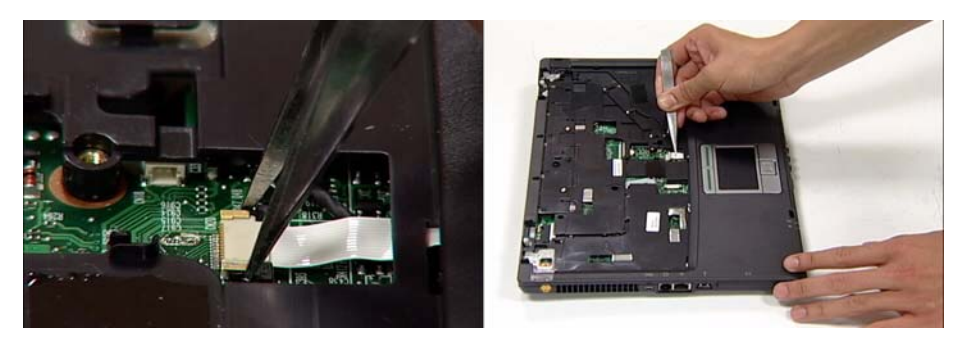

3. Using both hands, remove the casing and TouchPad as shown.

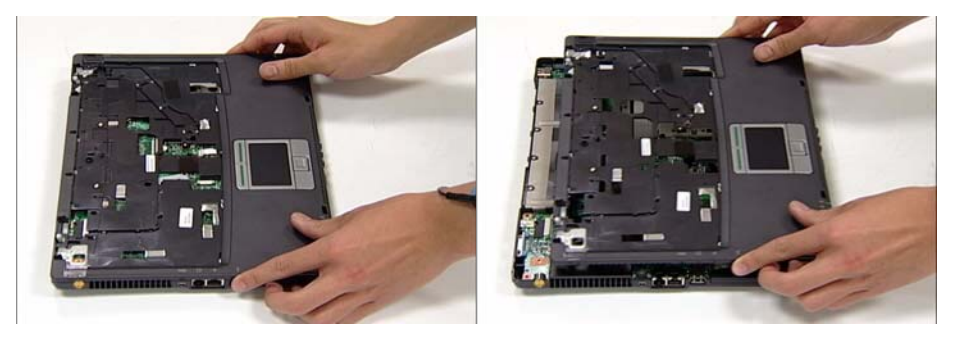

### Removing the Mainboard

1. Locate the two screws (red markers) and two connectors (yellow markers) as shown.

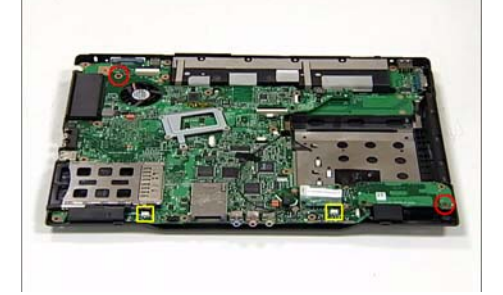

2. Remove the screws and disconnect the connectors using tweezers as shown.

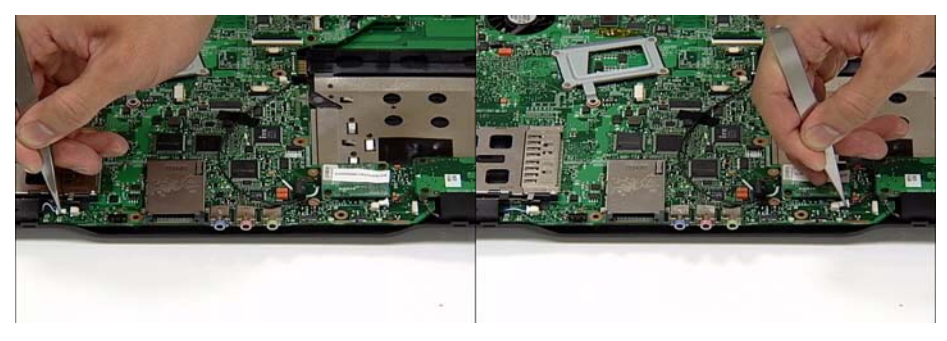

3. Open the VGA Port cover as shown.

**CAUTION:** If the VGA Port cover is left closed, damage to the mainboard may result.

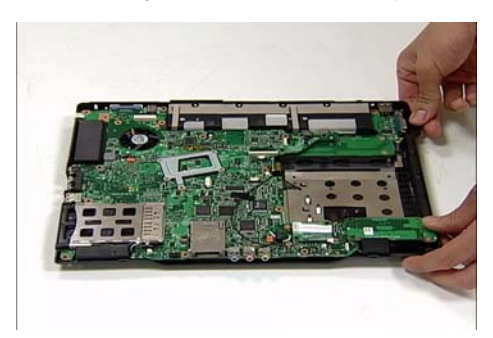

5. Lift the mainboard clear of the chassis.

4. Grip the mainboard from the rear and lift up.

**Note:** If any resistance is met while removing the mainboard, ease the computer case outward to clear the obstruction.

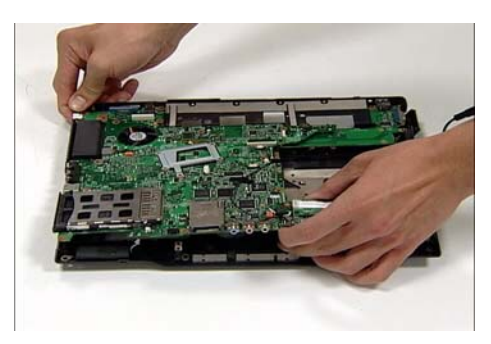

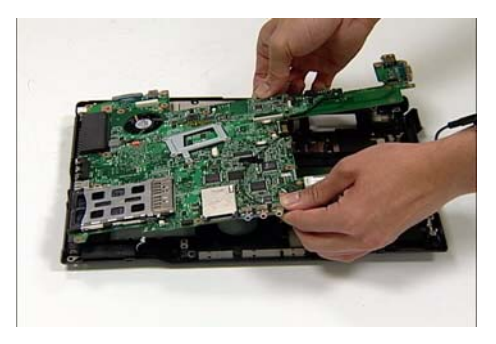

## Removing the Heatsink and Fan Module

1. Locate and remove the two screws from the mainboard.

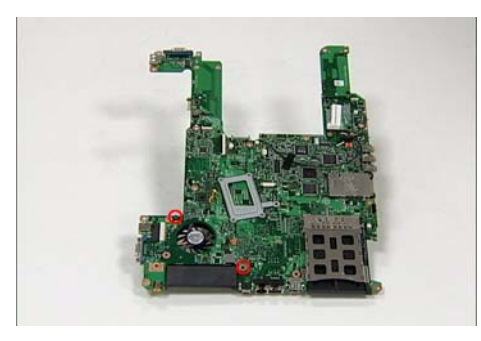

2. Turn the mainboard over. Locate the connector and two screws as shown.

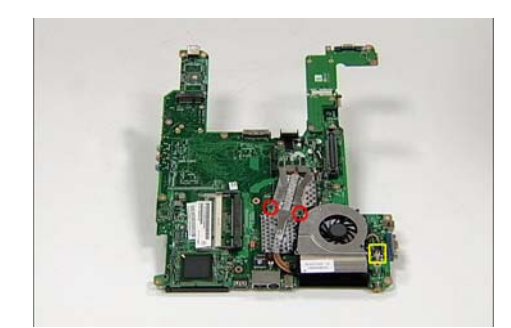

3. Remove the two screws and the Heatsink securing bracket as shown.

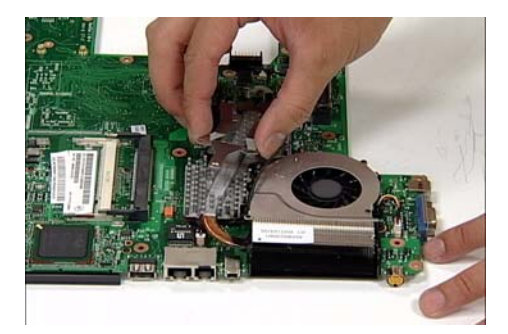

4. Hold the Fan unit with one hand and remove the Heatsink as shown.

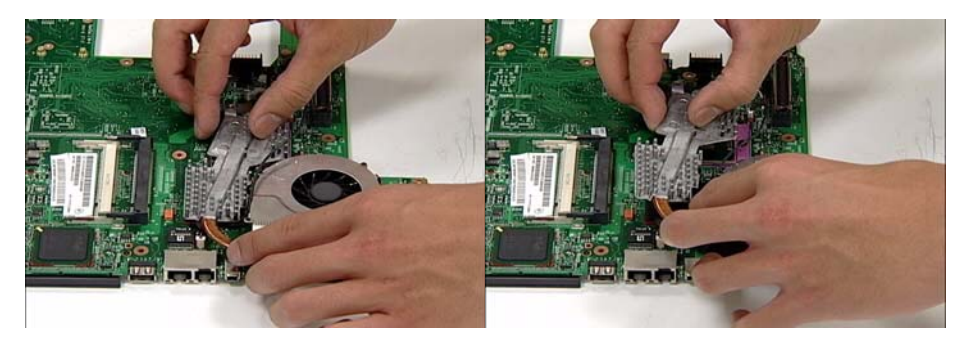

5. Disconnect the Fan cable as shown.

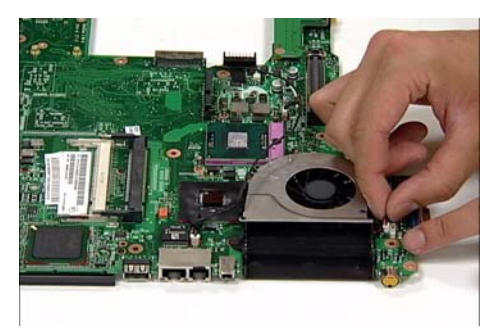

6. Remove the Fan Module by lifting straight up.

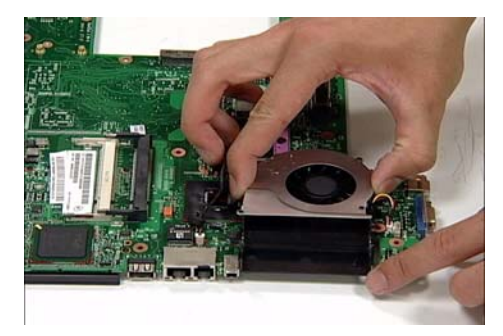

# Removing the CPU

1. Using a screw driver, unscrew the CPU counter clockwise.

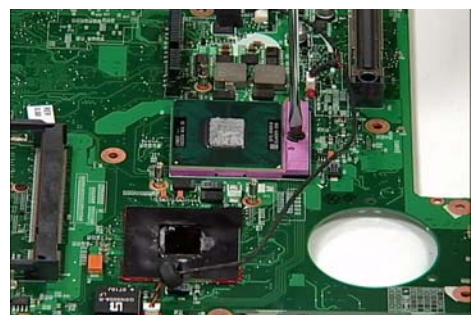

2. Remove the CPU from the bracket as shown.

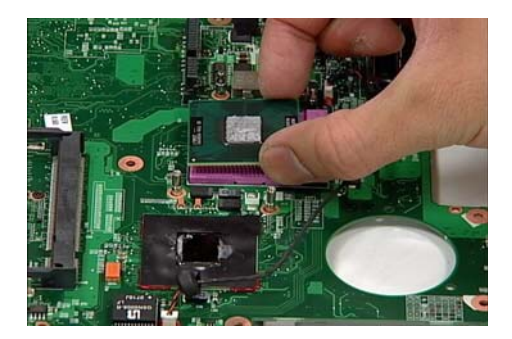

# LCM Module Disassembly Procedure

### Removing the LCM Bezel

CAUTION: When using tools, be careful not to scratch the computer casing.

1. Locate and remove the four mylar (small red markers) and two rubber (large red markers) screw covers as shown. Remove the six bezel securing screws.

Note: Do not discard the screw covers — they are reusable.

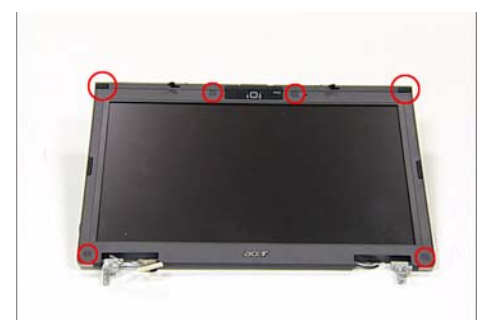

2. Loosen the bezel by lifting all the edges upward as shown.

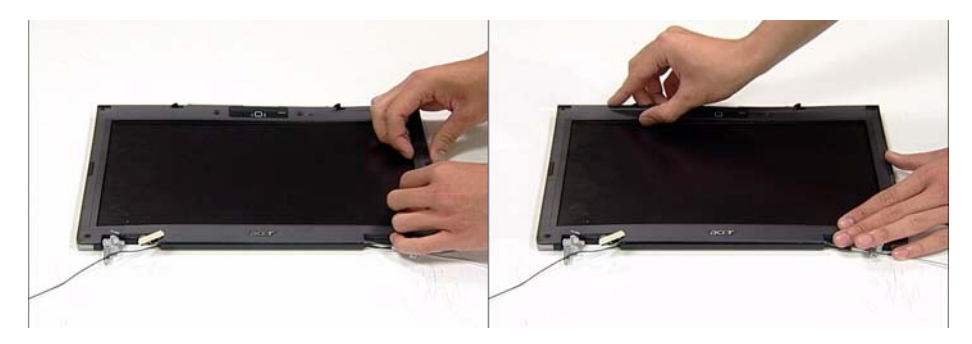

3. Push in the cover locks to allow the bezel to pass 4. Remove the bezel from the LCM Module. freely over them.

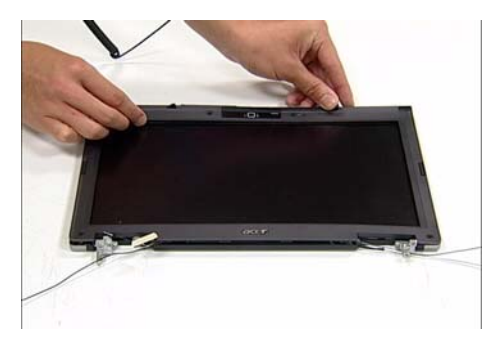

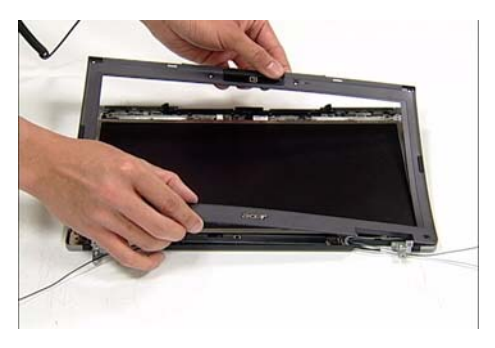

## Removing the LCD Panel

1. Locate and remove the six screws as shown.

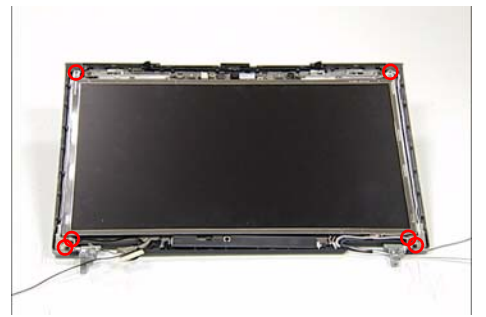

2. Locate the three panel connectors as shown. Disconnect the cables as shown.

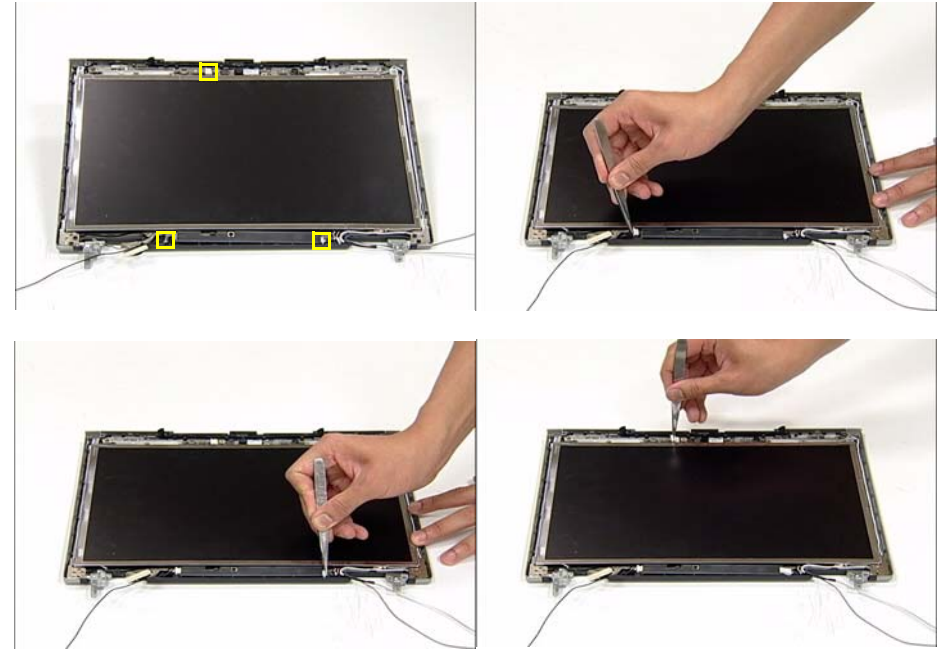

3. Hold down the WebCam Module and remove the LCD panel by lifting the hinge as shown.

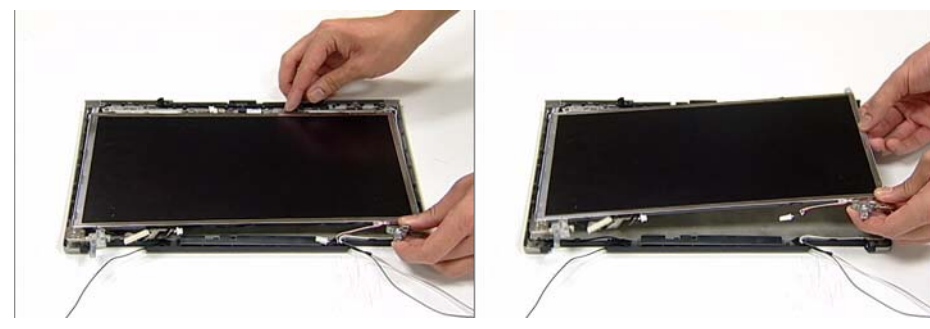

4. Locate and remove the Inverter Board screw as 5. Grip the Inverter Board and lift upward to remove. shown.

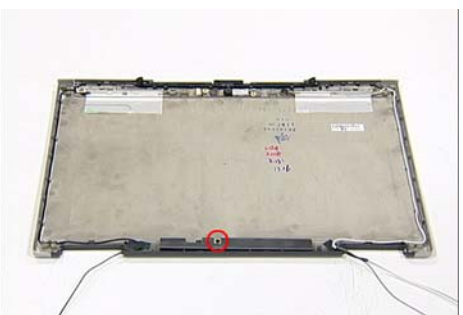

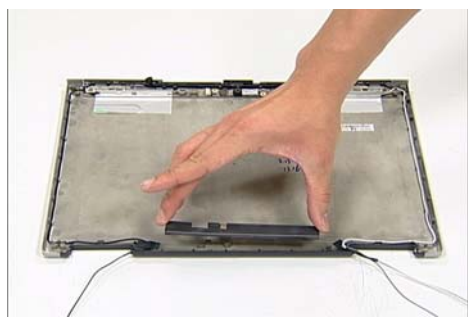

6. Grip the WebCam Module and lift upward to remove.

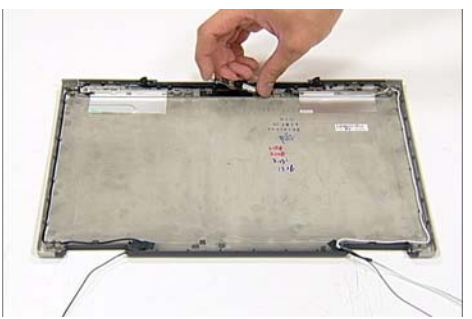

7. Turn the LCD panel over to expose the rear. Grip the LCM cable and lift upward to detach the adhesive pads.

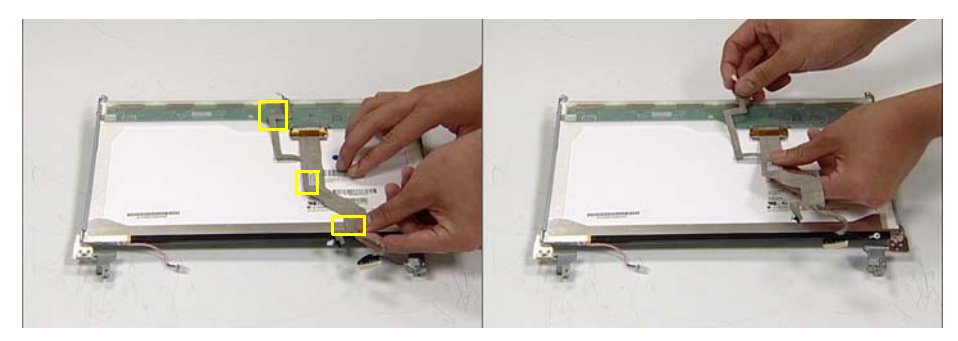

8. Hold the printed circuit board with one hand and disconnect the cable by pulling away from the connector.

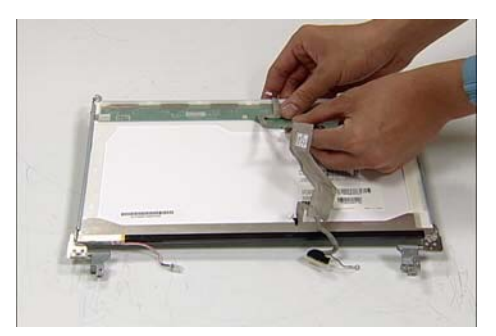

9. Locate and remove the four screws (two on each side) securing the LCD brackets to the LCD panel.

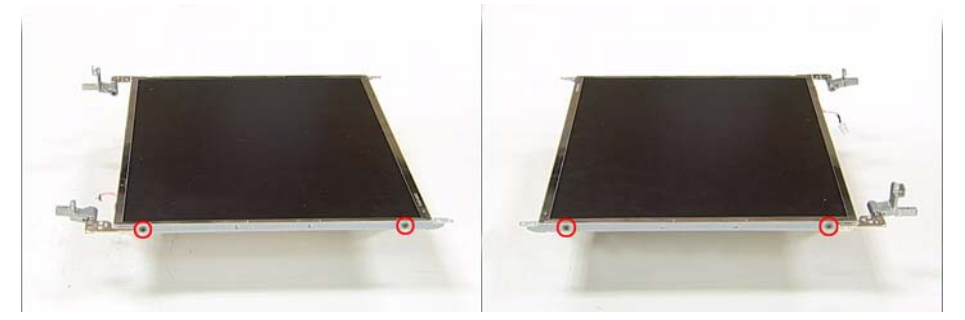

10. Remove the LCD brackets by pulling away from the LCD Panel as shown.

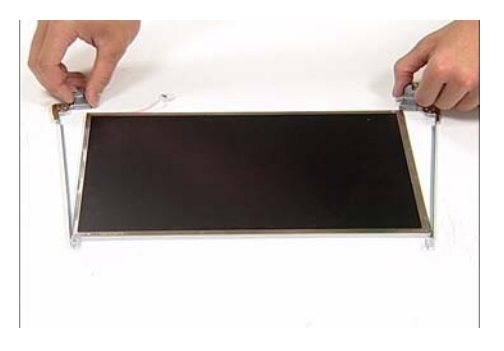

# LCM Module Reassembly Procedure

# Replacing the LCD Panel

1. Align the LCD brackets with the four screw holes (two on each side) on the LCD Panel as shown.

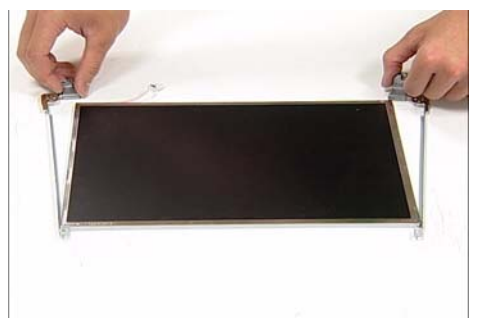

2. Secure the LCD brackets to the LCD panel.

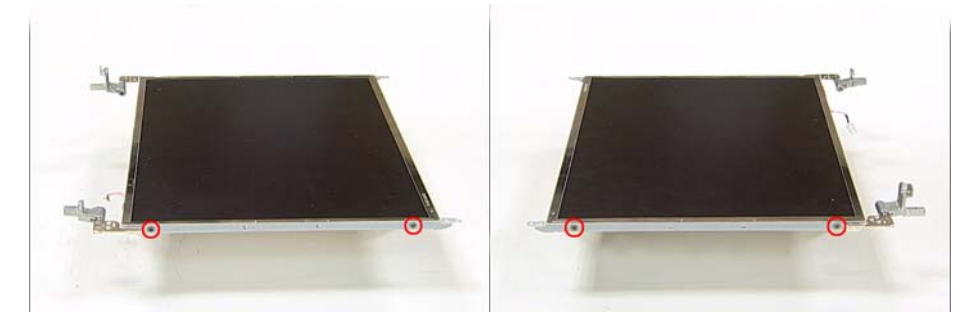

3. Turn the panel over. Insert the cable into the cable connector on the LCD Panel as shown.

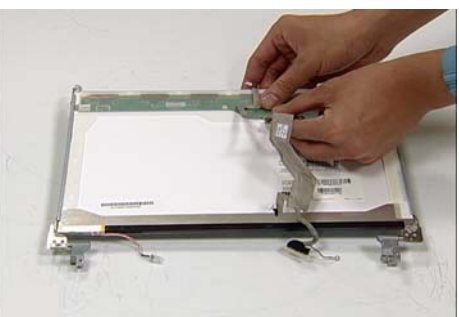

4. Align the LCD Panel cable as shown and press down to engage the adhesive pads.

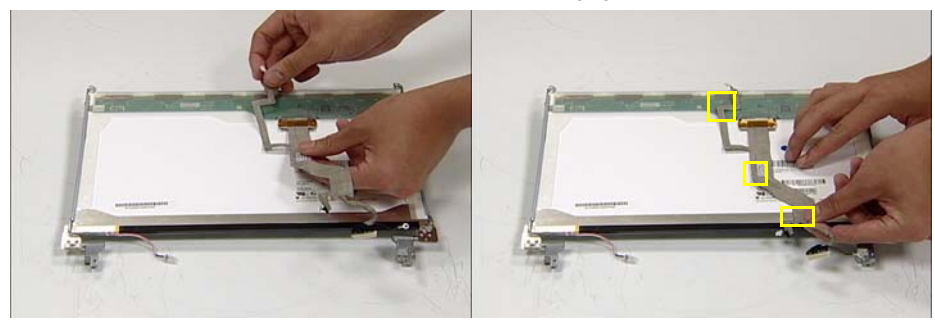

5. Place the WebCam Module in the mounting as shown.

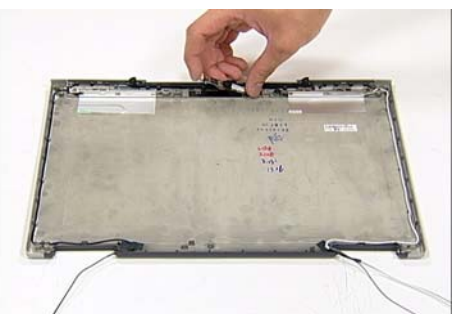

6. Place the Inverter Board in the mounting and secure with the screw provided.

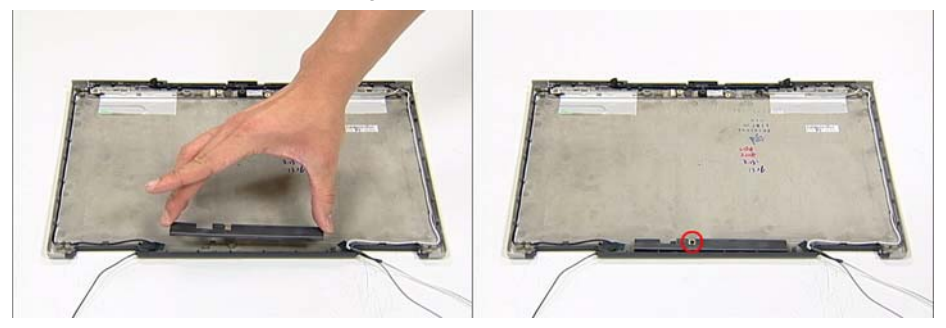

7. Place the LCD Panel in the mounting and secure the three panel connectors as shown.

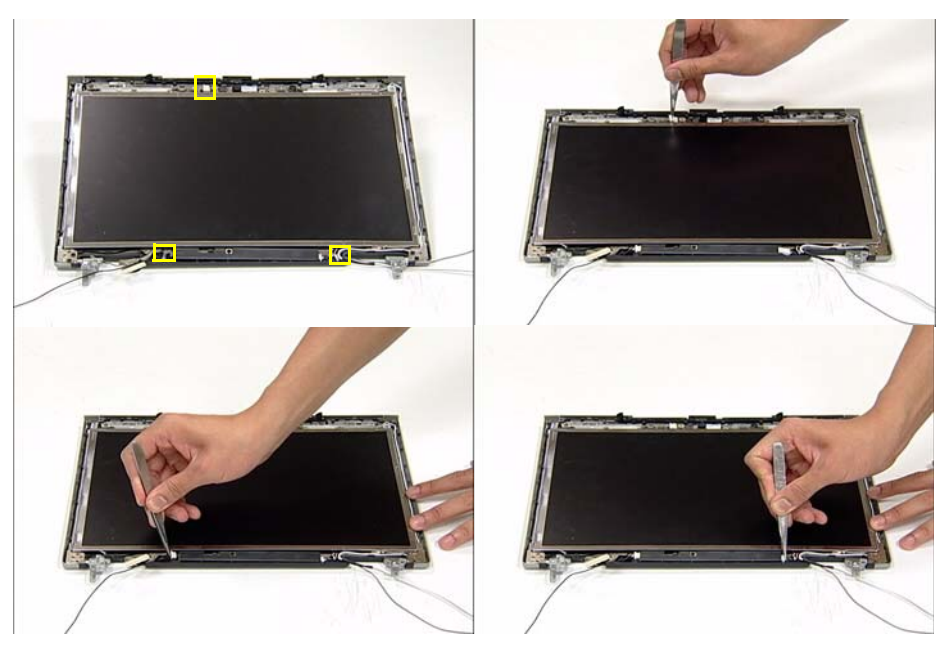

8. Secure the LCD Panel with the six screws provided.

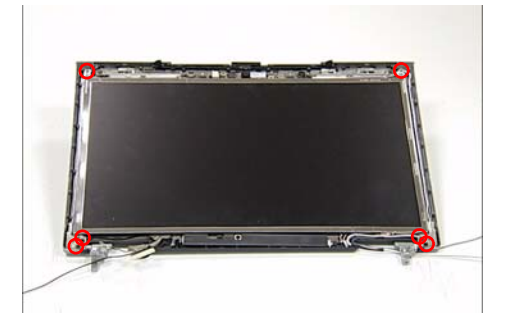

# Replacing the LCM Bezel

1. Locate the bezel correctly and press down the edges until there are no gaps between the bezel and the LCM Module,

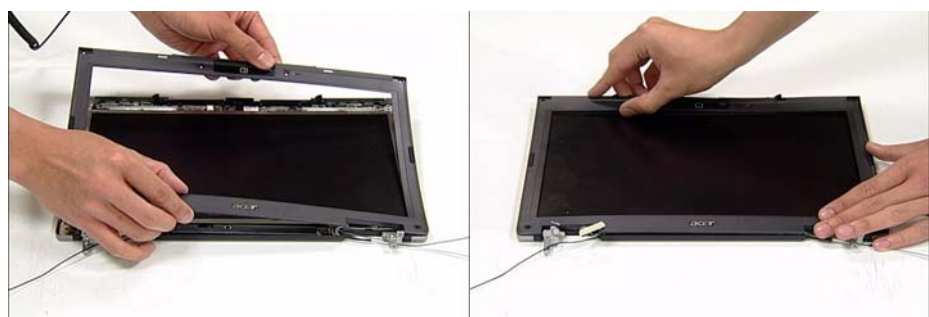

2. Secure the six screws provided and replace the mylar (small red markers) and rubber screw caps (large red markers).

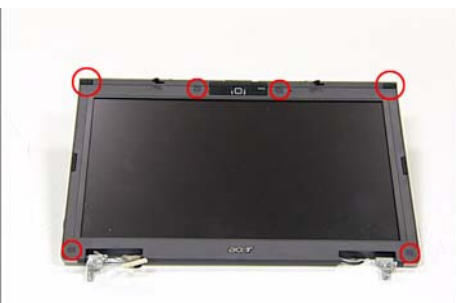

# Main Module Reassembly Procedure

# Replacing the CPU

1. Insert the CPU into the CPU bracket as shown.

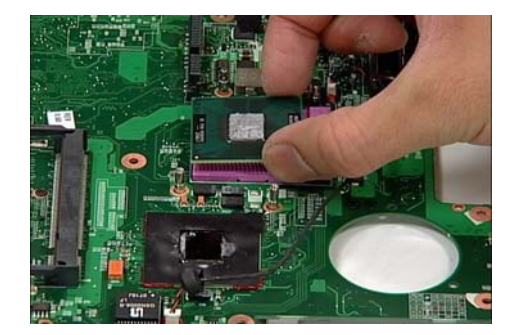

2. Using a screw driver, tighten the screw clockwise as shown to secure the CPU in place.

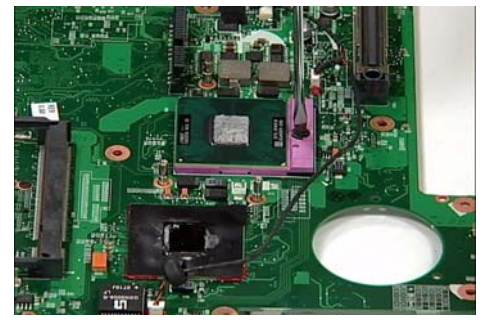

### Replacing the Heatsink and Fan Module

1. Place the Fan Module in the mounting as shown. 2. Connect the Fan Module cable as shown.

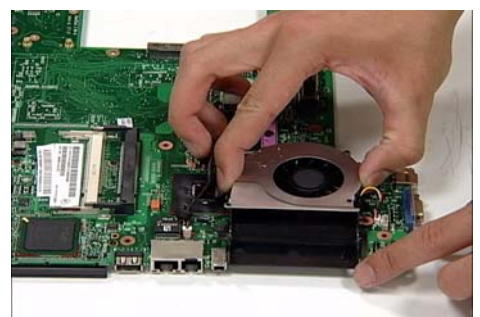

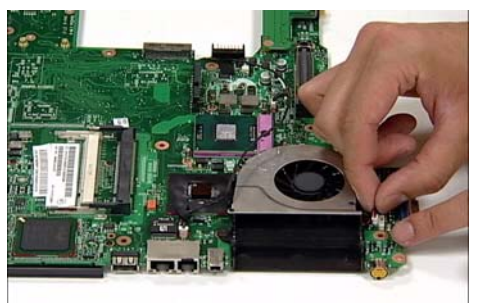

3. Hold the Fan Module in place and place the Heatsink as shown.

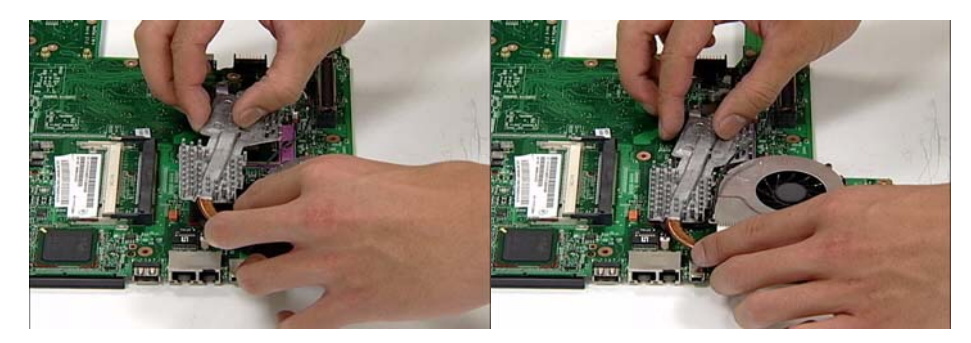

4. Align the Heatsink Securing Bracket correctly and fix in place using the two screws provided.

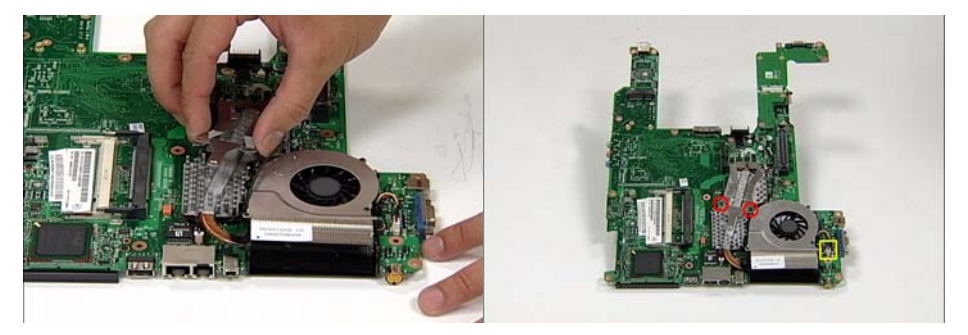

5. Turn the Mainboard over and secure the two screws as shown.

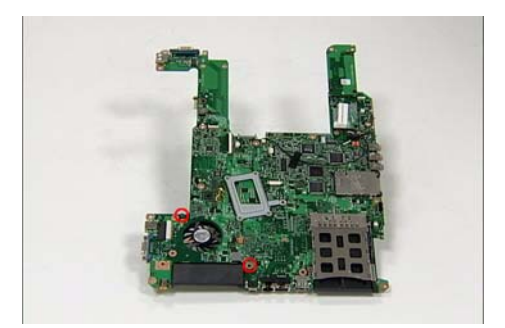

### Replacing the Mainboard

- **CAUTION:** Ensure that the VGA Port Cover is open before beginning. Failure to do so may result in damage to the Mainboard.
- 1. Ensure that the Mainboard is face up (the Fan Module and CPU are not visible). Place the Mainboard in the chassis and press down to install.

**Note:** If any resistance is met while installing the mainboard, ease the computer case outward to clear the obstruction.

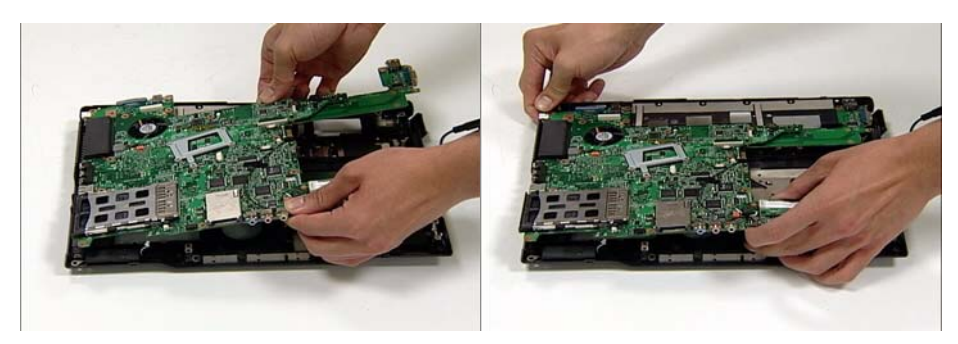

2. Close the VGA Port and connect the two speaker cables to the Mainboard as shown.

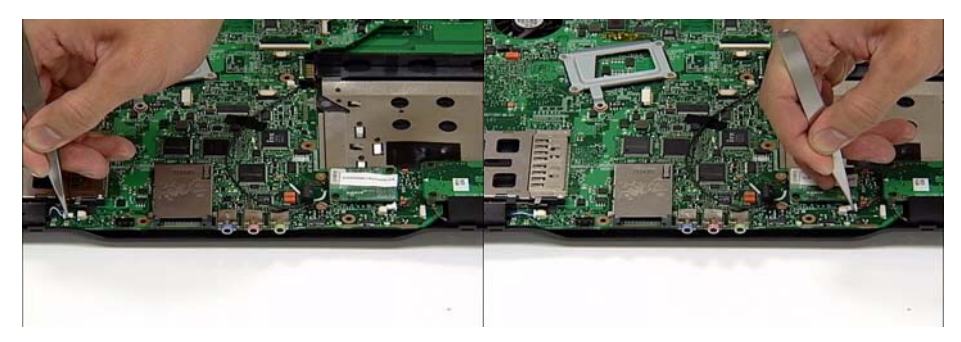

3. Secure the Mainboard to the chassis using the two screws provided (red markers).

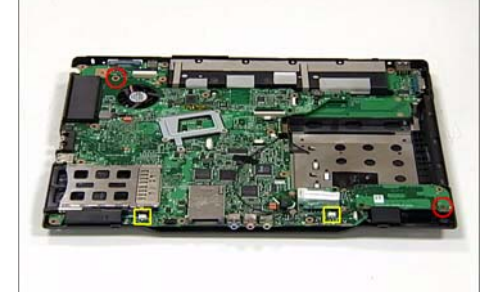

### Replacing the TouchPad

1. Using both hands, replace the TouchPad as shown.

Note: Ensure that the TouchPad cable is accessible once the TouchPad is in place.

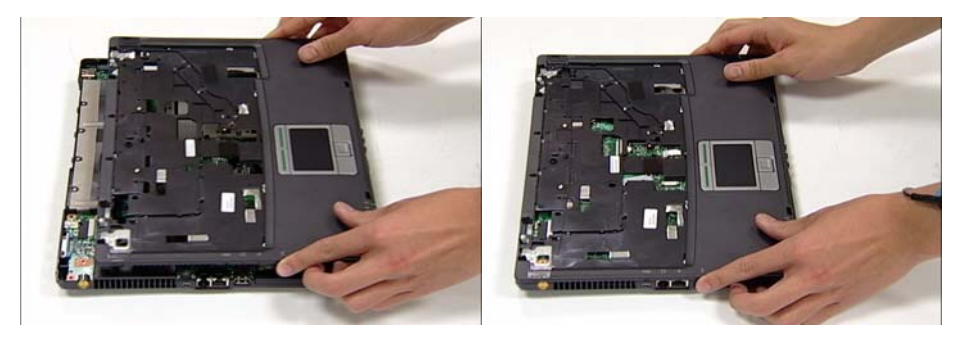

2. Using tweezers, grip the TouchPad cable and insert it into the connector on the Motherboard as shown. Secure the locking latch to hold the cable in place.

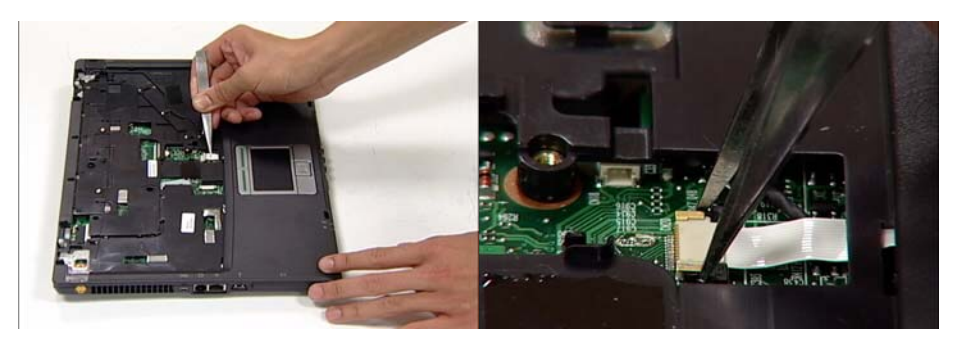

### Replacing the LCM Module

1. Align the four screw holes on the LCM Module hinges with the corresponding screw holes on the chassis. Lower the LCM Module into position as shown. Ensure that the LCM cables are inserted through the aperture before proceeding (yellow marker).

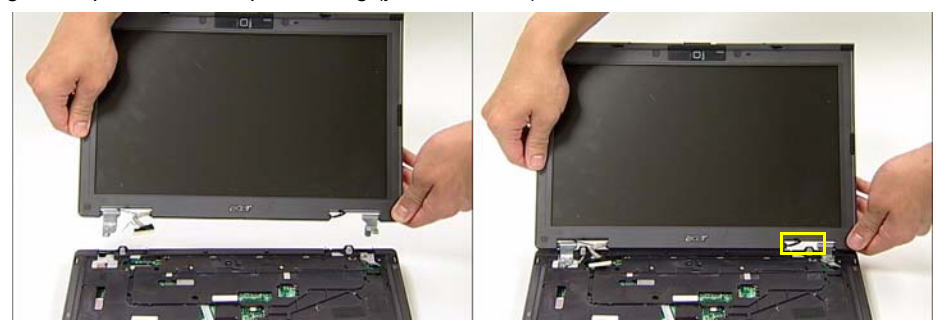

2. Connect the LCM Module cable to the connector on the chassis as shown.

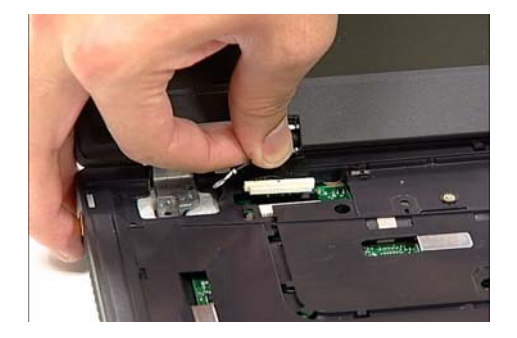

3. Secure the two screws at the rear of the computer as shown and the four screws to hold the LCM in place on the chassis.

Note: Ensure that the earth wire is reconnected during this step.

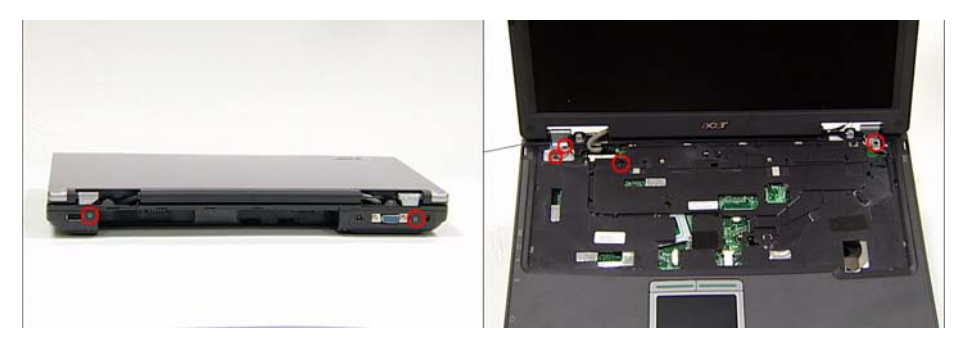

### Replacing the Antenna Cables

1. Place the three cables from the LCM Module in the wiring conduit and secure in place using the cable pins on the chassis.

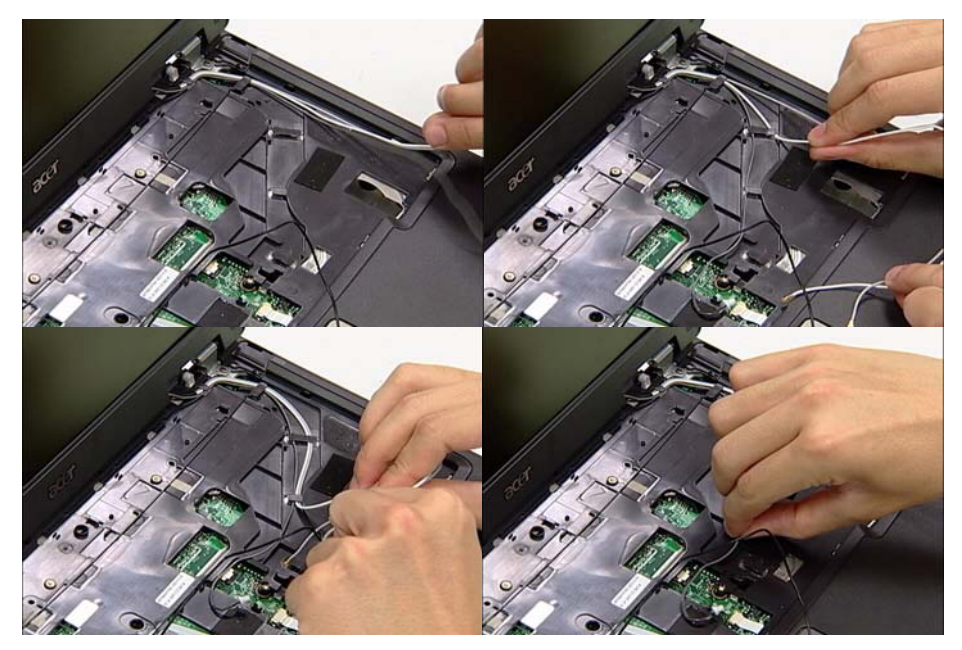

2. Push the black MIC cable from the left hand side of the computer, the white cable and the gray cable through the Mainboard so that they are accessible from underneath the computer.

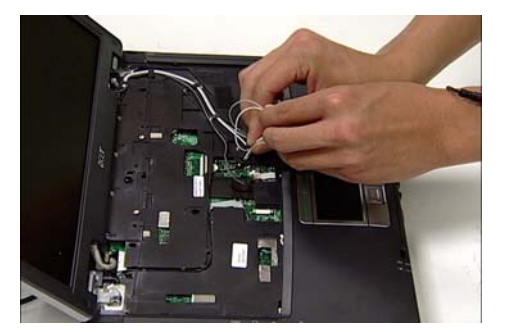

3. Using tweezers, secure the remaining gray cable with the connector to the port on the Mainboard.

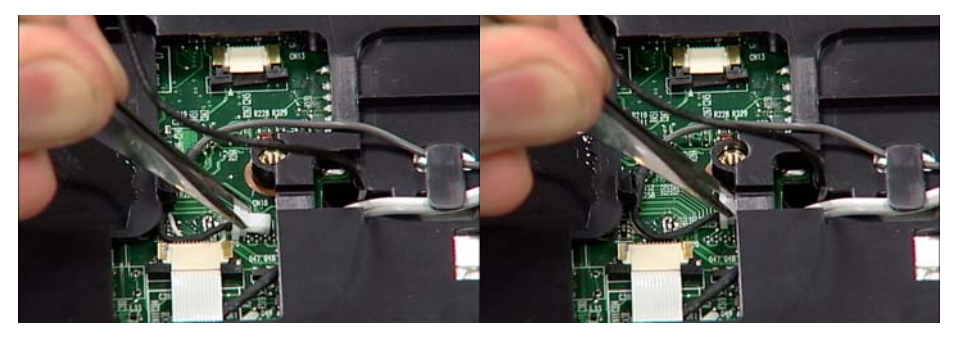

4. Turn the computer over. Place the three cables from the LCM Module in the wiring conduit and secure in place using the cable pins on the chassis.

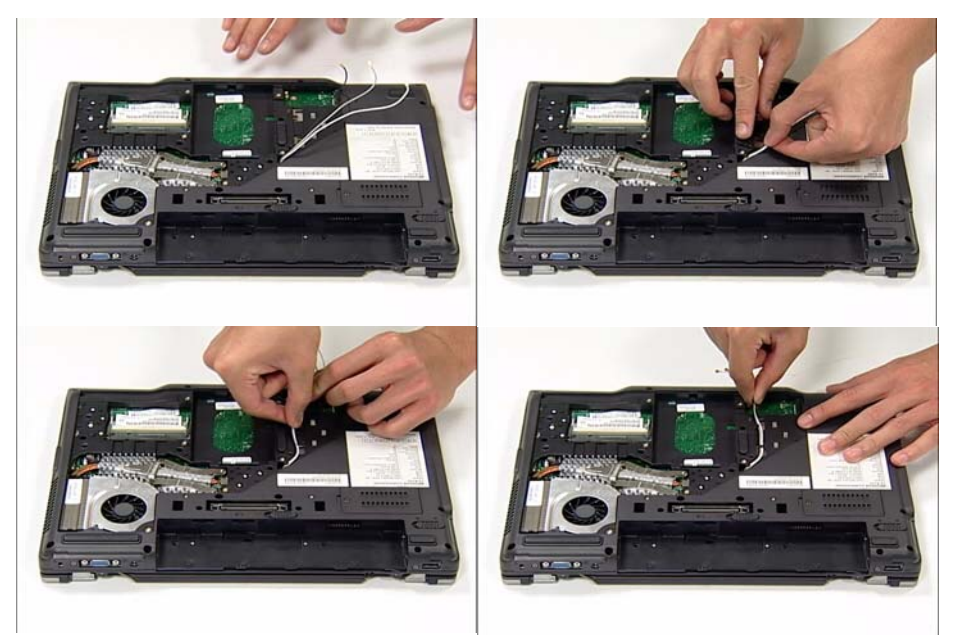

## Replacing the Switch Board

1. Place the Switch Board in the mounting as shown.

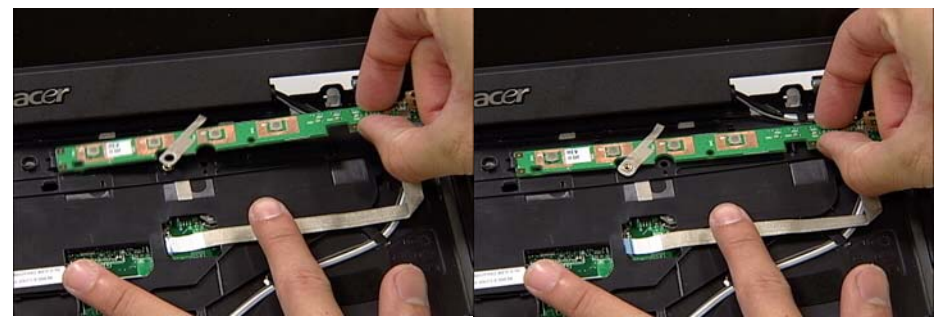

2. Insert the cable into the port and secure the locking latch using fine tweezers.

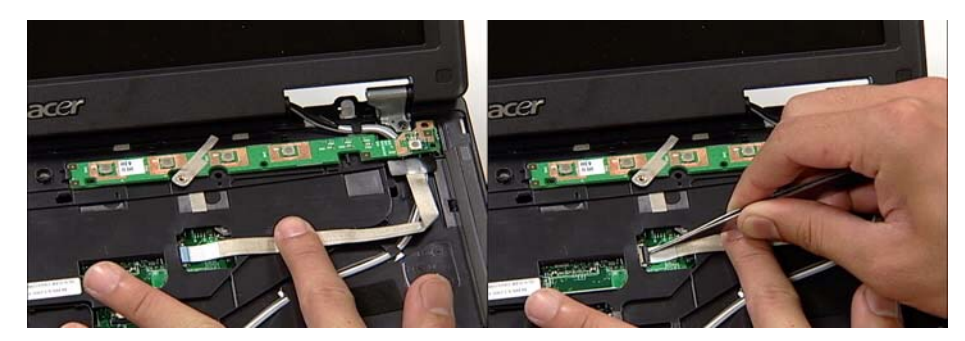

3. Secure the Switch Board in place using the screw provided.

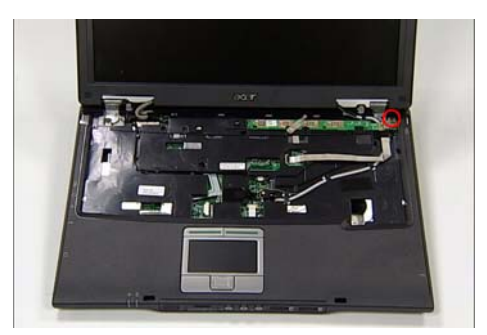

### Replacing the Keyboard

1. Using fine tweezers, insert the thicker cable into the socket and secure the locking latch as shown.

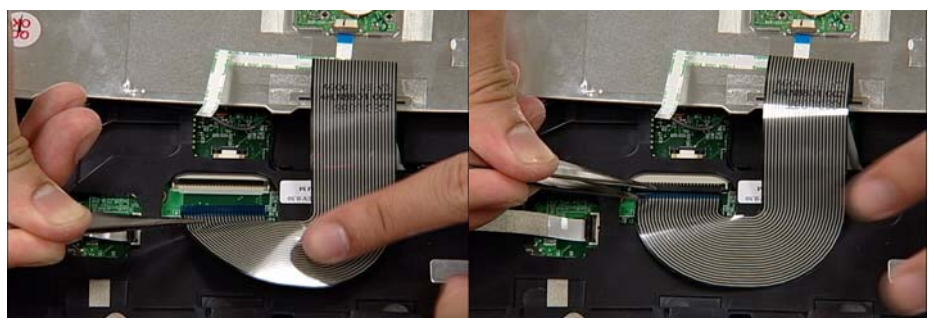

2. Using fine tweezers, insert the remaining cable into the socket and secure the locking latch as shown.

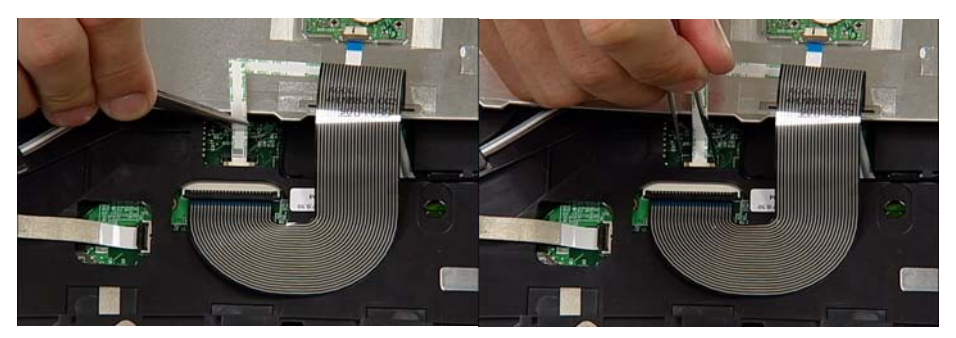

3. Turn the keyboard over and place the front edge first into the mounting.

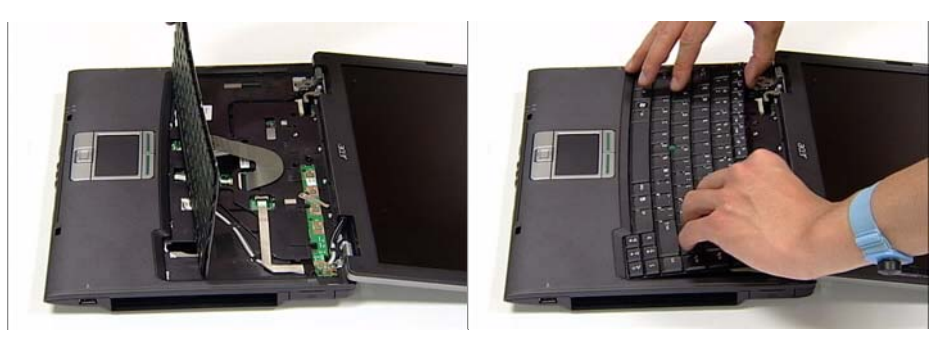

4. Push the Keyboard into place toward the TouchPad and secure using the two screws provided.

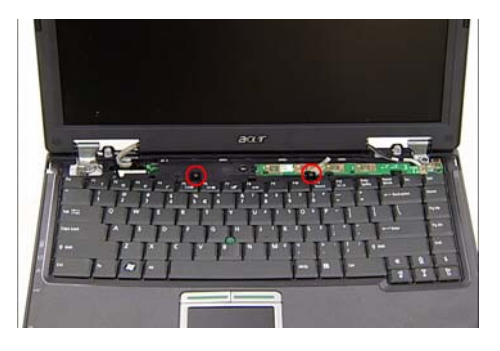

### Replacing the Switch Cover

1. Place the Switch Cover as shown and press down until no gaps are visible between the cover and the chassis.

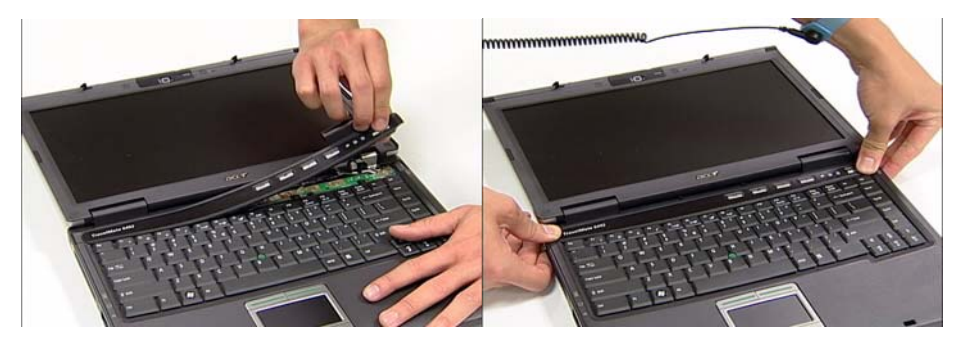

Close the LCM Module and turn the computer over. Locate and replace the four screws as shown.
Note: Two of the screws are located within the battery cradle.

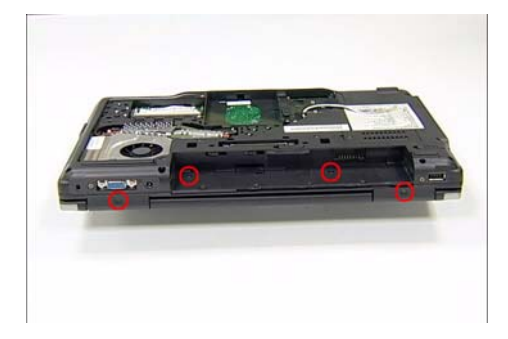

### Replacing the Wireless Card

1. Ensure the card is positioned label upwards as shown and push into the connector.

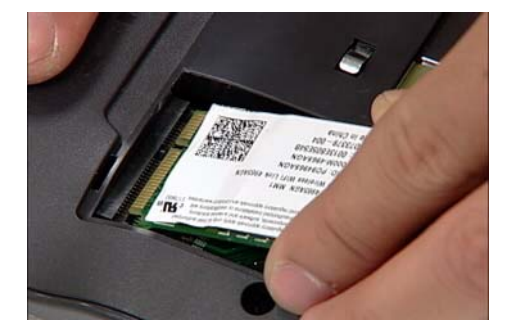

**Note:** The card remains at an angle until the screws are inserted.

2. Secure the card in position using the two screws provided.

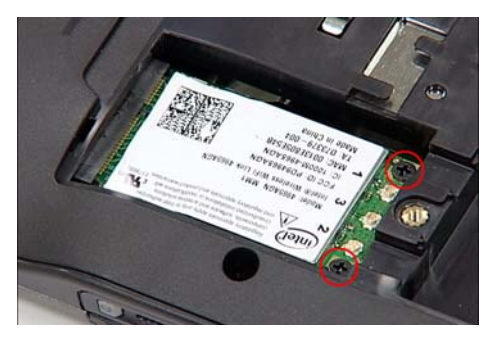

3. Reconnect the three Antenna Cables as shown, pushing down firmly to connect the cables.

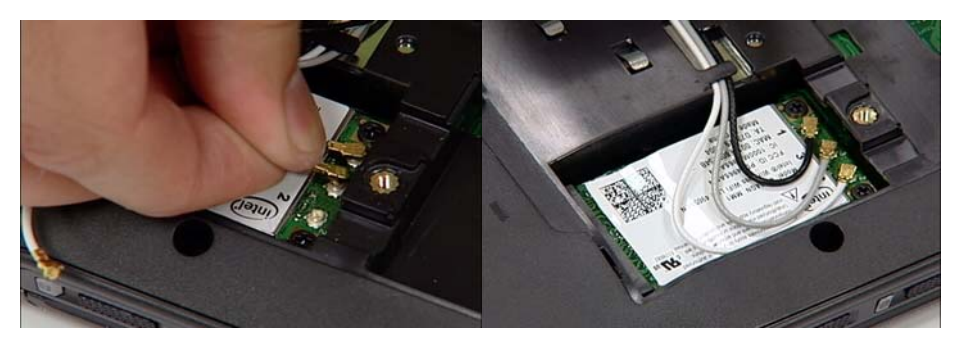

| Cable Color | Connector Number |
|-------------|------------------|
| Black       | 1                |
| White       | 2                |
| Gray        | 3                |

### Replacing the Memory Modules

1. Using two hands, push the lower module into the socket until it clicks into place.

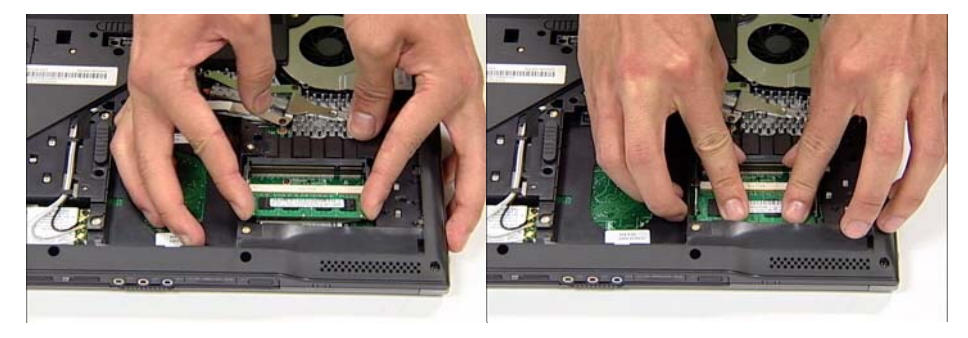

2. Using two hands, push the upper module into the socket and press downward until it clicks into place.

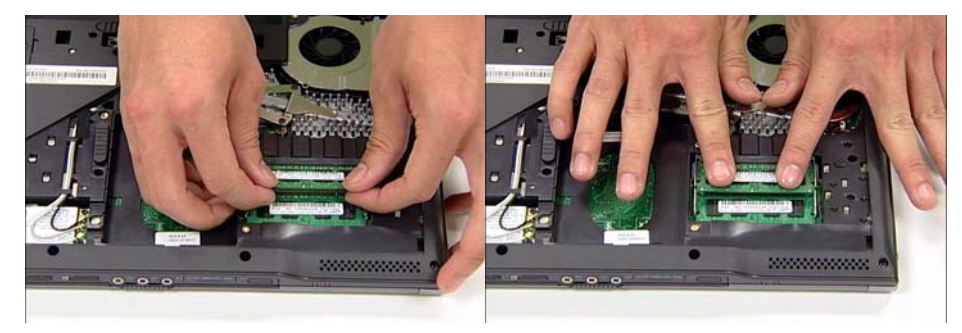

## Replacing the BTCB Screws

1. Locate and secure the twenty (20) BTCB screws as shown.

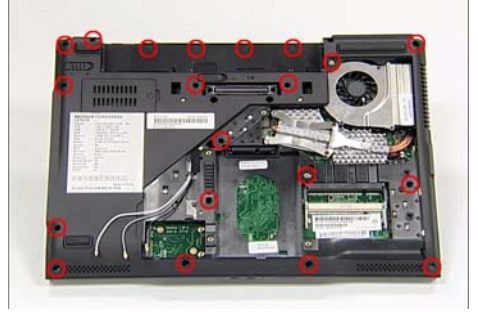

## Replacing the HDD

1. Place the HDD in the mounting, rear edge first as 2. Push down firmly into the mounting to secure the shown. HDD.

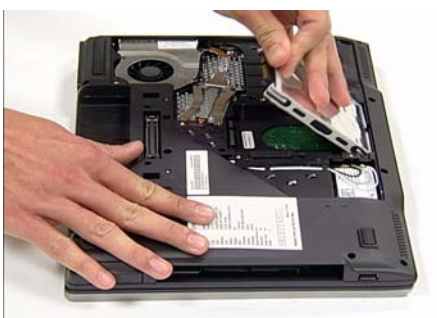

### Replacing the ODD

ODD into the bay as shown.

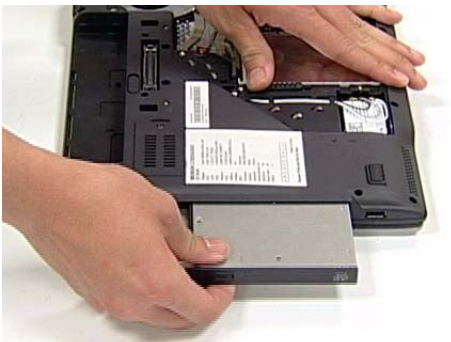

1. Brace the computer with one hand and insert the 2. Push the ODD until it is fully inserted i.e. the ODD is flush with the chassis casing.

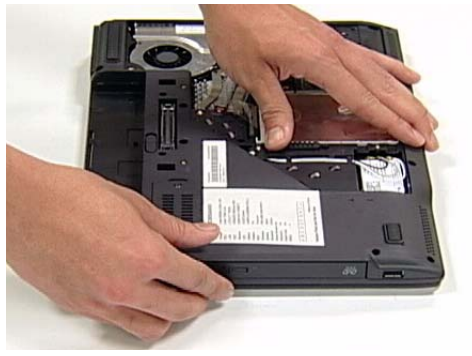

# Replacing the CTO Cover

1. Place the CTO Cover rear edge first on to the chassis as shown.

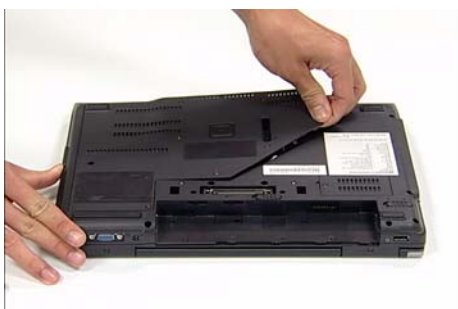

3. Secure the CTO Cover using the seven screws provided.

2. Push down fully until no gaps are visible between the CTO Cover and the chassis.

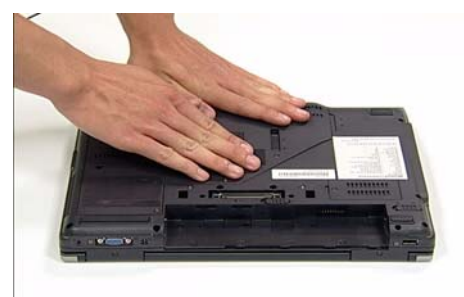

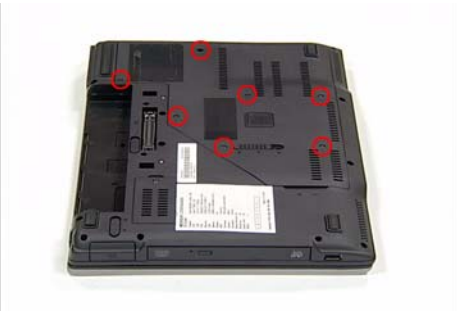

### Replacing the Battery Pack

1. Place the battery in the cradle as shown.

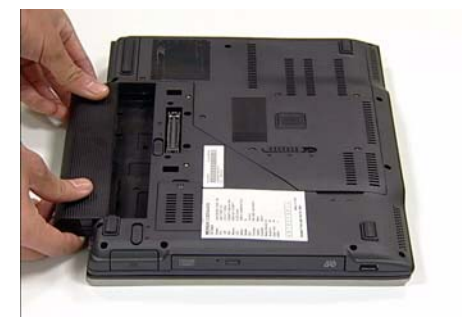

3. Engage the battery locks as shown.

2. Push the battery toward the computer until it clicks in to place.

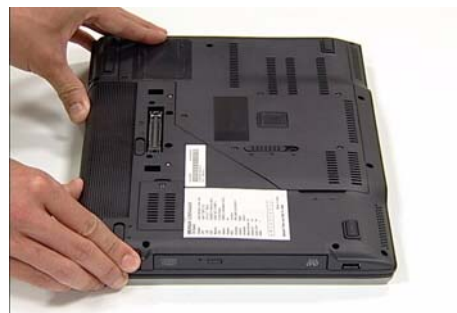

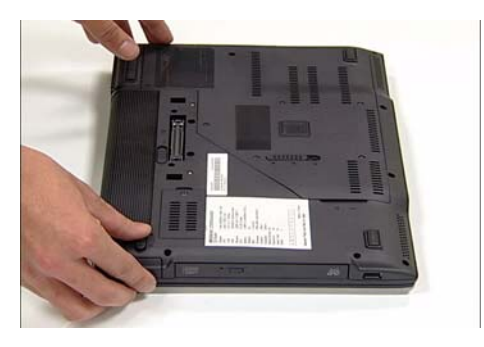

# Troubleshooting

Use the following procedure as a guide for computer problems.

**Note:** The diagnostic tests are intended to test only Acer products. Non-Acer products, prototype cards, or modified options can give false errors and invalid system responses.

- 1. Obtain the failing symptoms in as much detail as possible.
- 2. Verify the symptoms by attempting to re-create the failure by running the diagnostic test or by repeating the same operation.
- 3. Use the following table with the verified symptom to determine which page to go to.

| Symptoms (Verified)                                             | Go To                                                                                                    |
|-----------------------------------------------------------------|----------------------------------------------------------------------------------------------------|
| Power failure. (The power indicator does not go on or stay on.) | "Power System Check" on page 99.                                                                                                    |
| POST does not complete. No beep or error codes are indicated.   | "Power-On Self-Test (POST) Error<br>Message" on page 101<br>"Undetermined Problems" on page 115                                                                                        |
| POST detects an error and displayed messages on screen.         | "Error Message List" on page 102                                                                                                    |
| Other symptoms (i.e. LCD display problems or others).           | "Power-On Self-Test (POST) Error<br>Message" on page 101                                                                                                    |
| Symptoms cannot be re-created (intermittent problems).          | Use the customer-reported symptoms and<br>go to "Power-On Self-Test (POST) Error<br>Message" on page 101<br>"Intermittent Problems" on page 114<br>"Undetermined Problems" on page 115 |

# System Check Procedures

## External Diskette Drive Check

Do the following to isolate the problem to a controller, driver, or diskette. A write-enabled, diagnostic diskette is required.

**Note:** Make sure that the diskette does not have more than one label attached to it. Multiple labels can cause damage to the drive or cause the drive to fail.

Do the following to select the test device.

- 1. Boot from the diagnostics diskette and start the diagnostics program.
- 2. See if FDD Test is passed as the program runs to FDD Test.
- 3. Follow the instructions in the message window.

If an error occurs with the internal diskette drive, reconnect the diskette connector on the system board.

If the error still remains:

- 1. Reconnect the external diskette drive/DVD-ROM module.
- 2. Replace the external diskette drive/CD-ROM module.
- 3. Replace the main board.

### External CD-ROM Drive Check

Do the following to isolate the problem to a controller, drive, or CD-ROM. Make sure that the CD-ROM does not have any label attached to it. The label can cause damage to the drive or can cause the drive to fail.

Do the following to select the test device:

- 1. Boot from the diagnostics diskette and start the diagnostics program.
- 2. See if CD-ROM Test is passed when the program runs to CD-ROM Test.
- 3. Follow the instructions in the message window.
- If an error occurs, reconnect the connector on the System board. If the error still remains:
- 1. Reconnect the external diskette drive/CD-ROM module.
- 2. Replace the external diskette drive/CD-ROM module.
- 3. Replace the main board.

### Keyboard or Auxiliary Input Device Check

Remove the external keyboard if the internal keyboard is to be tested.

If the internal keyboard does not work or an unexpected character appears, make sure that the flexible cable extending from the keyboard is correctly seated in the connector on the system board.

If the keyboard cable connection is correct, run the Keyboard Test.

If the tests detect a keyboard problem, do the following one at a time to correct the problem. Do not replace a nondefective FRU:

- 1. Reconnect the keyboard cables.
- 2. Replace the keyboard.
- 3. Replace the main board.

The following auxiliary input devices are supported by this computer:

- q Numeric keypad
- q External keyboard

If any of these devices do not work, reconnect the cable connector and repeat the failing operation.

#### Memory check

Memory errors might stop system operations, show error messages on the screen, or hang the system.
- 1. Boot from the diagnostics diskette and start the diagnostic program (please refer to main board.
- 2. Go to the diagnostic memory in the test items.
- 3. Press F2 in the test items.
- 4. Follow the instructions in the message window.

Note: Make sure that the DIMM is fully installed into the connector. A loose connection can cause an error.

## Power System Check

To verify the symptom of the problem, power on the computer using each of the following power sources:

- 1. Remove the battery pack.
- 2. Connect the power adapter and check that power is supplied.
- 3. Disconnect the power adapter and install the charged battery pack; then check that power is supplied by the battery pack.

If you suspect a power problem, see the appropriate power supply check in the following list:

- q "Check the Power Adapter" on page 99
- <sup>q</sup> "Check the Battery Pack" on page 99

#### Check the Power Adapter

Unplug the power adapter cable from the computer and measure the output voltage at the plug of the power adapter cable. See the following figure

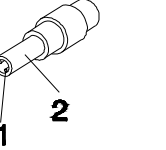

Pin 1: +19 to +20.5V Pin 2: 0V, Ground

- 1. If the voltage is not correct, replace the power adapter.
- 2. If the voltage is within the range, do the following:
  - q Replace the System board.
  - q If the problem is not corrected, see "Undetermined Problems" on page 115.
  - q If the voltage is not correct, go to the next step.

Note: An audible noise from the power adapter does not always indicate a defect.

- 3. If the power-on indicator does not light up, check the power cord of the power adapter for correct continuity and installation.
- 4. If the operational charge does not work, see "Check the Battery Pack" on page 99.

#### Check the Battery Pack

To check the battery pack, do the following:

From Software:

- 1. Check out the Power Management in control Panel
- 2. In Power Meter, confirm that if the parameters shown in the screen for Current Power Source and Total Battery Power Remaining are correct.
- 3. Repeat the steps 1 and 2, for both battery and adapter.
- 4. This helps you identify first the problem is on recharging or discharging.

#### From Hardware:

1. Power off the computer.

2. Remove the battery pack and measure the voltage between battery terminals 1(+) and 6(ground). See the following figure

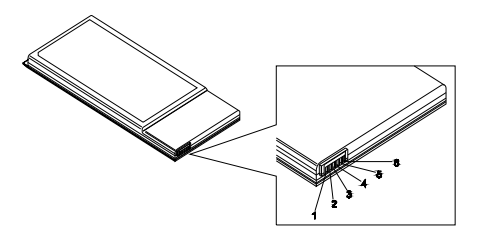

3. If the voltage is still less than 7.5 Vdc after recharging, replace the battery.

To check the battery charge operation, use a discharged battery pack or a battery pack that has less than 50% of the total power remaining when installed in the computer.

If the battery status indicator does not light up, remove the battery pack and let it return to room temperature. Reinstall the battery pack.

If the charge indicator still does not light up, replace the battery pack. If the charge indicator still does not light up, replace the DC/DC charger board.

## Touchpad Check

If the touchpad doesn't work, do the following actions one at a time to correct the problem. Do not replace a nondefective FRU:

- 1. Reconnect the touchpad cables.
- 2. Replace the touchpad.
- 3. Replace the system board.

After you use the touchpad, the pointer drifts on the screen for a short time. This self-acting pointer movement can occur when a slight, steady pressure is applied to the touchpad pointer. This symptom is not a hardware problem. No service actions are necessary if the pointer movement stops in a short period of time.

## Power-On Self-Test (POST) Error Message

The POST error message index lists the error message and their possible causes. The most likely cause is listed first.

**Note:** Perform the FRU replacement or actions in the sequence shown in FRU/Action column, if the FRU replacement does not solve the problem, put the original part back in the computer. Do not replace a non-defective FRU.

This index can also help you determine the next possible FRU to be replaced when servicing a computer.

If the symptom is not listed, see "Undetermined Problems" on page 115.

The following lists the error messages that the BIOS displays on the screen and the error symptoms classified by function.

**Note:** Most of the error messages occur during POST. Some of them display information about a hardware device, e.g., the amount of memory installed. Others may indicate a problem with a device, such as the way it has been configured.

**Note:** If the system fails after you make changes in the BIOS Setup Utility menus, reset the computer, enter Setup and install Setup defaults or correct the error.

# Index of Error Messages

Error Code List

| Error Codes                | Error Messages                                            |
|----------------------------|-----------------------------------------------------------|
| 006                        | Equipment Configuration Error                             |
|                            | Causes:                                                   |
|                            | 1. CPU BIOS Update Code Mismatch                          |
|                            | 2. IDE Primary Channel Master Drive Error                 |
|                            | (THe causes will be shown before "Equipment               |
|                            |                                                           |
| 010                        | Memory Error at xxxx:xxxxx (R:xxxxh, W:xxxxh)             |
| 070                        | Real Time Clock Error                                     |
| 071                        | CMOS Battery Bad                                          |
| 072                        | CMOS Checksum Error                                       |
| 110                        | System disabled.                                          |
|                            | Incorrect password is specified.                          |
| <no code="" error=""></no> | Battery critical LOW                                      |
|                            | In this situation BIOS will issue 4 short beeps then shut |
|                            | down system, no message will show.                        |
| <no code="" error=""></no> | Thermal critical High                                     |
|                            | In this situation BIOS will shut down system, not show    |
|                            | message.                                                  |

### Error Message List

| Error Messages                                           | FRU/Action in Sequence                                                                                                    |
|----------------------------------------------------------|----------------------------------------------------------------------------------------------------|
| Failure Fixed Disk                                       | Reconnect hard disk drive connector.<br>"Load Default Settings" in BIOS Setup Utility.<br>Hard disk drive<br>System board |
| Stuck Key                                                | see "Keyboard or Auxiliary Input Device Check" on page 98.                                                                |
| Keyboard error                                           | see "Keyboard or Auxiliary Input Device Check" on page 98.                                                                |
| Keyboard Controller Failed                               | see "Keyboard or Auxiliary Input Device Check" on page 98.                                                                |
| Keyboard locked - Unlock key switch                      | Unlock external keyboard                                                                                                  |
| Monitor type does not match CMOS - Run<br>Setup          | Run "Load Default Settings" in BIOS Setup Utility.                                                                        |
| Shadow RAM Failed at offset: nnnn                        | BIOS ROM<br>System board                                                                                                  |
| System RAM Failed at offset: nnnn                        | DIMM<br>System board                                                                                                    |
| Extended RAM Failed at offset: nnnn                      | DIMM<br>System board                                                                                                    |
| System battery is dead - Replace and run<br>Setup        | Replace RTC battery and Run BIOS Setup Utility to reconfigure system time, then reboot system.                            |
| System CMOS checksum bad - Default<br>configuration used | RTC battery<br>Run BIOS Setup Utility to reconfigure system time, then<br>reboot system.                                  |

### Error Message List

| Error Messages                                           | FRU/Action in Sequence                                                                                                    |  |
|----------------------------------------------------------|----------------------------------------------------------------------------------------------------|--|
| System timer error                                       | RTC battery<br>Run BIOS Setup Utility to reconfigure system time, then<br>reboot system.<br>System board                             |  |
| Real time clock error                                    | RTC battery<br>Run BIOS Setup Utility to reconfigure system time, then<br>reboot system.<br>System board                             |  |
| Previous boot incomplete - Default<br>configuration used | Run "Load Default Settings" in BIOS Setup Utility.<br>RTC battery<br>System board                                                    |  |
| Memory size found by POST differed from CMOS             | Run "Load Default Settings" in BIOS Setup Utility.<br>DIMM<br>System board                                                           |  |
| Diskette drive A error                                   | Check the drive is defined with the proper diskette type in<br>BIOS Setup Utility<br>See "External Diskette Drive Check" on page 98. |  |
| Incorrect Drive A type - run SETUP                       | Check the drive is defined with the proper diskette type in BIOS Setup Utility                                                       |  |
| System cache error - Cache disabled                      | System board                                                                                                    |  |
| CPU ID:                                                  | System board                                                                                                    |  |
| DMA Test Failed                                          | DIMM<br>System board                                                                                                    |  |
| Software NMI Failed                                      | DIMM<br>System board                                                                                                    |  |
| Fail-Safe Timer NMI Failed                               | DIMM<br>System board                                                                                                    |  |
| Device Address Conflict                                  | Run "Load Default Settings" in BIOS Setup Utility.<br>RTC battery<br>System board                                                    |  |
| Allocation Error for device                              | Run "Load Default Settings" in BIOS Setup Utility.<br>RTC battery<br>System board                                                    |  |
| Failing Bits: nnnn                                       | DIMM<br>BIOS ROM<br>System board                                                                                                    |  |
| Fixed Disk n                                             | None                                                                                                    |  |
| Invalid System Configuration Data                        | BIOS ROM<br>System board                                                                                                    |  |
| I/O device IRQ conflict                                  | Run "Load Default Settings" in BIOS Setup Utility.<br>RTC battery<br>System board                                                    |  |
| Operating system not found                               | Enter Setup and see if fixed disk and drive A: are properly<br>identified.<br>Diskette drive<br>Hard disk drive<br>System board      |  |

Error Message List

| No beep Error Messages                                                                                | FRU/Action in Sequence                                                                                                    |
|----------------------------------------------------------------------------------------------------|----------------------------------------------------------------------------------------------------|
| No beep, power-on indicator turns off and LCD is blank.                                               | Power source (battery pack and power adapter). See "Power<br>System Check" on page 99<br>Ensure every connector is connected tightly and correctly.<br>Reconnect the DIMM.<br>LED board.<br>System board.      |
| No beep, power-on indicator turns on and LCD is blank.                                                | Power source (battery pack and power adapter). See "Power<br>System Check" on page 99<br>Reconnect the LCD connector<br>Hard disk drive<br>LCD inverter ID<br>LCD cable<br>LCD Inverter<br>LCD<br>System board |
| No beep, power-on indicator turns on and<br>LCD is blank. But you can see POST on an<br>external CRT. | Reconnect the LCD connectors.<br>LCD inverter ID<br>LCD cable<br>LCD inverter<br>LCD<br>System board                                                                                                    |
| No beep, power-on indicator turns on and a blinking cursor shown on LCD during POST.                  | Ensure every connector is connected tightly and correctly.<br>System board                                                                                                    |
| No beep during POST but system runs correctly.                                                        | Speaker<br>System board                                                                                                    |

# Phoenix BIOS Beep Codes

| Code | Beeps   | POST Routine Description                                 |
|------|---------|----------------------------------------------------------|
| 02h  |         | Verify Real Mode                                         |
| 03h  |         | Disable Non-Maskable Interrupt (NMI)                     |
| 04h  |         | Get CPU type                                             |
| 06h  |         | Initialize system hardware                               |
| 08h  |         | Initialize chipset with initial POST values              |
| 09h  |         | Set IN POST flag                                         |
| 0Ah  |         | Initialize CPU registers                                 |
| 0Bh  |         | Enable CPU cache                                         |
| 0Ch  |         | Initialize caches to initial POST values                 |
| 0Eh  |         | Initialize I/O component                                 |
| 0Fh  |         | Initialize the local bus IDE                             |
| 10h  |         | Initialize Power Management                              |
| 11h  |         | Load alternate registers with initial POST values        |
| 12h  |         | Restore CPU control word during warm boot                |
| 13h  |         | Initialize PCI Bus Mastering devices                     |
| 14h  |         | Initialize keyboard controller                           |
| 16h  | 1-2-2-3 | BIOS ROM checksum                                        |
| 17h  |         | Initialize cache before memory autosize                  |
| 18h  |         | 8254 timer initialization                                |
| 1Ah  |         | 8237 DMA controller initialization                       |
| 1Ch  |         | Reset Programmable Interrupt Controller                  |
| 20h  | 1-3-1-1 | Test DRAM refresh                                        |
| 22h  | 1-3-1-3 | Test 8742 Keyboard Controller                            |
| 24h  |         | Set ES segment register to 4 GB                          |
| 26h  |         | Enable A20 line                                          |
| 28h  |         | Autosize DRAM                                            |
| 29h  |         | Initialize POST Memory Manager                           |
| 2Ah  |         | Clear 215 KB base RAM                                    |
| 2Ch  | 1-3-4-1 | RAM failure on address line xxxx                         |
| 2Eh  | 1-3-4-3 | RAM failure on data bits xxxx of low byte of memory bus  |
| 2Fh  |         | Enable cache before system BIOS shadow                   |
| 30h  | 1-4-1-1 | RAM failure on data bits xxxx of high byte of memory bus |
| 32h  |         | Test CPU bus-clock frequency                             |
| 33h  |         | Initialize Phoenix Dispatch Manager                      |
| 36h  |         | Warm start shut down                                     |
| 38h  |         | Shadow system BIOS ROM                                   |
| 3Ah  |         | Autosize cache                                           |

| Code | Beeps   | POST Routine Description                       |
|------|---------|------------------------------------------------|
| 3Ch  |         | Advanced configuration of chipset registers    |
| 3Dh  |         | Load alternate registers with CMOS values      |
| 42h  |         | Initialize interrupt vectors                   |
| 45h  |         | POST device initialization                     |
| 46h  | 2-1-2-3 | Check ROM copyright notice                     |
| 48h  |         | Check video configuration against CMOS         |
| 49h  |         | Initialize PCI bus and devices                 |
| 4Ah  |         | Initialize all video adapters in system        |
| 4Bh  |         | QuietBoot start (optional)                     |
| 4Ch  |         | Shadow video BIOS ROM                          |
| 4Eh  |         | Display BIOS copyright notice                  |
| 50h  |         | Display CPU type and speed                     |
| 51h  |         | Initialize EISA board                          |
| 52h  |         | Test keyboard                                  |
| 54h  |         | Set key click if enabled                       |
| 58h  | 2-2-3-1 | Test for unexpected interrupts                 |
| 59h  |         | Initialize POST display service                |
| 5Ah  |         | Display prompt "Press F2 to enter SETUP"       |
| 5Bh  |         | Disable CPU cache                              |
| 5Ch  |         | Test RAM between 512 and 640 KB                |
| 60h  |         | Test extended memory                           |
| 62h  |         | Test extended memory address lines             |
| 64h  |         | Jump to User Patch1                            |
| 66h  |         | Configure advanced cache registers             |
| 67h  |         | Initialize Multi Processor APIC                |
| 68h  |         | Enable external and CPU caches                 |
| 69h  |         | Setup System Management Mode (SMM) area        |
| 6Ah  |         | Display external L2 cache size                 |
| 6Bh  |         | Load custom defaults (optional)                |
| 6Ch  |         | Display shadow-area message                    |
| 6Eh  |         | Display possible high address for UMB recovery |
| 70h  |         | Display error messages                         |
| 72h  |         | Check for configuration errors                 |
| 76h  |         | Check for keyboard errors                      |
| 7Ch  |         | Set up hardware interrupt vectors              |
| 7Eh  |         | Initialize coprocessor if present              |
| 80h  |         | Disable onboard Super I/O ports and IRQs       |
| 81h  |         | Late POST device initialization                |

| Code | Beeps | POST Routine Description                                               |
|------|-------|------------------------------------------------------------------------|
| 82h  |       | Detect and install external RS232 ports                                |
| 83h  |       | Configure non-MCD IDE controllers                                      |
| 84h  |       | Detect and install external parallel ports                             |
| 85h  |       | Initialize PC-compatible PnP ISA devices                               |
| 86h  |       | Re-initialize onboard I/O ports                                        |
| 87h  |       | Configure Motherboard Configurable Devices (optional)                  |
| 88h  |       | Initialize BIOS Area                                                   |
| 89h  |       | Enable Non-Maskable Interrupts (NMIs)                                  |
| 8Ah  |       | Initialize Extended BIOS Data Area                                     |
| 8Bh  |       | Test and initialize PS/2 mouse                                         |
| 8Ch  |       | Initialize floppy controller                                           |
| 8Fh  |       | Determine number of ATA drives (optional)                              |
| 90h  |       | Initialize hard-disk controllers                                       |
| 91h  |       | Initialize local-bus hard-disk controllers                             |
| 92h  |       | Jump to UserPatch2                                                     |
| 93h  |       | Build MPTABLE for multi-processor<br>boards                            |
| 95h  |       | Install CD ROM for boot                                                |
| 96h  |       | Clear huge ES segment register                                         |
| 97h  |       | Fixup Multi Processor table                                            |
| 98h  | 1-2   | Search for option ROMs. One long, two short beeps on checksum failure. |
| 99h  |       | Check for SMART drive (optional)                                       |
| 9Ah  |       | Shadow option ROMs                                                     |
| 9Ch  |       | Set up Power Management                                                |
| 9Dh  |       | Initialize security engine (optional)                                  |
| 9Eh  |       | Enable hardware interrupts                                             |
| 9Fh  |       | Determine number of ATA and SCSI drives                                |
| A0h  |       | Set time of day                                                        |
| A2h  |       | Check key lock                                                         |
| A4h  |       | Initialize Typematic rate                                              |
| A8h  |       | Erase F2 prompt                                                        |
| AAh  |       | Scan for F2 key stroke                                                 |
| ACh  |       | Enter SETUP                                                            |
| AEh  |       | Clear Boot flag                                                        |
| B0h  |       | Check for errors                                                       |
| B2h  |       | POST done- prepare to boot operating system                            |
| B4h  | 1     | One short beep before boot                                             |
| B5h  |       | Terminate QuietBoot (optional)                                         |
| B6h  |       | Check password (optional)                                              |

| Code | Beeps | POST Routine Description               |
|------|-------|----------------------------------------|
| B9h  |       | Prepare Boot                           |
| BAh  |       | Initialize DMI parameters              |
| BBh  |       | Initialize PnP Option ROMs             |
| BCh  |       | Clear parity checkers                  |
| BDh  |       | Display MultiBoot menu                 |
| BEh  |       | Clear screen (optional)                |
| BFh  |       | Check virus and backup reminders       |
| C0h  |       | Try to boot with INT 19                |
| C1h  |       | Initialize POST Error Manager (PEM)    |
| C2h  |       | Initialize error logging               |
| C3h  |       | Initialize error display function      |
| C4h  |       | Initialize system error handler        |
| C5h  |       | PnPnd dual CMOS (optional)             |
| C6h  |       | Initialize notebook docking (optional) |
| C7h  |       | Initialize notebook docking late       |
| C8h  |       | Force check (optional)                 |
| C9h  |       | Extended checksum (optional)           |
| D2h  |       | Unknown interrupt                      |

| Code | Beeps |                                   |
|------|-------|-----------------------------------|
| E0h  |       | Initialize the chipset            |
| E1h  |       | Initialize the bridge             |
| E2h  |       | Initialize the CPU                |
| E3h  |       | Initialize the system timer       |
| E4h  |       | Initialize system I/O             |
| E5h  |       | Check force recovery boot         |
| E6h  |       | Checksum BIOS ROM                 |
| E7h  |       | Go to BIOS                        |
| E8h  |       | Set Huge Segment                  |
| E9h  |       | Initialize Multi Processor        |
| EAh  |       | Initialize OEM special code       |
| EBh  |       | Initialize PIC and DMA            |
| ECh  |       | Initialize Memory type            |
| EDh  |       | Initialize Memory size            |
| EEh  |       | Shadow Boot Block                 |
| EFh  |       | System memory test                |
| F0h  |       | Initialize interrupt vectors      |
| F1h  |       | Initialize Run Time Clock         |
| F2h  |       | Initialize video                  |
| F3h  |       | Initialize System Management Mode |
| F4h  | 1     | Output one beep before boot       |

| Code | Beeps |                    |
|------|-------|--------------------|
| F5h  |       | Boot to Mini DOS   |
| F6h  |       | Clear Huge Segment |
| F7h  |       | Boot to Full DOS   |

# Index of Symptom-to-FRU Error Message

#### LCD-Related Symptoms

| Symptom / Error                            | Action in Sequence                                           |
|--------------------------------------------|--------------------------------------------------------------|
| LCD backlight doesn't work                 | Enter BIOS Utility to execute "Load Setup Default Settings", |
| LCD is too dark                            | then reboot system.                                          |
| LCD brightness cannot be adjusted          | Reconnect the LCD connectors.                                |
| LCD contrast cannot be adjusted            | Keyboard (if contrast and brightness function key doesn't    |
|                                            | work).                                                       |
|                                            | LCD inverter ID                                              |
|                                            | LCD cable                                                    |
|                                            | LCD inverter                                                 |
|                                            | LCD                                                          |
|                                            | System board                                                 |
| Unreadable LCD screen                      | Reconnect the LCD connector                                  |
| Missing pels in characters                 | LCD inverter ID                                              |
| Abnormal screen                            | LCD cable                                                    |
| Wrong color displayed                      | LCD inverter                                                 |
|                                            | LCD                                                          |
|                                            | System board                                                 |
| LCD has extra horizontal or vertical lines | LCD inverter ID                                              |
| displayed.                                 | LCD inverter                                                 |
|                                            | LCD cable                                                    |
|                                            | LCD                                                          |
|                                            | System board                                                 |

#### Indicator-Related Symptoms

| Symptom / Error                              | Action in Sequence           |
|----------------------------------------------|------------------------------|
| Indicator incorrectly remains off or on, but | Reconnect the inverter board |
| system runs correctly                        | Inverter board               |
|                                              | System board                 |

#### Power-Related Symptoms

| Symptom / Error                   | Action in Sequence                                                                                                    |
|-----------------------------------|----------------------------------------------------------------------------------------------------|
| Power shuts down during operation | Power source (battery pack and power adapter). See "Power<br>System Check" on page 99.<br>Battery pack<br>Power adapter<br>Hard drive & battery connection board<br>System board |
| The system doesn't power-on.      | Power source (battery pack and power adapter). See "Power<br>System Check" on page 99.<br>Battery pack<br>Power adapter<br>Hard drive & battery connection board<br>System board |
| The system doesn't power-off.     | Power source (battery pack and power adapter). See "Power<br>System Check" on page 99.<br>Hold and press the power switch for more than 4 seconds.<br>System board               |

### Power-Related Symptoms

| Symptom / Error          | Action in Sequence                       |  |  |  |
|--------------------------|------------------------------------------|--|--|--|
| Battery can't be charged | See "Check the Battery Pack" on page 99. |  |  |  |
|                          | Battery pack                             |  |  |  |
|                          | System board                             |  |  |  |

#### PCMCIA-Related Symptoms

| Symptom / Error                           | Action in Sequence                   |
|-------------------------------------------|--------------------------------------|
| System cannot detect the PC Card (PCMCIA) | PCMCIA slot assembly<br>System board |
| PCMCIA slot pin is damaged.               | PCMCIA slot assembly                 |

### Memory-Related Symptoms

| Symptom / Error                                         | Action in Sequence                                                                                         |  |  |  |
|---------------------------------------------------------|----------------------------------------------------------------------------------------------------|--|--|--|
| Memory count (size) appears different from actual size. | Enter BIOS Setup Utility to execute "Load Default Settings,<br>then reboot system.<br>DIMM<br>System board |  |  |  |

#### Speaker-Related Symptoms

| Symptom / Error                                                    | Action in Sequence                      |
|--------------------------------------------------------------------|-----------------------------------------|
| In Windows, multimedia programs, no sound comes from the computer. | Audio driver<br>Speaker<br>System board |
| Internal speakers make noise or emit no sound.                     | Speaker<br>System board                 |

#### Power Management-Related Symptoms

| Symptom / Error                                                                 | Action in Sequence                                                                                                    |  |  |  |
|---------------------------------------------------------------------------------|----------------------------------------------------------------------------------------------------|--|--|--|
| The system will not enter hibernation                                           | Keyboard (if control is from the keyboard)<br>Hard disk drive<br>System board                                                                                |  |  |  |
| The system doesn't enter hibernation mode<br>and four short beeps every minute. | Press Fn+ <b>0</b> and see if the computer enters hibernation mode.<br>Touchpad<br>Keyboard<br>Hard disk connection board<br>Hard disk drive<br>Svstem board |  |  |  |
| The system doesn't enter standby mode after closing the LCD                     | LCD cover switch<br>System board                                                                                                    |  |  |  |
| The system doesn't resume from<br>hibernation mode.                             | Hard disk connection board<br>Hard disk drive<br>System board                                                                                                |  |  |  |
| The system doesn't resume from standby mode after opening the LCD.              | LCD cover switch<br>System board                                                                                                    |  |  |  |

Power Management-Related Symptoms

| Symptom / Error                                              | Action in Sequence                                                                                                    |
|--------------------------------------------------------------|----------------------------------------------------------------------------------------------------|
| Battery fuel gauge in Windows doesn't go<br>higher than 90%. | Remove battery pack and let it cool for 2 hours.<br>Refresh battery (continue use battery until power off, then<br>charge battery).<br>Battery pack<br>System board |
| System hangs intermittently.                                 | Reconnect hard disk/CD-ROM drives.<br>Hard disk connection board<br>System board                                                                                    |

## Peripheral-Related Symptoms

| Symptom / Error                                            | Action in Sequence                                                                                                    |
|------------------------------------------------------------|----------------------------------------------------------------------------------------------------|
| System configuration does not match the installed devices. | Enter BIOS Setup Utility to execute "Load Default Settings",<br>then reboot system.<br>Reconnect hard disk/CD-ROM/diskette drives.                                                                                                    |
| External display does not work correctly.                  | Press Fn+F5, LCD/CRT/Both display switching<br>System board                                                                                                    |
| USB does not work correctly                                | System board                                                                                                    |
| Print problems.                                            | Ensure the "Parallel Port" in the "Onboard Devices<br>Configuration" of BIOS Setup Utility is set to Enabled.<br>Onboard Devices Configuration<br>Run printer self-test.<br>Printer driver<br>Printer cable<br>Printer<br>System Board |
| Serial or parallel port device problems.                   | Ensure the "Serial Port" in the Devices Configuration" of<br>BIOS Setup Utility is set to Enabled.<br>Device driver<br>Device cable<br>Device<br>System board                                                                          |

#### Keyboard/Touchpad-Related Symptoms

| Symptom / Error                            | Action in Sequence                                          |
|--------------------------------------------|-------------------------------------------------------------|
| Keyboard (one or more keys) does not work. | Reconnect the keyboard cable.<br>Keyboard<br>System board   |
| Touchpad does not work.                    | Reconnect touchpad cable.<br>Touchpad board<br>System board |

#### Modem-Related Symptoms

| Symptom / Error                         | Action in Sequence |  |  |
|-----------------------------------------|--------------------|--|--|
| Internal modem does not work correctly. | Modem phone port   |  |  |
|                                         | modem combo board  |  |  |
|                                         | System board       |  |  |

Note: If you cannot find a symptom or an error in this list and the problem remains, see "Undetermined

Problems" on page 115.

## **Intermittent Problems**

Intermittent system hang problems can be caused by a variety of reasons that have nothing to do with a hardware defect, such as: cosmic radiation, electrostatic discharge, or software errors. FRU replacement should be considered only when a recurring problem exists.

When analyzing an intermittent problem, do the following:

- 1. Run the advanced diagnostic test for the system board in loop mode at least 10 times.
- 2. If no error is detected, do not replace any FRU.
- 3. If any error is detected, replace the FRU. Rerun the test to verify that there are no more errors.

## **Undetermined Problems**

The diagnostic problems does not identify which adapter or device failed, which installed devices are incorrect, whether a short circuit is suspected, or whether the system is inoperative.

Follow these procedures to isolate the failing FRU (do not isolate non-defective FRU).

Note: Verify that all attached devices are supported by the computer.

**Note:** Verify that the power supply being used at the time of the failure is operating correctly. (See "Power System Check" on page 99.):

- 1. Power-off the computer.
- 2. Visually check them for damage. If any problems are found, replace the FRU.
- 3. Remove or disconnect all of the following devices:
  - q Non-Acer devices
  - q Printer, mouse, and other external devices
  - q Battery pack
  - q Hard disk drive
  - q DIMM
  - q CD-ROM/Diskette drive Module
  - q PC Cards
- 4. Power-on the computer.
- 5. Determine if the problem has changed.
- 6. If the problem does not recur, reconnect the removed devices one at a time until you find the failing FRU.
- 7. If the problem remains, replace the following FRU one at a time. Do not replace a non-defective FRU:
  - q System board
  - q LCD assembly

## Chapter 5

# Jumper and Connector Locations

## **Connector Locations**

Top View

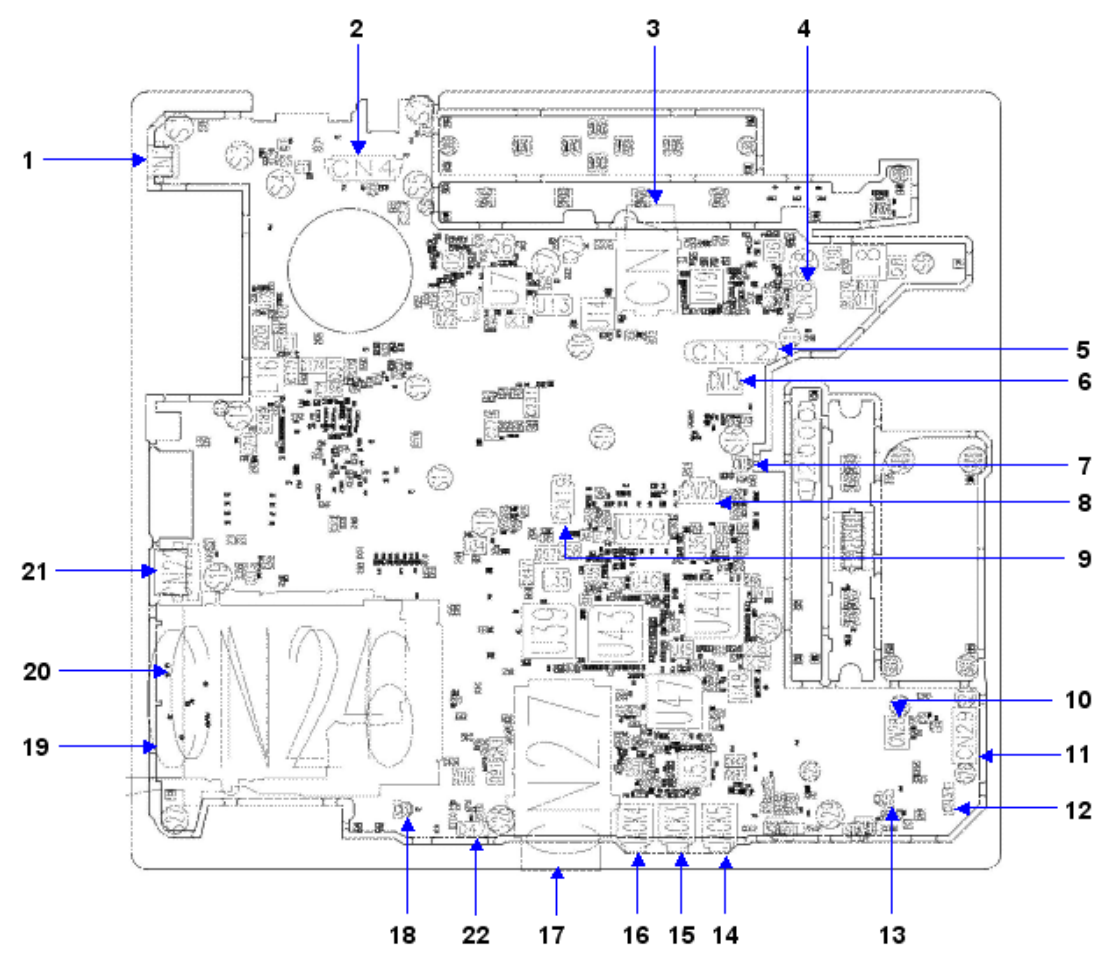

| Item | Name | Description          | Item | Name  | Description               |
|------|------|----------------------|------|-------|---------------------------|
| 1    | CN2  | S-Video              | 12   | CN34  | Bluetooth Cable CNTR      |
| 2    | CN4  | LCM Cable CNTR       | 13   | CN32  | Speaker Cable CNTR        |
| 3    | CN7  | 3G Card CNTR         | 14   | Jack5 | Headphone Jack            |
| 4    | CN8  | Hot Keyboard CNTR    | 15   | Jack3 | Line-In Jack              |
| 5    | CN12 | Keyboard FFC CNTR    | 16   | Jack4 | MIC Jack                  |
| 6    | CN13 | Fine Track FFC CNTR  | 17   | CN27  | 5 in 1 Card Reader Socket |
| 7    | CN18 | MIC Cable CNTR       | 18   | CN33  | Speaker CAble CNTR        |
| 8    | CN20 | TouchPad FFC CNTR    | 19   | CN24  | PCMCIA Socket             |
| 9    | CN19 | SmartCard CAble CNTR | 20   | CN26  | PCMCIA Socket             |
| 10   | CN28 | MDC CNTR             | 21   | CN22  | USB                       |

| ltem | Name | Description   | ltem | Name | Description |
|------|------|---------------|------|------|-------------|
| 11   | CN29 | IO Board CNTR | 22   | D47  | IR Receiver |

## Bottom View

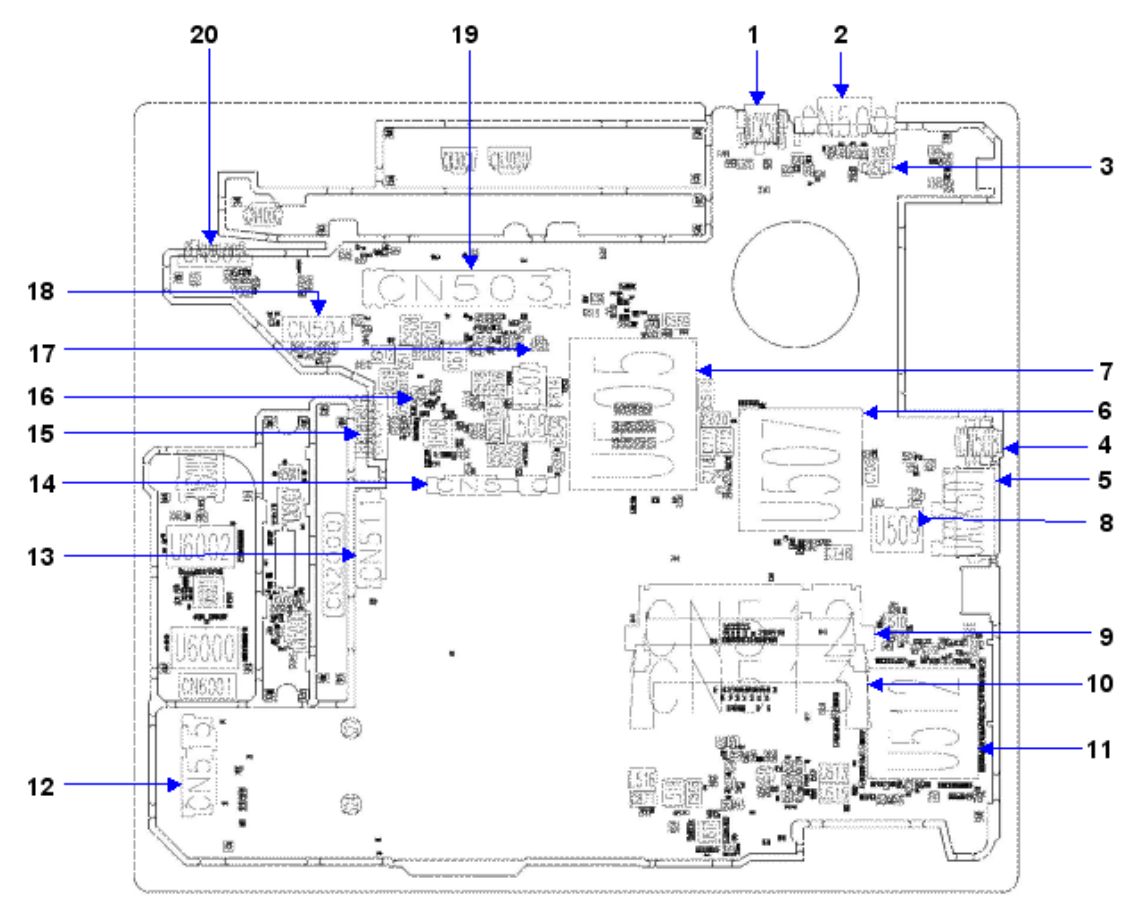

| Item | Name    | Description                 | Item | Name  | Description                 |
|------|---------|-----------------------------|------|-------|-----------------------------|
| 1    | Jack500 | DC In Jack                  | 11   | U512  | South Bridge                |
| 2    | CN500   | Serial Port                 | 12   | CN515 | W/LAN Card CNTR             |
| 3    | CN501   | Fan Cable CNTR              | 13   | CN511 | ODD CNTR                    |
| 4    | CN508   | 1394                        | 14   | CN510 | HDD CNTR                    |
| 5    | Jack501 | Ethernet jack and RJ11 Jack | 15   | CN507 | Second Battery CNTR         |
| 6    | U507    | North Bridge                | 16   | CN506 | RTC Battery CNTR            |
| 7    | U505    | CPU Socket                  | 17   | CN505 | MDC Cable CNTR              |
| 8    | CN509   | MDC Cable CNTR              | 18   | CN504 | MainBoard and IO Board CNTR |
| 9    | CN512   | DIMM Socket                 | 19   | CN503 | Docking CNTR                |
| 10   | CN513   | DIMM Socket                 | 20   | CN502 | Battery CNTR                |

## **Connector Pin Definitions**

### CN4 LCD I/F Connector (40-PIN)

| PIN No. | Signal name | I/O | PIN No. | Signal name  | I/O |
|---------|-------------|-----|---------|--------------|-----|
| 1       | +V5S        | -   | 21      | LVDS_TXDL2+  | 0   |
| 2       | INV_PWM_3   | 0   | 22      | GND          | -   |
| 3       | +V5S        | -   | 23      | LVDS_TXDL2-  | 0   |
| 4       | GND         | 0   | 24      | LVDS_TXDL1+  | 0   |
| 5       | BKLTEN      | 0   | 25      | GND          | -   |
| 6       | LVDS_TXCU+  | 0   | 26      | LVDS_TXDL1-  | 0   |
| 7       | GND         | -   | 27      | LVDS_TXDL0+  | 0   |
| 8       | LVDS_TXCU-  | 0   | 28      | GND          | -   |
| 9       | LVDS_TXDU2+ | 0   | 29      | LVDS_TXDL0-  | 0   |
| 10      | GND         | -   | 30      | LCM_DDCPDATA | 0   |
| 11      | LVDS_TXDU2- | 0   | 31      | GND          | -   |
| 12      | LVDS_TXDU1+ | 0   | 32      | NC           | -   |
| 13      | GND         | -   | 33      | LCM_DDCPCLK  | 0   |
| 14      | LVDS_TXDU1- | 0   | 34      | +V3S_DSC     | -   |
| 15      | LVDS_TXDU0+ | 0   | 35      | GND          | -   |
| 16      | GND         | -   | 36      | +V3S         | 0   |
| 17      | LVDS_TXDU0- | 0   | 37      | USB_PN6      | 0   |
| 18      | LVDS_TXCL+  | 0   | 38      | +V3S_LCM     | 0   |
| 19      | GND         | -   | 39      | USB_PP6      | 0   |
| 20      | LVDS_TXCL-  | 0   | 40      | +V3S_LCM     | 0   |

#### CN20 Touch PAD I/F Connector (12-PIN)

| PIN No. | Signal name | I/O | PIN No. | Signal name | I/O |
|---------|-------------|-----|---------|-------------|-----|
| 1       | +5S         | -   | 7       | GND         | -   |
| 2       | +5S         | -   | 8       | GND         | -   |
| 3       | IM_CLOCK    | 0   | 9       | USB_P5+     | I/O |
| 4       | IM_DATA     | 0   | 10      | USB_P5-     | I/O |
| 5       | IM_CLOCK1   | 0   | 11      | NC          | -   |
| 6       | IM_DATA1    | 0   | 12      | +V3S        | -   |

#### CN12 Keyboard I/F Connector (25-PIN)

| PIN No. | Signal name | I/O | PIN No. | Signal name   | I/O |
|---------|-------------|-----|---------|---------------|-----|
| 1       | SCAN_IN(0)  | 0   | 14      | SCAN_IN(4)    | 0   |
| 2       | SCAN_IN(1)  | 0   | 15      | SCAN_OUT(9)   | 0   |
| 3       | SCAN_IN(2)  | 0   | 16      | SCAN_IN(5)    | 0   |
| 4       | SCAN_OUT(0) | 0   | 17      | SCAN_IN(6)    | 0   |
| 5       | SCAN_OUT(1) | 0   | 18      | SCAN_OUT(10)  | 0   |
| 6       | SCAN_OUT(2) | 0   | 19      | SCAN_OUT(11)  | 0   |
| 7       | SCAN_IN(3)  | 0   | 20      | SCAN_IN(7)    | 0   |
| 8       | SCAN_OUT(3) | 0   | 21      | SCAN_OUT(12)  | 0   |
| 9       | SCAN_OUT(4) | 0   | 22      | SCAN_OUT(12)  | 0   |
| 10      | SCAN_OUT(5) | 0   | 23      | XSCAN_OUT(14) | 0   |

| PIN No. | Signal name | I/O | PIN No. | Signal name  | I/O |
|---------|-------------|-----|---------|--------------|-----|
| 11      | SCAN_OUT(6) | 0   | 24      | SCAN_OUT(15) | 0   |
| 12      | SCAN_OUT(7) | 0   |         |              | -   |
| 13      | SCAN_OUT(8) | 0   |         |              |     |

CN27 Cardreader Connector-TD (43-PIN)

| PIN No. | Signal name | I/O | PIN No. | Signal name   | I/O |
|---------|-------------|-----|---------|---------------|-----|
| 1       | SD_D2       | I/O | 23      | SD_WP_SM_WPI# | I/O |
| 2       | GND         | -   | 24      | GND           | -   |
| 3       | SD_D3       | I/O | 25      | GND           | -   |
| 4       | +V3S        | -   | 26      | XD_CD#        | I/O |
| 5       | SD_MS_CLK   | I/O | 27      | XD_R_B#       | I/O |
| 6       | SD_CMD      | I/O | 28      | XD_RE#        | I/O |
| 7       | MS_D3_XD_D0 | I/O | 29      | XD_CE#        | I/O |
| 8       | GND         | -   | 30      | XD_CLE        | I/O |
| 9       | MS_CD#      | I/O | 31      | XD_ALE        | I/O |
| 10      | MS_D2_XD_D1 | I/O | 32      | XD_WE#        | I/O |
| 11      | +V3S        | -   | 33      | XD_WPO#       | I/O |
| 12      | MS_D0_XD_D2 | I/O | 34      | GND           | -   |
| 13      | MS_D1_XD_D7 | I/O | 35      | MS_D3_XD_D0   | I/O |
| 14      | SD_MS_CLK   | I/O | 36      | MS_D2_XD_D1   | I/O |
| 15      | MS_S_XD_D3  | I/O | 37      | MS_D0_XD_D2   | I/O |
| 16      | GND         | -   | 38      | MS_BS_XD_D3   | I/O |
| 17      | GND         | -   | 39      | XD_D4         | I/O |
| 18      | SD_D0       | I/O | 40      | XD_D5         | I/O |
| 19      | SD_D1       | I/O | 41      | XD_D6         | I/O |
| 20      | SD_CD#      | I/O | 42      | MS_D1_XD_D7   | I/O |
| 21      | GND         | -   | 43      | +V3S          | -   |
| 22      | GND         | -   |         |               |     |

JACK501 RJ45&RJ11 Connector (14-PIN)

| PIN No. | Signal name | I/O | PIN No. | Signal name     | I/O |
|---------|-------------|-----|---------|-----------------|-----|
| 1       | MDMTIP      | 0   | 8       | RD-             | I   |
| 2       | MDMRNG      | 0   | 9       | D+              | I/O |
| 3       | TD+         | 0   | 10      | D-              | I/O |
| 4       | TD-         | 0   | A1      | +V3M_LAN        | -   |
| 5       | RD+         | I   | A2      | LAN_MB_LINKLED# | I   |
| 6       | C+          | I/O | B1      | +V3M_LAN        | -   |
| 7       | C-          | I/O | B2      | LAN_MB_ACTLED#  | Ι   |

### CN7 CRT I/F Connector (15-PIN)

| PIN No. | Signal name | I/O | PIN No. | Signal name   | I/O |
|---------|-------------|-----|---------|---------------|-----|
| 1       | RED         | 0   | 9       | +V5S_SYNC     | -   |
| 2       | GREEN       | 0   | 10      | GND           | -   |
| 3       | BLUE        | 0   | 11      | NC            | -   |
| 4       | NC          | -   | 12      | U_CRT_DDCDATA | I/O |

#### CN7 CRT I/F Connector (15-PIN)

| PIN No. | Signal name | I/O | PIN No. | Signal name  | I/O |
|---------|-------------|-----|---------|--------------|-----|
| 5       | CRTDECT#    | 1   | 13      | HSYNC        | 0   |
| 6       | GND         | -   | 14      | VSYNC        | 0   |
| 7       | GND         | -   | 15      | U_CRT_DDCCLK | 0   |
| 8       | GND         | -   |         |              |     |

#### CN501 Fan Connector (3-PIN)

| PIN No. | Signal name | I/O | PIN No. | Signal name | I/O |
|---------|-------------|-----|---------|-------------|-----|
| 1       | FAN1_PWM_3  | -   | 3       | FAN_TACH1   | 0   |
| 2       | GND         | -   | -       | -           | -   |

#### CN504 Board to Board Connector (30-PIN)

| PIN No. | Signal name  | I/O | PIN No. | Signal name     | I/O |
|---------|--------------|-----|---------|-----------------|-----|
| 1       | BUF_PLT_RST# | 0   | 21      | +V3S            | -   |
| 2       | WXMIT_OFF#   | -   | 22      | GND             | -   |
| 3       | UIM_VPP      | I/O | 23      | USB_P8-         | I/O |
| 4       | UIM_RST      | I/O | 24      | USB_P8+         | I/O |
| 5       | UIM_CLK      | I/O | 25      | GND             | -   |
| 6       | UIM_DATA     | I/O | 26      | WWAN_LED#       | -   |
| 7       | UIM_PWR-     | I/O | 27      | +V3S            | -   |
| 8       | GND          | -   | 28      | +V3S            | -   |
| 9       | GND          | -   | 29      | GND             | -   |
| 10      | +V3S         | -   | 30      | GND             | -   |
| 11      | +V3S         | -   | 31      | SDTR#_3         | I/O |
| 12      | +V5A_USB2    | -   | 32      | STXD_3          | I/O |
| 13      | +V5A_USB2    | -   | 33      | SRTS#_3         | I/O |
| 14      | +V5A_USB2    | -   | 34      | SRI#_3          | I/O |
| 15      | +V5A_USB2    | -   | 35      | SCTS#_3         | I/O |
| 16      | GND          | -   | 36      | SRXD_3          | I/O |
| 17      | GND          | -   | 37      | SDSR#_3         | I/O |
| 18      | USB_P0-      | I/O | 38      | SDCD#_3         | I/O |
| 19      | USB_P0+      | I/O | 39      | DOCK_DETECT#_3S | Ι   |
| 20      | GND          | I/O | 40      | +V3S            | -   |

#### CN513 Memory Connector 0 (200-PIN)

| PIN No. | Signal name | I/O | PIN No. | Signal name | I/O |
|---------|-------------|-----|---------|-------------|-----|
| 1       | M_VREF      | -   | 2       | GND         | -   |
| 3       | GND         | -   | 4       | MA_DATA4    | I/O |
| 5       | MA_DATA1    | I/O | 6       | MA_DATA5    | I/O |
| 7       | MA_DATA0    | I/O | 8       | GND         | -   |
| 9       | GND         | -   | 10      | MB_DM0      | I/O |
| 11      | MB_DQS#0    | I/O | 12      | GND         | -   |
| 13      | MB_DQS0     | I/O | 14      | MA_DATA7    | I/O |
| 15      | GND         | -   | 16      | MA_DATA6    | I/O |
| 17      | MA_DATA2    | I/O | 18      | GND         | -   |

#### CN513 Memory Connector 0 (200-PIN)

| PIN No. | Signal name | I/O | PIN No. | Signal name | I/O |
|---------|-------------|-----|---------|-------------|-----|
| 19      | MA_DATA3    | I/O | 20      | MA_DATA9    | I/O |
| 21      | GND         | -   | 22      | MA_DATA13   | I/O |
| 23      | MA_DATA12   | I/O | 24      | GND         | -   |
| 25      | MA_DATA8    | I/O | 26      | MB_DM1      | I/O |
| 27      | GND         | -   | 28      | GND         | -   |
| 29      | MB_DQS#1    | I/O | 30      | M_CLKOUT0   | I   |
| 31      | MB_DQS1     | I/O | 32      | M_CLKOUT0#  | I   |
| 33      | GND         | -   | 34      | GND         | -   |
| 35      | MA_DATA10   | I/O | 36      | MA_DATA15   | I/O |
| 37      | MA_DATA11   | I/O | 38      | MA_DATA14   | I/O |
| 39      | GND         | -   | 40      | GND         | -   |
| 41      | GND         | -   | 42      | GND         | -   |
| 43      | MA_DATA17   | I/O | 44      | MA_DATA20   | I/O |
| 45      | MA_DATA21   | I/O | 46      | MA_DATA19   | I/O |
| 47      | GND         | -   | 48      | GND         | -   |
| 49      | MA_DQS#2    | I/O | 50      | N.C.        | -   |
| 51      | MA_DQS2     | I/O | 52      | MA_DM2      | I/O |
| 53      | GND         | -   | 54      | GND         | -   |
| 55      | MA_DATA23   | I/O | 56      | MA_DATA22   | I/O |
| 57      | MA_DATA22   | I/O | 58      | MA_DATA16   | I/O |
| 59      | GND         | -   | 60      | GND         | -   |
| 61      | MA_DATA29   | I/O | 62      | MA_DATA24   | I/O |
| 63      | MA_DATA28   | I/O | 64      | MA_DATA25   | I/O |
| 65      | GND         | -   | 66      | GND         | -   |
| 67      | MA_DM3      | I/O | 68      | MA_DQS#3    | I/O |
| 69      | N.C.        | -   | 70      | MA_DATA3    | I/O |
| 71      | GND         | -   | 72      | GND         | -   |
| 73      | MA_DATA31   | I/O | 74      | MA_DATA26   | I/O |
| 75      | MA_DATA30   | I/O | 76      | MA_DATA27   | I/O |
| 77      | GND         | I/O | 78      | GND         | -   |
| 79      | M_CKE0      | Ι   | 80      | M_CKE1      | I   |
| 81      | +1.8VSUS    | -   | 82      | +1.8VSUS    | -   |
| 83      | MA_CS#2     | Ι   | 84      | MA_A15      | I   |
| 85      | MA_BS#2     | Ι   | 86      | MA_A14      | I   |
| 87      | +1.8VSUS    | -   | 88      | +1.8VSUS    | -   |
| 89      | MA_A12      | Ι   | 90      | MA_A11      | Ι   |
| 91      | MA_A9       | Ι   | 92      | MA_A7       | Ι   |
| 93      | MA_A8       | Ι   | 94      | MA_A6       | Ι   |
| 95      | +1.8VSUS    | -   | 96      | +1.8VSUS    | -   |
| 97      | MA_A5       | 1   | 98      | MA_A4       | Ι   |
| 99      | MA_A3       | Ι   | 100     | MA_A2       | Ι   |
| 101     | MA_A1       | Ι   | 102     | MA_A0       | Ι   |

#### CN513 Memory Connector 0 (200-PIN)

| PIN No. | Signal name | I/O | PIN No. | Signal name | I/O |
|---------|-------------|-----|---------|-------------|-----|
| 103     | +1.8VSUS    | -   | 104     | +1.8VSUS    | -   |
| 105     | MA_A10      | I   | 106     | MA_BS#1     | Ι   |
| 107     | MA_BS#0     | I   | 108     | MA_RAS#     | Ι   |
| 109     | MA_WE#      | Ι   | 110     | MA_CS#0     | Ι   |
| 111     | +1.8VSUS    | -   | 112     | +1.8VSUS    | -   |
| 113     | MA_CAS#     | -   | 114     | M_ODT0      | Ι   |
| 115     | MA_CS#0     | Ι   | 116     | MA_A13      | Ι   |
| 117     | +1.8VSUS    | -   | 118     | +1.8VSUS    | -   |
| 119     | M_ODT1      | I   | 120     | N.C.        | -   |
| 121     | GND         | -   | 122     | GND         | -   |
| 123     | MA_DATA32   | I/O | 124     | MA_DATA33   | I/O |
| 125     | MA_DATA36   | I/O | 126     | MA_DATA38   | I/O |
| 127     | GND         | -   | 128     | GND         | -   |
| 129     | MA_DQS#4    | I/O | 130     | MA_DM4      | I/O |
| 131     | MA_DQS4     | I/O | 132     | GND         | -   |
| 133     | GND         | -   | 134     | MA_DATA34   | I/O |
| 135     | MA_DATA37   | I/O | 136     | MA_DATA39   | I/O |
| 137     | MA_DATA35   | I/O | 138     | GND         | -   |
| 139     | GND         | -   | 140     | MA_DATA44   | I/O |
| 141     | MA_DATA40   | I/O | 142     | MA_DATA45   | I/O |
| 143     | MA_DATA41   | -   | 144     | GND         | -   |
| 145     | GND         | -   | 146     | MA_DATA19   | I/O |
| 147     | MA_DM5      | I/O | 148     | MA_DQS5     | I/O |
| 149     | GND         | -   | 150     | GND         | -   |
| 151     | MA_DATA42   | I/O | 152     | MA_DATA43   | I/O |
| 153     | MA_DATA46   | I/O | 154     | MA_DATA47   | I/O |
| 155     | GND         | -   | 156     | GND         | -   |
| 157     | MA_DATA49   | I/O | 158     | MA_DATA53   | I/O |
| 159     | MA_DATA52   | I/O | 160     | MA_DATA48   | I/O |
| 161     | GND         | -   | 162     | GND         | -   |
| 163     | N.C.        | -   | 164     | M_CLKOUT1   | Ι   |
| 165     | GND         | -   | 166     | M_CLKOUT1#  | Ι   |
| 167     | MA_DQS#6    | I/O | 168     | GND         | -   |
| 169     | MA_DQS6     | I/O | 170     | MA_DM6      | I/O |
| 171     | GND         | -   | 172     | GND         | -   |
| 173     | MA_DATA50   | I/O | 174     | MA_DATA55   | I/O |
| 175     | MA_DATA51   | I/O | 176     | MA_DATA54   | I/O |
| 177     | GND         | -   | 178     | GND         | -   |
| 179     | MA_DATA60   | I/O | 180     | MA_DATA57   | I/O |
| 181     | MA_DATA56   | I/O | 182     | MA_DATA61   | I/O |
| 183     | GND         | -   | 184     | GND         | -   |
| 185     | MA_DM7      | I/O | 186     | MA_DQS#7    | I/O |

#### CN513 Memory Connector 0 (200-PIN)

| PIN No. | Signal name | I/O | PIN No. | Signal name | I/O |
|---------|-------------|-----|---------|-------------|-----|
| 187     | GND         | -   | 188     | MA_DQS7     | I/O |
| 189     | MA_DATA58   | I/O | 190     | GND         | -   |
| 191     | MA_DATA63   | I/O | 192     | MA_DATA59   | I/O |
| 193     | GND         | -   | 194     | MA_DATA62   | I/O |
| 195     | PDAT_SMB    | I/O | 196     | GND         | -   |
| 197     | PCLK_SMB    | I/O | 198     | GND         | -   |
| 199     | +3V         | -   | 200     | GND         | -   |

CN512 Memory Connector 1 (200-PIN)

| PIN No. | Signal name | I/O | PIN No. | Signal name | I/O |
|---------|-------------|-----|---------|-------------|-----|
| 1       | MVREF_DM1   | -   | 2       | GND         | -   |
| 3       | GND         | -   | 4       | MB_DATA4    | I/O |
| 5       | MB_DATA1    | I/O | 6       | MB_DATA5    | I/O |
| 7       | MB_DATA0    | I/O | 8       | GND         | -   |
| 9       | GND         | -   | 10      | MB_DM0      | I/O |
| 11      | MB_DQS#0    | I/O | 12      | GND         | -   |
| 13      | MB_DQS0     | I/O | 14      | MB_DATA7    | I/O |
| 15      | GND         | -   | 16      | MB_DATA6    | I/O |
| 17      | MB_DATA2    | I/O | 18      | GND         | -   |
| 19      | MB_DATA3    | I/O | 20      | MB_DATA9    | I/O |
| 21      | GND         | -   | 22      | MB_DATA13   | I/O |
| 23      | MB_DATA12   | I/O | 24      | GND         | -   |
| 25      | MB_DATA8    | I/O | 26      | MB_DM1      | I/O |
| 27      | GND         | -   | 28      | GND         | -   |
| 29      | MB_DQS#1    | I/O | 30      | M_CLKOUT0   | Ι   |
| 31      | MB_DQS1     | I/O | 32      | M_CLKOUT0#  | Ι   |
| 33      | GND         | -   | 34      | GND         | -   |
| 35      | MB_DATA10   | I/O | 36      | MB_DATA15   | I/O |
| 37      | MB_DATA11   | I/O | 38      | MB_DATA14   | I/O |
| 39      | GND         | -   | 40      | GND         | -   |
| 41      | GND         | -   | 42      | GND         | -   |
| 43      | MB_DATA17   | I/O | 44      | MB_DATA20   | I/O |
| 45      | MB_DATA21   | I/O | 46      | MB_DATA19   | I/O |
| 47      | GND         | -   | 48      | GND         | -   |
| 49      | MB_DQS#2    | I/O | 50      | N.C.        | -   |
| 51      | MB_DQS2     | I/O | 52      | MB_DM2      | I/O |
| 53      | GND         | -   | 54      | GND         | -   |
| 55      | MB_DATA23   | I/O | 56      | MB_DATA22   | I/O |
| 57      | MB_DATA22   | I/O | 58      | MB_DATA16   | I/O |
| 59      | GND         | -   | 60      | GND         | -   |
| 61      | MB_DATA29   | I/O | 62      | MB_DATA24   | I/O |
| 63      | MB_DATA28   | I/O | 64      | MB_DATA25   | I/O |
| 65      | GND         | -   | 66      | GND         | -   |

| CN512 | Memory | Connector | 1 | (200-PIN) |
|-------|--------|-----------|---|-----------|
|-------|--------|-----------|---|-----------|

| PIN No. | Signal name | I/O | PIN No. | Signal name | I/O |
|---------|-------------|-----|---------|-------------|-----|
| 67      | MB_DM3      | I/O | 68      | MB_DQS#3    | I/O |
| 69      | N.C.        | -   | 70      | MB_DQS3     | I/O |
| 71      | GND         | -   | 72      | GND         | -   |
| 73      | MB_DATA31   | I/O | 74      | MB_DATA26   | I/O |
| 75      | MB_DATA30   | I/O | 76      | MB_DATA27   | I/O |
| 77      | GND         | I/O | 78      | GND         | -   |
| 79      | M_CKE0      | Ι   | 80      | M_CKE1      | I   |
| 81      | +1.8VSUS    | -   | 82      | +1.8VSUS    | -   |
| 83      | MB_CS#2     | I   | 84      | MB_A15      | I   |
| 85      | MB_BS#2     | Ι   | 86      | MB_A14      | I   |
| 87      | +1.8VSUS    | -   | 88      | +1.8VSUS    | -   |
| 89      | MB_A12      | I   | 90      | MB_A11      | I   |
| 91      | MB_A9       | Ι   | 92      | MB_A7       | Ι   |
| 93      | MB_A8       | Ι   | 94      | MB_A6       | Ι   |
| 95      | +1.8VSUS    | -   | 96      | +1.8VSUS    | -   |
| 97      | MB_A5       | I   | 98      | MB_A4       | I   |
| 99      | MB_A3       | I   | 100     | MB_A2       | I   |
| 101     | MB_A1       | I   | 102     | MB_A0       | I   |
| 103     | +1.8VSUS    | -   | 104     | +1.8VSUS    | -   |
| 105     | MB_A10      | I   | 106     | MB_BS#1     | I   |
| 107     | MB_BS#0     | I   | 108     | MB_RAS#     | I   |
| 109     | MB_WE#      | I   | 110     | MB_CS#0     | Ι   |
| 111     | +1.8VSUS    | -   | 112     | +1.8VSUS    | -   |
| 113     | MB_CAS#     | -   | 114     | M_ODT0      | Ι   |
| 115     | MB_CS#0     | Ι   | 116     | MB_A13      | Ι   |
| 117     | +1.8VSUS    | -   | 118     | +1.8VSUS    | -   |
| 119     | M_ODT1      | Ι   | 120     | N.C.        | -   |
| 121     | GND         | -   | 122     | GND         | -   |
| 123     | MB_DATA32   | I/O | 124     | MB_DATA33   | I/O |
| 125     | MB_DATA36   | I/O | 126     | MB_DATA38   | I/O |
| 127     | GND         | -   | 128     | GND         | -   |
| 129     | MB_DQS#4    | I/O | 130     | MB_DM4      | I/O |
| 131     | MB_DQS4     | I/O | 132     | GND         | -   |
| 133     | GND         | -   | 134     | MB_DATA34   | I/O |
| 135     | MB_DATA37   | I/O | 136     | MB_DATA39   | I/O |
| 137     | MB_DATA35   | I/O | 138     | GND         | -   |
| 139     | GND         | -   | 140     | MB_DATA44   | I/O |
| 141     | MB_DATA40   | I/O | 142     | MB_DATA45   | I/O |
| 143     | MB_DATA41   | -   | 144     | GND         | -   |
| 145     | GND         | -   | 146     | MB_DQS5#    | I/O |
| 147     | MB_DM5      | I/O | 148     | MB_DQS5     | I/O |
| 149     | GND         | -   | 150     | GND         | -   |

| PIN No. | Signal name | I/O | PIN No. | Signal name | I/O |
|---------|-------------|-----|---------|-------------|-----|
| 151     | MB_DATA42   | I/O | 152     | MB_DATA43   | I/O |
| 153     | MB_DATA46   | I/O | 154     | MB_DATA47   | I/O |
| 155     | GND         | -   | 156     | GND         | -   |
| 157     | MB_DATA49   | I/O | 158     | MB_DATA53   | I/O |
| 159     | MB_DATA52   | I/O | 160     | MB_DATA48   | I/O |
| 161     | GND         | -   | 162     | GND         | -   |
| 163     | N.C.        | -   | 164     | M_CLKOUT1   | I   |
| 165     | GND         | -   | 166     | M_CLKOUT1#  | I   |
| 167     | MB_DQS#6    | I/O | 168     | GND         | -   |
| 169     | MB_DQS6     | I/O | 170     | MB_DM6      | I/O |
| 171     | GND         | -   | 172     | GND         | -   |
| 173     | MB_DATA50   | I/O | 174     | MB_DATA55   | I/O |
| 175     | MB_DATA51   | I/O | 176     | MB_DATA54   | I/O |
| 177     | GND         | -   | 178     | GND         | -   |
| 179     | MB_DATA60   | I/O | 180     | MB_DATA57   | I/O |
| 181     | MB_DATA56   | I/O | 182     | MB_DATA61   | I/O |
| 183     | GND         | -   | 184     | GND         | -   |
| 185     | MB_DM7      | I/O | 186     | MB_DQS#7    | I/O |
| 187     | GND         | -   | 188     | MB_DQS7     | I/O |
| 189     | MB_DATA58   | I/O | 190     | GND         | -   |
| 191     | MB_DATA63   | I/O | 192     | MB_DATA59   | I/O |
| 193     | GND         | -   | 194     | MB_DATA62   | I/O |
| 195     | PDAT_SMB    | I/O | 196     | GND         | -   |
| 197     | PCLK_SMB    | I/O | 198     | GND         | -   |
| 199     | +3V         | -   | 200     | GND         | -   |

#### CN512 Memory Connector 1 (200-PIN)

#### CN2 S-Video (7-PIN)

| PIN No. | Signal name | I/O | PIN No. | Signal name | I/O |
|---------|-------------|-----|---------|-------------|-----|
| 1       | GND         | -   | 2       | GND         | -   |
| 3       | LUMA        | -   | 4       | CHROMA      | 0   |
| 5       | NC          | -   | 6       | NC          | -   |
| 7       | NC          | 0   | 8       |             | -   |
| 9       |             | -   |         |             |     |

#### CN511 Multi-Bay Connector (50-PIN)

| PIN No. | Signal name    | I/O | PIN No. | Signal name  | I/O |
|---------|----------------|-----|---------|--------------|-----|
| 1       | N.C.           | -   | 2       | +V5S_ODD     | -   |
| 3       | +V5S_ODD       | -   | 4       | +V5S_ODD     | -   |
| 5       | BAY_ID1        | Ι   | 6       | BAY_ID0      | I/O |
| 7       | PIDE_3S_CS#(1) | I/O | 8       | PIDE_3S_A(2) | I/O |
| 9       | PDIAG#         | I/O | 10      | NC           | I/O |
| 11      | PIDE_3S_DACK#  | I/O | 12      | GND          | I/O |
| 13      | PIDE_3S_IOR#   | I/O | 14      | PIDE_3S_DREQ | I/O |

| CN511 | Multi-Bay | Connector | (50-PIN) |
|-------|-----------|-----------|----------|
|-------|-----------|-----------|----------|

| PIN No. | Signal name    | I/O | PIN No. | Signal name    | I/O |
|---------|----------------|-----|---------|----------------|-----|
| 15      | PIDE_3S_D(15)  | I/O | 16      | PIDE_3S_D(14)  | I/O |
| 17      | PIDE_3S_D(13)  | I/O | 18      | PIDE_3S_D(12)  | I/O |
| 19      | PIDE_3S_D(11)  | I/O | 20      | PIDE_3S_D(10)  | I/O |
| 21      | PIDE_3S_D(9)   | I/O | 22      | PIDE_3S_D(8)   | I   |
| 23      | GND            | -   | 24      | SATA_SB_C_TXN1 | 0   |
| 25      | SATA_SB_C_TXP1 | 0   | 26      | GND            | -   |
| 27      | +V3S           | -   | 28      | +V3S           | 0   |
| 29      | BAY_INS#       | I   | 30      | GND            | -   |
| 31      | CD_LED#        | I   | 32      | PIDE_3S_CS#(0) | 0   |
| 33      | PIDE_3S_A(0)   | 0   | 34      | PIDE_3S_A(1)   | 0   |
| 35      | PIDE_3S_IRQ_R  | 0   | 36      | PIDE_3S_IORDY  | 0   |
| 37      | PIDE_3S_LOW#   | I   | 38      | GND            | -   |
| 39      | PIDE_3S_D(0)   | I/O | 40      | PIDE_3S_D(1)   | -   |
| 41      | PIDE_3S_D(2)   | I/O | 42      | PIDE_3S_D(3)   | -   |
| 43      | PIDE_3S_D(4)   | I/O | 44      | PIDE_3S_D(5)   | -   |
| 45      | PIDE_3S_D(6)   | I/O | 46      | PIDE_3S_D(7)   | -   |
| 47      | +V5S           | -   | 48      | GND            | -   |
| 49      | SATA_SB_C_RXN1 | Ι   | 50      | SATA_SB_C_RXP1 | -   |

#### CN22 USB Connector (4-PIN)

| PIN No. | Signal name | I/O | PIN No. | Signal name | I/O |
|---------|-------------|-----|---------|-------------|-----|
| 1       | +V5A_USB1   | -   | 2       | USBP1-      | I/O |
| 3       | USBP1+      | I/O | 4       | GND         | -   |

CN506 RTC Battery Holder (2-PIN)

| PIN No. | Signal name | I/O | PIN No. | Signal name | I/O |
|---------|-------------|-----|---------|-------------|-----|
| 1       | +V_RTC      | -   | 2       | GND         | -   |

#### CN510 HDD I/F Connector (22-PIN,SATA)

| PIN No. | Signal name    | I/O | PIN No. | Signal name    | I/O |
|---------|----------------|-----|---------|----------------|-----|
| 1       | GND            | -   | 2       | SATA_SB_C_TXP0 | 0   |
| 3       | SATA_SB_C_TXN0 | 0   | 4       | GND            | -   |
| 5       | SATA_SB_C_RXP0 | I   | 6       | SATA_SB_C_RXN0 | I   |
| 7       | GND            | -   | 8       | NC             | -   |
| 9       | NC             | -   | 10      | NC             | -   |
| 11      | GND            | -   | 12      | GND            | -   |
| 13      | GND            | -   | 14      | +V5S           | -   |
| 15      | +V5S           | -   | 16      | +V5S           | -   |
| 17      | GND            | -   | 18      | N.C.           | -   |
| 19      | GND            | -   | 20      | NC             | -   |
| 21      | NC             | -   | 22      | NC             | -   |

#### CN19 PC Card Connector (68-PIN)

| PIN No. | Signal name | I/O | PIN No. | Signal name | I/O |
|---------|-------------|-----|---------|-------------|-----|
| 1       | GND         | -   | 2       | A_CAD0      | I/O |

| PIN No. | Signal name | I/O | PIN No. | Signal name | I/O   |
|---------|-------------|-----|---------|-------------|-------|
| 3       | A_CAD1      | I/O | 4       | A_CAD3      | I/O   |
| 5       | A_CAD5      | I/O | 6       | A_CAD7      | I/O   |
| 7       | A_CC/BE0#   | I/O | 8       | A_CAD9      | I/O   |
| 9       | A_CAD11     | I/O | 10      | A_CAD12     | I/O   |
| 11      | A_CAD14     | I/O | 12      | A_CC/BE1#   | I/O   |
| 13      | A_CPAR      | I/O | 14      | A_CPERR#    | 0     |
| 15      | A_CGNT#     | I   | 16      | A_CINT#     | 0     |
| 17      | VCCCB       | -   | 18      | AVPP        | -     |
| 19      | A_CCLK1     | I   | 20      | A_CIRDY#    | 0     |
| 21      | A_CC/BE2#   | I/O | 22      | A_CAD18     | I/O   |
| 23      | A_CAD20     | I/O | 24      | A_CAD21     | I/O   |
| 25      | A_CAD22     | I/O | 26      | A_CAD23     | I/O   |
| 27      | A_CAD24     | I/O | 28      | A_CAD25     | I/O   |
| 29      | A_CAD26     | I/O | 30      | A_CAD27     | I/O   |
| 31      | A_CAD29     | I/O | 32      | A_CRSVD/D2  | I/O   |
| 33      | A_CCLKRUN#  | 0   | 34      | GND         | -     |
| 35      | GND         | -   | 36      | A_CCD1#     | I/O   |
| 37      | A_CAD2      | I/O | 38      | A_CAD4      | I/O   |
| 39      | A_CAD6      | I/O | 40      | A_RSVD/D14  | I/O   |
| 41      | A_CAD8      | I/O | 42      | A_CAD10     | I/O   |
| 43      | A_CVS1#     | I/O | 44      | A_CAD13     | I/O   |
| 45      | A_CAD15     | I/O | 46      | A_CAD16     | I/O   |
| 47      | A_CRSVD/A18 | I/O | 48      | A_CBLOCK#   | I/O   |
| 49      | A_CSTOP#    | 0   | 50      | A_CDEVSEL#  | I/O   |
| 51      | VCCCB       | -   | 52      | AVPP        | -     |
| 53      | A_CTRDY#    | I/O | 54      | A_CFRAME#   | I/O   |
| 55      | A_CAD17     | I/O | 56      | A_CAD19     | I/O   |
| 57      | A_CVS2#     | I/O | 58      | A_CRST#     | I     |
| 59      | A_CSERR#    | 0   | 60      | A_CREQ#     | 0     |
| 61      | A_CC/BE3#   | I/O | 62      | A_CAUDIO    | 0     |
| 63      | A_CSTSCHG   | I/O | 64      | A_CAD28     | I/O - |
| 65      | A_CAD30     | I/O | 66      | A_CAD31     | I/O - |
| 67      | A_CCD2#     | I/O | 68      | GND         | -     |

#### CN19 PC Card Connector (68-PIN)

#### **CN28 MDC Connector (12-PIN)**

| PIN No. | Signal name   | I/O | PIN No. | Signal name    | I/O |
|---------|---------------|-----|---------|----------------|-----|
| 1       | GND           | -   | 2       | MDC.(3V)       | -   |
| 3       | MC97_3S_SDOUT | 0   | 4       | N.C.           | -   |
| 5       | GND           | -   | 6       | MDC(3V)        | -   |
| 7       | MC97_3S_SYNC  | 0   | 8       | GND            | -   |
| 9       | HAD_3S_SDIN1  | I   | 10      | GND            | -   |
| 11      | MC97_3S_RST#  | 0   | 12      | MC97_3S_BITCLK | 0   |

#### **CN18 Internal Microphone Connector (2-PIN)**

| PIN No. | Signal name | I/O | PIN No. | Signal name | I/O |
|---------|-------------|-----|---------|-------------|-----|
| 1       | MIC_INT     | I   | 2       | AUDGND      | -   |

#### CN32/33 Internal Speaker Connector (4-PIN)

| PIN No. | Signal name | I/O | PIN No. | Signal name | I/O |
|---------|-------------|-----|---------|-------------|-----|
| 1       | SPK_OUT_L-  | 0   | 2       | SPK_OUT_L+  | 0   |

#### CN24 MINI-PCI connector (124-PIN) (1/2)

| PIN No. | Signal name  | I/O | PIN No. | Signal name | I/O |
|---------|--------------|-----|---------|-------------|-----|
| 1       | N.C.         | -   | 2       | N.C.        | -   |
| 3       | N.C.         | -   | 4       | N.C.        | -   |
| 5       | N.C.s        | -   | 6       | N.C.        | -   |
| 7       | N.C.         | -   | 8       | N.C.        | -   |
| 9       | N.C.         | -   | 10      | N.C.        | -   |
| 11      | WIRELESS_LED | 0   | 12      | N.C.        | -   |
| 13      | RF_EN        | Ι   | 14      | N.C.        | -   |
| 15      | N.C.         | -   | 16      | N.C.        | -   |
| 17      | INTE#        | Ι   | 18      | +5V         | -   |
| 19      | +3V          | -   | 20      | INTF#       | 0   |
| 21      | N.C.         | -   | 22      | N.C.        | -   |
| 23      | GND          | -   | 24      | 3VSUS       | -   |
| 25      | PCLK_MINI    | I   | 26      | PCIRST#     | 0   |
| 27      | GND          | -   | 28      | +3V         | -   |
| 29      | REQ2#        | Ι   | 30      | GNT2#       | 0   |
| 31      | +3V          | -   | 32      | GND         | -   |
| 33      | AD31         | I/O | 34      | M_PME#      | 0   |
| 35      | AD29         | I/O | 36      | N.C.        | -   |
| 37      | GND          | -   | 38      | AD30        | I/O |
| 39      | AD27         | I/O | 40      | +3V         | -   |
| 41      | AD25         | I/O | 42      | AD28        | I/O |
| 43      | N.C.         | 0   | 44      | AD26        | I/O |
| 45      | CBE3#        | I/O | 46      | AD24        | I/O |
| 47      | AD23         | I/O | 48      | IDSEL_MP    | I/O |
| 49      | GND          | -   | 50      | GND         | -   |
| 51      | AD21         | I/O | 52      | AD22        | I/O |
| 53      | AD19         | I/O | 54      | AD20        | I/O |
| 55      | GND          | -   | 56      | PAR         | I/O |
| 57      | AD17         | I/O | 58      | AD18        | I/O |
| 59      | CBE2#        | I/O | 60      | AD16        | I/O |
| 61      | IRDY#        | I/O | 62      | GND         | -   |
| 63      | +3V          | -   | 64      | FRAME#      | I/O |
| 65      | CLKRUN#      | I/O | 66      | TRDY#       | I/O |
| 67      | SERR#        | 1   | 68      | STOP#       | I/O |
| 69      | GND          | -   | 70      | +3V         | -   |

#### CN24 MINI-PCI connector (124-PIN) (1/2)

| PIN No. | Signal name | I/O | PIN No. | Signal name | I/O |
|---------|-------------|-----|---------|-------------|-----|
| 71      | PERR#       | I/O | 72      | DEVSEL#     | I/O |
| 73      | CBE1#       | I/O | 74      | GND         | -   |
| 75      | AD14        | I/O | 76      | AD15        | I/O |
| 77      | GND         | -   | 78      | AD13        | I/O |
| 79      | AD12        | I/O | 80      | AD11        | I/O |
| 81      | AD10        | I/O | 82      | GND         | -   |
| 83      | GND         | -   | 84      | AD9         | I/O |
| 85      | AD8         | I/O | 86      | CBE0#       | I/O |
| 87      | AD7         | I/O | 88      | +3V         | -   |
| 89      | +3V         | -   | 90      | AD6         | I/O |
| 91      | AD5         | I/O | 92      | AD4         | I/O |
| 93      | N.C.        | -   | 94      | AD2         | I/O |
| 95      | AD3         | I/O | 96      | AD0         | I/O |
| 97      | +5V         | -   | 98      | N.C.        | -   |
| 99      | AD1         | I/O | 100     | SERIRQ      | I   |
| 101     | GND         | -   | 102     | GND         | -   |
| 103     | N.C.        | -   | 104     | N.C.        | -   |
| 105     | N.C.        | -   | 106     | N.C.        | -   |
| 107     | N.C.        | -   | 108     | N.C.        | -   |
| 109     | N.C.        | -   | 110     | N.C.        | -   |
| 111     | N.C.        | -   | 112     | N.C.        | -   |
| 113     | GND         | -   | 114     | GND         | -   |
| 115     | N.C.        | -   | 116     | N.C.        | -   |
| 117     | N.C.        | -   | 118     | GND         | -   |
| 119     | GND         | -   | 120     | GND         | -   |
| 121     | N.C.        | -   | 122     | N.C.        | -   |
| 123     | +5V         | -   | 124     | 3VSUS       | -   |

#### JACK4 LineIn Connector (6-PIN)

| PIN No. | Signal name | I/O | PIN No. | Signal name | I/O |
|---------|-------------|-----|---------|-------------|-----|
| 1       | ANDGND      | -   | 2       | LINEIN_L    | 0   |
| 3       | LINEIN_R    | 0   | 4       | LINEIN_JD   | 0   |
| 5       | ANDGND      | -   | 6       | LINEIN_L    | 0-  |

#### JACK3 External MIC Connector (6-PIN)

| PIN No. | Signal name | I/O | PIN No. | Signal name | I/O |
|---------|-------------|-----|---------|-------------|-----|
| 1       | ANDGND      | -   | 2       | MIC1_L      | Ι   |
| 3       | MIC1_R      | Ι   | 4       | MIC1_JD     | 0   |
| 5       | ANDGND      | -   | 6       | MIC1_L      | -   |

#### CN27 Cardreader Connector-North Star (43-PIN)

| PIN No. | Signal name | I/O | PIN No. | Signal name   | I/O |
|---------|-------------|-----|---------|---------------|-----|
| 1       | SD-D2       | I/O | 23      | SD-WP_SM_WPI# | I/O |
| 2       | GND         | -   | 24      | GND           | -   |

| CN27 | Cardreader | <b>Connector-North</b> | Star | (43-PIN) |
|------|------------|------------------------|------|----------|
|------|------------|------------------------|------|----------|

| PIN No. | Signal name | I/O | PIN No. | Signal name | I/O |
|---------|-------------|-----|---------|-------------|-----|
| 3       | SD-D3       | I/O | 25      | GND         | -   |
| 4       | VCC         | -   | 26      | XD-CD#      | I/O |
| 5       | SD-MS-CLK   | I/O | 27      | XD-R_B#     | I/O |
| 6       | SD-CMD      | I/O | 28      | XD_RE#      | I/O |
| 7       | MS-D3_XD_D0 | I/O | 29      | XD_CE#      | I/O |
| 8       | GND         | -   | 30      | XD_CLE      | I/O |
| 9       | MS-CD#      | I/O | 31      | XD_ALE      | I/O |
| 10      | MS-D2_XD_D1 | I/O | 32      | XD_WE#      | I/O |
| 11      | VCC         | -   | 33      | XD_WP0#     | I/O |
| 12      | MS-D0_XD_D2 | I/O | 34      | XGND        | -   |
| 13      | MS-D1_XD_D7 | I/O | 35      | MS_D3_XD_D0 | I/O |
| 14      | SD-MS_CLK   | I/O | 36      | MS_D2_XD_D1 | I/O |
| 15      | MS-BS_XD_D3 | I/O | 37      | MS_D0_XD_D2 | I/O |
| 16      | GND         | -   | 38      | MS_BS_XD_D3 | I/O |
| 17      | GND         | -   | 39      | XD_D4       | I/O |
| 18      | SD-D0       | I/O | 40      | XD_D5       | I/O |
| 19      | SD-D1       | I/O | 41      | XD_D6       | I/O |
| 20      | SD-CD#      | I/O | 42      | MS_D1_XD_D7 | I/O |
| 21      | GND         | -   | 43      | VCC         | -   |
| 22      | GND         | -   | 44      |             |     |

CN502 Battery Connector (7-PIN)

| PIN No. | Signal name | I/O | PIN No. | Signal name | I/O |
|---------|-------------|-----|---------|-------------|-----|
| 1       | +VPACK      | -   | 2       | +VACK       |     |
| 3       | BATTERY1_IN | I   | 4       | BAT1_DATA   | 0   |
| 5       | BAT1_CLK    | 0   | 6       | GND         | -   |
| 7       | GND         | -   | -       | -           | -   |

# FRU (Field Replaceable Unit) List

This chapter gives you the FRU (Field Replaceable Unit) listing in global configurations of the TravelMate 6492. Refer to this chapter whenever ordering for parts to repair or for RMA (Return Merchandise Authorization).

Please note that WHEN ORDERING FRU PARTS, you should check the most up-to-date information available on your regional web or channel. For whatever reasons a part number change is made, it will not be noted on the printed Service Guide. For ACER AUTHORIZED SERVICE PROVIDERS, your Acer office may have a DIFFERENT part number code from those given in the FRU list of this printed Service Guide. You MUST use the local FRU list provided by your regional Acer office to order FRU parts for repair and service of customer machines.

Note: To scrap or to return the defective parts, you should follow the local government ordinance or regulations on how to dispose it properly, or follow the rules set by your regional Acer office on how to return it.

For a complete parts list see

# TravelMate 6492 Exploded Diagrams

# 3G Cover Ass'y

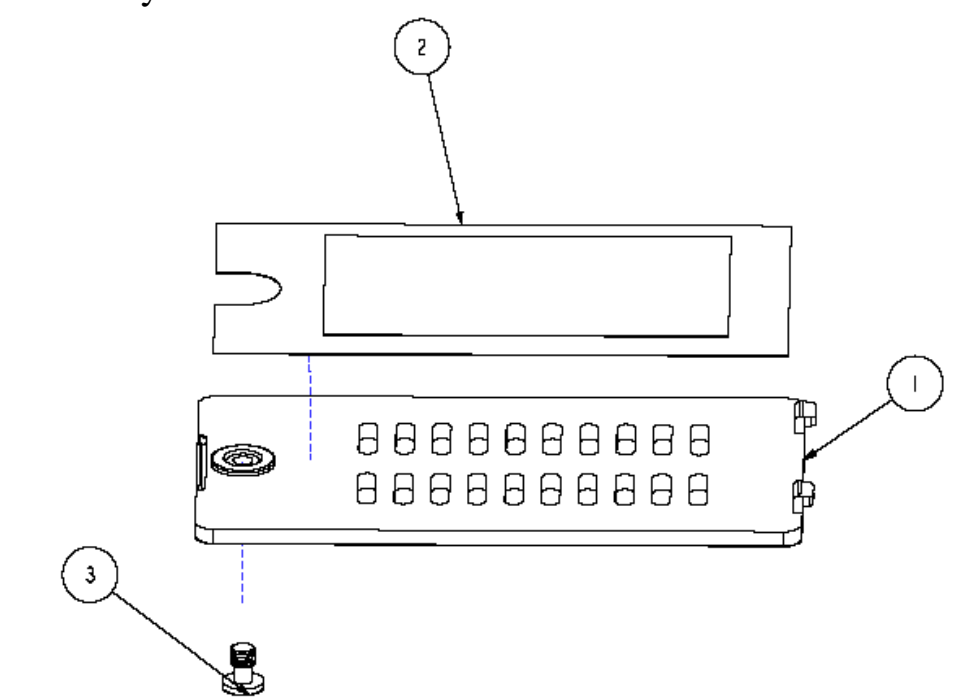

| Item | Part Name      | Part Number  | Description                                                  |
|------|----------------|--------------|--------------------------------------------------------------|
| 1    |                | 6051B0157901 | COVER, 3G, PC+ABS                                            |
| 2    | 3G CARD AL     | 6053B0230901 | SHIELD, 3G COVER, AL+MESH+FR83                               |
| 3    | COVER<br>SCREW | 6052B0012301 | SCREW, 1, M2.5, 4mm, M, 4.5mm, 0.8mm, BNI, PATCH, C-<br>RING |
# Battery Ass'y

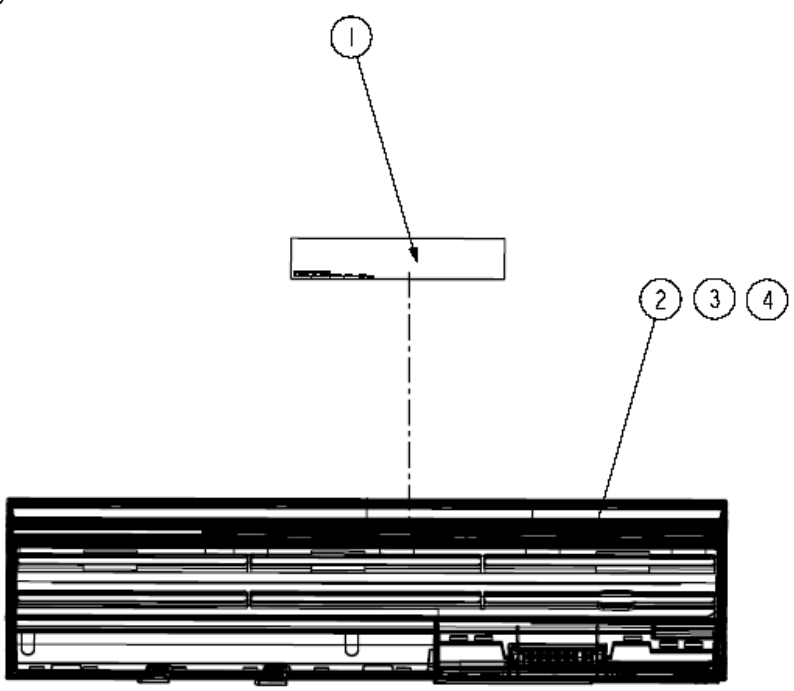

| ltem | Part Name  | Part Number  | Description                                  |
|------|------------|--------------|----------------------------------------------|
| 1    | LABEL      | 6060B0221401 | LABEL, BLANK, REEL, 60mm, 20mm               |
| 2    | BATTY PACK | 6027B0023901 | BATTERY PACK, LI - ION, 10.8V, 4100mAH, 3S2P |
| 3    | BATTY PACK | 6027B0026801 | BATTERY PACK, LI - ION, 10.8V, 4700mAH, 2P3S |
| 4    | BATTY PACK | BT.00903.004 | BATTERY PACK, LI - ION, 11.1V, 7200mAH, 3P3S |

# BlueTooth Ass'y

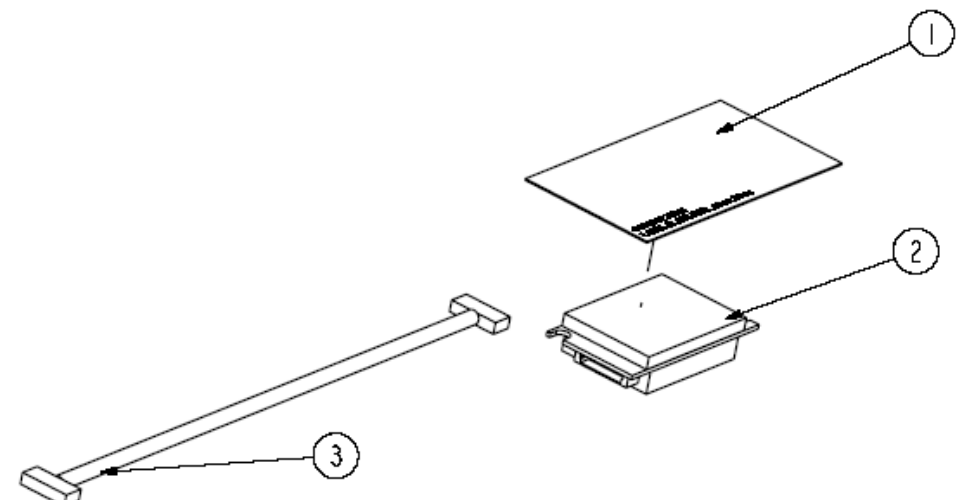

| Item | Part Name | Part Number  | Description                                    |
|------|-----------|--------------|------------------------------------------------|
| 1    | LABEL     | 6060B0238501 | LABEL, BLANK, REEL, 40mm, 20mm                 |
| 2    | MODULE    | 54.AAMVN.004 | MODULE, BLUETOOTH, USB 2.0                     |
| 3    | CABLE     | 6017B0077901 | CABLE, ROUND, 8POS, 80mm, 1, BLUETOOTH, 32 AWG |

### BTCB Case Set Ass'y

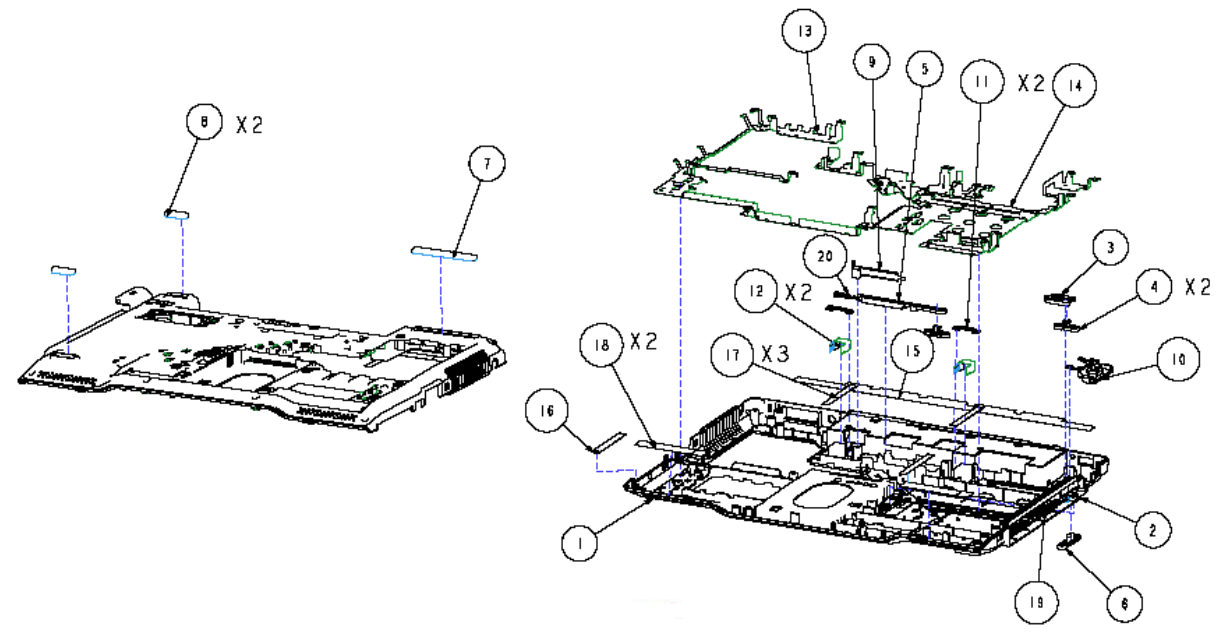

| ltem | Part Name                | Part Number  | Description                                           |
|------|--------------------------|--------------|-------------------------------------------------------|
| 1    | BTM CABINET              | 6051B0157801 | CASE, BOTTOM, PC+ABS                                  |
| 2    | BTM ODD LATCH            | 6051B0157501 | LATCH, ODD, LOCK, NYLON                               |
| 3    | BTM BATT-LOCK LATCH      | 6051B0157601 | LATCH, BATTERY, RIGHT, NYLON                          |
| 4    | BTM BATTERY KNOB<br>LOCK | 6051B0097401 | KNOB, BATTERY, LOCK, PC+ABS                           |
| 5    | BTM BATTERY LATCH        | 6051B0157301 | LATCH, BATTERY, LEFT, NYLON                           |
| 6    | BTM ODD KNOB LOCK        | 6051B0157401 | KNOB, BATTERY, LOCK, PC+ABS                           |
| 7    | BTM BACK BUMPER          | 6054B0118501 | FOOT, BOTTOM, BACK, SILICONE                          |
| 8    | BTM FRONT BUMPER         | 6054B0195801 | FOOT, BOTTOM, FRONT, SILICONE                         |
| 9    | COVERLATCH               | 6051B0168601 | COVER, BATTERY, LATCH, PC+ABS                         |
| 10   | BOTTOM DSUB DOOR         | 6051B0187001 | DOOR, BOTTOM, D-SUB, PC+ABS, RUBBER                   |
| 11   | DOCKING HOOK PLATE       | 6053B0230501 | PLATE, BOTTOM, HOOK, SECC                             |
| 12   | DOCK HOOK<br>INSULATOR   | 6054B0149501 | INSULATOR, BOTTOM, PP                                 |
| 13   | BTM SHIELD L             | 6053B0231201 | SHIELD, BOTTOM, LEFT, SPTE                            |
| 14   | BTM SHIELD R             | 6053B0231301 | SHIELD, BOTTOM, RIGHT, SPTE                           |
| 15   | BTM GASKET BATT          | 6054B0219101 | GASKET, NI/CU PNW FR, 280mm, 17.4mm, 0.13mm           |
| 16   | BTM GASKET BOSS          | 6054B0200301 | GASKET, NI/CU PNW FR, 50mm, 7mm, 0.13mm               |
| 17   | BTM GASKET               | 6054B0219001 | GASKET, NI/CU PNW FR, 55mm, 6mm, 0.13mm               |
| 18   | BTM NET SPKR             | 6053B0245801 | NET, SPEAKER, BOTTOM, MESH 14080+FR83                 |
| 19   | ODD SPRING               | 6053B0230601 | SPRING, CONICAL, 4.5mm, 0.35mm, 19.5mm,<br>R, SUS 304 |
| 20   | BATT SPRING              | 6053B0230701 | SPRING, CONICAL, 4.7mm, 0.35mm, 14mm, R, SUS 304      |

#### BTCB Case Set

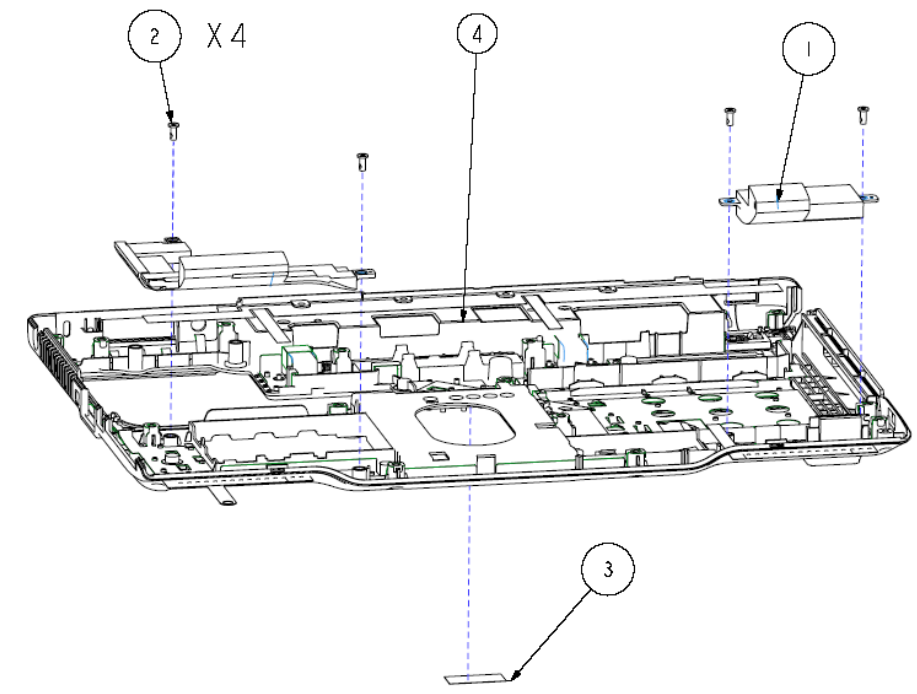

| Item | Part Name      | Part Number  | Description                                           |
|------|----------------|--------------|-------------------------------------------------------|
| 1    | MN SPEAKER SET | 23.TLK0N.002 | SPEAKER SET, 40 HM, 2W, 23.5mm,<br>101X77X20-68X      |
| 2    |                | 6052B0078001 | SCREW, 1, M2.5, 6.0mm, M, 4.5mm, 0.8mm,<br>BNI, PATCH |
| 3    |                | 6060A0086501 | LABEL, BLANK-050-25X11                                |
| 4    | BTCB CASE SET  | 1510B0303301 | ASSEMBLY, CASE, BOTTOM, OFFLINE                       |

# CPU Ass'y

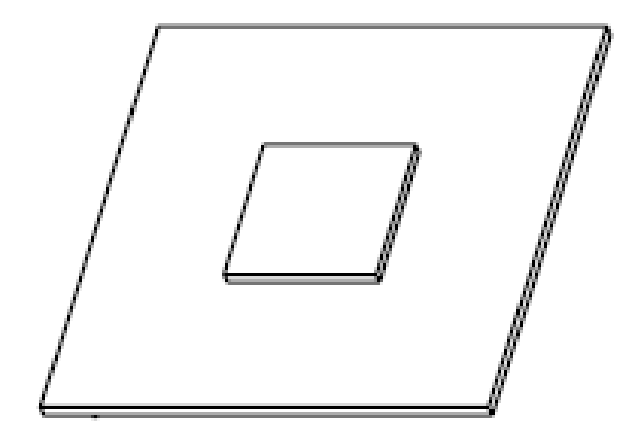

| Item | Part Name | Part Number  | Description                                      |
|------|-----------|--------------|--------------------------------------------------|
| 1    | CPU       | KC.71001.DTP | CPU, 1.8GHz, 800MHz, 2M, MICRO FCPGA, 478P, TRAY |
| 2    | CPU       | KC.73001.DTP | CPU, 2.0GHz, 800MHz, 4M, MICRO FCPGA, 478P, TRAY |
| 3    | CPU       | KC.75001.DTP | CPU, 2.2GHz, 800MHz, 2M, MICRO FCPGA, 478P, TRAY |
| 4    | CPU       | KC.77001.DTP | CPU, 2.4GHz, 800MHz, 2M, MICRO FCPGA, 478P, TRAY |

### CTO Cover Set Ass'y

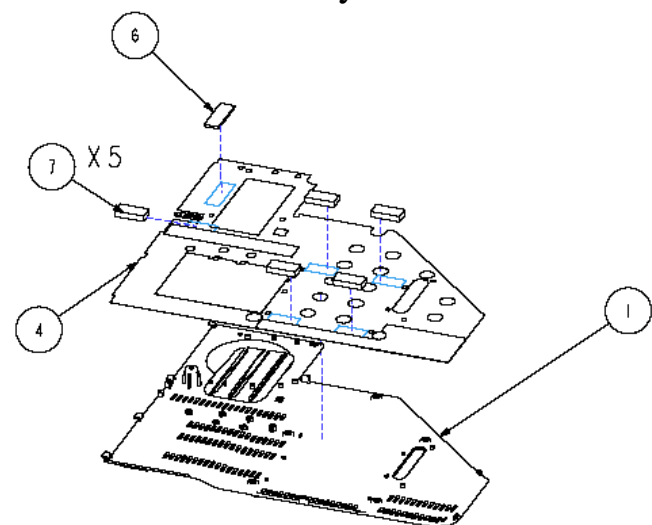

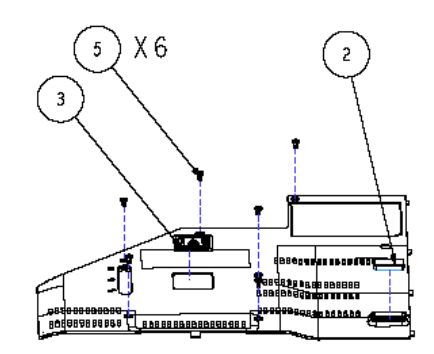

| Item | Part Name             | Part Number  | Description                                              |
|------|-----------------------|--------------|----------------------------------------------------------|
| 1    | BTM CTO COVER         | 6051B0157701 | COVER, CTO, PC+ABS                                       |
| 2    | BTM FRONT<br>BUMPER   | 6054B0195801 | FOOT, BOTTOM, FRONT, SILICONE                            |
| 3    | HDD DASP<br>RUBBER    | 6054B0149701 | BUMPER, HDD, COVER, NBR                                  |
| 4    | CTO COVER<br>SHIELD   | 6053B0231001 | SHIELD, CTO, COVER, AL+MESH+FR83                         |
| 5    | COVER SCREW           | 6052B0012301 | SCREW, 1, M2.5, 4mm, M, 4.5mm, 0.8mm, BNI, PATCH, C-RING |
| 6    | CTO GASKET<br>THERMAL | 6054B0220201 | GASKET NI/CU PNW FOF 30mm, 10mm, 1.5mm                   |
| 7    | CTO GASKET HDD        | 6054B0220301 | GASKET NI/CU PNW FOF 20mm, 10mm, 4mm                     |

# Display Ass'y

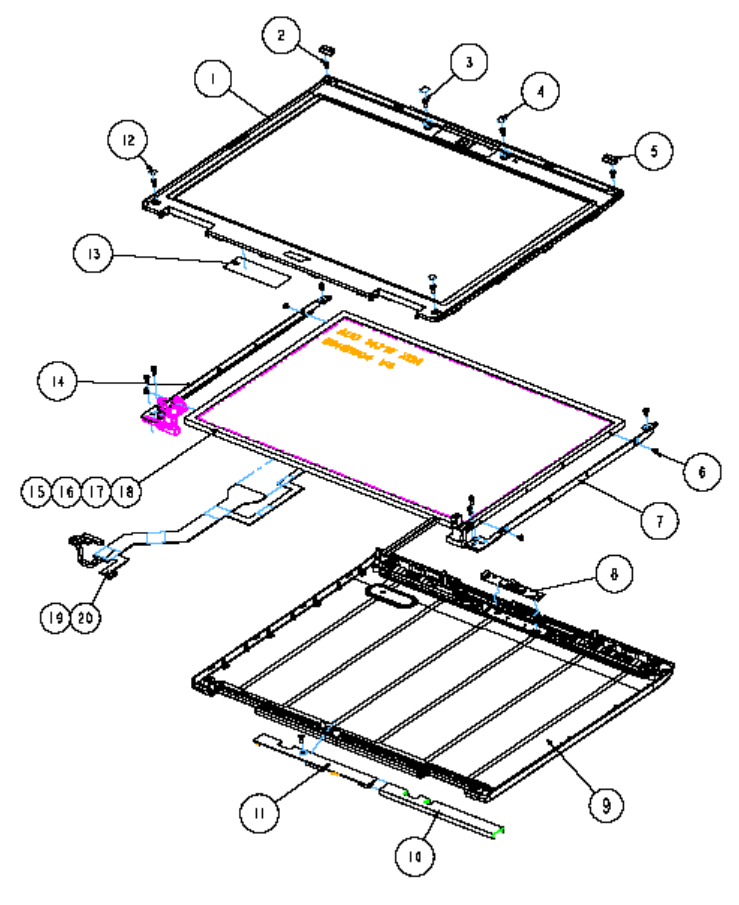

| Item | Part Name                      | Part Number  | Description                                        |
|------|--------------------------------|--------------|----------------------------------------------------|
| 1    | DISPLAY BEZEL<br>ASSEMBLY      | 1510B0298501 | ASSEMBLY, BEZEL, DISPLAY, OFFLINE                  |
| 2    | SCREW 125040M                  | 6052A00346XX | SCREW - 125040M (4.5DX0.8T) - XX - PATCH           |
| 3    | SCREW 125020M                  | 86.D03VN.002 | SCREW - 125050M (4.5D*0.8T) - BK - PATCH           |
| 4    | INSULATOR DISPLAY              | 6054B0185301 | INSULATOR, DISPLAY, FR700                          |
| 5    | DISP RUBBER CORNER             | 47.TLK0N.002 | BUMPER, DISPLAY, CORNER, SILICONE                  |
| 6    | SCREW 120030M                  | 605200078405 | SCREW - 120030M (4.5D*0.8T) - NIH - PATCH          |
| 7    | DISP-WC HINGE/W<br>BRACKET - R | 33.TLK0N.003 | HINGE-W BRACKET, DISPLAY, RIGHT, 5.5~6.5<br>KGF-CM |
| 8    | CHICONY - CNF6122              | 6047B0002501 | CAMERA, MODULE, LENS, 0.3M                         |
| 9    | DISPLAY REAR<br>ASSEMBLY       | 1510B0298401 | ASSEMBLY, CASE, REAR, DISPLAY, OFFLINE             |
| 10   | INSULATOR INVERTER             | 47.TLK0N.001 | INSULATOR, INVERTER, FORMEX, GK-5BK                |
| 11   | DISPLAY INVERTER               | 19.TCX0N.001 | INVERTER, 5VDC, AC690V, 55KHz, 130X12.5            |
| 12   | MYLAR DISPLAY                  | 6054B0191201 | INSULATOR, DISPLAY, PC FR-700                      |
| 13   |                                | 6060B0221401 | LABEL, BLANK, REEL, 60mm, 20mm                     |
| 14   | DISP-WC HINGE/W<br>BRACKET - L | 33.TLK0N.002 | HINGE-W BRACKET, DISPLAY, LEFT, 5.5~6.5<br>KGF-CM  |
| 15   | LCM 14.1"                      | 6024B0017801 | LCM, 14.1, TFT, WXGA, LVDS, 415g                   |
| 16   | LCM 14.1"                      | LK.14105.019 | LCM, 14.1, TFT, WXGA, LVDS, 400g                   |

| Item | Part Name | Part Number  | Description                          |
|------|-----------|--------------|--------------------------------------|
| 17   | LCM 14.1" | LK.14106.011 | LCM, 14.1, TFT, WXGA, LVDS, 390g     |
| 18   | LCM 14.1" | LK.14105.018 | LCM, 14.1, TFT, WXGA, LVDS, 400g     |
| 19   | LCM CABLE | 6017B0108901 | CABLE, FLAT, 40POS, 231.16mm, 1, LCM |
| 20   | LCM CABLE | 6017B0108801 | CABLE, FLAT, 40POS, 231.16mm, 1, LCM |

### Display Bezel Ass'y

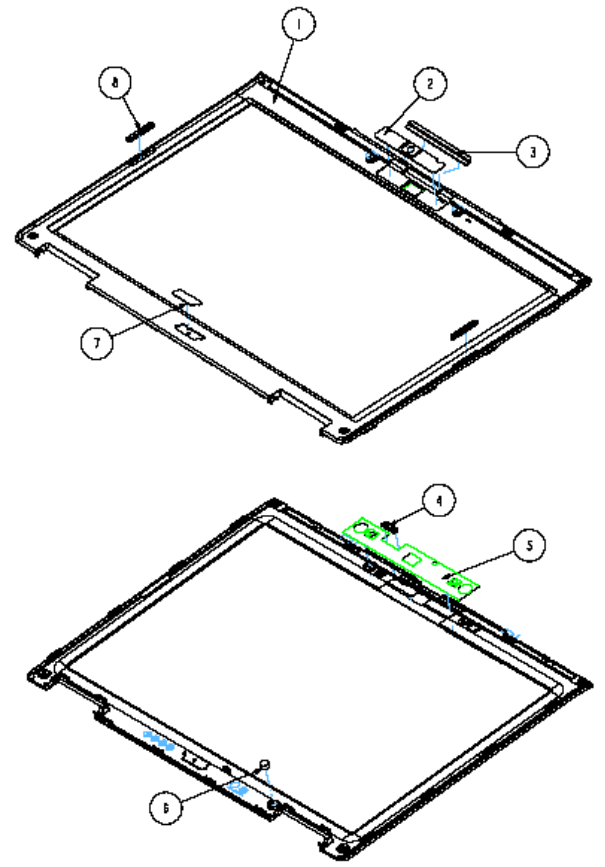

| ltem | Part Name                       | Part Number  | Description                                |
|------|---------------------------------|--------------|--------------------------------------------|
| 1    | DISP BEZEL                      | 6051B0154501 | CASE, DISPLAY, BEZEL, PC+ABS, PRINT        |
| 2    | DISP CCD<br>BEZEL_NAMEPLATE -30 | 6053B0215001 | NAME PLATE, CCD (0.3), AL                  |
| 3    | DISP RUBBER TOP-<br>MIDDLE      | 47.TLK0N.004 | BUMPER, DISPLAY, TOP-MIDDLE, SILICONE      |
| 4    | DISP CCD LENS                   | 6051B0154401 | LENS, CCD, PC                              |
| 5    | DISP BEZEL SHIELD               | 6053B0273301 | SHIELD, DISPLAY BEZEL, AL FOIL             |
| 6    | MAGNET 63DX35T                  | 6053B0245001 | MAGNET, DISPLAY, ROUND, 6.3mm, 3.5mm, NI   |
| 7    | DISP WC BEZEL_LOGO              | 6053B0132001 | NAME PLATE, ACER, 24.4mm, 7.1mm, 0.6mm, AL |
| 8    | DISP - WC RUBBER                | 47.TLK0N.003 | BUMPER, DISPLAY, SILICONE                  |

# Display Rear Ass'y

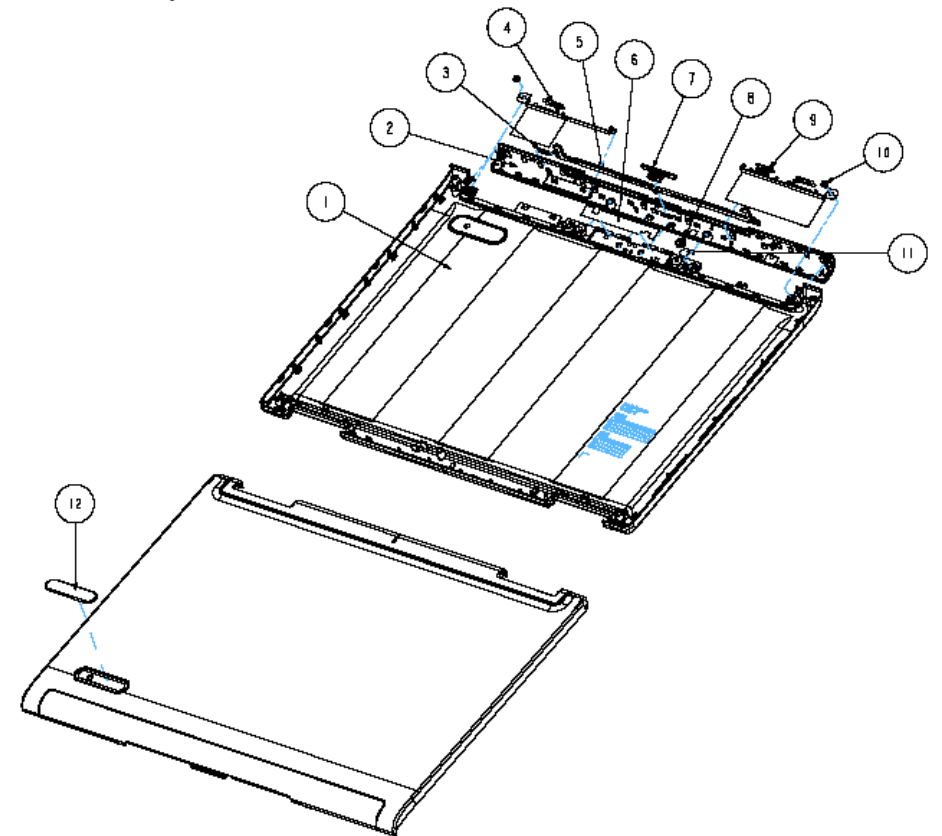

| ltem | Part Name          | Part Number  | Description                                  |
|------|--------------------|--------------|----------------------------------------------|
| 1    | DISPLAY REAR_MG_AL | 6053B0214701 | CASE, DISPLAY, REAR, MG_AL, COATING          |
| 2    | DISP ANTENNA COVER | 6051B0154101 | COVER, DISPLAY, ANTENNA, PC+ABS, COAT, PRINT |
| 3    | DISP LATCH SPRING  | 6053B0214501 | SPRING, TENSION, DISPLAY, SUS304             |
| 4    | ANTENNA WLAN L     | 6036B0014401 | ANTENNA, DUAL, 2.4/5.2G, 550/550mm, 1.37mm   |
| 5    | DISP LATCH         | 6051B0154201 | LATCH, DISPLAY, NYLON                        |
| 6    | CCD MYLAR          | 6054B0245101 | INSULATOR, CCD, LUMIRROR X30                 |
| 7    | DISP KNOB          | 6051B0158301 | KNOB, DISPLAY, PC+ABS                        |
| 8    | MIC SET R          | 23.TLK0N.003 | MIC. SET, -44dB, 7.2X3, OMNI, 680mm          |
| 9    | ANTENNA MIMO R     | 6036B0016901 | ANTENNA, DUAL, 2.4/5.2G, 550mm, 1.37mm       |
| 10   | SCREW 120030M      | 86.TLK0N.004 | SCREW - 120030M (4.5*0.8T) - BNI - PATCH     |
| 11   | MYLAR MICROPHONE   | 6054B0211601 | INSULATOR, MIC, PC (FR-83)                   |
| 12   | DISP WC REAR-LOGO  | 6053B0132501 | NAMEPLATE, ACER, 44.2mm, 11.2mm, 0.9mm, AL   |

### HDD Ass'y

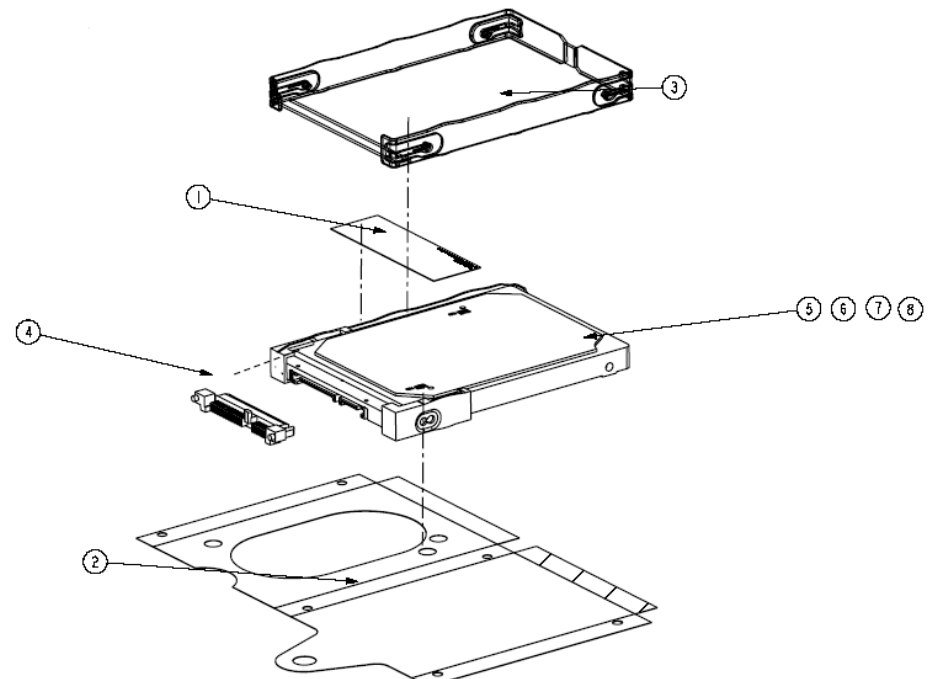

| Item | Part Name | Part Number  | Description                                          |
|------|-----------|--------------|------------------------------------------------------|
| 1    | LABEL     | 6060B0221401 | LABEL, BLANK, REEL, 60mm, 20mm                       |
| 2    | INSULATOR | 6054B0218901 | INSULATOR, HDD, LUMIRROR S10 - AL                    |
| 3    | FRAME     | 6051B0168501 | FRAME, HDD, PC+SILICONE                              |
| 4    | CONNECTOR | 20.TLK0N.001 | CONNECTOR, HDD, SATA, FL, BLK, 1X22, 90D, DIP, T     |
| 5    | HDD, 60G  | 6022B0036501 | HDD, SATA, 60GB, 5.4KRPM, 22P, 11ms, 5.5ms, SATA     |
| 6    | HDD, 80G  | KH.08007.021 | HDD, SATA, 80GB, 5.4KRPM, 22P, 11ms, 5.5ms, SATA     |
| 7    | HDD, 120G | KH.12007.010 | HDD, SATA, 120GB, 5.4KRPM, 22P, 11ms, 5.5ms,<br>SATA |
| 8    | HDD, 160G | KH.16007.011 | HDD, SATA, 160GB, 5.4KRPM, 22P, 12ms, 5.5ms, SATA    |

### Keyboard Ass'y

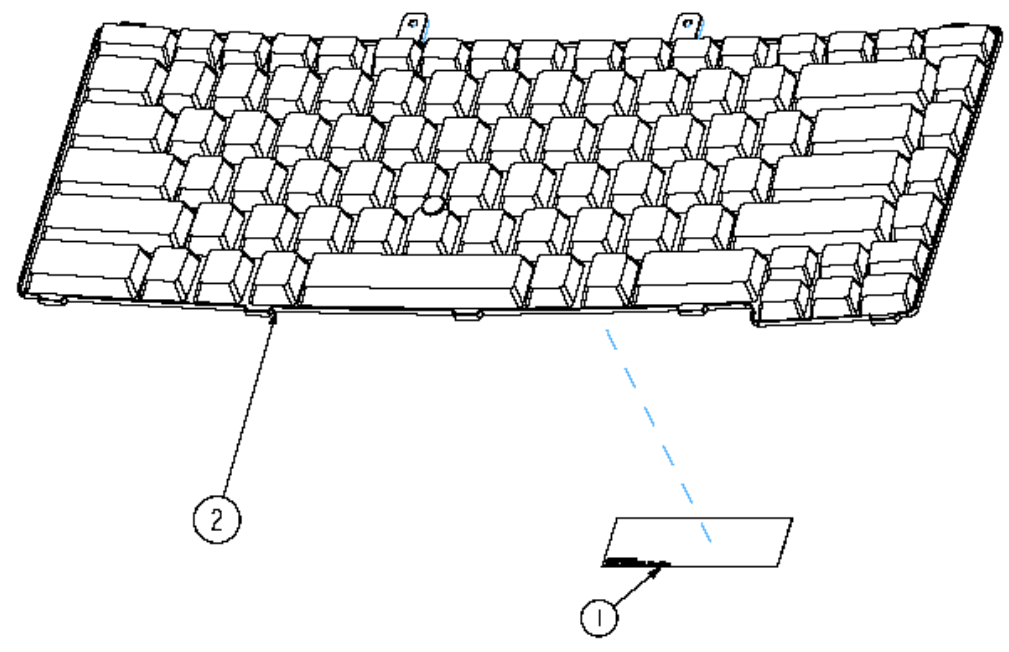

| ltem | Part Name    | Part Number  | Description                                               |
|------|--------------|--------------|-----------------------------------------------------------|
| 1    | LABEL        | 6060B0221401 | LABEL, BLANK, REEL, 60mm, 20mm                            |
| 2    | KEYB ACER MN | 6037B0015201 | KEYBOARD/W ST, 88, 24P, BLACK, US-INTL, 310X115.52, 5.5mm |

# Memory Ass'y

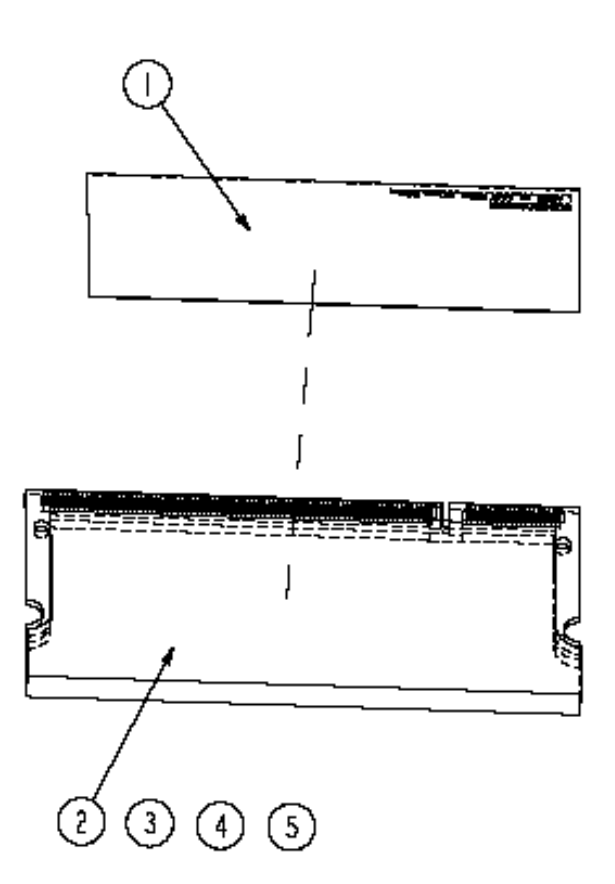

| Item | Part Name        | Part Number  | Description                                     |
|------|------------------|--------------|-------------------------------------------------|
| 1    | LABEL            | 6060B0221401 | LABEL, BLANK, REEL, 60MM, 20MM                  |
| 2    | MEMORY<br>MODULE | 6021B0060901 | MEMORY MODULE, 512MB, PC2 - 4200, DDR2, 200P, 6 |
| 3    | MEMORY<br>MODULE | 6021B0064701 | MEMORY MODULE, 1GB, PC2 - 4200, DDR2, 200P, 128 |
| 4    | MEMORY<br>MODULE | KN.5120G.019 | MEMORY MODULE, 512MB, PC2 - 5300, DDR2, 200P, 6 |
| 5    | MEMORY<br>MODULE | KN.1GB0G.006 | MEMORY MODULE, 1GB, PC2 - 5300, DDR2, 200P, 128 |

# Modem Ass'y

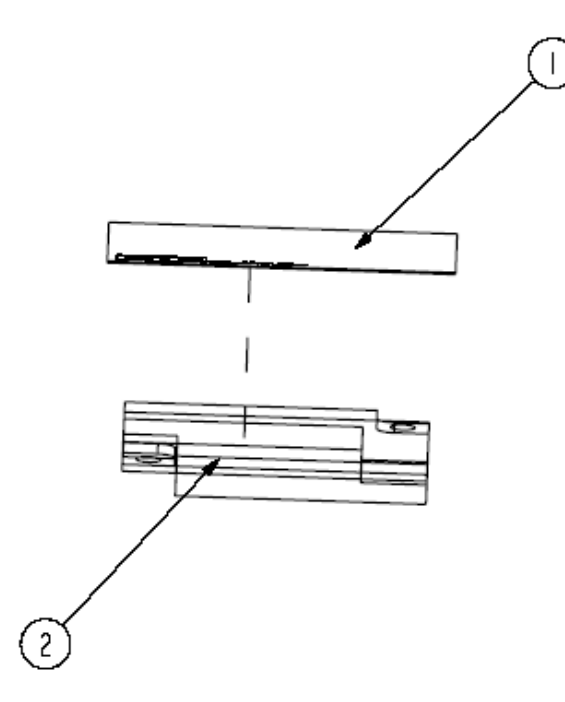

| Item | Part Name | Part Number  | Description                    |
|------|-----------|--------------|--------------------------------|
| 1    | LABEL     | 6060B0238501 | LABEL, BLANK, REEL, 40mm, 20mm |
| 2    | MODEM     | FX.22500.004 | MODEM, MDC, 56K, AZALIA        |

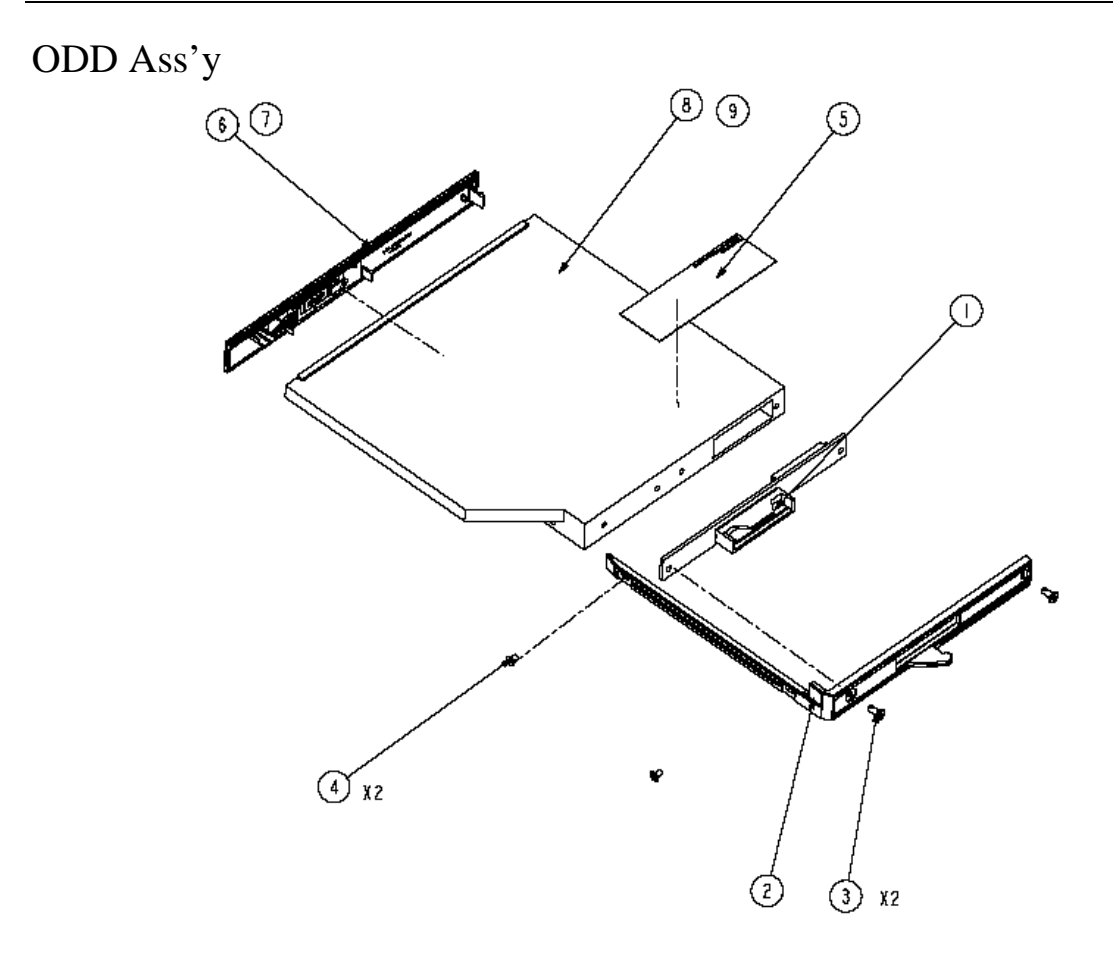

| Item | Part Name             | Part Number  | Description                                              |
|------|-----------------------|--------------|----------------------------------------------------------|
| 1    |                       | 1310A2129601 | ASSEMBLY, BOARD, MULTI-ODD                               |
| 2    | ODD HOLDER-<br>MODULE | 42.TCXVN.006 | HOLDER, ODD, PC+ABS                                      |
| 3    | SCREW 120050M         | 86.TCXVN.004 | SCREW - 120050M (4.5DX0.5T) - BK - PATCH                 |
| 4    | SCREW                 | 86.TCXVN.006 | SCREW - 1 - M2. 0-3. 0-M-4. 0DX0. 3T - BK - PATCH        |
| 5    | LABEL                 | 6060B0021401 | LABEL, BLANK, REEL, 60MM, 20MM                           |
| 6    |                       | 1510B0224401 | ASSEMBLY, BEZEL, ODD, OFFLINE                            |
| 7    |                       | 1510B0224501 | ASSEMBLY, BEZEL, ODD, OFFLINE                            |
| 8    | DVD                   | KO.0240D.005 | DVD, COMBO, 8X, 24X, 24X, 24X, M2, 128X12.7X126.1MM, SLM |
| 9    | DVD                   | KU.0080D.027 | DVD, SUPER MULTI, 5X, 8X, 6X, 8X, 8X, 8X, 24X, 16        |

# Switch Cover Set Ass'y

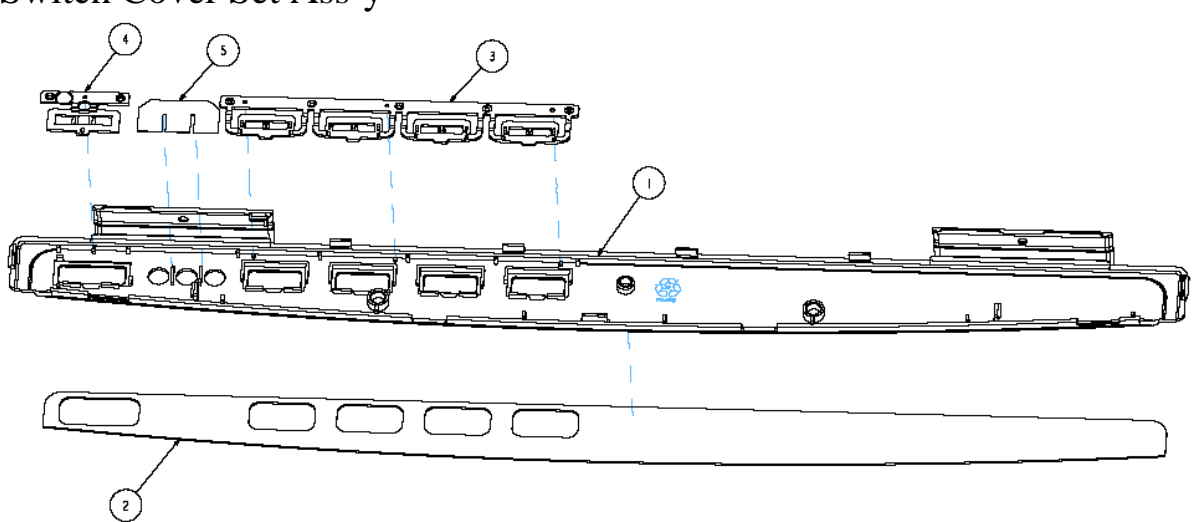

| Item | Part Name             | Part Number   | Description                            |
|------|-----------------------|---------------|----------------------------------------|
| 1    | SWICTH COVER          | 6051B0154901  | COVER, TOP CASE, PC+ABS                |
| 2    | SWITCH COVER<br>PLATE | 6054-B01863-0 | NAME PLATE, FUNCTION KEY, PC, TOP CASE |
| 3    | FUNCTION BUTTON       | 6051B0155401  | BUTTON, TOP CASE, FUNCTION, PC, COAT   |
| 4    | POWER BUTTON          | 6051B0155201  | BUTTON, TOP CASE, POWER, PC, COAT      |
| 5    | CAPS LOCK LENS        | 6054B0185701  | INSULATOR, SWITCH COVER, CAPS LOCK, PC |

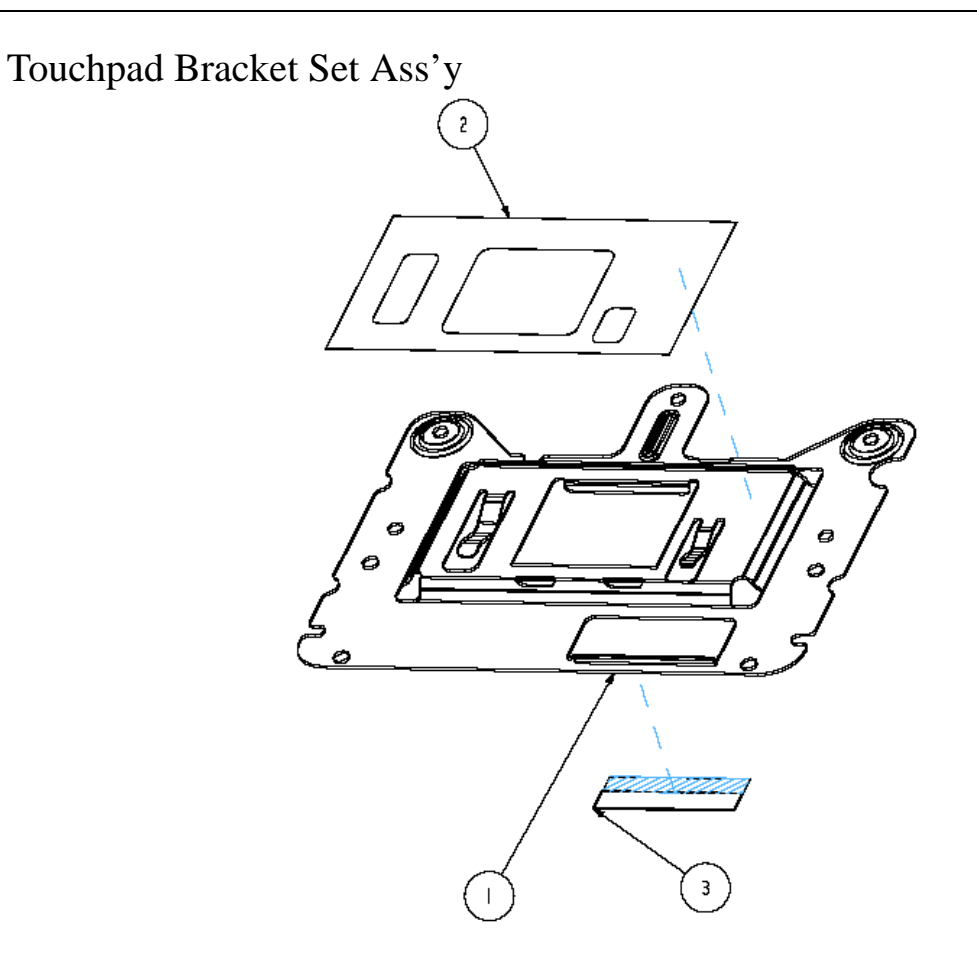

| ltem | Part Name           | Part Number  | Description                               |
|------|---------------------|--------------|-------------------------------------------|
| 1    | THPAD BRACKET       | 6053B0225701 | BRACKET, TOP, TOUCH PAD, SECC             |
| 2    | THPAD MYLAR         | 6054B0185601 | INSULATOR, TOP, TOUCH PAD, LUMIRROR X30   |
| 3    | TOP GASKET<br>AUDIO | 6054B0220501 | GASKET, NI/CU PNW FR, 28mm, 9.5mm, 0.13mm |

### TPCB CaseSet Ass'y

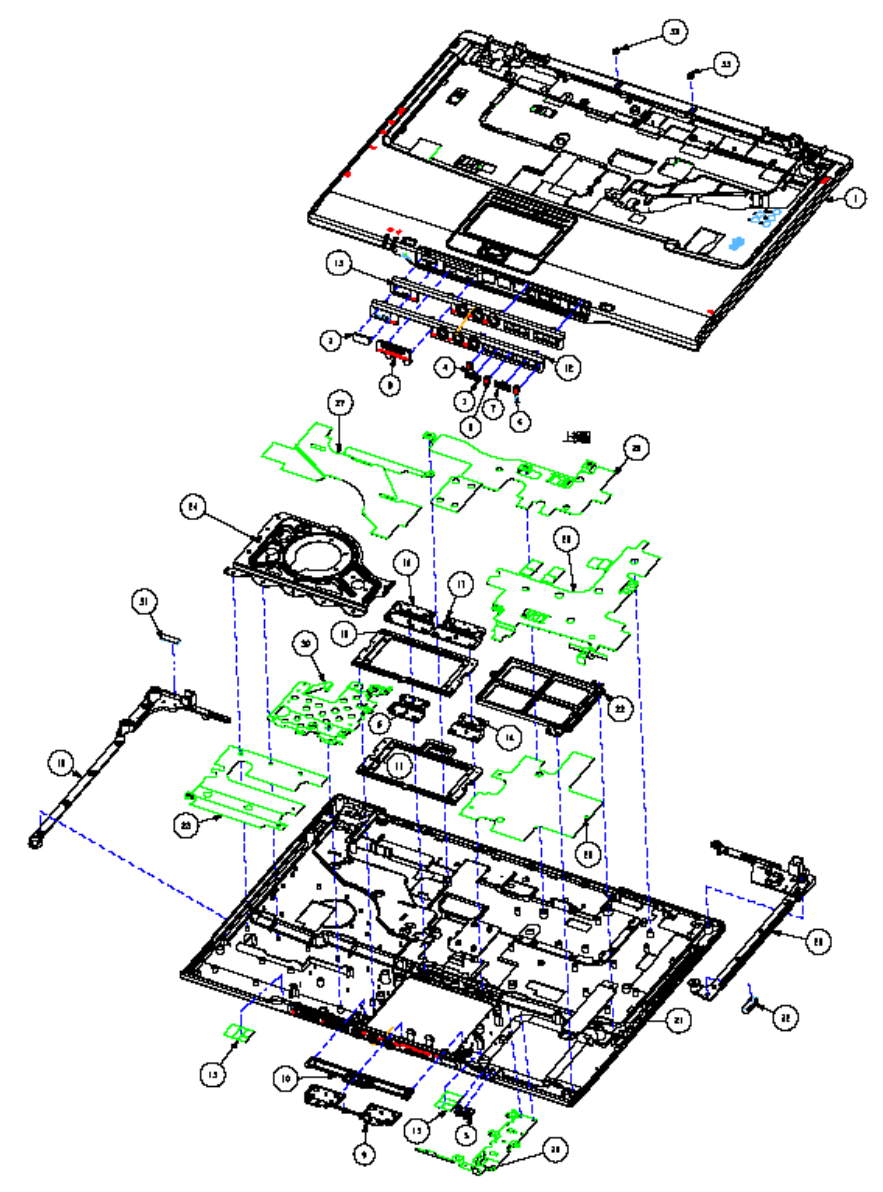

| ltem | Part Name            | Part Number  | Description                                       |
|------|----------------------|--------------|---------------------------------------------------|
| 1    | TOP CABINET          | 605180155001 | CASE, TOP, PC +ABS, COAT                          |
| 2    | IR LENS              | 605180155101 | LENS, TOP, IR, PC                                 |
| 3    | CHARGER LENS         | 605180155301 | LENS, TOP, CHARGE, PC                             |
| 4    | 3G LENS              | 605180155501 | LENS, TOP, 3G, PC                                 |
| 5    | R STICK POINT BUTTON | 605180155601 | BUTTON, TOP, FINGERPRINT R,<br>PC+ABS, COAT+PRINT |
| 6    | BT & WL LENS         | 605180155701 | LENS, TOP, BT, WIRELESS, PC                       |
| 7    | BT & WL KNOB         | 605180155801 | KNOB, BT, WIRELESS, PC, BLACK                     |
| 8    | CARD READER DOOR     | 605180155901 | DOOR, TOP, CARDREADER,<br>PC+ABS+RUBBER           |
| 9    | PICK BUTTON          | 605180156001 | BUTTON, PICK BUTTON, TOUCH PAD,<br>PC+ABS, COAT   |

| Item | Part Name                           | Part Number  | Description                                        |
|------|-------------------------------------|--------------|----------------------------------------------------|
| 10   | 4 WAY BUTTON                        | 605180156101 | BUTTON, 4 WAY, TOUCH PAD, PC+ABS,<br>COAT          |
| 11   | THPAD FRAME                         | 605180156201 | FRAME, TOUCH PAD, PC+ ABS, COAT                    |
| 12   | 3G FRONT BEZEL                      | 605180156301 | LENS, TOP, 3G, PC                                  |
| 13   | FRONT BEZEL                         | 605180156401 | BEZEL, TOP CASE, FRONT, PC+ABS,<br>PRINT/BLACK     |
| 14   | L STICK POINT BUTTON                | 605180159201 | BUTTON, TOP, FINGER PRINT L,<br>PC+ABS, COAT+PRINT |
| 15   | MYLAR                               | 605180181001 | INSULATOR, LATCH HOLE, PP                          |
| 16   | TOP NO FGPT R STICK POINT<br>BUTTON | 605180181601 | BUTTON, TOP, NO FGPT R, PC+ABS,<br>COAT+PRINT      |
| 17   | TOP NO FGPT L STICK POINT<br>BUTTON | 605180181701 | BUTTON, TOP, NO FGPT L, PC+ABS,<br>COAT+PRINT      |
| 18   | TOP THPAD FRAME STANDARD            | 605180181801 | FRAME, TOUCH PAD, NO FGPT,<br>PC+ABS, COAT         |
| 19   | R BRACKET                           | 605380215401 | BRACKET, TOP,RIGHT, AL                             |
| 20   | L BRACKET                           | 605380215501 | BRACKET, TOP, LEFT, AL                             |
| 21   | SMART CARD BRACKET                  | 605380225601 | BRACKET, SMART CARD, SPCC                          |
| 22   | TOP SMART CARD DUMMY                | 605380225601 | DUMMY, SMART CARD, PC+ABS                          |
| 23   | TOP SHIELD FOIL PALMREST R          | 605380244101 | SHIELD, TOP PALMREST, RIGHT, AL<br>FOIL            |
| 24   | TOP ODD BRACKET                     | 605380244201 | BRACKET, TOP, ODD, AL5052                          |
| 25   | TOP SHIELD FOIL L                   | 605380244301 | SHIELD, TOP, LEFT, AL FOIL                         |
| 26   | TOP SHIELD FOIL M                   | 605380244401 | SHIELD, TOP, MIDDLE, AL FOIL                       |
| 27   | TOP SHIELD FOIL R                   | 605380244501 | SHIELD, TOP, RIGHT, AL FOIL                        |
| 28   | TOP SHIELD FOIL PALMREST L          | 605380244601 | SHIELD, TOP, PALMREST, LEFT, AL FOIL               |
| 29   | TOP SHIELD METAL PALMREST           | 605380245101 | SHIELD, TOP, METAL, LEFT, SPTE                     |
| 30   | TOP SHIELD METAL PALMREST<br>R      | 605380245201 | SHIELD, TOP, METAL, RIGHT, SPTE                    |
| 31   | GASKET_15X5X0.5                     | 605380107001 | GASKET, NI/CU PNW FOF, 15.0mm, 5.0mm, 0.5mm        |
| 32   | W: 5mm x H: 4mm x L: 15mm           | 605380107301 | GASKET, NI/CU PNW FOF, 15.0mm, 5.0mm, 4.0mm        |
| 33   | MN_TOP_RUBBER_HINGE                 | 605380193401 | BUMPER, TOP, HINGE, SILICONE                       |

### Wireless Ass'y

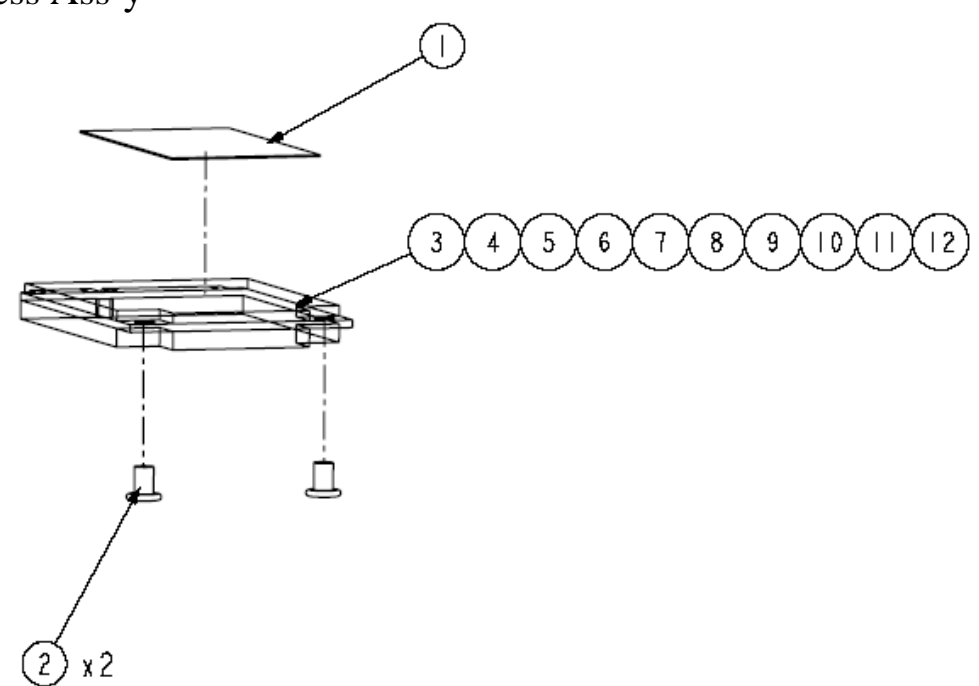

| Item | Part Name | Part Number  | Description                                       |
|------|-----------|--------------|---------------------------------------------------|
| 1    | LABEL     | 6060B0238501 | LABEL, BLANK, REEL, 40MM, 20MM                    |
| 2    | SCREW     | 86.TLK0N.003 | SCREW, 1, M2.5, 3.5MM, M, 4.5MM, 0.8MM, BK, PATCH |
| 3    | MODULE    | KI.KDN01.001 | MODULE, WIRELESS LAN, MINI PCI 802.11A/G/N        |
| 4    | MODULE    | KI.KDN01.002 | MODULE, WIRELESS LAN, MINI PCI 802.11A/G/N        |
| 5    | MODULE    | KI.KDN01.003 | MODULE, WIRELESS LAN, MINI PCI 802.11A/G/N        |
| 6    | MODULE    | KI.KDN01.006 | MODULE, WIRELESS LAN, MINI PCI 802.11A/G/N        |
| 7    | MODULE    | KI.KDN01.007 | MODULE, WIRELESS LAN, MINI PCI 802.11A/G          |
| 8    | MODULE    | KI.KDN01.008 | MODULE, WIRELESS LAN, MINI PCI-802.11A/G          |
| 9    | MODULE    | KI.GLN01.001 | MODULE, WIRELESS LAN, PCI EXP 802.11A/G           |
| 10   | MODULE    | KI.GLN01.003 | MODULE, WIRELESS LAN, PCI EXP 802.11B/G           |
| 11   | MODULE    | KI.GLN01.005 | MODULE, WIRELESS LAN, PCI EXP 802.11B/G           |
| 12   | MODULE    | KI.GLN01.002 | MODULE, WIRELESS LAN, PCI EXP 802.11A/G           |

#### Parts List

| CATEGORY | PARTNAME                                                                 | DESCRIPTON                                  | ACER PART<br>NO. |
|----------|--------------------------------------------------------------------------|---------------------------------------------|------------------|
| ADAPTER  | ADAPTER 65W 3PINS LITEON PA-1650-<br>02IR YELLOW 1.7X5.5X11 LF           | ADAPTOR,3PIN,65W,19VDC,3.42A,2<br>40VAC     | AP.06503.014     |
| ADAPTER  | ADAPTER 65W 3PINS LISHIN<br>SLS0335A19A54LF YELLOW,<br>1.7X5.5X11        | ADAPTOR,3PIN,65W,19VDC,3.42A,2<br>40VAC     | AP.06506.003     |
| ADAPTER  | ADAPTER 65W 3PINS DELTA SADP-<br>65KB DFA YELLOW 1.7X5.5X11 LF           | ADAPTOR,3PIN,65W,19VDC,3.42A,1<br>00V~240V  | AP.06501.013     |
| ADAPTER  | ADAPTER 65W 3PINS LITEON PA-1650-<br>02AC 1.7X5.5X11 LF                  | ADAPTOR,3PIN,65W,19VDC,3.42A,1<br>00-240VAC | AP.06503.016     |
|          |                                                                          |                                             |                  |
| BATTERY  | BATTERY LI-ION 6CELL SANYO 3S2P<br>3800MAH                               | BATTERY PACK,LI-<br>ION,11.1V,3800mAH,2P3S  | BT.00603.026     |
| BATTERY  | BATTERY LI-ION 6CELL SANYO<br>TM2007-A 3S2P 4000MAH                      | BATTERY PACK,LI-<br>ION,11.1V,4000mAH,3S2P  | BT.00603.039     |
| BATTERY  | BATTERY LI-ION 6CELL SONY TM2007-<br>A 3S2P 4000MAH                      | BATTERY PACK,LI-<br>ION,11.1V,4000mAH,2P3S  | BT.00604.017     |
| BATTERY  | BATTERY LI-MN 6CELL SIMPLO 3S2P<br>4000MAH                               | BATTERY PACK,LI-<br>ION,10.8V,4000mAH,3S2P  | BT.00607.003     |
| BATTERY  | BATTERY LI-ION 6CELL SANYO<br>TM2007-A 3S2P 4800MAH                      | BATTERY PACK,LI-<br>ION,11.1V,4800mAH,3S2P  | BT.00603.040     |
| BATTERY  | BATTERY LI-ION 6CELL SONY 3S2P<br>4800MAH                                | BATTERY PACK,LI-<br>ION,11.1V,4000mAH,3S2P  | BT.00604.005     |
| BATTERY  | BATTERY LI-ION 6CELL SIMPLO<br>TM2007-A 3S2P 4800MAH                     | BATTERY PACK,LI-<br>ION,10.8V,4800mAH,3S2P  | BT.00607.009     |
| BATTERY  | BATTERY LI-ION 9CELL 2.4 SANYO<br>7200MAH                                | BATTERY PACK,LI-<br>ION,11.1V,7200mAH,3P3S  | BT.00903.004     |
| BATTERY  | BATTERY LI-ION 9CELL SONY TM2007-<br>A 3S3P 7200MAH                      | BATTERY PACK,LI-<br>ION,11.1V,4800mAH,3S2P  | BT.00904.003     |
| BATTERY  | BATTERY LI-ION 9CELL SIMPLO<br>TM2007-B 3S3P 7200MAH                     | BATTERY PACK,LI-<br>ION,10.8V,7200mAH,3P3S  | BT.00907.003     |
| BOARD    | BLUETOOTH BOARD FOXCONN<br>T60H928.01                                    | MODULE,BLUE TOOTH,USB2.0                    | 54.AAMVN.00<br>4 |
| BOARD    | MODEM BOARD 1.5 FOXCONN<br>T60M951.04 (AGERE 3.3V)                       | MODEM,MDC,56K,AZALIA                        | FX.22500.004     |
| BOARD    | MODEM BOARD 1.5 FOXCONN<br>T60M951.10 (AGERE 3.3V) FOR<br>AUSTRALIA ONLY | MODEM,MDC,56K,AZALIA                        | FX.22500.014     |
| BOARD    | WIRELESS LAN BOARD 802.11ABG<br>INTEL 3945ABG MOW1                       | MODULE,WIRELESS LAN,PCI EXP<br>802.11A/G    | KI.GLN01.001     |
| BOARD    | WIRELESS LAN BOARD 802.11ABG<br>INTEL 3945ABG MOW2                       | MODULE, WIRELESS LAN, PCI EXP<br>802.11A/G  | KI.GLN01.002     |
| BOARD    | WIRELESS LAN BOARD 802.11ABG<br>INTEL 3945ABG ROW                        | MODULE,WIRELESS LAN,PCI EXP<br>802.11B/G    | KI.GLN01.003     |
| BOARD    | WIRELESS LAN BOARD 802.11ABG<br>INTEL 3945ABG JP                         | MODULE, WIRELESS LAN, PCI EXP<br>802.11A/G  | KI.GLN01.004     |
| BOARD    | WIRELESS LAN BOARD 802.11BG<br>INTEL 3945BG                              | MODULE,WIRELESS LAN,PCI EXP<br>802.11B/G    | KI.GLN01.005     |
| BOARD    | WIRELESS LAN BOARD 802.11AGN<br>INTEL 4965AGN MOW1 MINI PCI              | MODULE,WIRELESS LAN,MINI PCI<br>802.11A/G/N | KI.KDN01.001     |

| CATEGORY | PARTNAME                                                    | DESCRIPTON                                                    | ACER PART<br>NO. |
|----------|-------------------------------------------------------------|---------------------------------------------------------------|------------------|
| BOARD    | WIRELESS LAN BOARD 802.11AGN<br>INTEL 4965AGN MOW2 MINI PCI | MODULE,WIRELESS LAN,MINI PCI<br>802.11A/G/N                   | KI.KDN01.002     |
| BOARD    | WIRELESS LAN BOARD 802.11AGN<br>INTEL 4965AGN ROW MINI PCI  | MODULE,WIRELESS LAN,MINI PCI<br>802.11A/G/N                   | KI.KDN01.003     |
| BOARD    | WIRELESS LAN BOARD 802.11AG<br>INTEL 4965AG MOW1 MINI PCI   | MODULE,WIRELESS LAN,MINI PCI<br>802.11A/G/N                   | KI.KDN01.006     |
| BOARD    | WIRELESS LAN BOARD 802.11ABG<br>INTEL 4965AG MOW2 MINI PCI  | MODULE,WIRELESS LAN,MINI PCI<br>802.11A/G                     | KI.KDN01.007     |
| BOARD    | WIRELESS LAN BOARD 802.11AG<br>INTEL 4965AG ROW MINI PCI    | MODULE, WIRELESS LAN, MINI PCI-<br>802.11A/G                  | KI.KDN01.008     |
| BOARD    | TOUCHPAD SYNAPTICS<br>TM61PUF1R544                          | TOUCH PAD,NO<br>BUTTON,12P,67X40,BLK                          | 56.TLK0N.001     |
| BOARD    | HOTKEY BOARD                                                | FRU,I/O BOARD<br>ASSEMBLY,HOTKEY BOARD                        | 55.TLK0N.001     |
| BOARD    | TOUCHPAD BUTTON BOARD                                       | FRU,I/O BOARD ASSEMBLY,TOUCH<br>PAD BUTTON BOARD              | 55.TLK0N.004     |
| BOARD    | STICK POINT BOARD W/O FINGER<br>PRINTER                     | FRU,I/O BOARD ASSEMBLY,STICK<br>POINT/B W/O FINGER PRINT CHIP | 55.TLL0N.001     |
| BOARD    | I/O BOARD                                                   | FRU,I/O BOARD ASSEMBLY,W/O 3G<br>CN                           | 55.TLK0N.002     |
| BOARD    | ROBSON BOARD                                                | FRU,I/O BOARD<br>ASSEMBLY,ROBSON BOARD                        | 55.TLK0N.003     |
|          |                                                             |                                                               |                  |
| CABLE    | POWER CORD 3PIN USA                                         | CORD-ROUND-3POS-1828mm-E-<br>POWER-USA                        | 27.AAMVN.00<br>1 |
| CABLE    | POWER CORD 3PIN EUR                                         | CORD-ROUND-3POS-1850mm-E-<br>POWER-EUR                        | 27.AAMVN.00<br>2 |
| CABLE    | POWER CORD 3PIN SOUTH AFRICA                                | CORD,ROUND,3POS,1800mm,E,SO<br>UTH AFRICA                     | 27.AAMVN.00<br>8 |
| CABLE    | POWER CORD 3PIN DENMARK                                     | CORD,ROUND,3POS,1800mm,E,DA<br>NISH                           | 27.AAMVN.01<br>0 |
| CABLE    | POWER CORD ISRAEL                                           | CORD,ROUND,3POS,1800mm,E,ISR<br>AEL                           | 27.AAMVN.01<br>1 |
| CABLE    | POWER CORD 3PIN ITALIAN                                     | CORD,ROUND,3POS,1800mm,E,ITL                                  | 27.AAMVN.00<br>9 |
| CABLE    | POWER CORD 3PIN UK                                          | CORD-ROUND-3POS-1828mm-E-<br>POWER-UK                         | 27.AAMVN.00<br>4 |
| CABLE    | POWER CORD 3PIN SWISS                                       | CORD,ROUND,3POS,1830mm,E,PO<br>WER, SWITZERLAND               | 27.AAMVN.00<br>6 |
| CABLE    | POWER CORD AUSTRALIA W/LABEL                                | CORD-ROUND-3POS-1850mm-E-<br>POWER-AUL                        | 27.AAMVN.00<br>3 |
| CABLE    | POWER CORD 3PIN CHINA                                       | CORD,ROUND,3POS,1800mm,E,PO<br>WER,PRC                        | 27.AAMVN.00<br>5 |
| CABLE    | POWER CORD SOUTH AFRICA (AIL)                               | CORD,ROUND,3POS,1830mm,E,PO<br>WER,S. AFRICAN                 | 27.AAMVN.00<br>7 |
| CABLE    | MODEM CABLE W/ 3 CONNECTORS                                 | CABLE,ROUND,2POS,166mm,I,RJ11                                 | 50.TLK0N.001     |
| CABLE    | CABLE FROM TOUCHPAD BUTTON<br>BOARD TO TOUCHPAD             | FFC,12P,1L,1.575X0.256X0.004,PET,<br>S                        | 50.TLK0N.003     |
| CABLE    | CABLE FROM TOUCHPAD BUTTON<br>BOARD TO STICK POINT BOARD    | FFC,8P,1L,2.756X0.177X0.004,PET,S                             | 50.TLK0N.004     |
| CABLE    | CABLE FROM STICK POINT BOARD TO<br>MAINBOARD                | FFC,12P,1L,3.465X0.256X0.004,PET,<br>S                        | 50.TLK0N.005     |

| CATEGORY                           | PARTNAME                              | DESCRIPTON                                                   | ACER PART<br>NO. |
|------------------------------------|---------------------------------------|--------------------------------------------------------------|------------------|
| CABLE                              | HOTKEY BOARD CABLE                    | FFC,14P,1L,5.787X0.295X0.004,PET,<br>S                       | 50.TLK0N.002     |
| CABLE                              | BLUETOOTH CABLE                       | CABLE,ROUND,8POS,80mm,I,BLUE<br>TOOTH                        | 50.TLK0N.008     |
|                                    |                                       |                                                              |                  |
| CASE/COVER/<br>BRACKET<br>ASSEMBLY | TOUCHPAD BRACKET                      | SET,BRACKET,TOUCHPAD                                         | 33.TLK0N.001     |
| CASE/COVER/<br>BRACKET<br>ASSEMBLY | LOWER CASE                            | FRU,BOTTOM CASE ASSEMBLY                                     | 60.TLK0N.001     |
| CASE/COVER/<br>BRACKET<br>ASSEMBLY | UPPER CASE W/O FINGER PRINTER<br>HOLE | FRU, TOP CASE ASSEMBLY                                       | 60.TLL0N.001     |
| CASE/COVER/<br>BRACKET<br>ASSEMBLY | MIDDLE COVER                          | SET,COVER,SWITCH                                             | 42.TLK0N.001     |
| CASE/COVER/<br>BRACKET<br>ASSEMBLY | UNILOAD COVER                         | SET,COVER,CTO                                                | 42.TLK0N.002     |
| CASE/COVER/<br>BRACKET<br>ASSEMBLY | 3G COVER                              | SET,COVER,3G                                                 | 42.TLK0N.003     |
| CASE/COVER/<br>BRACKET<br>ASSEMBLY | PCMCIA DUMMY CARD                     | DUMMY,CARDBUS,PC+ABS                                         | 42.TLK0N.004     |
| CASE/COVER/<br>BRACKET<br>ASSEMBLY | MINI DUMMY CARD                       | DUMMY,EXPRESS CARD,PC+ABS                                    | 42.TLK0N.005     |
| CASE/COVER/<br>BRACKET<br>ASSEMBLY | SMART CARD READER WITH CABLE          | E.SET,FFC+CONN,10P,57.55MM                                   | 60.TLK0N.003     |
|                                    |                                       |                                                              |                  |
| CASE/COVER/<br>BRACKET<br>ASSEMBLY | CONNECTOR 2ND HDD                     | E.SET,FPC+CONN,50P/<br>20P,38.06MM                           | 22.D03VN.00<br>1 |
| CASE/COVER/<br>BRACKET<br>ASSEMBLY | BRACKET 2ND HDD                       | BRACKET,HDD,BOTTOM,SECC                                      | 33.D03VN.00<br>2 |
| CASE/COVER/<br>BRACKET<br>ASSEMBLY | UPPER CASE 2ND HDD                    | CASE,HDD,BOTTOM,PC+ABS                                       | 60.D03VN.00<br>3 |
| CASE/COVER/<br>BRACKET<br>ASSEMBLY | LOWER CASE 2ND HDD                    | CASE,HDD,TOP,PC+ABS                                          | 60.D03VN.00<br>4 |
| SCREW                              | SCREW                                 | SCREW,I,M2.5,5mm,M,0.45mm,0.8m<br>m,BNI,PATC                 | 86.D03VN.00<br>4 |
| SCREW                              | SCREW                                 | SCREW-WI30030M(5.0Dx1.5T)-NI-<br>HARDEN                      | 86.AAMVN.00<br>1 |
|                                    |                                       |                                                              |                  |
| FAN                                | FAN                                   | FAN.SET,VERTICAL,5V,0.33A,3600R<br>PM,94.9X80.2X18.9, 30mm,Y | 23.TLK0N.001     |
|                                    |                                       |                                                              |                  |

| CATEGORY                           | PARTNAME                                                                       | DESCRIPTON                                                                           | ACER PART<br>NO. |
|------------------------------------|--------------------------------------------------------------------------------|--------------------------------------------------------------------------------------|------------------|
| HEATSINK                           | CPU HEATSINK                                                                   | THERMAL MODULE,CPU                                                                   | 60.TLK0N.004     |
| CASE/COVER/<br>BRACKET<br>ASSEMBLY | CPU HEATSINK FINGER                                                            | FINGER,CPU,SUS 301                                                                   | 33.TLK0N.004     |
| CPU/<br>PROCESSOR                  | CPU INTEL CORE2DUAL T7100 PGA<br>1.8G 2M 800                                   | CPU,1.8G,800MHZ,2M,MICRO<br>FCPGA,478P,TRAY                                          | KC.71001.DT<br>P |
| CPU/<br>PROCESSOR                  | CPU INTEL CORE2DUAL T7300 PGA<br>2.0G 4M FSB800                                | CPU,2.0G,800MHZ,4M,MICRO<br>FCBGA,478P,TAP                                           | KC.73001.DT<br>P |
| CPU/<br>PROCESSOR                  | CPU INTEL CORE2DUAL T7500 PGA<br>2.2G 4M FSB800                                | CPU,2.2GHZ,800MHZ,4M,MICRO<br>FCBGA,478P,TAP                                         | KC.75001.DT<br>P |
| CPU/<br>PROCESSOR                  | CPU INTEL CORE2DUAL T7700 PGA<br>2.4G 4M FSB800                                | CPU,2.4G,800MHZ,4M,MICRO<br>FCPGA,478P,TRAY                                          | KC.77001.DT<br>P |
| COMBO<br>MODULE                    | CDRW/DVD COMBO MODULE 24X                                                      |                                                                                      | 6M.TLK0N.00<br>1 |
| BOARD                              | ODD BOARD                                                                      | FRU,I/O BOARD ASSEMBLY,ODD<br>MULTI INTERFACE                                        | 55.TLK0N.006     |
| CASE/COVER/<br>BRACKET<br>ASSEMBLY | OPTICAL RAIL HOLDER                                                            | HOLDER,ODD,PC+ABS                                                                    | 42.TCXVN.00<br>6 |
| CASE/COVER/<br>BRACKET<br>ASSEMBLY | COMBO BEZEL GBASE                                                              | SET,BEZEL,ODD                                                                        | 42.TCXVN.00<br>5 |
| COMBO<br>MODULE                    | CDRW/DVD COMBO DRIVE 24X HLDS<br>GCC-T10N LF W/O BEZEL                         | DVD,COMBO,8X,24X,24X,24X,M2,12<br>8X12.7X126.1mm,SLIM                                | KO.0240D.00<br>5 |
| COMBO<br>MODULE                    | CDRW/DVD COMBO DRIVE 24X SONY<br>CRX880A LF W/O BEZEL                          | DVD,COMBO,8X,24X,24X,24X,GRE<br>EN,M2,128X12.7X126.1mm                               | KO.0240E.00<br>5 |
|                                    |                                                                                |                                                                                      |                  |
| DVD RW DRIVE                       | DVD-RW SUPER MULTI MODULE 8X                                                   |                                                                                      | 6M.TLK0N.00<br>2 |
| BOARD                              | ODD BOARD                                                                      | FRU,I/O BOARD ASSEMBLY,ODD<br>MULTI INTERFACE                                        | 55.TLK0N.006     |
| CASE/COVER/<br>BRACKET<br>ASSEMBLY | OPTICAL RAIL HOLDER                                                            | HOLDER,ODD,PC+ABS                                                                    | 42.TCXVN.00<br>6 |
| CASE/COVER/<br>BRACKET<br>ASSEMBLY | SUPER MULTI BEZEL GBASE                                                        | SET,BEZEL,ODD                                                                        | 42.TCXVN.00<br>7 |
| DVD RW DRIVE                       | DVD-RW DRIVE 8X SUPER MULTI<br>GBASE HLDS GSA-T20N LF W/O BEZEL                | DVD,SUPER<br>MULTI,5X,8X,6X,8X,8X,8X,24X,16X,2<br>4X,M2, 128X12.7X126.1mm,SLIM       | KU.0080D.02<br>7 |
| DVD RW DRIVE                       | DVD-RW DRIVE 8X SUPER MULTI<br>GBASE PHILIPS DS-8A1P LF W/O<br>BEZEL           | DVD,SUPER<br>MULTI,5X,8X,6X,8X,8X,8X,24X,24X,2<br>4X,M2, 128X12.7X126.1mm,SLIM       | KU.00809.010     |
| DVD RW DRIVE                       | DVD-RW DRIVE 8X SUPER MULTI<br>GBASE TOSHIBA TS-L632D LF W/O<br>BEZEL F/W:AC01 | DVD,SUPER<br>MULTI,5X,8X,6X,8X,8X,8X,24X,24X,2<br>4X,<br>GREEN,128X12.7X126.1mm,SLIM | KU.00801.018     |
|                                    |                                                                                |                                                                                      |                  |
| HDD/HARD DISK<br>DRIVER            | HDD 80GB 5400RPM SATA HGST<br>HTS541680J9SA00 SURUGA-B LF F/W:<br>C70P         | HDD,SATA,80GB,5.4KRPM,22P,11ms<br>,5.5ms,SATA1.0 ,2.5X 0.37,M3                       | KH.08007.021     |

| CATEGORY                           | PARTNAME                                                                                                    | DESCRIPTON                                                      | ACER PART<br>NO. |
|------------------------------------|----------------------------------------------------------------------------------------------------|-----------------------------------------------------------------|------------------|
| HDD/HARD DISK<br>DRIVER            | HDD 80GB 5400RPM SATA SEAGATE<br>ST980811AS(9S1132-190) VENUS LF F/<br>W:3.ALD                                                                           | HDD,SATA,80GB,5.4KRPM,22P,12.5<br>ms,5.6ms,SATA 2.0, 2.5X0.37   | KH.08001.030     |
| HDD/HARD DISK<br>DRIVER            | HDD 80GB 5400RPM SATA TOSHIBA<br>MK8037GSX GEMINI BS LF F/W:DL230J                                                                                       | HDD,SATA,80GB,5.4KRPM,22P,12m<br>s,5.6ms,SATA 2.0,2.5X0.37,M3   | KH.08004.010     |
| HDD/HARD DISK<br>DRIVER            | HDD 80GB 5400RPM SATA WD<br>WD800BEVS-22RST0 ML80 LF F/<br>W:04.01G04                                                                                    | HDD,SATA,80GB,5.4KRPM,22P,12m<br>s,5.5ms,SATA1.0,2.5X0.37,M3    | KH.08008.033     |
| HDD/HARD DISK<br>DRIVER            | HDD 120GB 5400RPM SATA HGST HDD,SATA,120GB,5.4KRPM,22P,11m   HTS541612J9SA00 SURUGA-B LF F/ s,5.5ms,SATA1.0, 2.5X0.37,M3   W:C70P                        |                                                                 | KH.12007.010     |
| HDD/HARD DISK<br>DRIVER            | HDD 120GB SATA 5400RPM SEAGATE HDD,SATA,120GB,5.4KRPM,22P,12.   ST9120822AS VENUS LF F/W:3.ALD 5ms,5.6ms,SATA 2.0, 2.5X0.37                              |                                                                 | KH.12001.031     |
| HDD/HARD DISK<br>DRIVER            | HDD 120GB 5400RPM SATA TOSHIBA HDD,SATA,120GB,5.4KRPM,22P,12   MK1237GSX GEMINI BS LF F/W:DL130J ms,5.6ms,SATA 2.0, 2.5X0.37,M3                          |                                                                 | KH.12004.006     |
| HDD/HARD DISK<br>DRIVER            | SK HDD 120GB 5400RPM SATA WD HDD,SATA,120GB,5.4KRPM,22P,12   WD1200BEVS-22RST0 ML80 LF ms,5.5ms,SATA1.0, 2.5X0.37,M3                                     |                                                                 | KH.12008.018     |
| HDD/HARD DISK<br>DRIVER            | IARD DISK HDD 160GB 5400RPM SATA HITACHI HDD,SATA,160GB,5.4KRPM,22P,12   IR HTS541616J9SA00 SURUGA-B LF F/ ms,5.5ms,SATA1.0, 2.5X0.37,M3   W:C70P W:C70P |                                                                 | KH.16007.011     |
| HDD/HARD DISK<br>DRIVER            | HDD 160GB 5400RPM SATA SEAGATE<br>ST9160821AS VENUS LF FW: 3.ALD                                                                                         | HDD,SATA,160GB,5.4KRPM,22P,12.<br>5ms,5.5ms,SATA II,2.5X0.37,M3 | KH.16001.026     |
| HDD/HARD DISK<br>DRIVER            | HDD 160GB 5400RPM SATA TOSHIBA<br>MK1637GSX GEMINI BS LF F/W: DL030J                                                                                     | HDD,SATA,160GB,5.4KRPM,22P,12<br>ms,5.6ms,SATA 2.0, 2.5X0.37,M3 | KH.16004.001     |
| HDD/HARD DISK<br>DRIVER            | HDD 160GB 5400RPM SATA WD<br>WD1600BEVS-22RST0 ML80 LF                                                                                                   | HDD,SATA,160GB,5.4KRPM,22P,12<br>ms,5.5ms,SATA1.0, 2.5X0.37,M3  | KH.16008.019     |
| CASE/COVER/<br>BRACKET<br>ASSEMBLY | HDD CONNECTOR                                                                                                    | CONNECTOR,HDD,SATA,FL,BLK,1X<br>22,90D,SMD,TR                   | 20.TLK0N.001     |
| CASE/COVER/<br>BRACKET<br>ASSEMBLY | HDD HOLDER                                                                                                    | BRACKET,HDD,SECC                                                | 42.TLK0N.006     |
| CASE/COVER/<br>BRACKET<br>ASSEMBLY | HDD INSULATOR                                                                                                    | INSULATOR,HDD,LUMIRROR<br>S10+AL                                | 42.AAMVN.00<br>5 |
| KEYBOARD                           | KEYBOARD 14_15KB-EV2T 88KS<br>BLACK US INTERNATIONAL                                                                                                    | KEYBOARD/W<br>ST,88,24P,BLACK,INTL,310X115.52,5<br>.5mm         | KB.INT00.070     |
| KEYBOARD                           | KEYBOARD 14_15KB-EV2T 88KS<br>BLACK US INTERNATIONAL HEBREW                                                                                              | KEYBOARD/W<br>ST,88,24P,BLACK,ISR,310X115.52,5.<br>5mm          | KB.INT00.071     |
| KEYBOARD                           | KEYBOARD 14_15KB-EV2T 89KS<br>BLACK UK                                                                                                    | KEYBOARD/W<br>ST,89,24P,BLACK,UK,310X115.52,5.<br>5mm           | KB.INT00.072     |
| KEYBOARD                           | KEYBOARD 14_15KB-EV2T 89KS<br>BLACK TURKISH<br>ST,89,24P,BLACK,TUR,310X115.52,5<br>.5mm                                                                  |                                                                 | KB.INT00.073     |
| KEYBOARD                           | KEYBOARD 14_15KB-EV2T 88KS<br>BLACK THAILAND                                                                                                    | BOARD 14_15KB-EV2T 88KS<br>CK THAILAND<br>5.5mm                 |                  |
| KEYBOARD                           | KEYBOARD 14_15KB-EV2T 89KS<br>BLACK SWISS/G                                                                                                    | KEYBOARD/W<br>ST,89,24P,BLACK,SWISS,310X115.5<br>2, 5.5mm       | KB.INT00.075     |

| CATEGORY | GORY PARTNAME DESCRIPTON                       |                                                             | ACER PART<br>NO. |  |
|----------|------------------------------------------------|-------------------------------------------------------------|------------------|--|
| KEYBOARD | KEYBOARD 14_15KB-EV2T 89KS<br>BLACK SWEDISH    | KEYBOARD/W<br>ST,89,24P,BLACK,SWE/<br>FIN,310X115.52, 5.5mm | KB.INT00.076     |  |
| KEYBOARD | KEYBOARD 14_15KB-EV2T 89KS<br>BLACK SPANISH    | KEYBOARD/W<br>ST,89,24P,BLACK,ESP,310X115.52,5.<br>5mm      | KB.INT00.077     |  |
| KEYBOARD | KEYBOARD 14_15KB-EV2T 89KS<br>BLACK SLOVENIAN  | KEYBOARD/W<br>ST,89,24P,BLACK,SLOV,310X115.52,<br>5.5mm     | KB.INT00.078     |  |
| KEYBOARD | KEYBOARD 14_15KB-EV2T 89KS<br>BLACK SLOVAK     | KEYBOARD/W<br>ST,89,24P,BLACK,SLVK,310X115.52,<br>5.5mm     | KB.INT00.079     |  |
| KEYBOARD | KEYBOARD 14_15KB-EV2T 89KS<br>BLACK SLO/CRO    | KEYBOARD/W<br>ST,89,24P,BLACK,CRO,310X115.52,<br>5.5mm      | KB.INT00.080     |  |
| KEYBOARD | KEYBOARD 14_15KB-EV2T 88KS<br>BLACK RUSSIAN    | KEYBOARD/W<br>ST,88,24P,BLACK,RUS,310X115.52,5<br>.5mm      | KB.INT00.081     |  |
| KEYBOARD | KEYBOARD 14_15KB-EV2T 89KS<br>BLACK PORTUGUESE | KEYBOARD/W<br>ST,89,24P,BLACK,POR,310X115.52,5<br>.5mm      | KB.INT00.082     |  |
| KEYBOARD | KEYBOARD 14_15KB-EV2T 89KS<br>BLACK POLISH     | KEYBOARD/W<br>ST,89,24P,BLACK,POL,310X115.52,5<br>.5mm      | KB.INT00.083     |  |
| KEYBOARD | KEYBOARD 14_15KB-EV2T 89KS<br>BLACK NORWEGIAN  | KEYBOARD/W<br>ST,89,24P,BLACK,NOR,310X115.52,<br>5.5mm      | KB.INT00.084     |  |
| KEYBOARD | KEYBOARD 14_15KB-EV2T 88KS<br>BLACK KOREAN     | KEYBOARD/W<br>ST,88,24P,BLACK,KOR,310X115.52,5<br>.5mm      | KB.INT00.086     |  |
| KEYBOARD | KEYBOARD 14_15KB-EV2T 89KS<br>BLACK ITALIAN    | KEYBOARD/W<br>ST,89,24P,BLACK,ITA,310X115.52,5.<br>5mm      | KB.INT00.088     |  |
| KEYBOARD | KEYBOARD 14_15KB-EV2T 89KS<br>BLACK HUNGARIAN  | KEYBOARD/W<br>ST,89,24P,BLACK,HUN,310X115.52,5<br>.5mm      | KB.INT00.091     |  |
| KEYBOARD | KEYBOARD 14_15KB-EV2T 88KS<br>BLACK GREEK      | KEYBOARD/W<br>ST,88,24P,BLACK,GRE,310X115.52,5<br>.5mm      | KB.INT00.092     |  |
| KEYBOARD | KEYBOARD 14_15KB-EV2T 89KS<br>BLACK GERMAN     | KEYBOARD/W<br>ST,89,24P,BLACK,GER,310X115.52,5<br>.5mm      | KB.INT00.093     |  |
| KEYBOARD | KEYBOARD 14_15KB-EV2T 89KS<br>BLACK FRENCH     | KEYBOARD/W<br>ST,89,24P,BLACK,FRA,310X115.52,5<br>.5mm      | KB.INT00.094     |  |
| KEYBOARD | KEYBOARD 14_15KB-EV2T 89KS<br>BLACK DUTCH      | KEYBOARD/W<br>ST,89,24P,BLACK,NL,310X115.52,5.5<br>mm       | KB.INT00.096     |  |
| KEYBOARD | KEYBOARD 14_15KB-EV2T 89KS<br>BLACK DANISH     | KEYBOARD/W<br>ST,89,24P,BLACK,DEN,310X115.52,5<br>.5mm      | KB.INT00.097     |  |
| KEYBOARD | KEYBOARD 14_15KB-EV2T 89KS<br>BLACK CZECH      | KEYBOARD/W<br>ST,89,24P,BLACK,CZE,310X115.52,5<br>.5mm      | KB.INT00.098     |  |

|                                    | PARTNAME DESCRIPTON                                                                                           |                                                            | ACER PART<br>NO. |
|------------------------------------|----------------------------------------------------------------------------------------------------|------------------------------------------------------------|------------------|
| KEYBOARD                           | KEYBOARD 14_15KB-EV2T 88KS<br>BLACK TRADITIONAL CHINESE                                                       | KEYBOARD/W<br>ST,88,24P,BLACK,TWN,310X115.52,<br>5.5mm     | KB.INT00.099     |
| KEYBOARD                           | KEYBOARD 14_15KB-EV2T 89KS<br>BLACK CANADIAN FRENCH                                                           | KEYBOARD/W<br>ST,89,24P,BLACK,CAN-<br>FR,310X115.52, 5.5mm | KB.INT00.101     |
| KEYBOARD                           | KEYBOARD 14_15KB-EV2T 89KS<br>BLACK BRAZILIAN PORTUGUESE<br>.5mm                                              |                                                            | KB.INT00.102     |
| KEYBOARD                           | KEYBOARD 14_15KB-EV2T 89KS<br>BLACK BELGIUM<br>5mm                                                            |                                                            | KB.INT00.103     |
| KEYBOARD                           | YBOARD KEYBOARD 14_15KB-EV2T 88KS KEYBOARD/W<br>BLACK ARABIC/ENGLISH ST,88,24P,BLACK,ARA,310X115.52,5<br>.5mm |                                                            | KB.INT00.104     |
| LCD                                | LCD MODULE 14.1" WXGA NON-GLARE                                                                               |                                                            | 6M.TLN0N.00      |
|                                    | W/ANTENNA FOR AU/LG                                                                                           |                                                            | 1                |
| BOARD                              | INVERTER BOARD NEC/TOKIN 7312S3 INVERTER,5VDC,AC690V,55KHz,13 0X12.5                                          |                                                            | 19.TCX0N.00<br>1 |
| CASE/COVER/<br>BRACKET<br>ASSEMBLY | INVERTER INSULATOR                                                                                            | INSULATOR,INVERTER,FORMEX<br>GK-5BK                        | 47.TLK0N.001     |
| CABLE                              | LCD CABLE FOR AU/LG                                                                                           | CABLE,FLAT,40POS,219mm,I,LCM                               | 50.TLN0N.001     |
| CASE/COVER/<br>BRACKET<br>ASSEMBLY | LCD BEZEL FOR NON-CAMERA                                                                                      | FRU,LCD TOP CASE ASSEMBLY                                  | 60.TLN0N.001     |
| CASE/COVER/<br>BRACKET<br>ASSEMBLY | LCD COVER W/ ANTENNA &<br>MICROPHONE                                                                          | FRU,LCD BOTTOM CASE<br>ASSEMBLY                            | 60.TLK0N.005     |
| CASE/COVER/<br>BRACKET<br>ASSEMBLY | LCD BRACKET LEFT                                                                                              | HINGE-W<br>BRACKET,DISPLAY,LEFT,6.5~7.5KG                  | 33.TLK0N.002     |
| CASE/COVER/<br>BRACKET<br>ASSEMBLY | LCD BRACKET RIGHT                                                                                             | HINGE-W<br>BRACKET,DISPLAY,RIGHT,6.5~7.5K<br>G             | 33.TLK0N.003     |
| MICROPHONE                         | MICROPHONE                                                                                                    | MIC.SET,-44DB,7.2X3,OMNI,680mm                             | 23.TLK0N.003     |
| LCD                                | LCD 14.1" WXGA AU B141EW04-V3<br>NON-GLARE 200NIT 16MS LF                                                     | LCM,14.1,TFT,WXGA,LVDS,400g                                | LK.14105.019     |
|                                    |                                                                                                    |                                                            |                  |
| LCD                                | LCD MODULE 14.1" WXGA NON-GLARE<br>W/ANTENNA FOR SAMSUNG/CMO                                                  |                                                            | 6M.TLN0N.00<br>2 |
| BOARD                              | INVERTER BOARD NEC/TOKIN 7312S3                                                                               | INVERTER,5VDC,AC690V,55KHz,13<br>0X12.5                    | 19.TCX0N.00<br>1 |
| CASE/COVER/<br>BRACKET<br>ASSEMBLY | INVERTER INSULATOR                                                                                            | INSULATOR,INVERTER,FORMEX<br>GK-5BK                        | 47.TLK0N.001     |
| CABLE                              | LCD CABLE FOR SAMSUNG/CMO                                                                                     | CABLE,FLAT,40POS,219mm,I,LCM                               | 50.TLN0N.002     |
| CASE/COVER/<br>BRACKET<br>ASSEMBLY | LCD BEZEL FOR NON-CAMERA                                                                                      | FRU,LCD TOP CASE ASSEMBLY                                  | 60.TLN0N.001     |

| CATEGORY                           | PARTNAME                                                                     | DESCRIPTON                                     | ACER PART<br>NO. |
|------------------------------------|------------------------------------------------------------------------------|------------------------------------------------|------------------|
| CASE/COVER/<br>BRACKET<br>ASSEMBLY | LCD COVER W/ ANTENNA &<br>MICROPHONE                                         | FRU,LCD BOTTOM CASE<br>ASSEMBLY                | 60.TLK0N.005     |
| CASE/COVER/<br>BRACKET<br>ASSEMBLY | LCD BRACKET LEFT                                                             | HINGE-W<br>BRACKET,DISPLAY,LEFT,6.5~7.5KG      | 33.TLK0N.002     |
| CASE/COVER/<br>BRACKET<br>ASSEMBLY | LCD BRACKET RIGHT                                                            | HINGE-W<br>BRACKET,DISPLAY,RIGHT,6.5~7.5K<br>G | 33.TLK0N.003     |
| MICROPHONE                         | MICROPHONE                                                                   | MIC.SET,-44DB,7.2X3,OMNI,680mm                 | 23.TLK0N.003     |
| LCD                                | LCD 14.1WXGA SAMSUNG LTN141W3-<br>L01-0 NON-GLARE 16MS 200NITS LF            | LCM,14.1,TFT,WXGA,LVDS,390g                    | LK.14106.010     |
|                                    |                                                                              |                                                |                  |
| LCD                                | LCD MODULE 14.1" WXGA GLARE W/<br>ANTENNA FOR AU/LG                          |                                                | 6M.TLN0N.00<br>3 |
| BOARD                              | INVERTER BOARD NEC/TOKIN 7312S3                                              | INVERTER,5VDC,AC690V,55KHz,13<br>0X12.5        | 19.TCX0N.00<br>1 |
| CASE/COVER/<br>BRACKET<br>ASSEMBLY | E/COVER/ INVERTER INSULATOR INSULATOR, INVERTER, FOR<br>CKET GK-5BK<br>EMBLY |                                                | 47.TLK0N.001     |
| CABLE                              | LCD CABLE FOR AU/LG                                                          | CABLE,FLAT,40POS,219mm,I,LCM                   | 50.TLN0N.001     |
| CASE/COVER/<br>BRACKET<br>ASSEMBLY | LCD BEZEL FOR NON-CAMERA                                                     | FRU,LCD TOP CASE ASSEMBLY                      | 60.TLN0N.001     |
| CASE/COVER/<br>BRACKET<br>ASSEMBLY | LCD COVER W/ ANTENNA &<br>MICROPHONE                                         | FRU,LCD BOTTOM CASE<br>ASSEMBLY                | 60.TLK0N.005     |
| CASE/COVER/<br>BRACKET<br>ASSEMBLY | LCD BRACKET LEFT                                                             | HINGE-W<br>BRACKET,DISPLAY,LEFT,6.5~7.5KG      | 33.TLK0N.002     |
| CASE/COVER/<br>BRACKET<br>ASSEMBLY | LCD BRACKET RIGHT                                                            | HINGE-W<br>BRACKET,DISPLAY,RIGHT,6.5~7.5K<br>G | 33.TLK0N.003     |
| MICROPHONE                         | MICROPHONE                                                                   | MIC.SET,-44DB,7.2X3,OMNI,680mm                 | 23.TLK0N.003     |
| LCD                                | LCD 14.1" WXGA AU B141EW04-V4<br>GLARE 200NIT 16MS LF                        | LCM,14.1,TFT,WXGA,LVDS,400g                    | LK.14105.018     |
|                                    |                                                                              |                                                |                  |
| LCD                                | LCD MODULE 14.1" WXGA GLARE W/<br>ANTENNA FOR SAMSUNG/CMO                    |                                                | 6M.TLN0N.00<br>4 |
| BOARD                              | INVERTER BOARD NEC/TOKIN 7312S3                                              | INVERTER,5VDC,AC690V,55KHz,13<br>0X12.5        | 19.TCX0N.00<br>1 |
| CASE/COVER/<br>BRACKET<br>ASSEMBLY | INVERTER INSULATOR                                                           | INSULATOR,INVERTER,FORMEX<br>GK-5BK            | 47.TLK0N.001     |
| CABLE                              | LCD CABLE FOR SAMSUNG/CMO                                                    | CABLE,FLAT,40POS,219mm,I,LCM                   | 50.TLN0N.002     |
| CASE/COVER/<br>BRACKET<br>ASSEMBLY | LCD BEZEL FOR NON-CAMERA                                                     | FRU,LCD TOP CASE ASSEMBLY                      | 60.TLN0N.001     |
| CASE/COVER/<br>BRACKET<br>ASSEMBLY | LCD COVER W/ ANTENNA &<br>MICROPHONE                                         | FRU, LCD BOTTOM CASE<br>ASSEMBLY               | 60.TLK0N.005     |

| CATEGORY                           | PARTNAME                                                                                                    | DESCRIPTON                                                       | ACER PART<br>NO. |
|------------------------------------|----------------------------------------------------------------------------------------------------|------------------------------------------------------------------|------------------|
| CASE/COVER/<br>BRACKET<br>ASSEMBLY | LCD BRACKET LEFT                                                                                                    | HINGE-W<br>BRACKET,DISPLAY,LEFT,6.5~7.5KG                        | 33.TLK0N.002     |
| CASE/COVER/<br>BRACKET<br>ASSEMBLY | LCD BRACKET RIGHT                                                                                                   | HINGE-W<br>BRACKET,DISPLAY,RIGHT,6.5~7.5K<br>G                   | 33.TLK0N.003     |
| MICROPHONE                         | MICROPHONE                                                                                                    | MIC.SET,-44DB,7.2X3,OMNI,680mm                                   | 23.TLK0N.003     |
| LCD                                | LCD 14.1WXGA SAMSUNG LTN141W3-<br>L01-G GLARE 16MS 200NITS LF                                                       | LCM,14.1,TFT,WXGA,LVDS,390g                                      | LK.14106.011     |
| MAINBOARD                          | MAINBOARD MICHIGAN INTEL GM965<br>ICH8DH LF                                                                         | FRU,MAIN BOARD ASSEMBLY                                          | MB.TLN0B.00<br>1 |
| MEMORY                             | SODIMM 512MB DDRII667 HYNIX<br>HYMP564S64CP6-Y5 LF                                                                  | MEMORY MODULE,512MB,PC2-<br>5300,DDR2, 200P,64MX64,0.45ns,5      | KN.5120G.019     |
| MEMORY                             | SODIMM 512MB DDRII667 NANYA<br>NT512T64UH8B0FN-3C LF                                                                | MEMORY MODULE,512MB,PC2-<br>5300,DDR2, 200P,64MX64, 0.45ns,5     | KN.51203.032     |
| MEMORY                             | 10RY SODIMM 512MB DDRII667 SAMSUNG MEMORY MODULE,512MB,PC2-<br>5300,DDR2, 200P,64MX64,<br>0.45ns,5,UB               |                                                                  | KN.5120B.023     |
| MEMORY                             | SODIMM 1GB DDRII667 HYNIX MEMORY MODULE,1GB,PC2-   HYMP512S64CP8-Y5 LF 5300,DDR2, 200P,128MX64, 0.45ns,5            |                                                                  | KN.1GB0G.00<br>6 |
| MEMORY                             | SODIMM 1GB DDRII667 NANYAMEMORY MODULE,1GB,PC2-NT1GT64U8HB0BN-3C LF5300,DDR2, 200P,128MX64, 0.45ns.                 |                                                                  | KN.1GB03.01<br>4 |
| MEMORY                             | SODIMM 1GB DDRII667 NANYA MEMORY MODULE,1GB,PC2<br>NT1GT64U8 HA0BN-3C LF 5300,DDR2, 200P,128MX64, 0                 |                                                                  | KN.1GB03.00<br>9 |
| MEMORY                             | Y SODIMM 1GB DDRII667 SAMSUNG MEMORY MODULE,1GB,PC2-<br>M470T2953EZ3-CE6 LF 5300,DDR2, 200P,128MX64,<br>0.45ns,5,UB |                                                                  | KN.1GB0B.01<br>1 |
| MEMORY                             | SODIMM 1GB DDRII667 PROMOS<br>V916765G24QBFW-F5 LF                                                                  | MEMORY MODULE,1GB,PC2-<br>5300,DDR2,<br>200P,128MX64,0.45ns,5,UB | KN.1GB0M.00<br>1 |
| MISCELLANEOU<br>S                  | LCD CUSHION RIGHT                                                                                                   | BUMPER,DISPLAY,RIGHT,SILICONE                                    | 47.TLK0N.002     |
| MISCELLANEOU<br>S                  | LCD CUSHION LEFT                                                                                                    | BUMPER, DISPLAY, SILICONE                                        | 47.TLK0N.003     |
| MISCELLANEOU<br>S                  | LCD CUSHION MIDDLE                                                                                                  | BUMPER,DISPLAY,TOP-<br>MIDDLE,SILICONE                           | 47.TLK0N.004     |
| SPEAKER                            | SPEAKER SET                                                                                                    | SPEAKER.SET,4OHM,2W,23.5mm,1<br>01X77X20-68X                     | 23.TLK0N.002     |
| SCREW                              | SCREW-I25050M (4.5D*0.8T)-BK-PATCH                                                                                  | SCREW-I25050M(4.5D*0.8T)-BK-<br>PATCH                            | 86.D03VN.00<br>2 |
| SCREW                              | SCREW-125060M-BNI-PATCH                                                                                             | SCREW-125060M-BNI-PATCH                                          | 86.TLK0N.002     |
| SCREW                              | SCREW BK PATC                                                                                                    | SCREW,I,M2.5,3.5mm,M,4.5mm,0.8<br>mm,BK,PATC                     | 86.TLK0N.003     |
| SCREW                              | SCREW                                                                                                    | SCREW-I25025M(4.5Dx0.8T)-BK-<br>PATCH                            | 86.TCXVN.00<br>2 |
| SCREW                              | SCREW                                                                                                    | SCREW-I25040M(4.5Dx0.8T)-BK-<br>PATCH                            | 86.TCXVN.00<br>5 |

| CATEGORY | PARTNAME                                | DESCRIPTON                                   | ACER PART<br>NO. |
|----------|-----------------------------------------|----------------------------------------------|------------------|
| SCREW    | SCREW                                   | SCREW,I,M2.5,3.0mm,M,4.5mm,0.8<br>mm,BNI,PAT | 86.TCXVN.00<br>7 |
| SCREW    | SCREW                                   | SCREW-I20050M(4.5Dx0.5T)-BK-<br>PATCH        | 86.TCXVN.00<br>4 |
| SCREW    | SCREW                                   | SCREW-I-M2.0-3.0-M-4.0Dx0.3T-BK-<br>PATCH    | 86.TCXVN.00<br>6 |
| SCREW    | SCREW BNI PATC                          | SCREW,I,M2.0,3.0mm,M,4.5mm,.8m<br>m,BNI,PATC | 86.TLK0N.004     |
| SCREW    | SCREW                                   | SCREW,I,M1.6X0.35,3.5mm,MACHIN<br>E,2.6mm,0. | 86.TLK0N.005     |
| SCREW    | SCREW-I30035M (D4.5X0.4T)-HARDEN-<br>N1 | SCREW-I30035M(D4.5X0.4T)-<br>HARDEN-N1       | 86.TLK0N.006     |

# Model Definition and Configuration

## TravelMate 6492 Series

| Model                      | RO   | Country         | Acer Part no | Description                                                                              | CPU      | HDD 1 (GB)  | ODD   |
|----------------------------|------|-----------------|--------------|------------------------------------------------------------------------------------------|----------|-------------|-------|
| TM6492<br>-<br>302G12<br>N | ww   | WW              | S2.TLK06.001 | TM6492-302G12N XPPTWW1<br>UMACF 2*1G/120/BT/6L/<br>5R_N_FP_0.3D_AL_EN11_Media<br>review  | C2DT7300 | N120GB5.4KS | NSM8X |
| TM6492<br>-<br>302G12<br>N | ww   | ww              | S2.TLK0Z.001 | TM6492-302G12N VB32TWW1<br>UMACF 2*1G/120/BT/9L/<br>5R_N_FP_0.3D_AL_EN11_Media<br>review | C2DT7300 | N120GB5.4KS | NSM8X |
| TM6492<br>-<br>102G16<br>N | TWN  | GCTWN           | LX.TLK0Z.006 | TM6492-102G16N VB32TRTW1<br>UMACF 2*1G/160/BT/6L/<br>5R_N_FP_0.3D_AL_TC11                | C2DT7100 | N160GB5.4KS | NSM8X |
| TM6492<br>-<br>102G16<br>N | TWN  | GCTWN           | LX.TLK0Z.007 | TM6492-102G16N VB32TTW1<br>UMACF 2*1G/160/BT/6L/<br>5R_N_FP_0.3D_AL_TC11                 | C2DT7100 | N160GB5.4KS | NSM8X |
| TM6492<br>-<br>302G16<br>N | TWN  | GCTWN           | LX.TLK0Z.009 | TM6492-302G16N VB32TRTW1<br>UMACF 2*1G/160/BT/6L/<br>5R_N_FP_0.3D_AL_TC11                | C2DT7300 | N160GB5.4KS | NSM8X |
| TM6492<br>-<br>302G16<br>N | TWN  | GCTWN           | LX.TLK0Z.008 | TM6492-302G16N VB32TTW1<br>UMACF 2*1G/160/BT/6L/<br>5R_N_FP_0.3D_AL_TC11                 | C2DT7300 | N160GB5.4KS | NSM8X |
| TM6492<br>-<br>101G16<br>N | EMEA | Belgium         | LX.TLK0Z.021 | TM6492-101G16N VB32TRBE1<br>UMACF 2*512/160/BT/9L/<br>5R_N_FP_0.3D_AL_NL13               | C2DT7100 | N160GB5.4KS | NSM8X |
| TM6492<br>-<br>101G16<br>N | EMEA | Czech           | LX.TLK0Z.020 | TM6492-101G16N VB32TRCZ1<br>UMACF 2*512/160/BT/9L/<br>5R_N_FP_0.3D_AL_SK11               | C2DT7100 | N160GB5.4KS | NSM8X |
| TM6492<br>-<br>101G16<br>N | EMEA | Denmark         | LX.TLK0Z.017 | TM6492-101G16N VB32TRDK1<br>UMACF 2*512/160/BT/9L/<br>5R_N_FP_0.3D_AL_NO13               | C2DT7100 | N160GB5.4KS | NSM8X |
| TM6492<br>-<br>101G16<br>N | EMEA | Germany         | LX.TLK0Z.018 | TM6492-101G16N VB32TRDE1<br>UMACF 2*512/160/BT/9L/<br>5R_N_FP_0.3D_AL_DE13               | C2DT7100 | N160GB5.4KS | NSM8X |
| TM6492<br>-<br>101G16<br>N | EMEA | Switzerla<br>nd | LX.TLK0Z.039 | TM6492-101G16N VB32TRCH1<br>UMACF 2*512/160/BT/9L/<br>5R_N_FP_0.3D_AL_IT42               | C2DT7100 | N160GB5.4KS | NSM8X |
| TM6492<br>-<br>101G16<br>N | EMEA | Spain           | LX.TLK0Z.029 | TM6492-101G16N VB32TRES1<br>UMACF 2*512/160/BT/9L/<br>5R_N_FP_0.3D_AL_ES22               | C2DT7100 | N160GB5.4KS | NSM8X |

| Model                      | RO   | Country           | Acer Part no | Description                                                                | CPU      | HDD 1 (GB)  | ODD   |
|----------------------------|------|-------------------|--------------|----------------------------------------------------------------------------|----------|-------------|-------|
| TM6492<br>-<br>101G16      | EMEA | France            | LX.TLK0Z.012 | TM6492-101G16N VB32TRFR1<br>UMACF 2*512/160/BT/9L/<br>5R_N_FP_0.3D_AL_FR23 | C2DT7100 | N160GB5.4KS | NSM8X |
| N                          |      | -                 |              |                                                                            | 00077400 |             |       |
| TM6492<br>-<br>101G16      | EMEA | Eastern<br>Europe | LX.TLK0Z.044 | TM6492-101G16N VB32TREU1<br>UMACF 2*512/160/BT/9L/<br>5R N FP 0 3D AL CS21 | C2DT7100 | N160GB5.4KS | NSM8X |
| N                          |      |                   |              |                                                                            |          |             |       |
| TM6492<br>-<br>101G16<br>N | EMEA | Eastern<br>Europe | LX.TLK0Z.025 | TM6492-101G16N VB32TREU4<br>UMACF 2*512/160/BT/9L/<br>5R_N_FP_0.3D_AL_FI12 | C2DT7100 | N160GB5.4KS | NSM8X |
| TM6492                     | EMEA | Eastern           | LX.TLK0Z.026 | TM6492-101G16N VB32TREU3                                                   | C2DT7100 | N160GB5.4KS | NSM8X |
| -<br>101G16<br>N           |      | Europe            |              | UMACF 2*512/160/BT/9L/<br>5R_N_FP_0.3D_AL_RU11                             |          |             |       |
| TM6492                     | EMEA | Eastern           | LX.TLK0Z.014 | TM6492-101G16N VB32TREU2                                                   | C2DT7100 | N160GB5.4KS | NSM8X |
| -<br>101G16<br>N           |      | Europe            |              | UMACF 2*512/160/BT/9L/<br>5R_N_FP_0.3D_AL_HU21                             |          |             |       |
| TM6492                     | EMEA | Eastern           | LX.TLK0Z.027 | TM6492-101G16N VB32TREU5                                                   | C2DT7100 | N160GB5.4KS | NSM8X |
| -<br>101G16<br>N           |      | Europe            |              | 5R_N_FP_0.3D_AL_PL11                                                       |          |             |       |
| TM6492                     | EMEA | Greece            | LX.TLK0Z.041 | TM6492-101G16N VB32TRGR1                                                   | C2DT7100 | N160GB5.4KS | NSM8X |
| -<br>101G16<br>N           |      |                   |              | 5R_N_FP_0.3D_AL_EL32                                                       |          |             |       |
| TM6492                     | EMEA | Hungary           | LX.TLK0Z.028 | TM6492-101G16N VB32TRHU1                                                   | C2DT7100 | N160GB5.4KS | NSM8X |
| 101G16<br>N                |      |                   |              | 5R_N_FP_0.3D_AL_HU11                                                       |          |             |       |
| TM6492                     | EMEA | UK                | LX.TLK0Z.040 | TM6492-101G16N VB32TRGB1                                                   | C2DT7100 | N160GB5.4KS | NSM8X |
| 101G16<br>N                |      |                   |              | 5R_N_FP_0.3D_AL_EN14                                                       |          |             |       |
| TM6492                     | EMEA | Italy             | LX.TLK0Z.032 | TM6492-101G16N VB32TRIT1                                                   | C2DT7100 | N160GB5.4KS | NSM8X |
| -<br>101G16<br>N           |      |                   |              | 5R_N_FP_0.3D_AL_IT12                                                       |          |             |       |
| TM6492                     | EMEA | Luxembo           | LX.TLK0Z.022 | TM6492-101G16N VB32TRLU1                                                   | C2DT7100 | N160GB5.4KS | NSM8X |
| 101G16<br>N                |      | urg               |              | 5R_N_FP_0.3D_AL_IT42                                                       |          |             |       |
| TM6492                     | EMEA | Holland           | LX.TLK0Z.042 | TM6492-101G16N VB32TRNL1                                                   | C2DT7100 | N160GB5.4KS | NSM8X |
| -<br>101G16<br>N           |      |                   |              | 5R_N_FP_0.3D_AL_NL12                                                       |          |             |       |
| TM6492                     | EMEA | Norway            | LX.TLK0Z.023 | TM6492-101G16N VB32TRNO1                                                   | C2DT7100 | N160GB5.4KS | NSM8X |
| -<br>101G16<br>N           |      |                   |              | 5R_N_FP_0.3D_AL_NO12                                                       |          |             |       |
| TM6492                     | EMEA | Middle            | LX.TLK0Z.013 | TM6492-101G16N VB32TRME2                                                   | C2DT7100 | N160GB5.4KS | NSM8X |
| -<br>101G16<br>N           |      | Lasi              |              | 5R_N_FP_0.3D_AL_AR12                                                       |          |             |       |

| Model                 | RO   | Country            | Acer Part no | Description                                                                | CPU      | HDD 1 (GB)  | ODD   |
|-----------------------|------|--------------------|--------------|----------------------------------------------------------------------------|----------|-------------|-------|
| TM6492<br>-<br>101G16 | EMEA | Middle<br>East     | LX.TLK0Z.036 | TM6492-101G16N VB32TRME6<br>UMACF 2*512/160/BT/9L/<br>5R N EP 0.3D AL EN14 | C2DT7100 | N160GB5.4KS | NSM8X |
| N                     |      |                    |              |                                                                            |          |             |       |
| TM6492<br>-           | EMEA | Middle<br>East     | LX.TLK0Z.038 | TM6492-101G16N VB32TRME4<br>UMACF 2*512/160/BT/9L/                         | C2DT7100 | N160GB5.4KS | NSM8X |
| 101G16<br>N           |      |                    |              | 5R_N_FP_0.3D_AL_RU11                                                       |          |             |       |
| TM6492<br>-           | EMEA | Middle<br>East     | LX.TLK0Z.011 | TM6492-101G16N VB32TRME2<br>UMACF 2*512/160/BT/9L/                         | C2DT7100 | N160GB5.4KS | NSM8X |
| 101G16<br>N           |      |                    |              | 5R_N_FP_0.3D_AL_AR22                                                       |          |             |       |
| TM6492<br>-           | EMEA | Middle<br>East     | LX.TLK0Z.037 | TM6492-101G16N VB32TRME3<br>UMACF 2*512/160/BT/9L/                         | C2DT7100 | N160GB5.4KS | NSM8X |
| 101G16<br>N           |      |                    |              | 5R_N_FP_0.3D_AL_FR22                                                       |          |             |       |
| TM6492<br>-           | EMEA | Turkey             | LX.TLK0Z.033 | TM6492-101G16N VB32TRTR1<br>UMACF 2*512/160/BT/9L/                         | C2DT7100 | N160GB5.4KS | NSM8X |
| 101G16<br>N           |      |                    |              | 5R_N_FP_0.3D_AL_TR11                                                       |          |             |       |
| TM6492<br>-           | EMEA | Portugal           | LX.TLK0Z.043 | TM6492-101G16N VB32TRPT1<br>UMACF 2*512/160/BT/9L/                         | C2DT7100 | N160GB5.4KS | NSM8X |
| 101G16<br>N           |      |                    |              | 5R_N_FP_0.3D_AL_PT12                                                       |          |             |       |
| TM6492<br>-           | EMEA | Sweden/<br>Finland | LX.TLK0Z.019 | TM6492-101G16N VB32TRSE1<br>UMACF 2*512/160/BT/9L/                         | C2DT7100 | N160GB5.4KS | NSM8X |
| 101G16<br>N           |      |                    |              | 5R_N_FP_0.3D_AL_FI12                                                       |          |             |       |
| TM6492<br>-           | EMEA | South<br>Africa    | LX.TLK0Z.015 | TM6492-101G16N VB32TRZA1<br>UMACF 2*512/160/BT/9L/                         | C2DT7100 | N160GB5.4KS | NSM8X |
| 101G16<br>N           |      |                    |              | 5R_N_FP_0.3D_AL_FR22                                                       |          |             |       |
| TM6492<br>-           | EMEA | South<br>Africa    | LX.TLK0Z.016 | TM6492-101G16N VB32TRZA2<br>UMACF 2*512/160/BT/9L/                         | C2DT7100 | N160GB5.4KS | NSM8X |
| 101G16<br>N           |      |                    |              | 5R_N_FP_0.3D_AL_EN15                                                       |          |             |       |
| TM6492<br>-           | EMEA | Denmark            | LX.TLK0Z.065 | TM6492-101G16N VB32TRDK1<br>UMACF 2*512/160/BT/6L/                         | C2DT7100 | N160GB5.4KS | NSM8X |
| 101G16<br>N           |      |                    |              | 5R_N_FP_0.3D_AL_NO13                                                       |          |             |       |
| TM6492<br>-           | EMEA | Germany            | LX.TLK0Z.071 | TM6492-101G16N VB32TRDE1<br>UMACF 2*512/160/BT/6L/                         | C2DT7100 | N160GB5.4KS | NSM8X |
| 101G16<br>N           |      |                    |              | 5R_N_FP_0.3D_AL_DE13                                                       |          |             |       |
| TM6492<br>-           | EMEA | Belgium            | LX.TLK0Z.047 | TM6492-101G16N VB32TRBE1<br>UMACF 2*512/160/BT/6L/                         | C2DT7100 | N160GB5.4KS | NSM8X |
| 101G16<br>N           |      |                    |              | 5R_N_FP_0.3D_AL_NL13                                                       |          |             |       |
| TM6492<br>-           | EMEA | Czech              | LX.TLK0Z.048 | TM6492-101G16N VB32TRCZ1<br>UMACF 2*512/160/BT/6L/                         | C2DT7100 | N160GB5.4KS | NSM8X |
| 101G16<br>N           |      |                    |              | 5R_N_FP_0.3D_AL_SK11                                                       |          |             |       |
| TM6492<br>-           | EMEA | Eastern<br>Europe  | LX.TLK0Z.049 | TM6492-101G16N VB32TREU1<br>UMACF 2*512/160/BT/6L/                         | C2DT7100 | N160GB5.4KS | NSM8X |
| 101G16<br>N           |      |                    |              | 5R_N_FP_0.3D_AL_CS21                                                       |          |             |       |

| Model                 | RO   | Country         | Acer Part no | Description                                                                | CPU      | HDD 1 (GB)  | ODD   |
|-----------------------|------|-----------------|--------------|----------------------------------------------------------------------------|----------|-------------|-------|
| TM6492<br>-<br>101G16 | EMEA | Spain           | LX.TLK0Z.057 | TM6492-101G16N VB32TRES1<br>UMACF 2*512/160/BT/6L/<br>5R_N_FP_0.3D_AL_ES22 | C2DT7100 | N160GB5.4KS | NSM8X |
| N                     |      |                 |              |                                                                            |          |             |       |
| TM6492<br>-           | EMEA | Switzerla<br>nd | LX.TLK0Z.066 | TM6492-101G16N VB32TRCH1<br>UMACF 2*512/160/BT/6L/                         | C2DT7100 | N160GB5.4KS | NSM8X |
| N                     |      |                 |              | 5K_N_FF_0.5D_AL_1142                                                       |          |             |       |
| TM6492                | EMEA | UK              | LX.TLK0Z.064 | TM6492-101G16N VB32TRGB1                                                   | C2DT7100 | N160GB5.4KS | NSM8X |
| -<br>101G16<br>N      |      |                 |              | 5R_N_FP_0.3D_AL_EN14                                                       |          |             |       |
| TM6492                | EMEA | Eastern         | LX.TLK0Z.055 | TM6492-101G16N VB32TREU5                                                   | C2DT7100 | N160GB5.4KS | NSM8X |
| 101G16<br>N           |      | Luiope          |              | 5R_N_FP_0.3D_AL_PL11                                                       |          |             |       |
| TM6492                | EMEA | Hungary         | LX.TLK0Z.073 | TM6492-101G16N VB32TRHU1                                                   | C2DT7100 | N160GB5.4KS | NSM8X |
| 101G16<br>N           |      |                 |              | 5R_N_FP_0.3D_AL_HU11                                                       |          |             |       |
| TM6492                | EMEA | Greece          | LX.TLK0Z.058 | TM6492-101G16N VB32TRGR1                                                   | C2DT7100 | N160GB5.4KS | NSM8X |
| 101G16<br>N           |      |                 |              | 5R_N_FP_0.3D_AL_EL32                                                       |          |             |       |
| TM6492                | EMEA | Eastern         | LX.TLK0Z.072 | TM6492-101G16N VB32TREU4                                                   | C2DT7100 | N160GB5.4KS | NSM8X |
| 101G16<br>N           |      | Luiope          |              | 5R_N_FP_0.3D_AL_FI12                                                       |          |             |       |
| TM6492                | EMEA | Eastern         | LX.TLK0Z.053 | TM6492-101G16N VB32TREU3                                                   | C2DT7100 | N160GB5.4KS | NSM8X |
| 101G16<br>N           |      | Luiope          |              | 5R_N_FP_0.3D_AL_RU11                                                       |          |             |       |
| TM6492                | EMEA | Eastern         | LX.TLK0Z.054 | TM6492-101G16N VB32TREU2                                                   | C2DT7100 | N160GB5.4KS | NSM8X |
| 101G16<br>N           |      | Luiopo          |              | 5R_N_FP_0.3D_AL_HU21                                                       |          |             |       |
| TM6492                | EMEA | France          | LX.TLK0Z.046 | TM6492-101G16N VB32TRFR1                                                   | C2DT7100 | N160GB5.4KS | NSM8X |
| -<br>101G16<br>N      |      |                 |              | 5R_N_FP_0.3D_AL_FR23                                                       |          |             |       |
| TM6492                | EMEA | Luxembo         | LX.TLK0Z.051 | TM6492-101G16N VB32TRLU1                                                   | C2DT7100 | N160GB5.4KS | NSM8X |
| 101G16<br>N           |      | urg             |              | 5R_N_FP_0.3D_AL_IT42                                                       |          |             |       |
| TM6492                | EMEA | Italy           | LX.TLK0Z.075 | TM6492-101G16N VB32TRIT1                                                   | C2DT7100 | N160GB5.4KS | NSM8X |
| 101G16<br>N           |      |                 |              | 5R_N_FP_0.3D_AL_IT12                                                       |          |             |       |
| TM6492                | EMEA | Middle          | LX.TLK0Z.061 | TM6492-101G16N VB32TRME2                                                   | C2DT7100 | N160GB5.4KS | NSM8X |
| -<br>101G16<br>N      |      | Lasi            |              | 5R_N_FP_0.3D_AL_AR12                                                       |          |             |       |
| TM6492                | EMEA | Middle<br>Fast  | LX.TLK0Z.074 | TM6492-101G16N VB32TRME2                                                   | C2DT7100 | N160GB5.4KS | NSM8X |
| 101G16<br>N           |      | Lasi            |              | 5R_N_FP_0.3D_AL_AR22                                                       |          |             |       |

| Model                 | RO    | Country            | Acer Part no | Description                                                                | CPU      | HDD 1 (GB)  | ODD   |
|-----------------------|-------|--------------------|--------------|----------------------------------------------------------------------------|----------|-------------|-------|
| TM6492<br>-<br>101G16 | EMEA  | Middle<br>East     | LX.TLK0Z.069 | TM6492-101G16N VB32TRME3<br>UMACF 2*512/160/BT/6L/<br>5R_N_FP_0.3D_AL_FR22 | C2DT7100 | N160GB5.4KS | NSM8X |
| N                     |       |                    |              |                                                                            |          |             |       |
| TM6492                | EMEA  | Middle<br>East     | LX.TLK0Z.063 | TM6492-101G16N VB32TRME4<br>UMACF 2*512/160/BT/6L/                         | C2DT7100 | N160GB5.4KS | NSM8X |
| 101G16<br>N           |       |                    |              | 5R_N_FP_0.3D_AL_RU11                                                       |          |             |       |
| TM6492<br>-           | EMEA  | Middle<br>East     | LX.TLK0Z.062 | TM6492-101G16N VB32TRME6<br>UMACF 2*512/160/BT/6L/                         | C2DT7100 | N160GB5.4KS | NSM8X |
| 101G16<br>N           |       |                    |              | 5R_N_FP_0.3D_AL_EN14                                                       |          |             |       |
| TM6492<br>-           | EMEA  | Turkey             | LX.TLK0Z.060 | TM6492-101G16N VB32TRTR1<br>UMACF 2*512/160/BT/6L/                         | C2DT7100 | N160GB5.4KS | NSM8X |
| 101G16<br>N           |       |                    |              | 5R_N_FP_0.3D_AL_TR11                                                       |          |             |       |
| TM6492<br>-           | EMEA  | Portugal           | LX.TLK0Z.056 | TM6492-101G16N VB32TRPT1<br>UMACF 2*512/160/BT/6L/                         | C2DT7100 | N160GB5.4KS | NSM8X |
| 101G16<br>N           |       |                    |              | 5R_N_FP_0.3D_AL_PT12                                                       |          |             |       |
| TM6492<br>-           | EMEA  | Norway             | LX.TLK0Z.068 | TM6492-101G16N VB32TRNO1<br>UMACF 2*512/160/BT/6L/                         | C2DT7100 | N160GB5.4KS | NSM8X |
| 101G16<br>N           |       |                    |              | 5R_N_FP_0.3D_AL_NO12                                                       |          |             |       |
| TM6492                | EMEA  | Holland            | LX.TLK0Z.050 | TM6492-101G16N VB32TRNL1                                                   | C2DT7100 | N160GB5.4KS | NSM8X |
| 101G16<br>N           |       |                    |              | 5R_N_FP_0.3D_AL_NL12                                                       |          |             |       |
| TM6492<br>-           | EMEA  | Sweden/<br>Finland | LX.TLK0Z.070 | TM6492-101G16N VB32TRSE1<br>UMACF 2*512/160/BT/6L/                         | C2DT7100 | N160GB5.4KS | NSM8X |
| 101G16<br>N           |       |                    |              | 5R_N_FP_0.3D_AL_FI12                                                       |          |             |       |
| TM6492<br>-           | EMEA  | South<br>Africa    | LX.TLK0Z.045 | TM6492-101G16N VB32TRZA1<br>UMACF 2*512/160/BT/6L/                         | C2DT7100 | N160GB5.4KS | NSM8X |
| 101G16<br>N           |       |                    |              | 5R_N_FP_0.3D_AL_FR22                                                       |          |             |       |
| TM6492<br>-           | EMEA  | South<br>Africa    | LX.TLK0Z.067 | TM6492-101G16N VB32TRZA2                                                   | C2DT7100 | N160GB5.4KS | NSM8X |
| 101G16<br>N           |       | ,                  |              | 5R_N_FP_0.3D_AL_EN15                                                       |          |             |       |
| TM6492<br>-           | China | China              | LX.TLK0Z.076 | TM6492-302G16N VB32TRCN1<br>UMACF 2*1G/160/BT/6L/                          | C2DT7300 | N160GB5.4KS | NSM8X |
| 302G16<br>N           |       |                    |              | 5R_N_FP_0.3D_AL_SC11                                                       |          |             |       |
| TM6492<br>-           | China | Hong<br>Kong       | LX.TLK0Z.077 | TM6492-302G16N VB32TRHK2<br>UMACF 2*1G/160/BT/6L/                          | C2DT7300 | N160GB5.4KS | NSM8X |
| 302G16<br>N           |       | litelig            |              | 5R_N_FP_0.3D_AL_ZH21                                                       |          |             |       |
| TM6492                | EMEA  | Sweden/<br>Finland | LX.TLK0Z.078 | TM6492-102G16N VB32TRSE1                                                   | C2DT7100 | N160GB5.4KS | NSM8X |
| 102G16<br>N           |       |                    |              | 5R_N_FP_0.3D_AL_FI12                                                       |          |             |       |
| TM6492                | EMEA  | Sweden/            | LX.TLK06.005 | TM6492-102G16N XPPTSE1                                                     | C2DT7100 | N160GB5.4KS | NSM8X |
| 102G16<br>N           |       |                    |              | 5R_N_FP_0.3D_AL_FI12                                                       |          |             |       |
| Model                 | RO   | Country           | Acer Part no | Description                                                                   | CPU      | HDD 1 (GB)  | ODD   |
|-----------------------|------|-------------------|--------------|-------------------------------------------------------------------------------|----------|-------------|-------|
| TM6492<br>-<br>101G16 | AAP  | Thailand          | LX.TLK06.004 | TM6492-101G16 XPPTTH1 UMACF<br>2*512/160/BT/6L/<br>58. bg. 59. 0 30. Al. TH21 | C2DT7100 | N160GB5.4KS | NSM8X |
| TM6492                | AAP  | Thailand          | LX.TLK0Z.002 | TM6492-101G16 VB32TRTH1<br>UMACF 2*512/160/BT/6L/                             | C2DT7100 | N160GB5.4KS | NSM8X |
| 101G16                |      |                   |              | 5R_bg_FP_0.3D_AL_TH21                                                         |          |             |       |
| TM6492<br>-           | EMEA | Eastern<br>Europe | LX.TLK0C.001 | TM6492-100512N LINPUSTEU5<br>UMACF 1*512/120/BT/6L/                           | C2DT7100 | N120GB5.4KS | NSM8X |
| 100512<br>N           |      |                   |              | 5R_N_FP_0.3D_AL_EN41                                                          |          |             |       |
| TM6492<br>-           | EMEA | Germany           | LX.TLK06.006 | TM6492-101G16N XPPTDE1<br>UMACF 2*512/160/BT/9L/                              | C2DT7100 | N160GB5.4KS | NSM8X |
| 101G16<br>N           |      |                   |              | 5R_N_FP_0.3D_AL_DE13                                                          |          |             |       |
| TM6492<br>-           | EMEA | Switzerla<br>nd   | LX.TLK06.007 | TM6492-101G16N XPPTCH1<br>UMACF 1*1G/160/BT/6L/                               | C2DT7100 | N160GB5.4KS | NSM8X |
| 101G16<br>N           |      |                   |              | 5R_N_FP_0.3D_AL_IT42                                                          |          |             |       |
| TM6492                | EMEA | Israel            | LX.TLK0Z.086 | TM6492-101G16 VB32TRIL1                                                       | C2DT7100 | N160GB5.4KS | NSM8X |
| 101G16                |      |                   |              | 5R_bg_FP_0.3D_AL_HE31                                                         |          |             |       |
| TM6492<br>-           | AAP  | Singapor<br>e     | LX.TLK0Z.081 | TM6492-301G16N VB32TRSG1<br>UMACF 2*512/160/BT/6L/                            | C2DT7300 | N160GB5.4KS | NSM8X |
| 301G16<br>N           |      |                   |              | 5R_N_FP_0.3D_AL_EN12                                                          |          |             |       |
| TM6492                | EMEA | South<br>Africa   | LX.TLK0Z.084 | TM6492-101G16 VB32TRZA2<br>UMACF 2*512/160/BT/6L/                             | C2DT7100 | N160GB5.4KS | NSM8X |
| 101G16                |      |                   |              | 5R_abg_FP_0.3D_AL_EN15                                                        |          |             |       |
| TM6492<br>-           | EMEA | South<br>Africa   | LX.TLK0Z.079 | TM6492-101G16 VB32TRZA1<br>UMACF 2*512/160/BT/6L/                             | C2DT7100 | N160GB5.4KS | NSM8X |
| 101G16                |      |                   |              | 5R_abg_FP_0.3D_AL_FR22                                                        |          |             |       |
| TM6492<br>-           | AAP  | Singapor<br>e     | LX.TLK0Z.087 | TM6492-101G16N VB32TRSG1<br>UMACF 2*512/160/BT/6L/                            | C2DT7100 | N160GB5.4KS | NSM8X |
| 101G16<br>N           |      |                   |              | 5R_N_FP_0.3D_AL_EN12                                                          |          |             |       |
| TM6492                | EMEA | Russia            | LX.TLK0Z.089 | TM6492-101G16 VB32TRRU1<br>UMACF 2*512/160/BT/6L/                             | C2DT7100 | N160GB5.4KS | NSM8X |
| 101G16                |      |                   |              | 5R_abg_FP_0.3D_AL_RU11                                                        |          |             |       |
| TM6492<br>-           | EMEA | Norway            | LX.TLK0Z.090 | TM6492-102G16N VB32TRNO1<br>UMACF 2*1G/160/BT/6L/                             | C2DT7100 | N160GB5.4KS | NSM8X |
| 102G16<br>N           |      |                   |              | 5R_N_FP_0.3D_AL_NO12                                                          |          |             |       |
| TM6492                | EMEA | Norway            | LX.TLK06.009 | TM6492-102G16N XPPTNO1                                                        | C2DT7100 | N160GB5.4KS | NSM8X |
| 102G16<br>N           |      |                   |              | 5R_N_FP_0.3D_AL_NO12                                                          |          |             |       |
| TM6492<br>-           | EMEA | France            | LX.TLK06.008 | TM6492-301G16N XPPTFR1<br>UMACF 1*1G/160/BT/6L/                               | C2DT7300 | N160GB5.4KS | NSM8X |
| 301G16<br>N           |      |                   |              | 5R_N_FP_0.3D_AL_FR23                                                          |          |             |       |
| TM6492                | AAP  | Vietnam           | LX.TLK0Z.003 | TM6492-301G16N VB32TRVN1                                                      | C2DT7300 | N160GB5.4KS | NSM8X |
| 301G16<br>N           |      |                   |              | 5R_N_FP_0.3D_AL_EN12                                                          |          |             |       |

| Model                 | RO   | Country        | Acer Part no   | Description                                                                | CPU        | HDD 1 (GB)  | ODD     |
|-----------------------|------|----------------|----------------|----------------------------------------------------------------------------|------------|-------------|---------|
| TM6492<br>-           | AAP  | Indonesia      | LX.TLK0Z.010   | TM6492-301G16N VB32TRID1<br>UMACF 2*512/160/BT/6L/                         | C2DT7300   | N160GB5.4KS | NSM8X   |
| 301G16<br>N           |      |                |                | 5R_N_FP_0.3D_AL_EN12                                                       |            |             |         |
| TM6492<br>-           | AAP  | Indonesia      | LX.TLK0Z.005   | TM6492-101G16N VB32TRID1<br>UMACF 2*512/160/BT/6L/                         | C2DT7100   | N160GB5.4KS | NSM8X   |
| 101G16<br>N           |      |                |                | 5R_N_FP_0.3D_AL_EN12                                                       |            |             |         |
| TM6492<br>-           | AAP  | Indonesia      | LX.TLK0Z.004   | TM6492-101G12N VB32TRID1<br>UMACF 2*512/120/BT/6L/                         | C2DT7100   | N120GB5.4KS | NSM8X   |
| 101G12<br>N           |      |                |                | 5R_N_FP_0.3D_AL_EN12                                                       |            |             |         |
| TM6492                | EMEA | Middle<br>Fast | LX.TLK0Z.085   | TM6492-101G16 VB32TRME4                                                    | C2DT7100   | N160GB5.4KS | NSM8X   |
| 101G16                |      | Lasi           |                | 5R_bg_FP_0.3D_AL_RU11                                                      |            |             |         |
| TM6492<br>-<br>101G16 | EMEA | Middle<br>East | LX.TLK0Z.082   | TM6492-101G16 VB32TRME2<br>UMACF 2*512/160/BT/6L/<br>5R bg EP 0.3D AL AR12 | C2DT7100   | N160GB5.4KS | NSM8X   |
| TM6492                | EMEA | Middle         | LX.TLK0Z.088   | TM6492-101G16 VB32TRME6                                                    | C2DT7100   | N160GB5.4KS | NSM8X   |
| -<br>101G16           |      | East           |                | UMACF 2*512/160/BT/6L/<br>5R_bg_FP_0.3D_AL_EN14                            |            |             |         |
| TM6492                | EMEA | Middle         | LX.TLK0Z.083   | TM6492-101G16 VB32TRME2                                                    | C2DT7100   | N160GB5.4KS | NSM8X   |
| -<br>101G16           |      | East           |                | 5R_bg_FP_0.3D_AL_AR22                                                      |            |             |         |
| TM6492                | EMEA | Middle<br>East | LX.TLK0Z.080   | TM6492-101G16 VB32TRME3<br>UMACF 2*512/160/BT/6L/                          | C2DT7100   | N160GB5.4KS | NSM8X   |
| 101G16                |      |                |                | 5R_bg_FP_0.3D_AL_FR22                                                      |            |             |         |
| TM6492<br>-           | AAP  | Singapor<br>e  | LX.TLK06.014   | TM6492-101G16N XPPTSG1<br>UMACF 2*512/160/BT/6L/                           | C2DT7100   | N160GB5.4KS | NSM8X   |
| 101G16<br>N           |      |                |                | 5R_N_FP_0.3D_AL_EN12                                                       |            |             |         |
| TM6492<br>-           | AAP  | Singapor<br>e  | LX.TLK06.015   | TM6492-301G16N XPPTSG1<br>UMACF 2*512/160/BT/6L/                           | C2DT7300   | N160GB5.4KS | NSM8X   |
| 301G16<br>N           |      |                |                | 5R_N_FP_0.3D_AL_EN12                                                       |            |             |         |
| TM6492                | EMEA | Russia         | LX.TLK0Z.024   | TM6492-101G16 VB32TRRU1                                                    | C2DT7100   | N160GB5.4KS | NSM8X   |
| 101G16                |      |                |                | 5R_abg_FP_0.3D_AL_RU11                                                     |            |             |         |
| TM6492<br>-           | AAP  | Thailand       | LX.TLK06.017   | TM6492-101G16 XPPTTH1 UMACF<br>1*1G/160/BT/6L/                             | C2DT7100   | N160GB5.4KS | NSM8X   |
| 101G16                |      |                |                | 5R_bg_FP_0.3D_AL_TH21                                                      |            |             |         |
| TM6492<br>-           | AAP  | Thailand       | LX.TLK06.016   | TM6492-101G08 XPPTTH1 UMACF<br>1*1G/80/BT/6L/                              | C2DT7100   | N80GB5.4KS  | NSM8X   |
| 101G08                |      |                |                | 5R_bg_FP_0.3D_AL_TH21                                                      | 0.0077.000 |             |         |
| TM6492<br>-<br>101G16 | EMEA | Denmark        | LX.TLK06.018   | TM6492-101G16 XPPTDK1 UMACF<br>1*1G/160/BT/9L/<br>5R abg FP 0.3D AL NO13   | C2DT7100   | N160GB5.4KS | NSM8X   |
| TM6492                | PA   | Canada         | LX.TLK06.013   | TM6492-102G16N XPPTCA1                                                     | C2DT7100   | N160GB5.4KS | NSM8X   |
| -<br>102G16           |      |                |                | UMACF 2*1G/160/BT/9L/<br>5R_N_VP_FP_0.3D_AL_FR11                           |            |             |         |
| N<br>TM6400           | DA   | Concede        |                |                                                                            | C2DT7400   |             |         |
| -                     |      | Canada         | LA. I LAUD.012 | UMACF 2*1G/160/6L/                                                         | 62017100   | 100000.4KS  | NOIVIOA |
| 102G16<br>N           |      |                |                | 5K_N_FP_0.3D_AL_FR11                                                       |            |             |         |

| Model                      | RO | Country | Acer Part no | Description                                                                | CPU      | HDD 1 (GB)  | ODD   |
|----------------------------|----|---------|--------------|----------------------------------------------------------------------------|----------|-------------|-------|
| TM6492<br>-<br>102G16<br>N | PA | USA     | LX.TLK06.011 | TM6492-102G16N XPPTUS1<br>UMACF 2*1G/160/BT/9L/<br>5R_N_VP_FP_0.3D_AL_EN32 | C2DT7100 | N160GB5.4KS | NSM8X |
| TM6492<br>-<br>102G12<br>N | PA | USA     | LX.TLK06.001 | TM6492-102G12N XPPTUS1<br>UMACF 2*1G/120/6L/<br>5R_N_FP_0.3D_AL_EN32       | C2DT7100 | N120GB5.4KS | NSM8X |
| TM6492<br>-<br>102G12<br>N | PA | USA     | LX.TLK06.002 | TM6492-102G12N XPPTUS1<br>UMACF 2*1G/120/6L/<br>5R_N_FP_0.3D_AL_EN33       | C2DT7100 | N120GB5.4KS | NSM8X |
| TM6492<br>-<br>102G12<br>N | PA | Canada  | LX.TLK06.003 | TM6492-102G12N XPPTCA1<br>UMACF 2*1G/120/6L/<br>5R_N_FP_0.3D_AL_FR11       | C2DT7100 | N120GB5.4KS | NSM8X |
| TM6492<br>-<br>102G16<br>N | PA | USA     | LX.TLK06.010 | TM6492-102G16N XPPTUS1<br>UMACF 2*1G/160/6L/<br>5R_N_FP_0.3D_AL_EN32       | C2DT7100 | N160GB5.4KS | NSM8X |

## Test Compatible Components

This computer's compatibility is tested and verified by Acer's internal testing department. All of its system functions are tested under Windows® XP Home, Windows® XP Pro environment.

Refer to the following lists for components, adapter cards, and peripherals which have passed these tests. Regarding configuration, combination and test procedures, please refer to the TravelMate 6492 Series Compatibility Test Report released by the Acer Mobile System Testing Department.

## Test Peripherals for TravelMate 6492

| Category         | Item                                   | Model/Description                                    |
|------------------|----------------------------------------|------------------------------------------------------|
| Basic PC Card    | LAN Card                               | Xircom Ethernet Adapter 10/100 PC Card               |
| Advanced PC Card | USB2.0 Card                            | ATEN PU-212 USB 2.0 PC Card [32 bit]                 |
|                  | 1394 Card                              | FireLink IEEE 1394 CardBus Card(2<br>Ports) [32 bit] |
|                  | SCSI Card                              | ADAPTEC SlimSCSI 1480B SCSI Card<br>[32 bit]         |
|                  | Wireless Lan Card                      | D-link DWL-AG660 [32 bit]                            |
|                  |                                        | 3COM [32 bit]                                        |
|                  | 3G data card                           | Sony Ericsson GC89 EDGE/WLAN                         |
|                  | Bluetooth Card                         | Billionton Bluetooth PCMCIA Adapter [16 bit]         |
|                  | Phone Card                             | Nokia D211 GSM Phone Card [16 bit]                   |
|                  | CF                                     | Toshiba 5G                                           |
|                  |                                        | Hitachi MicroDrive 2G                                |
| I/O - Display    | External monitor                       | BenQ FP791 Monitor                                   |
|                  |                                        | Benq H200 LCD TV                                     |
|                  |                                        | SAMPO PDP TV PM-42PS6                                |
|                  | Projector                              | Acer (PD322)                                         |
|                  |                                        | Acer (PD113P)                                        |
|                  | TV / LCD-TV                            | Benq H200 LCD TV                                     |
|                  |                                        | SAMPO PDP TV PM-42PS6                                |
|                  | HDMI                                   | Sony KLV S3210 LCD TV                                |
| I/O - Parallel   | Legacy (Parallel) Printer /<br>Scanner | CANON i865 Printer                                   |
| I/O - Serial     | Mouse                                  | Logitech MouseMan Serial-MousePort                   |

| Category           | Item              | Model/Description                                                                      |
|--------------------|-------------------|----------------------------------------------------------------------------------------|
| I/O - USB          | Keyboard / Mouse  | Logitech® MX™900 Bluetooth® Optical<br>Mouse                                           |
|                    |                   | Microsoft Wireless Optical Mouse Blue<br>Moon WIN PS2/USB W/Tilt Wheel - K80-<br>00060 |
|                    |                   | BENQ Wireless Optical Mouse Blue                                                       |
|                    | Printer / Scanner | CANON i865 Printer                                                                     |
|                    |                   | HP PSC1350 All in one Printer                                                          |
|                    |                   | EPSON PERFECTION 4870 PHOTO<br>Scanner                                                 |
|                    |                   | COMPAQ Scanner Flatbed S200 US                                                         |
|                    | Speaker/Joystick  | JS iFun USB Speaker (JS1200UA)                                                         |
|                    |                   | SANWA JY-PFFUW                                                                         |
|                    | Camera / DV       | Nikon D50 Digital Camera                                                               |
|                    |                   | Logitec QuickCam Pro 4000 (1.3M pixels)                                                |
|                    | Storage Drive     | IOGEAR 1394/USB 2.0 External HDD                                                       |
|                    |                   | BuffaloHD-160IU2(160GB)                                                                |
|                    | Flash Drive       | iPod shuffle M9725PA/A(1GB)                                                            |
|                    |                   | SanDisk ImageMate 8 in1 Card Reader                                                    |
|                    | Floppy Drive      | TEAC USB FDD FD05-PUB                                                                  |
|                    |                   | Mitsumi FDD D353GUE                                                                    |
|                    | Hub               | D-link 4 Port USB 2.0 HUB                                                              |
|                    | ODD               | I/O DATA DVR-UEH8 External x8 DVD super multi drive                                    |
|                    |                   | TEAC DVD ROM Slim COMBO Drive                                                          |
|                    | TV Tuner          | CTS portable TV BOX                                                                    |
|                    | PDA               | Acer n50 Premum                                                                        |
|                    | Others            | Microsoft Fingerprint Reader                                                           |
| I/O - Access Point | Access Point      | DWL 7100AP Premier AG                                                                  |
| I/O - Bluetooth    | USB               | TRENDNET Bluetooth VoIP Phone                                                          |
|                    |                   | Logitech® MX™900 Bluetooth® Optical<br>Mouse                                           |
|                    | PDA               | Dopod 699 by IR, USB, Bluetooth                                                        |
|                    |                   | HP iPAQ Pocket PC by Bluetooth and USB                                                 |
|                    | Printer           | BT-PA04AU EPX Bluetooth USB Printer<br>Adapter (option: parallel)                      |
|                    | Mobile phone      | Nokia 6230i                                                                            |
|                    | Headset           | Motorola (HT820)                                                                       |
|                    | Phone Card        | Acer bluetooth VOIP Phone Card                                                         |
| I/O - IR           | PDA               | Acer n50 Premum                                                                        |
|                    | Mobile phone      | Dopod 699                                                                              |
|                    | Printer           | HP LaserJet 6P Printer by IR                                                           |

| Category               | Item              | Model/Description                                     |  |
|------------------------|-------------------|-------------------------------------------------------|--|
| I/O - Card Reader      | MMC               | MMC CARD 64MB                                         |  |
|                        |                   | RS-MMC+Adapter 128MB                                  |  |
|                        | MS                | MSX-256 Memory Stick                                  |  |
|                        |                   | MS CARD 128MB                                         |  |
|                        | MS Pro            | Memory Stick PRO MSX-1GS                              |  |
|                        |                   | Memory Stick PRO MSX-2GS                              |  |
|                        | MS Duo            | Memory Stick Duo 128MB                                |  |
|                        | SD                | SD CARD 512MB(SDSDJ-512)                              |  |
|                        |                   | SanDisk Ultra II 2.0GB                                |  |
|                        | SM                | SM CARD 128MB                                         |  |
|                        | XD                | xD CARD 128MB                                         |  |
|                        |                   | xD CARD 256MB                                         |  |
|                        | Smart Card        | Provide by Acer                                       |  |
| I/O - 1394             | Camera / DV       | Sony DV Cam DCR-TRV320                                |  |
|                        | Printer / Scanner | EPSON PERFECTION 4870 PHOTO<br>Scanner                |  |
|                        |                   | CANON i865 Printer                                    |  |
|                        | Storage Device    | ADTEC LHD-HA160FU2 IEEE1394 &<br>USB 2.0/1.1 HDD unit |  |
|                        |                   | IOGEAR 1394/USB 2.0 External HDD                      |  |
|                        | ODD               | I/O DATA DVR-UEH8 External x8 DVD super multi drive   |  |
|                        |                   | Sony DVD+-RW DUL-530A by USB /<br>1394                |  |
| I/O - S-Video in       | ODD               | Joybee 610 DVD player                                 |  |
| I/O - Audio            | SPDIF/Audio Jack  | CREATIVE INSPIRE Digital 5600<br>Speaker              |  |
| Others - Software/Game | Software          | MSN 8.0 or later                                      |  |
|                        | Software          | Yahoo Messenger 8.1 or later                          |  |
|                        | Software          | Skype 2.5 or later                                    |  |
|                        | Software          | Microsoft Office2007                                  |  |
|                        | PC Game           | Command & Conquer2                                    |  |
|                        | PC Game           | 3 Hyper                                               |  |
|                        | PC Game           | NBA live 2005                                         |  |
|                        | PC Game           | Tiger Woods PGA TOUR 06                               |  |
|                        | PC Game           | Prince of Persia: Warrior Within                      |  |
|                        | PC Game           | Total War                                             |  |
|                        | PC Game           | Need for Speed- Under Ground II (DX9)                 |  |

## **Online Support Information**

This section describes online technical support services available to help you repair your Acer Systems.

If you are a distributor, dealer, ASP or TPM, please refer your technical queries to your local Acer branch office. Acer Branch Offices and Regional Business Units may access our website. However some information sources will require a user i.d. and password. These can be obtained directly from Acer CSD Taiwan.

Acer's Website offers you convenient and valuable support resources whenever you need them.

In the Technical Information section you can download information on all of Acer's Notebook, Desktop and Server models including:

- q Service guides for all models
- q User's manuals
- q Training materials
- q Bios updates
- q Software utilities
- q Spare parts lists
- q TABs (Technical Announcement Bulletin)

For these purposes, we have included an Acrobat File to facilitate the problem-free downloading of our technical material.

Also contained on this website are:

- q Detailed information on Acer's International Traveler's Warranty (ITW)
- q Returned material authorization procedures
- <sup>q</sup> An overview of all the support services we offer, accompanied by a list of telephone, fax and email contacts for all your technical queries.

We are always looking for ways to optimize and improve our services, so if you have any suggestions or comments, please do not hesitate to communicate these to us.